### HDL Coder<sup>™</sup> Release Notes

# MATLAB&SIMULINK®

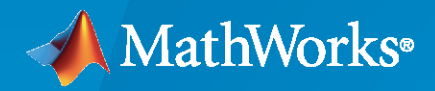

R

#### **How to Contact MathWorks**

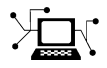

Latest news:

Phone:

www.mathworks.com

Sales and services: www.mathworks.com/sales\_and\_services

User community: www.mathworks.com/matlabcentral

Technical support: www.mathworks.com/support/contact\_us

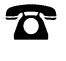

 $\mathbf{\mathbf{X}}$ 

508-647-7000

#### The MathWorks, Inc. 1 Apple Hill Drive Natick, MA 01760-2098

HDL Coder<sup>™</sup> Release Notes

© COPYRIGHT 2012-2023 by The MathWorks, Inc.

The software described in this document is furnished under a license agreement. The software may be used or copied only under the terms of the license agreement. No part of this manual may be photocopied or reproduced in any form without prior written consent from The MathWorks, Inc.

FEDERAL ACQUISITION: This provision applies to all acquisitions of the Program and Documentation by, for, or through the federal government of the United States. By accepting delivery of the Program or Documentation, the government hereby agrees that this software or documentation qualifies as commercial computer software or commercial computer software documentation as such terms are used or defined in FAR 12.212, DFARS Part 227.72, and DFARS 252.227-7014. Accordingly, the terms and conditions of this Agreement and only those rights specified in this Agreement, shall pertain to and govern the use, modification, reproduction, release, performance, display, and disclosure of the Program and Documentation by the federal government (or other entity acquiring for or through the federal government) and shall supersede any conflicting contractual terms or conditions. If this License fails to meet the government's needs or is inconsistent in any respect with federal procurement law, the government agrees to return the Program and Documentation, unused, to The MathWorks, Inc.

#### Trademarks

MATLAB and Simulink are registered trademarks of The MathWorks, Inc. See www.mathworks.com/trademarks for a list of additional trademarks. Other product or brand names may be trademarks or registered trademarks of their respective holders.

#### Patents

 $MathWorks\ products\ are\ protected\ by\ one\ or\ more\ U.S.\ patents.\ Please\ see\ www.mathworks.com/patents\ for\ more\ information.$ 

# Contents

#### R2023a

| Model and Architecture Design                                                                                                    | 1-2                                                                       |
|----------------------------------------------------------------------------------------------------|---------------------------------------------------------------------------|
| Use native floating point and vendor-specific floating point in same design                                                                                                    | 1.0                                                                       |
| Support for external timing controller in single clock input mode<br>Check if DUT pin count exceeds I/O threshold<br>Generate record types for array of buses<br>Enhanced code generation of 3-D matrices for Simulink blocks<br>Code generation for 2-D and 3-D matrices in MATLAB-to-HDL workflow                                                                                                    | 1-2<br>1-2<br>1-2<br>1-3<br>1-3                                           |
| HDL Coder in MATLAB Online                                                                                                    | 1-4<br>1-4                                                                |
| Block Enhancements                                                                                                    | 1-5                                                                       |
| Support for index output port in For Each block in For Each Subsystem<br>blockOptimization support for Tapped Delay blocks with large delay lengthsImproved optimization compatibility for CORDIC operationsUse vector, matrix, and bus inputs in HDLMathLib blocksEnable and reset ports for Tapped Delay blocksSupport for sample time inside triggered subsystemsHDL code generation for Inherit Complexity blockConvert word to bits and bits to wordImproved code generation for Multiport Switch blockFunctionality being removed or changed | 1-5<br>1-5<br>1-6<br>1-7<br>1-7<br>1-7<br>1-7<br>1-7<br>1-8<br>1-8<br>1-8 |
| Infinite samples times resolve to discrete rates during HDL code generation                                                                                                    | 1_0                                                                       |
| Generate test bench simulation scripts for Xilinx Vivado Simulator                                                                                                    | 1-9<br>1-9                                                                |
| Improved back-annotation in HDL Workflow Advisor<br>Check model parameters for unconnected ports and lines                                                                                                    | 1-9<br>1-10                                                               |
| New layout and added functionalities for MATLAB to HDL workflow<br>Line buffer interface support for MATLAB to SystemC Workflow                                                                                                    | 1-10<br>1-11                                                              |
| Speed and Area Optimizations                                                                                                    | 1-13                                                                      |
| Distributed pipelining applies through subsystem hierarchy by default<br>Specify two RAM mapping thresholds to define shape of mapped data<br>Use delay absorption in feedback loops and conditional subsystems<br>Unique global scheduling counters for clock-rate pipelining                                                                                                    | 1-13<br>1-13<br>1-13<br>1-14                                              |
| I/O Optimizations                                                                                                    | 1-16                                                                      |

| Output statistical characteristics when generating HDL code from frame-<br>based algorithms         | 1-16 |
|----------------------------------------------------------------------------------------------------|------|
| Switch between row-major and column-major ordering when generating code from frame-based algorithms | 1-16 |
| Map large delays to external ports when generating code from a frame-base algorithm                 | 1-16 |
| IP Core Generation and Hardware Deployment                                                          | 1-18 |
| External memory access when generating an IP core from a frame-based                                | 1 10 |
|                                                                                                    | 1-10 |
| Map matrix ports to AXI4-Stream video interfaces                                                    | 1-19 |
| Define Custom Board and Reference Design for Microchip Pure FPGA                                    | 1-19 |
| Platform                                                                                            | 1-20 |
| Set target frequency for Microchip boards in Generic FPGA and ASIC                                  |      |
| workflow                                                                                            | 1-20 |
| Upgrade to Xilinx Vivado 2022.1                                                                     | 1-20 |
| Upgrade to Intel Quartus Standard 21.1                                                              | 1-20 |
| Ungrade to Microchin Libero SoC 2022 1                                                              | 1-20 |
| Support for greater than 32-bit widths and double data types on AXI4 slave                          |      |
| interfaces                                                                                          | 1-21 |
| Prototype FPGA designs that access memory using the AXI4 master                                     |      |
| interface from MATLAB                                                                               | 1-21 |
| Program FPGA from MATLAB using generated host interface script                                      | 1-22 |
| Simscape Hardware-in-the-Loop Workflow                                                              | 1-23 |
| Optimal value of sharing factor for Simscape models                                                 | 1-23 |
| Partitioning and Transzoidal Rule solver                                                            | 1-23 |
| Specify target hardware settings in Simscape HDL Workflow Advisor                                   | 1.23 |
| Enhancements in HDL code generation for tablelookun function                                        | 1_2/ |
| Support for Simecano modele containing real valued modes                                            | 1_24 |
| Support for Tropozoidal Pula colver                                                                 | 1 74 |
| Support for real valued event variables                                                             | 1-24 |
|                                                                                                    | 1-23 |

#### R2022b

| Model and Architecture Design                                                                                                    | 2-2                      |
|----------------------------------------------------------------------------------------------------|--------------------------|
| Max number of I/O pins for FPGA deploymentGenerate record types for busImproved 3-D array code generationHDL Coder in Simulink Online | 2-2<br>2-2<br>2-2<br>2-3 |
| Block Enhancements                                                                                                    | 2-5                      |
| Enable clock-driven outputs for Moore Stateflow charts                                                                                | 2-5                      |
| Half and double data type support for Simulink blocks                                                                                 | 2-5<br>2-5               |

| Reciprocal square root block in HDL Math Library<br>Support for nonzero initial values of output ports in controlled subsystems                                                                              | 2-6                                  |
|----------------------------------------------------------------------------------------------------|--------------------------------------|
| Generate HDL code with all Variant Choices from Variant Subsystem                                                                                                    | 2-7<br>2-7                           |
| Code Generation and Verification                                                                                                    | 2-9                                  |
| Highlight dead blocks removed in generated code<br>Improved generated HDL code for enumerated data used in a Stateflow                                                                                       | 2-9                                  |
| chart                                                                                                    | 2-9<br>2-9<br>2-9                    |
| Speed and Area Optimizations                                                                                                    | 2-11                                 |
| HDL code generation from frame-based algorithms                                                                                                    | 2-11<br>2-11                         |
| hierarchy<br>Required oversampling factor reported in clock-rate pipelining error                                                                                                    | 2-11                                 |
| messages          Reduce matching delays for stable inputs and test point outputs          Enhanced delay absorption          Clock rate pipeliping support for rate transition blocks in multi-rate designs | 2-12<br>2-12<br>2-13                 |
| Synchronize clock-rate pipelining of output ports with a valid signal                                                                                                    | 2-14                                 |
| interface<br>Enhancements in Multicycle Path (MCP) constraints generation<br>Optimize generated SystemC code by using pragmas in MATLAB code                                                                 | 2-14<br>2-14<br>2-15                 |
| IP Core Generation and Hardware Deployment                                                                                                    | 2-17                                 |
| Map complex vector, matrix, and complex matrix ports to AXI4-Stream<br>interfaces<br>Mixed HDL languages for black box subsystem in IP Core Generation                                                       | 2-17                                 |
| workflow                                                                                                    | 2-17<br>2-17<br>2-18<br>2-18<br>2-18 |
| Xilinx boards       FPGA data capture in HDL Workflow Advisor supports Ethernet connection                                                                                                    | 2-18                                 |
| for Xilinx boards                                                                                                    | 2-19<br>2-20<br>2-21                 |
| Functionality being removed or changed                                                                                                    | 2-21                                 |
| Simscape Hardware-in-the-Loop Workflow                                                                                                    | 2-23                                 |
| Optimal value of solver iterations for nonlinear Simscape models<br>Optimization of mapping mode vector to index subsystem to achieve higher<br>clock frequency for nonlinear Simscape networks              | 2-23<br>2-23                         |
| SIMSCAPE to HDL WORKNOW Reference Applications                                                                                                    | 2-23<br>2-23                         |

| HDL code generation from Simulink-PS Converter block with input filtering                    |      |
|----------------------------------------------------------------------------------------------|------|
| HDL code generation from PS-Simulink Converter block with unit                               | 2-24 |
| conversion                                                                                   | 2-24 |
| HDL code generation support for Simscape integer-valued events and mode charts               | 2-24 |
| HDL code generation support for Simscape converter blocks with averaged switches             | 2-24 |
| Clock-rate pipelining optimization enhancements for HDL code generation from Simscape models | 2-25 |

#### R2022a

| Model and Architecture Design       3                                                                                                    |
|----------------------------------------------------------------------------------------------------|
| HDL optimized arithmetic operations3Additional functions for MATLAB function blocks that have MATLAB3Datapath architecture3Counter reuse from serialization3Changes in HDL coding standards3Enhanced HDL Model Advisor checks3                                                                                                    |
| Block Enhancements                                                                                                    |
| Option for preserving logic connected to Terminator block3MinMax block streaming and min and max function vector inputs3If and Switch Case Action blocks support3HDL code generation for variable integer Delay block3HDL Property 'RAMDirective' for HDL FIFO block3HDL Block Property 'AsyncRTAsWire' added for Rate Transition block3Local Reset Port for HDL FIFO block3For-Generate loops for Selector block3n-Dimensional lookup table3Enhancements in trigonometric blocks that use CORDIC-based<br>approximation method3 |
| Enhancements in HDL Math library blocks                                                                                                    |
| Matrix types support for design under test (DUT)3-Shift-Add architecture for reciprocal function in Math Function Block3-Logic guarding index access preservation3-                                                                                                    |
| Code Generation and Verification       3-2                                                                                                    |
| Clock frequency specification in MATLAB to HDL Workflow Advisor3-Indexing for scalarized port naming3-Generation of traceability report in Japanese language3-Improved critical path estimation3-Enhancements to the genhdltdb function3-Out-of-bounds error suppression during ModelSim simulation3-SystemC Code Generation from MATLAB Code3-                                                                                                    |

| Speed and Area Optimizations                                                                                                    | 3-19                                         |
|----------------------------------------------------------------------------------------------------|----------------------------------------------|
| Streaming and sharing area optimization improvements<br>Synthesis timing estimates for distributed pipelining<br>Adaptive Pipelining for MATLAB to HDL Workflow<br>Automatic iterative optimization by using critical path estimation<br>Optimizations support for Counter blocks<br>Hierarchical clock-rate pipelining improvements | 3-19<br>3-21<br>3-21<br>3-22<br>3-22<br>3-22 |
| IP Core Generation and Hardware Deployment                                                                                                    | 3-23                                         |
| <ul> <li>HDL Coder Support for Xilinx Versal Devices: Generate IP core and deploy reference designs on Xilinx Versal devices</li> <li>HDL Coder Support Package for Microchip FPGA and SoC Devices: Generate IP core and deploy reference designs on Microchip FPGA and</li> </ul>                                                   | 3-23                                         |
| SoC devices<br>Reference design workflow for Microsemi Libero SoC                                                                                                    | 3-23<br>3-24                                 |
| HDL IP core on the Microchip PolarFire SoC Icicle kit                                                                                                    | 3-25                                         |
| FPGA and SoC hardware object and FPGA programming workflow<br>ID signals in AXI4 Master Interface in IP core generation workflow<br>Readback of AXI4 registers for the individual ports in HDL Workflow                                                                                                    | 3-25<br>3-25                                 |
| Advisor                                                                                                    | 3-26<br>3-27                                 |
| Single-Precision data types for AXI4 stream interface in IP core generation                                                                                                    | 3-27                                         |
| workflow                                                                                                    | 3-28                                         |
| HDL Workflow Advisor                                                                                                    | 3-28                                         |
| Functionality being removed or changed                                                                                                    | 3-28                                         |
| Simscape Hardware-in-the-Loop Workflow                                                                                                    | 3-30                                         |
| Optimal value of oversampling factor for nonlinear Simscape models<br>Optimization of mode vector to index subsystem for higher clock frequency                                                                                                    | 3-30                                         |
| Simscape to HDL Workflow Reference Applications                                                                                                    | 3-30<br>3-30                                 |

#### R2021b

| Model and Architecture Design                                                                                                    | 4-2                                    |
|----------------------------------------------------------------------------------------------------|----------------------------------------|
| RAM style attributes for Intel/Altera and MicrochipHDL code check for trigonometric blocksTimestamp macro in custom file header commentsEnhanced multiple enumeration in VerilogHDL Industry Coding Standard check for the presence of assignments to<br>the same variable in multiple cascaded conditional regionsLayout choices for model generation | 4-2<br>4-2<br>4-2<br>4-2<br>4-3<br>4-3 |
| Block Enhancements                                                                                                    | 4-5                                    |

| Newton-Raphson algorithm for Math Reciprocal block                                      | 4-5          |
|-----------------------------------------------------------------------------------------|--------------|
| Magnitude square function in Math Function block                                        | 4-5          |
| Half-precision data types for MATLAB Function block                                     | 4-5          |
| Double-Precision data types for Logarithmic block                                       | 4-5          |
| For-Generate loops for Reshape and Concat blocks                                        | 4-5          |
| Fixed-point output types for Divide block and Reciprocal block                          | 4-6          |
| Enhanced HDL math library                                                               | 4-6          |
| 4-D and 5-D lookup table support                                                        | 4-7          |
| Improved denormal optimizations for half-precision data types                           | 4-7          |
| Improved multiplier partitioning DSP QoR                                                | 4-7          |
| Reset minimization in Native Floating-Point (NFP) for ASIC                              | 4-7          |
| Set-Reset (SR) flip-flops                                                               | 4-7          |
| HDL Code Generation for Discrete State-Space block                                      | <b>4-8</b>   |
| Trigger and event modes for subsystems, MATLAB Function blocks, and<br>Stateflow blocks | 4-8          |
| Wireless HDL Toolbox Reference Applications: Implement 5G NR SIB1                       |              |
| recovery, WLAN receiver, and DVB-S2 PL header recovery                                  | 4-8          |
| Wireless HDL Toolbox Blocks: Model WLAN LDPC decoder. CCSDS RS                          |              |
| decoder. DVBS2 symbol demodulator, and APP decoder                                      | 4-8          |
| Multipixel-Multicomponent Video Streaming: Implement color space                        | _            |
| conversion and demosaic interpolation algorithms for high-frame-rate                    | 4.0          |
| Color Video                                                                             | 4-9          |
| Reflection Padding: Pad image frames by reflecting around the edge pixer                | 4.0          |
|                                                                                         | 4-9          |
| Code Generation and Verification                                                        | 4-11         |
| Code View: View your generated HDL code directly in Simulink model                      |              |
| window                                                                                  | 4-11         |
| Stateflow multicycle path enhancements                                                  | 4-11         |
| Register-to-register path info option not recommended in HDL Coder $\ldots$             | 4-12         |
| Execute chart at initialization option for Stateflow charts                             | 4-12         |
| HDL code generation performance improvement for matrix multiplication                   |              |
|                                                                                         | 4-12         |
| Speed and Area Optimizations                                                            | 4-14         |
| Enhanced sharing and streaming optimizations for matrix-types                           | 4-14         |
| User control for tunable parameter processing and improve code generation               | 1            |
| time                                                                                    | 4-14         |
| Improved zero-protection in Simulink-to-HDL                                             | 4-14         |
| Minimize intermediate initialization of variables in generated HDL code                 | 4 15         |
| Improved entimizations for conditional subsystems                                       | 4-15         |
| Delay-balancing behavior standardization in BalanceDelays=off network                   | 4-10         |
| ······                                                                                  | 4-17         |
| Lookup Table blocks mapping to RAM and adaptive pipelining                              | 4-17         |
| IP Core Generation and Hardware Deployment                                              | 4-18         |
| Microsemi Libero System On A Chip (SoC) support for IP core generation<br>workflow      | <b>4</b> _19 |
| MATI AB Prototyping API Enhancements. Support complex data in AVIA                      |              |
| Stream Interface and input register readback in $\Delta XI4$ Interface                  | 4.18         |
| Upgrade to Intel Quartus Pro 20.2                                                       | 4.18         |
| Inserted JTAG AXI Master at fixed frequency to avoid timing issue                       | 4-18         |

| Unsupported tool version in HDL workf                                        | low advisor 4                                                | 1-19         |
|------------------------------------------------------------------------------|--------------------------------------------------------------|--------------|
| HDL Coder Workflow Advisor: Option to                                        | o expose DUT clock enable port and                           | <b>F-1</b> 3 |
| clock enable output port                                                     |                                                              | <b>I-19</b>  |
| Devicetree generation for IP cores<br>Updates to addAXI4StreamInterface fu   | 4<br>nction for fpga hardware connection                     | <b>i</b> -19 |
| object                                                                       |                                                              | <b>1-20</b>  |
| Reset AXI4-Stream TLAST counter                                              |                                                              | <b>1-20</b>  |
| HDL Coder Workflow Advisor: Improved<br>HDL Coder Workflow Advisor: Resource | d code generation times 4<br>e and timing report enhancement | <b>1-20</b>  |
|                                                                              |                                                              | <b>1-20</b>  |
| Data type for Speedgoat PCIe Interface                                       | : Map bus data types to Speedgoat                            |              |
| PCIe Interface                                                               |                                                              | <b>1-21</b>  |
| HDL Coder Support Package for Xilinx                                         | RFSoC Devices: Generate IP core                              |              |
| and deploy reference designs on Xilin                                        | nx RFSoC devices 4                                           | <b>I-21</b>  |
| Simscape Hardware-in-the-Loop Workflo                                        | <b>w</b>                                                     | <b>1-22</b>  |
| Support multiple solver times in Simsca                                      | ane models                                                   | 1.22         |
| Enable FPGA parameters in the protect                                        | red model 4                                                  | 1-22         |
| RAM mapping for partition solver                                             | 4                                                            | <b>1-22</b>  |
| TT 5 Protocol Contraction                                                    |                                                              |              |

#### R2021a

| Model and Architecture Design                                                                                                    | 5-2                      |
|----------------------------------------------------------------------------------------------------|--------------------------|
| Half precision floating-point example for Field-Oriented Control algorithm                                                                                                    | - 0                      |
| Comments tab in Global Settings pane and option to disable comments<br>HDL Code Advisor check for file extension based on target language<br>Hard Floating Point Support using Intel Quartus Pro                                                                                                    | 5-2<br>5-2<br>5-2<br>5-2 |
| Block Enhancements                                                                                                    | 5-4                      |
| <ul> <li>Enhancement to parameterized HDL code generation for 1-D and 2-D mask values</li> <li>HDL code generation for For Each Subsystem block with 1-D and 2-D partitioning of mask parameters</li> <li>HDL code generation for For Each Subsystem block with matrix ports</li> <li>HDL code generation for Interval blocks and additional Detect blocks</li> </ul> | 5-4<br>5-4<br>5-4<br>5-4 |
| ShiftAdd architecture for Product block to avoid DSP consumption<br>HDL Coder library for fixed-point mathematical function blocks with latency                                                                                                    | 5-4                      |
| Count hit port for HDL Counter block to indicate when count value resets                                                                                                    | 5-5                      |
| 3-D lookup table support<br>HDL Code Generation for Data Type Conversion block supports enumerated                                                                                                    | 5-5<br>5-5               |
| data types<br>Enhancement to HDL code generation for Sqrt block<br>New HDL-optimized Simulink blocks for reciprocal, divide, and modulo<br>Peduced HDL recourse utilization in fixed point matrix library blocks                                                                                                    | 5-5<br>5-6<br>5-6        |

| Wireless HDL Toolbox Reference Applications: Implement 5G NR MIB<br>recovery for FR2, OFDM interleaver and deinterleaver, and WLAN time                                                                   | <b>-</b> 6           |
|----------------------------------------------------------------------------------------------------|----------------------|
| Wireless HDL Toolbox Blocks: Model OFDM Equalizer, NR CRC Encoder,<br>and NR CRC Decoder                                                                                                    | 5-0<br>5-7           |
| External Memory Modeling Examples: Model and deploy streaming video<br>algorithms that require random access to memory (requires SoC Blockset<br>product)                                                 | 5-7                  |
| Multipixel-Multicomponent Video Streaming: Implement Pixel Stream<br>Aligner, Pixel FIFO, and ROI Selector blocks for high-frame-rate color                                                               |                      |
| Functionality being removed or changed                                                                                                    | 5-7<br>5-8           |
| Code Generation and Verification                                                                                                    | 5-9                  |
| Improvement to HDL code generated for Stateflow Moore Chart blocks                                                                                                    | 5-9                  |
| Stateflow Chart property Initialize Outputs Every Time Chart Wakes Up cleared for HDL code generation                                                                                                    | 5-9                  |
| HDL block property GenericList for Subsystem blocks with BlackBox<br>architecture                                                                                                    | 5-9                  |
| Single file for identical Simulink systems (Atomic and Virtual)                                                                                                    | 5-9                  |
| Speed and Area Optimizations                                                                                                    | 5-11                 |
| Improved delay balancing support for multiple instances of atomic         subsystems         Improved streaming in presence of scalar expanded constants                                                  | 5-11<br>5-11         |
| Enhancement to optimization that removes redundant logic for atomic subsystems and model references                                                                                                    | 5-11                 |
| Enhancement to sharing optimization for matrix data types<br>Adaptive pipelining optimization disabled on model by default<br>Generation of target-specific timing databases for critical path estimation | 5-11<br>5-11<br>5-11 |
|                                                                                                    | 5-12                 |
| IP Core Generation and Hardware Deployment                                                                                                    | 5-13                 |
| Updates to supported software                                                                                                    | 5-13                 |
| Interfaces in IP Core generation                                                                                                    | 5-13<br>5-13         |
| FPGA Data Capture integration with IP Core Generation workflow for                                                                                                    | 5-14                 |
| generic Xilinx and generic Intel targets                                                                                                    | 5-14                 |
| rate DUT ports<br>Complex data type on AXI4-Stream data port<br>High Bandwidth AXI Stream: Generate IP cores that have bit-widths greater                                                                 | 5-14<br>5-15         |
| than 128 bits on AXI4-Stream data ports                                                                                                    | 5-15                 |
| Interfaces and external ports Interface option to customize initial value of AXI4 Master and AXI4 Stream registers                                                                                        | 5-15<br>5-15         |
| Simscape Hardware-in-the-Loop Workflow                                                                                                    | 5-17                 |

| Partitioning solver: Use partitioning solver to generate HDL code from |      |
|------------------------------------------------------------------------|------|
| nonlinear models                                                       | 5-17 |
| Optimal value of oversampling factor automatically set on HDL          |      |
| implementation model                                                   | 5-17 |

#### R2020b

| Model and Architecture Design    6                                                                                                    | <b>i-2</b>                      |
|----------------------------------------------------------------------------------------------------|---------------------------------|
| <ul> <li>Half-Precision Native Floating Point: Generate target-independent synthesizable RTL code from half-precision floating-point models 6</li> <li>HDL code generation for lookup tables that have floating-point types 6</li> <li>HDL Code Advisor check for blocks that introduce latency with fixed-point fixed-point fixed-poi</li></ul> | 6-2<br>6-2                      |
| types6Automatically package protected models with their dependencies6                                                                                                    | i-2<br>i-2                      |
| Block Enhancements                                                                                                    | <b>i-4</b>                      |
| Optimized Square Root: Generate high-frequency fixed-point HDL<br>implementation of square root operations                                                                                                    | ò-4                             |
| Modulo option for HDL Counter block       6         HDL code generation for Scoped tag visibility for Goto block       6         Product block enhancements for HDL code generation       6         5G NR HDL MIB Recovery Reference Application: Implement 5G NR MIB       6         recovery subsystem on FPGA or ASIC       6         OFDM Transmitter and Receiver Reference Applications: Implement custom       6         OFDM wireless communication system on FPGA or ASIC       6         HDL-optimized FIR Decimation block and System object: Downsample       6         signals using a FIR decimation filter with a hardware-friendly interface       6                                                                                                    | i-4<br>i-5<br>i-5<br>i-5<br>i-5 |
| and architecture6Gigasample-per-second (GSPS) CIC Decimation HDL-Optimized Block:<br>Increase throughput of CIC decimation by using frame-based input6Corner Detector Block and System Object: Detect features using Harris6                                                                                                    | )-5<br>)-6                      |
| algorithm       6         Region of Interest (ROI) Resource Sharing: Share hardware resources and<br>streaming control signals between vertically aligned regions       6         Blob Analysis Example: Detect and label connected components in       6                                                                                                    | i-6<br>i-6                      |
| streaming video       6         HDL Minimum Resource FFT and HDL Streaming FFT blocks have been       6         removed       6                                                                                                    | i-6<br>i-6                      |
| Code Generation and Verification6                                                                                                    | <b>)-8</b>                      |
| Option to scalarize vector ports only at DUT level in VHDL code6HDL code generation for models that have comment through blocks6HDL code generation for models that have Subsystem Reference blocks                                                                                                    | i-8<br>i-8                      |
| 6Enhancement to HDL code generation for nontop DUT6HDL code generation for nonboolean inputs at control ports6HDL code generation for absolute time temporal logic in Stateflow6                                                                                                    | i-8<br>i-8<br>i-9<br>i-9        |

| Default HDL simulation command vsim -novopt has changed to vsim -                                                                                                    | 6.0                  |
|----------------------------------------------------------------------------------------------------|----------------------|
| UseMatrixTypesInHDL property not recommended                                                                                                    | 6-9<br>6-9           |
| Speed and Area Optimizations                                                                                                    | 6-10                 |
| Option to control removal of unused ports in generated HDL code<br>Hierarchy flattening report<br>Optimization enhancements for Sum of Elements and MinMax blocks                                                                                             | 6-10<br>6-10<br>6-10 |
| IP Core Generation and Hardware Deployment                                                                                                    | 6-11                 |
| Rapid prototyping of HDL IP core by using software interface script<br>Interface option to customize initial value of AXI4 slave registers<br>Generation of HDL IP cores that have greater than 128 bits on internal IO                                       | 6-11<br>6-11         |
| IP core generation workflow for scalarization of vector ports only at DUT<br>level in VHDL code                                                                                                    | 6-12                 |
| IP core into Intel reference designs Arria 10 SoC AXI4 Slave reference design                                                                                                    | 6-12<br>6-13         |
| Speedgoat I/O Modules IO331 and IO333 being removed       Audio filter reference application for Intel SoC device         Audio filter reference application for Intel SoC device       Audio filter         Updates to supported software       Audio filter | 6-13<br>6-13<br>6-13 |
| Simscape Hardware-in-the-Loop Workflow                                                                                                    | 6-14                 |
| Automatic replacement of Simscape subsystem with state-space implementation                                                                                                    | 6-14                 |
| Automatic setting of number of solver iterations in Simscape HDL Workflow         Advisor       Mapping of state-space parameters to RAM in HDL implementation model                                                                                          | 6-14                 |
| Duplicate configurations removed in generated HDL implementation model                                                                                                    | 6-14                 |
|                                                                                                    | 6-14                 |

#### R2020a

| Model and Architecture Design                                                                                                    | 7-2                      |
|----------------------------------------------------------------------------------------------------|--------------------------|
| Additional HDL modeling guidelines added to documentationFunctionality being removed or changed                                                                    | 7-2<br>7-2               |
| Block Enhancements                                                                                                    | 7-3                      |
| Inverse of streaming matrix input using Gauss-Jordan elimination method                                                                                            |                          |
| Improvement to readability of bus element port names in HDL codeNew Fixed-Point Designer Simulink block libraryLTE HDL Toolbox name change to Wireless HDL Toolbox | 7-3<br>7-3<br>7-4<br>7-4 |

| 5G NR Signal Synchronization Reference Application: Use primary and<br>secondary synchronization signals (PSS and SSS) to detect connection to<br>valid cell           | 7-5                  |
|----------------------------------------------------------------------------------------------------|----------------------|
| 5G NR Polar Encoder and Decoder, 5G NR LDPC Encoder and Decoder<br>blocks                                                                                              | 7-5<br>7-5           |
| OFDM Modulator, OFDM Channel Estimator, and RS Decoder blocks<br>Variable CIC Decimation Factor: Specify decimation factor as an input to the                          | 7-5<br>e<br>7-6      |
| Gigasample-per-second (GSPS) NCO: Generate frame-based output from<br>HDL-optimized NCO for high speed applications (requires HDL Coder for                            | , - <b>U</b>         |
| code generation)                                                                                                    | 7-6                  |
| Line Buffer with No Padding: Specify option to not add padding for blocks<br>that use line buffer memory                                                               | 7-6                  |
| Code Generation and Verification                                                                                                    | 7-8                  |
| Obfuscated HDL Output: Generate plain-text HDL code with randomized identifier names                                                                                   | 7-8                  |
| Improvements to HDL code generated for Stateflow charts                                                                                                    | 7-8                  |
| Speed and Area Optimizations                                                                                                    | 7-11                 |
| Upsampling signals without latency using Rate Transition blocks                                                                                                    | 7-11                 |
| IP Core Generation and Hardware Deployment                                                                                                    | 7-12                 |
| AXI4-Stream for MIMO: Generate IP cores with multiple input and output<br>channels                                                                                     | 7-12                 |
| Master data ports<br>Performance improvement to AXI4 Master write operations<br>Dynamic customization of reference design based on reference design                    | 7-12<br>7-12         |
| Option to insert JTAG MATLAB AXI Master in standalone FPGA reference                                                                                                   | 7-13                 |
| socExportReferenceDesign Function: Automatically create reference design<br>(requires SoC Blockset)                                                                    | 7-14<br>7-14         |
| Intel Quartus Pro Targeting: Synthesize and implement generated HDL code<br>on Intel FPGAs by using HDL Workflow Advisor                                               | e<br>7-14            |
| Updates to supported software                                                                                                    | 7-15<br>7-15         |
| Simscape Hardware-in-the-Loop Workflow                                                                                                    | 7-17                 |
| Simscape Hardware-in-the-Loop: Generate HDL implementation model from<br>multiple Simscape networks<br>Reduction in latency of HDL implementation model generated from | <sup>1</sup><br>7-17 |
| Simscape algorithm                                                                                                    | 7-17                 |
|                                                                                                    | 7-17                 |

| Model and Architecture Design                                                                                                 | 8-2          |
|----------------------------------------------------------------------------------------------------|--------------|
| HDL code generation for MATLAB Function block in native floating-point                                                        |              |
| mode                                                                                                    | 8-2<br>8-2   |
| Documentation revision for HDL code generation support for blocks $\ldots$ .                                                  | 8-2          |
| Block Enhancements                                                                                                    | 8-4          |
| Discrete FIR Filter HDL Optimized block supports complex coefficient                                                          | 0.4          |
| Process high-frame-rate or high-resolution video with multipixel streaming                                                    | 8-4          |
| OFDM Demodulator, Convolutional Encoder, and Puncturer blocks for                                                             | 8-4          |
| custom wireless communication protocols                                                                                       | 8-4<br>8-4   |
| HDL-optimized CIC Decimation block and System Object                                                                          | 8-5          |
| FWFT mode for HDL FIFO block                                                                                                  | 8-5<br>8-5   |
| HDL code generation enhancements to matrix supportBlock-level option to control HDL code generated for Multiport Switch block | 8-5          |
| HDL code generation for partitioning of mask parameters in For Each                                                           | 8-6          |
| Subsystem                                                                                                    | 8-6          |
| HDL code generation for FCh block                                                                                             | 8-0          |
| Code Generation and Verification                                                                                              | 8-7          |
| UltraRAM mapping in Xilinx devices                                                                                            | <b>8-</b> 7  |
| Speed and Area Optimizations                                                                                                  | 8-8          |
| Enhanced optimization support for MATLAB Function block                                                                       | 8-8          |
| blocks                                                                                                    | 8-8<br>8-8   |
| IP Core Generation and Hardware Deployment                                                                                    | 8-9          |
| Ontimization of AXI4 slave readback logic                                                                                     | 8-9          |
| Customization of AXI4 Slave ID width in Generic IP Core Generation                                                            | 0-5          |
| Option to insert JTAG MATLAB AXI Master in SoC reference designs                                                              | 0-9          |
| (requires HDL Verifier) Performance improvement to AXI Master interfaces in HDL DUT IP core                                   | 8-9          |
| Updates to supported software                                                                                                 | 8-10<br>8-10 |
| Simscape Hardware-in-the-Loop Workflow                                                                                        | 8-11         |
| Enhanced HDL implementation model for Simscape and Simulink plant in feedback loop                                            | 8-11         |

| Number display of differential and algebraic variables in Simscape HDL  |      |
|-------------------------------------------------------------------------|------|
| Workflow Advisor                                                        | 8-11 |
| Separation of Get state-space parameters task for extracting and        |      |
| discretizing equations                                                  | 8-11 |
| Generation of implementation model with coefficients as single type and |      |
| computation of results in double type                                   | 8-12 |

#### R2019a

| Model and Architecture Design                                                                                                    |
|----------------------------------------------------------------------------------------------------|
| Protected Model Code Generation: Share protected Simulink models with<br>the option to allow HDL code generation<br>Enhancements to single-precision native floating-point operators support |
| Additional block support with double-precision native floating-point code                                                                                                    |
| generation                                                                                                    |
| Block Enhancements                                                                                                    |
| Streaming Matrix Multiply and Streaming Matrix Inverse Reference                                                                                                    |
| Applications                                                                                                    |
| Enhancements to Discrete FIR Filter HDL Optimized block and frame-based                                                                                                    |
| Discrete FIR Filter block                                                                                                    |
| recovery                                                                                                    |
| OFDM Modulator block and LTE and 5G Symbol Modulator blocks<br>Increased kernel size limits for Image Filter block                                                                           |
| Code Generation and Verification                                                                                                    |
| Customization of constant name in VHDL code generated for Lookup Table                                                                                                    |
| data                                                                                                    |
| HDL Coder Workflow: Enhanced options for model generation<br>HDL Code Generation: Diagnostics tab renamed to Advanced                                                                        |
| Speed and Area Optimizations                                                                                                    |
| Improvements to element-wise matrix transformation                                                                                                    |
| Optimization of unconnected port for removing redundant logic in design                                                                                                    |
|                                                                                                    |
| P Core Generation and Hardware Deployment                                                                                                    |

| DUT AXI4 slave interface connection to multiple AXI Master interfaces in<br>reference designsDefault system with External DDR4 Memory Access reference designGeneration of HDL IP core without AXI4 slave interfacesImproved synchronization of global reset signal to IP core clock domain | 9-13<br>9-13<br>9-13 |
|----------------------------------------------------------------------------------------------------|----------------------|
| Minimization of clock enable signals in IP Core Generation workflow<br>Updates to supported software                                                                                                    | 9-14<br>9-14<br>9-14 |
| Simscape Hardware-in-the-Loop Workflow                                                                                                    | 9-15                 |
| Double-precision floating-point support for HDL code generation from<br>Simscape models                                                                                                    | 9-15<br>9-15         |
| Simscape to HDL Workflow Reference Applications                                                                                                    | 9-15                 |

#### R2018b

| Model and Architecture Design                                                                                                    | 10-2         |
|----------------------------------------------------------------------------------------------------|--------------|
| Verilog Import: Import synthesizable Verilog code and generate Simulink<br>model                                                                                                    | 10-2         |
| synthesizable RTL from double-precision floating-point models Custom latency specification for native floating-point operators Enhancements to supported blocks and complex data types with single-              | 10-2<br>10-2 |
| precision native floating-point Enhancements to output delay absorption for complex multipliers with single-precision native floating-point                                                                      | 10-3<br>10-3 |
| Block Enhancements                                                                                                    | 10-5         |
| Enhancements to matrix support for HDL code generation                                                                                                    | 10-5         |
| In input signal value                                                                                                    | 10-5         |
| HDL Coder support for virtual bus containing nonvirtual subbus<br>Viterbi Decoder and Depuncturer Block: Decode bitstreams by using the<br>Viterbi algorithm with puncturing, terminated, and truncated modes    | 10-5         |
| (requires LTE HDL Toolbox)<br>HDL code generation support for complex input signals or complex<br>coefficients of frame-based Discrete FIR Filter and FIR Decimation blocks                                      | 10-6         |
| (requires DSP System Toolbox)<br>Discrete FIR Filter HDL Optimized: Select transposed architecture,<br>optimize symmetric and antisymmetric coefficients, and enable reset port<br>(requires DSP System Toolbox) | 10-6         |
| Code Generation and Verification                                                                                                    | 10-8         |

| Test Point Integration with FPGA Data Capture: Use FPGA data capture to                                                                                                    | in                      |
|----------------------------------------------------------------------------------------------------|-------------------------|
| Simulink                                                                                                    | 10-8                    |
| User-Interface Improvements to HDL Workflow Advisor and HDL Code<br>Generation Pane in Configuration Parameters Dialog Box                                                                                                    | 10-8                    |
| Speed and Area Optimizations                                                                                                    | 10-11                   |
| Enhancements to optimization that removes redundant logic in design<br>Streaming operation modes of Multiply-Accumulate block<br>Different output latencies for designs with clock-rate pipelining enabled at<br>output ports | 10-11<br>10-11<br>10-11 |
| IP Core Generation and Hardware Deployment                                                                                                    | 10-14                   |
| Xilinx Zynq UltraScale+ MPSoC Targeting: Select from predefined targets<br>and reference designs to generate code for MPSoC devices<br>Multirate IP Core Generation: Target AXI4-Stream and AXI4 Master                       | 10-14                   |
| interfaces for designs with multiple sample ratesPCIe MATLAB as AXI Master with External DDR4 Memory Access reference                                                                                                    | <b>10-14</b>            |
| design for Intel Arria10 GX FPGA Development kit<br>Timing failure check in Build FPGA Bistream step of IP Core Generation                                                                                                    | 10-14                   |
| workflow                                                                                                    | 10-15                   |
| workflow                                                                                                    | <b>10-15</b><br>le      |
| on Microsemi FPGAs by using HDL Workflow Advisor<br>Speedgoat IO Modules IO321 and IO321-5 being replaced                                                                                                    | 10-16<br>10-17          |
| Updates to supported software                                                                                                    | 10-17                   |
| Simscape Hardware-in-the-Loop Workflow                                                                                                    | 10-18                   |
| Hardware Acceleration of Plant Models: Generate HDL code from Simscap<br>Electrical switched linear models                                                                                                    | e<br>10-18              |

#### R2018a

| Model and Architecture Design                                             | 11-2 |
|---------------------------------------------------------------------------|------|
| HDL Model Checker integrated with Model Advisor                           | 11-2 |
| Updates to model checks in HDL Coder                                      | 11-2 |
| Enhanced Radix-4 algorithm for Divide and Reciprocal blocks in Native     | 11 0 |
| Improved shift-and-add algorithm for exponential and hyperbolic functions | 11-3 |
| in Native Floating Point mode                                             | 11-3 |
| HDL code generation support for all rounding modes of Data Type           |      |
| Conversion block in Native Floating Point mode                            | 11-3 |
| Floating-point control for Multiport Switch and Selector blocks           | 11-4 |
| Block Enhancements                                                        | 11-5 |

|       | Matrix Support: Generate HDL code directly from two-dimensional matrix         data types and operations         Additional blocks and block modes supported for HDL code generation                                                                                                    | 11-5                         |
|-------|----------------------------------------------------------------------------------------------------|------------------------------|
|       | Bit-Natural FFT Output: Directly access the bit-natural output from the                                                                                                    | 11-5                         |
|       | frame-based FFT/IFFT (Requires DSP System Toolbox)                                                                                                    | 11-5                         |
|       | Additional pipelining of HDL-optimized Complex to Magnitude-Angle                                                                                                    | 11-6                         |
|       | 5G filtered-OFDM modulation reference application (Requires LTE HDL<br>Toolbox)                                                                                                    | 11-6                         |
| Code  | Generation and Verification                                                                                                    | 11-7                         |
|       | Line-Level Traceability: Navigate directly between Simulink blocks and<br>corresponding lines of generated HDL code<br>Microsemi FPGA Support: Specify Microsemi Libero SoC as Synthesis Tool<br>and generate HDL code<br>Concise summary of synthesis results displayed in HDL Workflow Advisor                                                                                                    | 11-7<br>11-7                 |
|       | New Code Generation Report: View more information and navigate through code generation results more easily                                                                                                    | 11-7<br>11-8                 |
| Spee  | d and Area Optimizations 1                                                                                                    | 1-11                         |
|       | Critical Path Estimation with Native Floating Point: Report critical path for<br>designs with single-precision floating-point operations                                                                                                    | 1-11<br>1-11<br>1-11<br>1-11 |
| IP Co | ore Generation and Hardware Deployment                                                                                                    | 1-13                         |
|       | AXI4-Stream for Intel FPGA: Generate IP cores with the AXI4-Stream interface targeting Intel FPGAs       1         Intel SoC Reference Design: Target the Intel Arria 10 SoC Development Kit with DDR4 external memory access       1         Simulink test point port mapping in IP Core Generation and Simulink Real-Time FPGA I/O workflows       1         Audio Reference Design Example on ZYBO Board: Create custom reference design to run audio algorithm on ZYBO board       1         IP Core Generation of I2C Master Controller Example: Generate IP core for Stateflow-Based I2C Master Controller to configure Audio Codec chip       1 | 1-13<br>1-13<br>1-13<br>1-14 |
|       | Ethernet programming method being removed1Updates to supported software1                                                                                                    | 1-14<br>1-14                 |

| Model and Architecture Design                                                                                                    | 12-2                         |
|----------------------------------------------------------------------------------------------------|------------------------------|
| Model Advisor Checks: Check and update your Simulink model for HDL<br>code generation compatibility<br>Simulink Test Points in HDL: Debug internal signals by automatically<br>routing the signals to top-level HDL ports<br>Floating-point Support for Simulink Real-Time FPGA I/O: Generate single-                                                     | 12-2<br>12-2                 |
| precision floating point HDL for communication over the Simulink Real-<br>Time PCIe Interface         Additional single-precision floating-point operators and block support         Improvements to native floating-point operators and algorithms         Input Range Reduction setting for Trigonometric Function blocks in native floating-point mode | 12-2<br>12-3<br>12-3<br>12-3 |
| Block-level latency customization for Discrete Transfer Function and<br>Discrete Time Integrator blocks with native floating-point                                                                                                    | 12-4                         |
| Block Enhancements                                                                                                    | 12-5                         |
| Minimum Resource FFT/IFFT: Reduce resource usage with the Burst Radix<br>2 architecture of the HDL-Optimized FFT (requires DSP System Toolbox)                                                                                                    | с<br>)                       |
| Support for scalar addressing mode with vector data input to hdl.RAM                                                                                                    | 12-5<br>12-5                 |
| New HDL RAMs Block Library and hdl.RAM System Object based blocks                                                                                                    | 12.5                         |
| Synchronous versions of Unit Delay blocks with reset and enable ports in Discrete block library                                                                                                    | 12-5<br>12-6                 |
| <ul> <li>Bilateral filter, bird's-eye-view transform, and line buffer for vision<br/>applications</li> <li>HDL code generation support for Bus Element port blocks</li> <li>One-hot and two-hot encoding schemes for enumeration types</li> <li>Custom header and footer comments in generated HDL code</li> </ul>                                        | 12-7<br>12-7<br>12-7<br>12-8 |
| Code Generation and Verification                                                                                                    | 12-9                         |
| Changes to HDL Code Generation Panel in Configuration Parameters Dialog<br>Box                                                                                                    | g<br>12-9                    |
| Speed and Area Optimizations                                                                                                    | 12-10                        |
| Vector Input Multiply-Accumulate (MAC) Block: Map arithmetic operations<br>efficiently to FPGA DSP slices                                                                                                    | 12-10                        |
| hierarchical boundaries       Support for enable-based multicycle path constraints         Clock-rate pipelining enhancements       Support for enable-based multicycle path constraints                                                                                                    | 12-10<br>12-10<br>12-11      |
| IP Core Generation and Hardware Deployment                                                                                                    | 12-12                        |
| AXI4 Master Interface: Facilitate communication between your design and external memory by using the AXI4 Master protocol for more flexible data access                                                                                                    | 12-12                        |
|                                                                                                    |                              |

| IP Core Generation Support for Xilinx System Generator: Generate an HDL   |       |
|---------------------------------------------------------------------------|-------|
| IP core for DUT containing System Generator blocks                        | 12-12 |
| INOUT port type support for External Port interface in IP Core Generation |       |
| workflow                                                                  | 12-12 |
| Faster Simulink Real-Time FPGA I/O model build time with version register |       |
| in generated IP core                                                      | 12-12 |
| Default system with External DDR3 Memory Access reference design .        | 12-13 |
| Updates to supported software                                             | 12-13 |
| HDL Coder support packages renamed                                        | 12-13 |

#### R2017a

| Model and Architecture Design                                                                                                    | 13-2         |
|----------------------------------------------------------------------------------------------------|--------------|
| HDL Floating Point Operations Library: Easily find additional and existing single-precision floating-point blocks supported for HDL code generation                                                                                              | 40.0         |
| Floating-Point Latency Customization at Block-Level<br>Additional Block and System Object Support with Native Floating Point                                                                                                    | 13-2<br>13-2 |
| Custom reference model prefix specification                                                                                                    | 13-3<br>13-3 |
| Comments in HDL code for Simulink blocks with text annotations                                                                                                    | 13-4<br>13-4 |
| Block Enhancements                                                                                                    | 13-7         |
| For Each Subsystems: Reduce block replication and improve code reuse in<br>HDL-targeted designs                                                                                                    | 13-7         |
| <ul> <li>implementations for FIR filters (requires DSP System Toolbox)</li> <li>HDL Channelizer Block and System Object: Isolate narrowband channels</li> <li>from a wideband signal and generate HDL with efficient multiplier usage</li> </ul> | 13-7         |
| (requires DSP System Toolbox)                                                                                                    | 13-7         |
| Enhancements to MATLAB Function block support in synchronous<br>subsystems                                                                                                    | 13-7<br>13-8 |
| HDL Coder support for blocks that support bus signal treated as vector<br>HDL code generation support for Bus Assignment block with ponvirtual bus                                                                                               | 13-8         |
| Additional HDL Coder bus support for Sustan Objects with nonvertion times                                                                                                    | 13-9<br>13-9 |
|                                                                                                    | 13-9         |
| Code Generation and Verification                                                                                                    | 13-10        |
| Native Floating-Point Testbench: Generate SystemVerilog DPI, cosimulation<br>and FPGA-in-the-loop test benches with single-precision data types<br>(requires HDL Verifier)                                                                       | ,<br>12 10   |
|                                                                                                    | 10-10        |

| More fixed-size variable information in Fixed-Point Conversion step of HDI                                                        | Ĺ     |
|----------------------------------------------------------------------------------------------------|-------|
| Coder App                                                                                                    | 13-10 |
| Comments in generated HDL code for MATLAB System blocks                                                                           | 13-10 |
| Global reset signals minimization in generated HDL Code<br>HDL code generation support for DUT subsystem with custom HDL          | 13-10 |
| properties                                                                                                    | 13-11 |
| Changes in HDL Code Generation Panel in Configuration Parameters Dialo                                                            | ba    |
| Box                                                                                                    | 13-11 |
| Syntax Highlighting of Generated HDL Code in HTML Report                                                                          | 13-11 |
| Speed and Area Optimizations                                                                                                    | 13-12 |
| Improvements to delay balancing in multirate regions                                                                              | 13-12 |
| Functionality Being Removed or Changed                                                                                            | 13-12 |
| IP Core Generation and Hardware Deployment                                                                                        | 13-13 |
| Data Type Support for AXI4 Slave: Map floating-point signals and vector                                                           |       |
| signals to AXI4 slave interfaces in IP core generation<br>Incremental Vivado Synthesis: Enable IP caching for faster synthesis of | 13-13 |
| Xilinx Vivado reference designs                                                                                                   | 13-13 |
| IP core generation support for Altera Megafunction                                                                                | 13-14 |
| Custom IP repository specification                                                                                                | 13-14 |
| Xilinx Virtex-2 FPGA board support being removed                                                                                  | 13-14 |
| Updates to supported software                                                                                                    | 13-14 |
|                                                                                                    |       |

#### R2016b

| Model and Architecture Design                                                                                                    | 14-2                                         |
|----------------------------------------------------------------------------------------------------|----------------------------------------------|
| Native Floating Point: Generate target-independent synthesizable RTL fromsingle-precision floating-point modelsHDL Coder support for tunable parameters in data dictionaryGeneric ports for DUT mask parametersSimulink diagnostic suppressor option                                                                                                    | 14-2<br>14-2<br>14-2<br>14-2                 |
| Block Enhancements                                                                                                    | 14-5                                         |
| Gigasample Per Second (GSPS) Signal Processing: Increase throughput of<br>HDL code generated from Discrete FIR Filter and Integer Delay blocks by<br>using frame input<br>Bit-reversed input order for HDL-optimized FFT<br>High-throughput polyphase filter bank for HDL example<br>HDL support for reset port on Discrete FIR Filter<br>HDL Coder support for array of buses<br>Synchronous behavior for Resettable Subsystem with State Control block | 14-5<br>14-5<br>14-5<br>14-5<br>14-5<br>14-5 |
| HDL optimized Sine and Cosine blocks          Simpler method to call System objects                                                                                                    | 14-6<br>14-6                                 |
| Code Generation and Verification                                                                                                    | 14-7                                         |

|      | Logic Analyzer: Visualize, measure, and analyze transitions and states over                                              | 14 5         |
|------|----------------------------------------------------------------------------------------------------|--------------|
|      | HDL Coder support for creating and attaching configuration sets                                                          | 14-7<br>14-7 |
|      | VHDL Architecture Name available in Configuration Parameters dialog box                                                  | <b>11</b> /  |
|      |                                                                                                    | 14-7         |
|      | RAM with generic ports enhancement                                                                                       | 14-7         |
|      | Stateflow comments generated as comments in HDL                                                                          | 14-7         |
|      | Code Generation Report enhancements                                                                                      | 14-0         |
|      | Comprehensive documentation for HDL coding standard rules                                                                | 14-9         |
|      | More discoverable logs and reports for fixed-point conversion in HDL Code                                                | er           |
|      | app                                                                                                    | 14-9         |
|      | Enhancements in generated model for Lookup Tables<br>Target and Optimizations pane in HDL Coder Configuration Parameters | 14-10        |
|      | Link to Code Concertion Deport ofter HDL code generation                                                                 | 14-10        |
|      | Link to Code Generation Report after HDL code generation                                                                 | 14-11        |
| Spe  | ed and Area Optimizations                                                                                                | 14-12        |
|      | Adaptive Pipelining: Specify synthesis tool and target clock frequency for                                               |              |
|      | automatic pipeline insertion and balancing                                                                               | 14-12        |
|      | Clock-rate pipelining enhancements                                                                                       | 14-12        |
|      | Delay balancing failures reported as errors                                                                              | 14-12        |
|      | Optimization of Delay blocks with nonzero initial condition                                                              | 14-13        |
|      | Initialization script specification for Delay blocks without reset                                                       | 14-13        |
|      |                                                                                                    |              |
| IP ( | Core Generation and Hardware Deployment                                                                                  | 14-15        |
|      | AXI4-Stream Video Interface: Generate HDL code with the AXI4-Stream                                                      |              |
|      | Video interface by using the IP core generation workflow                                                                 | 14-15        |
|      | Customizable FPGA floating-point target configuration                                                                    | 14-15        |
|      | Additional block support for FPGA floating-point target library mapping                                                  | 14 15        |
|      | Default video system reference design                                                                                    | 14-15        |
|      | Custom reference design enhancements                                                                                     | 14-16        |
|      | IP Core Generation workflow for Xilinx and Altera FPGA devices                                                           | 14-16        |
|      | Additional FPGA board support for IP Core Generation workflow                                                            | 14-17        |
|      | Target clock frequency specification                                                                                     | 14-17        |
|      | Simulink Real-lime FPGA I/O workflow support for Xilinx Vivado                                                           | 14-17        |
|      | Undates to supported software                                                                                            | 14-17        |
|      |                                                                                                    | /            |
|      |                                                                                                    |              |

#### R2016a

| Model and Architecture Design                                          | 15-2 |
|------------------------------------------------------------------------|------|
| Gigasample per Second (GSPS) Signal Processing: Increase throughput of | 15.2 |
| Tunable and nontunable parameter enhancements                          | 15-2 |
| Reusable HDL code enhancements for subsystems with tunable mask        |      |
| parameters                                                             | 15-2 |

| HDL Coder support for nondirect feedthrough setting in MATLAB Function blocks                                                                                                    | 15-3                                                                 |
|----------------------------------------------------------------------------------------------------|----------------------------------------------------------------------|
| Block Enhancements                                                                                                    | 15-4                                                                 |
| Synchronous Subsystem Toggle: Specify enable and reset behavior for<br>cleaner HDL code by using State Control blockRegion-of-interest selection and grayscale morphologyNested bus support enhancementsBlock support enhancements                                                                                                    | 15-4<br>15-5<br>15-5<br>15-5                                         |
| Code Generation and Verification                                                                                                    | 15-6                                                                 |
| <ul> <li>Faster Test Bench Generation and HDL Simulation: Generate SystemVerilog<br/>DPI test benches for large data sets with HDL Verifier</li> <li>Code Generation Report enhancements</li> <li>Changes to Fixed-Point Conversion Code Coverage</li> <li>Progress indicator for HDL test bench generation</li> <li>Test bench generation with updated model stop time</li> <li>Performance improvement for MATLAB to HDL test bench generation</li> <li>Coding standard check for length of control flow statements in a process<br/>block</li> <li>Warnings for non-ASCII characters in generated HDL code</li> <li>Japanese translation for resource report</li> </ul> | 15-6<br>15-6<br>15-7<br>15-7<br>15-8<br>15-8<br>15-8<br>15-8<br>15-8 |
| Speed and Area Optimizations                                                                                                    | 15-9                                                                 |
| <ul> <li>Resource Sharing Enhancements: Share multipliers and gain operations that have different data types</li> <li>Biquad Filter block participates in subsystem HDL optimizations</li> <li>More functions for Multiply-Add block to map to DSP</li> <li>Generation of Multiply-Add blocks for complex multiply operations</li> <li>RAM mapping for pipeline and floating-point delays</li> <li>Initialization script generated for Delay blocks without reset for ModelSim simulation</li> </ul>                                                                                                    | 15-9<br>15-9<br>15-9<br>15-9<br>15-9<br>15-10                        |
| IP Core Generation and Hardware Deployment                                                                                                    | 15-11                                                                |
| <ul> <li>Hard Floating-Point IP Targeting: Generate HDL to map to Altera Arria 10 floating-point units at user-specified target frequency</li> <li>End-to-end scripting for Simulink Real-Time FPGA I/O workflow</li> <li>SoC device programmed by using Ethernet connection</li> <li>Custom programming method for IP Core Generation workflow</li> <li>Interface connection name and type for custom reference designs</li> <li>Updates to supported software</li> <li>Automatic generation of FPGA top-level wrapper based on workflow</li> </ul>                                                                                                    | 15-11<br>15-11<br>15-11<br>15-11<br>15-11<br>15-12<br>15-12          |

#### R2015aSP1

**Bug Fixes** 

| Model and Architecture Design                                                                                                    | 17-2                                                         |
|----------------------------------------------------------------------------------------------------|--------------------------------------------------------------|
| Model Arguments: Parameterize instances of model reference blocks<br>Integration with Xilinx Vivado System Generator for DSP blocks<br>struct input and output for top-level MATLAB design function<br>Tunable parameters in MATLAB Function block<br>Output initialization requirement for Stateflow Moore Charts<br>Enforce ASCII character requirement for model property values | 17-2<br>17-2<br>17-2<br>17-2<br>17-2<br>17-3                 |
| Block Enhancements                                                                                                    | 17-4                                                         |
| Expanded Bus Support: Generate HDL for enabled or triggered subsystems<br>with bus inputs and for black boxes with bus I/OLibrary Browser view shows blocks supported for HDL code generation                                                                                                    | <sup>5</sup> 17-4                                            |
| Trigonometric Function block with sin or cos function can have vector                                                                                                    | 1/-4                                                         |
| inputs<br>Discrete FIR Filter supports HDL optimizations<br>HDL-optimized FIR Rate Conversion block and System object                                                                                                    | 17-4<br>17-4<br>17-5                                         |
| Code Generation and Verification                                                                                                    | 17-6                                                         |
| HDL Coder Configuration Parameters in list view<br>Support for configuration parameter Default parameter behavior<br>Test bench performance improvements with file I/O<br>Image processing examples                                                                                                    | 17-6<br>17-6<br>17-6<br>17-7                                 |
| Speed and Area Optimizations                                                                                                    | 17-8                                                         |
| Quality of Results Improvement: Stream and share resources more broadly<br>and efficientlyMultiply-Add blockHierarchy flattening for masked subsystems and user library blocksLoop optimization improvementComplex Gain speed optimizationRedesigned serializer for streaming and resource sharingTapped Delay optimization                                                         | 17-8<br>17-8<br>17-8<br>17-8<br>17-8<br>17-8<br>17-9<br>17-9 |
| IP Core Generation and Hardware Deployment                                                                                                    | 17-10                                                        |
| <ul> <li>Tunable Parameters: Map to AXI4 interfaces to enable hardware run-time tuning by the embedded software on the ARM processor End-to-end scripting from design through IP core generation, FPGA Turnkey, and generic ASIC/FPGA workflows</li></ul>                                                                                                    | 17-10<br>17-10<br>17-10<br>17-10                             |
| Connect IP core with other IP blocks in custom reference designs<br>Kintex UltraScale and Virtex UltraScale device family support in generic<br>ASIC/FPGA and IP core generation workflows                                                                                                    | 17-11<br>17-11                                               |

| Model and Architecture Design                                                                                                    | 18-2                         |
|----------------------------------------------------------------------------------------------------|------------------------------|
| Localized control using pragmas for pipelining, loop streaming, and loop<br>unrolling in MATLAB code<br>Model templates for HDL code generation<br>Tunable parameter data type and model reference support enhancements                                                         | 18-2<br>18-2<br>18-3         |
| Include custom or legacy code using DocBlock<br>Single library for VHDL code generated from model references<br>Timing controller architecture and postfix options in Configuration<br>Parameters dialog box and HDL Workflow Advisor<br>Functionality Being Removed or Changed | 18-3<br>18-4<br>18-4<br>18-4 |
| Block Enhancements                                                                                                    | 18-6                         |
| Enumeration support at DUT ports<br>Map to multiple RAM banks<br>Code generation for bus output from Bus Selector and Constant blocks                                                                                                    | 18-6<br>18-6                 |
| Initial condition for Deserializer1DBlock support enhancementsCode generation for predefined System objects in MATLAB System block                                                                                                    | 18-6<br>18-6<br>18-6         |
| Specify filter coefficients using a System object<br>Libraries for HDL-supported DSP System Toolbox and Communications<br>Toolbox blocks                                                                                                    | 18-6<br>18-7<br>18-7         |
| Support for image processing, video, and computer vision designs in new<br>Vision HDL Toolbox productSupport for 'inherit via internal rule' data type setting on FIR Decimation<br>and Interpolation blocks                                                                    | 18-7<br>18-7                 |
| Code Generation and Verification                                                                                                    | 18-8                         |
| Coding standard check for X and Z constants<br>Coding style improvements<br>Example HDL implementation of LTE OFDM modulator and detector with                                                                                                    | 18-8<br>18-8                 |
|                                                                                                    | 18-8                         |
| Speed and Area Optimizations                                                                                                    | 18-9                         |
| Critical path estimation without running synthesis<br>Clock-rate pipelining enhancements<br>Partitioning for large multipliers to improve clock frequency and DSP reuse                                                                                                    | 18-9<br>18-9                 |
| on the FPGA                                                                                                    | 18-9<br>18-9                 |
| Speed and area optimizations for designs that use Unit Delay Enabled, Unit Delay Resettable, and Unit Delay Enabled Resettable                                                                                                    | 18-10                        |
| different order                                                                                                    | 18-10<br>18-10               |

| IP Core Generation and Hardware Deployment                               | 18-12 |
|--------------------------------------------------------------------------|-------|
| Mac OS X platform support                                                | 18-12 |
| AXI4-Stream interface generation for Xilinx Zynq IP core                 | 18-12 |
| Custom reference design and custom SoC board support                     | 18-12 |
| Automatic iterative optimization for IP core generation and FPGA Turnkey |       |
| workflows                                                                | 18-12 |
| Speedgoat IO331-6 digital I/O interface target                           | 18-12 |
| IP core settings saved with model                                        | 18-12 |
| Updates to supported software                                            | 18-13 |

#### R2014b

| Model and Architecture Design                                                                                                    |
|----------------------------------------------------------------------------------------------------|
| Custom or legacy HDL code integration in the MATLAB to HDL workflow                                                                                                    |
| Model reference as DUT for code generationTunable parameter support for Gain and Constant blocksCode generation for Stateflow active state outputClock enable minimization for code generated from MATLAB designsHDL Block Properties dialog box shows only valid architectures2-D matrix types in HDL generated for MATLAB matrices |
| Block Enhancements                                                                                                    |
| Code generation for HDL optimized FFT/IFFT System object and HDL optimized Complex to Magnitude-Angle System object and block Added features to HDL optimized FFT/IFFT blocks, including reduced                                                                                                    |
| latency          HDL Reciprocal block with Newton-Raphson Implementation          Serializer1D and Deserializer1D blocks                                                                                                    |
| Additional blocks supported for code generation                                                                                                    |
| System object output and update method support                                                                                                    |
| hdlram renamed to hdl.RAM Functionality Being Removed or Changed                                                                                                    |
| Code Generation and Verification                                                                                                    |
| Coding standards customization                                                                                                    |
| HDL Designer script generation<br>Traceable names for RAM blocks and port signals                                                                                                    |
| for-generate statements in generated VHDL code                                                                                                    |
| Validation model generation regardless of delay balancing results                                                                                                    |
| Speed and Area Optimizations                                                                                                    |
| Clock-rate pipelining to optimize timing in multi-cycle paths                                                                                                    |
| KAM mapping for user-defined System object private properties<br>Highlighting for feedback loops that inhibit optimizations                                                                                                    |
| Optimizations available for conditional-execution subsystems                                                                                                    |

| Variable pipelining in conditional MATLAB code                 | 19-9  |
|----------------------------------------------------------------|-------|
| block                                                          | 19-9  |
| IP Core Generation and Hardware Deployment                     | 19-10 |
| Support for Xilinx Vivado                                      | 19-10 |
| IP core generation for Altera SoC platform                     | 19-10 |
| Custom HDL code for IP core generation from MATLAB             | 19-10 |
| Target platform interface mapping information saved with model | 19-10 |
| Documentation installation with hardware support package       | 19-11 |

#### R2014a

| Model and Architecture Design                                                                                                    | 2                                                                                           |
|----------------------------------------------------------------------------------------------------|---------------------------------------------------------------------------------------------|
| HDL block library in SimulinkPersistent keyword not needed in HDL code generationNegative edge clockingBidirectional port specificationPort names in generated code match signal namesModelReference default architecture for Model blockReset for timing controllerReset port optimizationFunctionality Being Removed or Changed                                                                                                    |                                                                                             |
| Block Enhancements                                                                                                    | 2                                                                                           |
| Code generation for enumeration data typesCode generation for FFT HDL Optimized and IFFT HDL Optimized blocksBus support improvementsVariant Subsystem support for configurable modelsTrigger signal can clock triggered subsystems2-D matrix types in code generated for MATLAB Function block64-bit data supportHDL code generation from MATLAB System blockSystem object methods in conditional codeDual Rate Dual Port RAM blockAdditional blocks and block implementations supported for code generation | 2<br>2<br>2<br>2<br>2<br>2<br>2<br>2<br>2<br>2<br>2<br>2<br>2<br>2<br>2<br>2<br>2<br>2<br>2 |
| Code Generation and Verification                                                                                                    | 2                                                                                           |
| Errors instead of warnings for blocks not supported for code generation<br>Ascent Lint script generation<br>Incremental code generation and synthesis<br>Automatic C compiler setup                                                                                                    | 2<br>2<br>2<br>2                                                                            |
| Speed and Area Optimizations                                                                                                    | 20                                                                                          |

| RAM mapping scheduler improvements<br>Performance-prioritized retiming<br>Retiming without moving user-created design delays<br>Besource sharing factor can be greater than number of shareable resource | 20-10<br>20-10<br>20-10<br>es |
|----------------------------------------------------------------------------------------------------|-------------------------------|
| ······································                                                                                                    | 20-10                         |
| Reduced area with multirate delay balancing                                                                                                    | 20-11                         |
| Serializer-deserializer and multiplexer-demultiplexer optimization                                                                                                    | 20-11                         |
| IP Core Generation and Hardware Deployment                                                                                                    | 20-12                         |
| ZC706 target for IP core generation and integration into Xilinx EDK project                                                                                                    | ct                            |
|                                                                                                    | 20-12                         |
| Automatic iterative clock irequency optimization                                                                                                    | 20-12                         |
| Synthesis attributes for inutipliers                                                                                                    | 20-12                         |
| Synthesis and simulation tool addition and detection after opening HDL                                                                                                    | 20-12                         |
| Workflow Advisor                                                                                                    | 20-12                         |
| xPC Target is Simulink Real-Time                                                                                                    | 20-13                         |
| Updates to supported software                                                                                                    | 20-13                         |

#### R2013b

| Model and Architecture Design                                                                                                    |
|----------------------------------------------------------------------------------------------------|
| Model reference support and incremental code generation<br>Code generation for subsystems containing Altera DSP Builder blocks                                                                                             |
| Module or entity generation for local functions in MATLAB Function blo                                                                                                    |
| Reset port optimization                                                                                                    |
| Block Enhancements                                                                                                    |
| Code generation for user-defined System objectsBus signal inputs and outputs for MATLAB Function block and Stateflow<br>chartsHDL Counter has specifiable start valueMaximum 32-bit address for RAM                        |
| Removing HDL Support for NCO Block          Code Generation and Verification                                                                                                    |
| Coding style improvements according to industry standard guidelines .<br>Coding standard report target language enhancement and text file form                                                                             |
| UI for SpyGlass, Leda, and custom lint tool script generation<br>File I/O to read test bench data in VHDL and Verilog<br>Floating point for FIL and HDL cosimulation test bench generation<br>Fixed-point file name change |
| Speed and Area Optimizations                                                                                                    |

| logic       21-         Distributed pipelining improvements with loop unrolling in MATLAB       21-         IP core Generation and Hardware Deployment       21-         IP core integration into Xilinx EDK project for ZC702 and ZedBoard       21-         IP core integration into Xilinx EDK project for ZC702 and ZedBoard       21-         Synthesis tool addition and detection after MATLAB to HDL workflow       21-         Synthesis script generation for Microsemi Libero and other synthesis tools       21-         Floating-point library mapping for mixed floating-point and fixed-point       21-         xPC Target FPGA I/O workflow separate from FPGA Turnkey workflow       21-         XM-A75 AD/DA module for Speedgoat IO331 FPGA board       21-         Support package for Xilinx Zynq-7000 platform       21-         Support package for Xilinx FPGA boards       21-         Support package for Xilinx FPGA boards       21-         Additional FPGA board support for FIL verification, including Xilinx KC705       21-1         Additional FPGA board support for FIL verification, including Xilinx KC705       21-1 |      | RAM inference in conditional MATLAB code<br>Coding style for improved ROM mapping<br>Pipeline registers between adder or multiplier and rounding or saturation                                                    | 21-7<br>21-7                                  |
|----------------------------------------------------------------------------------------------------|------|----------------------------------------------------------------------------------------------------|-----------------------------------------------|
| Function block       21-         IP Core Generation and Hardware Deployment       21-         IP core integration into Xilinx EDK project for ZC702 and ZedBoard       21-         FPGA Turnkey and IP Core generation in MATLAB to HDL workflow       21-         Synthesis tool addition and detection after MATLAB-to-HDL project creation       21-         Synthesis script generation for Microsemi Libero and other synthesis tools       21-         Floating-point library mapping for mixed floating-point and fixed-point designs       21-         xPC Target FPGA I/O workflow separate from FPGA Turnkey workflow       21-         AXM-A75 AD/DA module for Speedgoat IO331 FPGA board       21-         Support package for Xilinx Zynq-7000 platform       21-         Support package for Xilinx FPGA boards       21-         Additional FPGA board support for FIL verification, including Xilinx KC705 and Altera DSP Development Kit, Stratix V edition       21-1                                                                                                    |      | logic                                                                                                    | 21-7                                          |
| IP core integration into Xilinx EDK project for ZC702 and ZedBoard       21-         FPGA Turnkey and IP Core generation in MATLAB to HDL workflow       21-         Synthesis tool addition and detection after MATLAB-to-HDL project creation       21-         Synthesis script generation for Microsemi Libero and other synthesis tools       21-         Synthesis script generation for Microsemi Libero and other synthesis tools       21-         Floating-point library mapping for mixed floating-point and fixed-point designs       21-         xPC Target FPGA I/O workflow separate from FPGA Turnkey workflow       21-         xXM-A75 AD/DA module for Speedgoat IO331 FPGA board       21-         Support package for Xilinx Zynq-7000 platform       21-         Support package for Altera FPGA boards       21-         Support package for Xilinx FPGA boards       21-         Additional FPGA board support for FIL verification, including Xilinx KC705 and Altera DSP Development Kit, Stratix V edition       21-1                                                                                                    | IP C | ore Generation and Hardware Deployment                                                                                                    | 21-7<br>21-8                                  |
| 21-Synthesis script generation for Microsemi Libero and other synthesis tools                                                                                                    |      | IP core integration into Xilinx EDK project for ZC702 and ZedBoard<br>FPGA Turnkey and IP Core generation in MATLAB to HDL workflow<br>Synthesis tool addition and detection after MATLAB-to-HDL project creation | 21-8<br>21-8                                  |
| Floating-point library mapping for mixed floating-point and fixed-point       21-         Floating-point library mapping for mixed floating-point and fixed-point       21-         xPC Target FPGA I/O workflow separate from FPGA Turnkey workflow       21-         AXM-A75 AD/DA module for Speedgoat IO331 FPGA board       21-         Speedgoat IO321 and IO321-5 target hardware support       21-         Support package for Xilinx Zynq-7000 platform       21-         Support package for Altera FPGA boards       21-         Support package for Xilinx FPGA boards       21-         Additional FPGA board support for FIL verification, including Xilinx KC705       21-1         Addition I SPP Development Kit, Stratix V edition       21-1                                                                                                    |      | Synthesis script generation for Microsemi Libero and other synthesis tools                                                                                                    | 21-8                                          |
| AXM-A75 AD/DA module for Speedgoat IO331 FPGA board       21-         Speedgoat IO321 and IO321-5 target hardware support       21-         Support package for Xilinx Zynq-7000 platform       21-         Support package for Altera FPGA boards       21-         Support package for Xilinx FPGA boards       21-         Additional FPGA board support for FIL verification, including Xilinx KC705       21-1         Additional SPP Development Kit, Stratix V edition       21-1                                                                                                    |      | Floating-point library mapping for mixed floating-point and fixed-point<br>designs                                                                                                    | 21- <b>8</b><br>21-9                          |
| Support package for Xilinx FPGA boards       21-1         Additional FPGA board support for FIL verification, including Xilinx KC705       21-1         and Altera DSP Development Kit, Stratix V edition       21-1                                                                                                    |      | AXM-A75 AD/DA module for Speedgoat IO331 FPGA board<br>Speedgoat IO321 and IO321-5 target hardware support<br>Support package for Xilinx Zynq-7000 platform<br>Support package for Altera FPGA boards             | 21-9<br>21-9<br>21-9<br>21-9<br>21-9<br>21-10 |
|                                                                                                    |      | Support package for Xilinx FPGA boards<br>Additional FPGA board support for FIL verification, including Xilinx KC705<br>and Altera DSP Development Kit, Stratix V edition                                         | 21-10<br>21-11                                |

#### R2013a

| Model and Architecture Design                                                                                                    | 22-2                         |
|----------------------------------------------------------------------------------------------------|------------------------------|
| Code generation for System objects in a MATLAB Function blockOutput folder structure includes model namePrefix for module or entity nameFunctionality being removed | 22-2<br>22-2<br>22-2<br>22-2 |
| Block Enhancements                                                                                                    | 22-3                         |
| Single rate Newton-Raphson architecture for Sqrt, Reciprocal Sqrt<br>Additional System objects supported for code generation                                        | 22-3<br>22-3<br>22-3         |
| Code Generation and Verification                                                                                                    | 22-4                         |
| Static range analysis for floating-point to fixed-point conversion<br>Cosimulation and FPGA-in-the-Loop for MATLAB HDL code generation                              | 22-4                         |
| HDL coding standard report and lint tool script generation<br>File I/O to read test bench data in Verilog                                                           | 22-4<br>22-4<br>22-5         |
| Speed and Area Optimizations                                                                                                    | 22-6                         |

| User-specified pipeline insertion for MATLAB variables                          | 22-6         |
|---------------------------------------------------------------------------------|--------------|
| Resource sharing and streaming without over clocking                            | 22-6         |
| Resource sharing for the MATLAB Function block                                  | 22-6         |
| Finer control for delay balancing                                               | 22-6         |
| Complex multiplication optimizations in the Product block                       | 22-6         |
| IP Core Generation and Hardware Deployment                                      | 22-7         |
| Generation of custom IP core with AXI4 interface                                | 22-7         |
| Coprocessor synchronization in FPGA Turnkey and IP Core Generation<br>workflows | 22-7<br>22-7 |

#### R2012b

| Input parameter constants and structures in floating-point to fixed-point conversion | 23-2 |
|--------------------------------------------------------------------------------------|------|
| RAM, biquad filter, and demodulator System objects                                   | 23-2 |
| HDL RAM System object                                                                | 23-2 |
| HDL System object support for biquad filters                                         | 23-2 |
| HDL support with demodulator System objects                                          | 23-2 |
| Generation of MATLAB Function block in the MATLAB to HDL workflow                    |      |
|                                                                                      | 23-2 |
| HDL code generation for Reed Solomon encoder and decoder, CRC                        |      |
| detector, and multichannel Discrete FIR filter                                       | 23-2 |
| HDL code generation                                                                  | 23-2 |
| Multichannel Discrete FIR filters                                                    | 23-3 |
| Targeting of custom FPGA boards                                                      | 23-3 |
| Optimizations for MATLAB Function blocks and black boxes                             | 23-3 |
| Generate Xilinx System Generator Black Box block from MATLAB                         | 23-3 |
| Save and restore HDL-related model parameters                                        | 23-3 |
| Command-line interface for MATLAB-to-HDL code generation                             | 23-3 |
| User-specifiable clock enable toggle rate in test bench                              | 23-4 |
| RAM mapping for dsp.Delay System object                                              | 23-4 |
| Code generation for Repeat block with multiple clocks                                | 23-4 |
| Automatic verification with cosimulation using HDL Coder                             | 23-4 |
| ML605 Board Added To Turnkey Workflow                                                | 23-4 |

| Product Name Change and Extended Capability                                                                                                    | 24-2                         |
|----------------------------------------------------------------------------------------------------|------------------------------|
| Code Generation from MATLAB                                                                                                    | 24-2                         |
| Code Generation from Any Level of Subsystem Hierarchy                                                                                                    | 24-3                         |
| Automated Subsystem Hierarchy Flattening                                                                                                    | 24-3                         |
| Support for Discrete Transfer Fcn Block                                                                                                    | 24-3                         |
| User Option to Constrain Registers on Output Ports                                                                                                    | 24-3                         |
| Distributed Pipelining for Sum of Elements, Product of Elements, and<br>MinMax Blocks                                                                                                    | 24-3                         |
| MATLAB Function Block EnhancementsMultiple Accesses to RAMs Mapped from Persistent VariablesStreaming for MATLAB Loops and Vector OperationsLoop Unrolling for MATLAB Loops and Vector Operations | 24-3<br>24-3<br>24-4<br>24-4 |
| Automated Code Generation from Xilinx System Generator for DSP<br>Blocks                                                                                                    | 24-4                         |
| Altera Quartus II 11.0 Support in HDL Workflow Advisor                                                                                                    | 24-4                         |
| Automated Mapping to Xilinx and Altera Floating Point Libraries                                                                                                    | 24-4                         |
| Vector Data Type for PCI Interface Data Transfers Between xPC Target<br>and FPGA                                                                                                    | 24-4                         |
| New Global Property to Select RAM Architecture                                                                                                    | 24-5                         |
| Turnkey Workflow for Altera Boards                                                                                                    | 24-5                         |
| HDL Support For Bus Creator and Bus Selector Blocks                                                                                                    | 24-5                         |
| HDL Support For HDL CRC Generator Block                                                                                                    | 24-5                         |
| HDL Support for Programmable Filter Coefficients                                                                                                    | 24-5<br>24-6                 |
| Synchronous Multiclock Code Generation for CIC Decimators and<br>Interpolators                                                                                                    | 24-6                         |
| Filter Block Resource Report Participation                                                                                                    | 24-6                         |
| HDL Block Properties Interface Allows Choice of Filter Architecture                                                                                                    | 24-7                         |

| HDL Support for FIR Filters With Serial Architectures and Complex         Inputs                                              | 24-8 |
|----------------------------------------------------------------------------------------------------|------|
| HDL Support for External Reset Added for Proportional-Integral-<br>Derivative (PID) and Discrete Time Integrator (DTI) Blocks | 24-8 |

## R2023a

Version: 4.1 New Features Bug Fixes Compatibility Considerations

#### **Model and Architecture Design**

# Use native floating point and vendor-specific floating point in same design

Previously, you could either use native floating point (NFP) to generate target-independent HDL code or use a vendor-specific FPGA floating point library to generate target-specific HDL code. You could not use both native floating point and a vendor-specific floating point design together.

Starting in R2023a, you can create a design and generate code that uses both HDL Coder native floating-point and vendor-specific FPGA floating-point IP. Using both IPs together more efficiently uses resources on the FPGA, such as hardened DSP floating point adder or multiplier primitives, which allows you to fit a bigger design into the FPGA fabric. This mixed design is advantageous for large and complex models. Additionally, you can now map blocks that are unsupported by the vendor library to native floating point and use the vendor library to map other blocks to vendor-specific floating point resources. See "Floating Point IP Library Parameters".

You cannot use both native floating-point and vendor-specific libraries when generating HDL code for MATLAB  $^{\rm \$}$  function designs.

#### **Compatibility Considerations**

- In R2023a, you cannot use only vendor-specific floating-point libraries. You can use either only native floating-point libraries or native floating-point and vendor-specific floating-point libraries. If you load a model created before R2023a or a command-line script that creates an vendor-only floating-point IP configuration object, the object is converted to use both the vendor-specific and the native floating point libraries, and the native floating-point settings use the default settings.
- If you export an R2023a Simulink<sup>®</sup> model that uses both native floating-point and vendor-specific floating-point libraries to an earlier version of Simulink, the configuration becomes a native floating-point only configuration and the vendor-specific settings are removed, such as the VendorLibrary, VendorLibrarySettings, and VendorIPConfig settings.

#### Support for external timing controller in single clock input mode

Previously, when you set the model configuration parameter **Clock inputs** to **Single** and generated HDL code from a multirate model, HDL Coder generated a timing controller in a separate HDL file and instantiated it in the DUT at the top level. Starting in R2023a, you can set the configuration parameter **Timing controller architecture** to external to prevent the creation of a timing controller inside the DUT during HDL code generation, which allows you to integrate your own custom external timing controller into the design. This option moves the timing controller externally and exposes the clock enable signals from the top-level design that you can use to integrate your own timing controller.

#### Check if DUT pin count exceeds I/O threshold

In R2023a, you can specify the type of message generated when the DUT pin count in the generated code exceeds the maximum number of I/O pins set by the **Max number of I/O pins for FPGA deployment** parameter. To specify the type of message, use the new **Check for DUT pin count exceeding I/O Threshold** parameter. The parameter default is set to Error as the message type

and can be changed to Warning or None. If you generate a warning or error message, the message appears in the HDL Code Generation Check Report or the HDL Conformance Report.

#### Generate record types for array of buses

In R2023a, HDL Coder has improved the functionality for generating record types for bus signals. You can now generate:

- An array of records for a Simulink model that has an array of bus at the interface
- Record types for bus signals and an array of bus at a model reference interface
- Record types for a nested bus that has an array of bus

| Generated code without array of records (R2022b) | Generated code with array of records (R2023a) |         |
|--------------------------------------------------|-----------------------------------------------|---------|
| Entity Subsystem IS                              | Entity Subsystem IS                           |         |
| <pre>Port( clk : IN std_logic;</pre>             | <pre>Port( clk : IN std_logic;</pre>          |         |
| <pre>reset : IN std_logic;</pre>                 | <pre>reset: IN std_logic;</pre>               |         |
| enb : IN std_logic;                              | <pre>enb : IN std_logic;</pre>                |         |
| <pre>In1_1 : IN SubBuslogicType_record</pre>     | ; In1 : IN vector_of_SubBuslogicType          | _record |
| <pre>In1_2 : IN SubBuslogicType_record</pre>     | ; Out1 : IN vector_of_SubBuslogicType         | _record |
| <pre>In1_3 : IN SubBuslogicType_record</pre>     | ; );                                          |         |
| <pre>In1_4 : IN SubBuslogicType_record</pre>     | ;END Subsystem;                               |         |
| Out1_1 : IN SubBuslogicType_record               | ;                                             |         |
| Out1_2 : IN SubBuslogicType_record               | ;                                             |         |
| Out1_3 : IN SubBuslogicType_record               |                                               |         |
| Out1_4 : IN SubBuslogicType_record               | ;                                             |         |
| );                                               |                                               |         |
| END Subsystem;                                   |                                               |         |

Generating an array of records significantly reduces the number of ports in an entity.

The record type is the useful for simplifying interfaces and maintaining a large number of signals at the entity level. To generate code with record types for bus signals, enable **Generate Record Type for Bus** option in the configuration parameter settings. For more information, see "Generate VHDL Code with Record Types for Bus Signals".

#### Enhanced code generation of 3-D matrices for Simulink blocks

You can now generate HDL code for these Simulink blocks with a 3-D matrix as input:

- For Each Subsystem
- Assignment
- Selector

#### Code generation for 2-D and 3-D matrices in MATLAB-to-HDL workflow

In R2023a, HDL Coder has added 2-D and 3-D matrix support in MATLAB-to-HDL workflow. You can generate code for an MATLAB function that contains 2-D or 3-D matrix operations. For example, the MATLAB function t\_mul performs the multiplication operation on the input variable a, where a is a 3-D array of dimension  $(2 \times 2 \times 2)$ .

function y = t\_mul(a)

y = a.\*a;

#### HDL Coder in MATLAB Online

HDL Coder is now available in MATLAB Online. You can generate HDL code for your MATLAB algorithm in MATLAB Online. For more information, see "HDL Code Generation from MATLAB".
## **Block Enhancements**

# Support for index output port in For Each block in For Each Subsystem block

You can now generate HDL code from a model that contains a For Each Subsystem block that has the **Show partition index output port (zero-based indexing)** parameter enabled on the For Each block. When enabled, the parameter displays the iteration index of the for loop. For more information, see "Show partition index output port (zero-based indexing)".

#### **Optimization support for Tapped Delay blocks with large delay lengths**

Previously, if your design contained a Tapped Delay block with a delay length of 20 or greater, HDL Coder prevented HDL optimizations from being applied to the block during HDL code generation. Starting in R2023a, HDL optimizations support the Tapped Delay block regardless of delay length as long as the block is not in a conditional subsystem, such as an Enabled, Triggered, or Resettable subsystem. HDL optimizations are now compatible with large Tapped Delay blocks without causing performance issues, such as long code generation time.

#### Improved optimization compatibility for CORDIC operations

Starting in R2023a, resource sharing and streaming HDL optimizations now support CORDIC operations, such as a Trigonometric Function block with the **Approximation method** parameter set to **CORDIC**.

For example, suppose that you generate HDL code from the model in the image below, which contains a subsystem that has a Trigonometric Function block with the **Function** parameter set to **sin** and the **Approximation method** parameter set to **CORDIC** and no area optimizations applied. The resource report shows the following area usage:

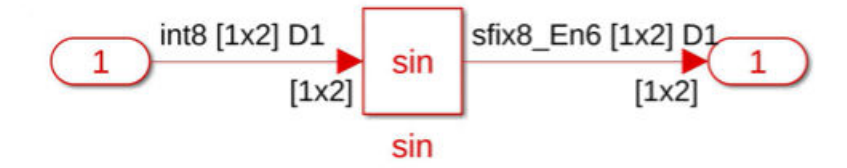

#### Generic Resource Report for CordicBlkOptimizations

#### Summary

| Multipliers             | 0   |
|-------------------------|-----|
| Adders/Subtractors      | 76  |
| Registers               | 48  |
| Total 1-Bit Registers   | 286 |
| RAMs                    | 0   |
| Multiplexers            | 120 |
| I/O Bits                | 36  |
| Static Shift operators  | 18  |
| Dynamic Shift operators | 0   |
| Dynamic Shift operators | 0   |

If you then set the subsystem **StreamingFactor** parameter to 2, the streaming applied to the Trigonometric Function block reduces the Adders and Subtractors, Multiplexers, and Static Shift operators used by the design by half.

#### Generic Resource Report for CordicBlkOptimizations

#### Summary

| Multipliers             | 0   |
|-------------------------|-----|
| Adders/Subtractors      | 38  |
| Registers               | 54  |
| Total 1-Bit Registers   | 313 |
| RAMs                    | 0   |
| Multiplexers            | 63  |
| I/O Bits                | 36  |
| Static Shift operators  | 9   |
| Dynamic Shift operators | 0   |

For more information on resource sharing and streaming, see "Resource Sharing" and "Streaming".

#### Use vector, matrix, and bus inputs in HDLMathLib blocks

HDLMathLib blocks now support vectors, matrices, and bus as input. You can simulate the following HDLMathLib blocks with latency and generate HDL code for them using vectors, matrices, and buses as inputs:

- Sqrt
- Sin
- Cos
- SinCos
- Cos+jSin

- Atan2
- Divide

Limitation: Divide block does not support matrix inputs.

#### Enable and reset ports for Tapped Delay blocks

In 2023a, you can use the Tapped Delay block with enable and reset ports and generate HDL code. The Tapped Delay block delays an input by the specified number of sample periods and provides an output signal for each delay.

These tapped delay blocks support enable or reset functionality:

- Tapped Delay Enabled Synchronous
- Tapped Delay Resettable Synchronous
- Tapped Delay Enabled Resettable Synchronous

These blocks use synchronous semantics, which are more compatible with hardware. The blocks are available in the Simulink Library Browser under **HDL Coder > Discrete**.

#### Support for sample time inside triggered subsystems

For a triggered subsystem with synchronous semantics, you can now specify the sample time for the blocks in the subsystem. The sample time specified in the triggered subsystem can be propagated in the entire model.

With this enhancement, you can specify a **Sample time** value other than inherit (-1) for the blocks in the triggered subsystem. Then, simulate the blocks at the required sample time and generate HDL code.

#### HDL code generation for Inherit Complexity block

Using HDL Coder, you can now generate HDL code for the Inherit Complexity block. This block is available in the Simulink Library Browser under **DSP System Toolbox > Signal Management > Signal Attributes**. The block changes the complexity of input data to match with the reference input. For example, if the data is complex and the reference is real, then the imaginary part of the input is removed. Use the block in digital signal processing applications where you want to control the complexity of the input signal.

The Inherit Complexity block supports HDL code generation for these input types:

- Input complexities, such as real or complex, at the data and reference port
- Fixed-point and floating-point input data types
- Vector, matrix, and bus inputs

#### Convert word to bits and bits to word

In R2023a, two new blocks, Bits to Word and Word to Bits, are available in the HDL Coder library. You can access these blocks from the Simulink Library Browser under **HDL Coder > Logic and Bit Operations**.

- The Bits to Word block converts the *N*-sized input vector of one bit to the *N*-bit integer. The output of the block is an unsigned integer that has word length of *N*.
- The Word to Bits block converts the integer of word length *N* to the output vector of one bit. The output of the block is a vector of size specified in the block parameter **Maximum Word length**.

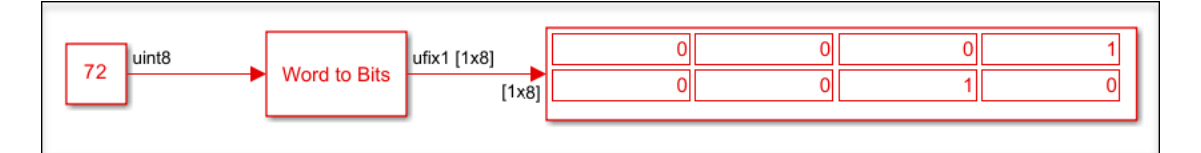

The blocks have the following limitations:

- You cannot use floating-point input for these blocks.
- The Word to Bits block does not support vector, matrix, and bus inputs.
- The Bits to Word block does not support matrix inputs.

#### Improved code generation for Multiport Switch block

You can generate the code for a Multiport Switch block whose data ports are represented with specific port indices. In previous releases, code generation supports only enumerated types at the control input. In R2023a, you can now use the following input data types for the control input:

- Fixed-point and floating-point types
- Signed and unsigned integer types
- Vector, matrix, and bus types

Using this enhancement, you can specify indices to input ports other than zero-based indexing and one-based indexing. The value of the control input determines which data input passes to the output.

To configure the Multiport Switch block with specify indices mode, set the **Data port order** block parameter to **Specify indices**. Then, enter the port indices in the **Data port indices** block parameter.

#### Functionality being removed or changed

#### Removed cascade architecture from Sum of Elements and Product of Elements blocks

In R2023a, HDL Coder no longer has the Cascade architecture option for Sum of Elements and Product of Elements blocks. You can use the Linear or Tree architecture option for these blocks. For the old models that uses Cascade architecture for Sum of Elements and Product of Elements blocks, HDL Coder converts the block architecture to Tree during HDL implementation.

In your old model that has Sum of Elements blocks with Cascade architecture and using Accumulator data type other than Inherit: Inherit via internal rule, change the Accumulator data type to Inherit: Inherit via internal rule for HDL code generation.

## **Code Generation and Verification**

## Infinite samples times resolve to discrete rates during HDL code generation

Previously, when generating HDL code from a model design that contained infinite sample times, you could not apply optimizations that added or handled latency in your design, such as streaming, sharing, clock-rate pipelining, or delay balancing. Starting in R2023a, you can generate HDL code from a Simulink model with optimizations that add latency and contain infinite sample times that do not propagate to the DUT output. During HDL code generation, the infinite sample times are resolved to discrete rates in the generated model and HDL code. For more information, see "Use Discrete and Finite Sample Time for Constant Block".

#### Generate test bench simulation scripts for Xilinx Vivado Simulator

In R2023a, HDL Coder can generate scripts to simulate the generated HDL code in a Xilinx<sup>®</sup> Vivado<sup>®</sup> Simulator environment. HDL Coder generates simulation script files that can run on Xilinx Vivado Simulator and test your design. The following simulation script files are generated for the DUT model and are compatible with Xilinx Vivado Simulator:

- DUT\_compile.tcl Compilation script to compile and load the generated model
- DUT\_tb\_compile.tcl Compilation script to compile and load the generated test bench
- DUT\_tb\_sim.tcl Simulation script to execute the simulation
- DUT\_vivado\_sim.tcl Simulation script to create a new project and then run compile scripts

To test your design with Xilinx Vivado Simulator:

- 1 In the Configuration Parameters window, click HDL Code Generation > Test Bench and set Simulation tool to Xilinx Vivado Simulator.
- 2 Set the tool path to Xilinx Vivado by using the hdlsetuptoolpath function.
- **3** Generate HDL code and a test bench for your Simulink model by using the makehdl and makehdltb functions.
- 4 Change directory to folder path where simulation scripts are generated.
- **5** To run the simulation script, enter this command in the MATLAB Command Window.

```
!vivado -mode batch -source DUT_vivado_sim.tcl
```

After the script runs a message appears in the MATLAB Command Window to indicate whether the test passed or failed.

You can also open Xilinx Vivado Simulator and run the script file. To run the script, click **Tools** and then click **Run Tcl script**. Go to the folder path that contains the HDL and script files and select the Tcl script, DUT\_vivado\_sim.tcl. The script runs, and the simulation window in Xilinx Vivado shows the simulation results.

#### Improved back-annotation in HDL Workflow Advisor

HDL Coder has enhanced the functionality of annotating a model with synthesis results. Using the **Annotate Model with Synthesis Result** task in the HDL Workflow Advisor, you can analyze the

critical path in your model. Starting in R2023a, you can perform the annotation on the original as well as generated model. In prior releases, annotation was performed only on the original Simulink model.

Use the **Choose Model to Annotate** option in the **Annotate Model with Synthesis Result** task to select between the original and generated model. Using this feature, you can visualize the critical path in your original or generated model. To see the critical path, run the workflow to synthesis and then open the timing reports. The critical paths are highlighted in your model. Analyzing the timing information and critical paths helps you to optimize your design.

The **Annotate Model with Synthesis Result** task is not available when you select Intel<sup>®</sup> Quartus<sup>®</sup> Pro or Microchip Libero<sup>®</sup> SoC as the synthesis tool. For more information, see "HDL Code Generation and FPGA Synthesis from Simulink Model".

#### Check model parameters for unconnected ports and lines

Using HDL Model Advisor **Check for model parameter suited for HDL code generation**, you can now check the parameter settings for unconnected ports and lines in your model. For a model that contains the unconnected ports or lines and set the configuration parameters **Unconnected block input ports**, **Unconnected block output ports**, and **Unconnected lines** to None. When you run **Check for model parameter suited for HDL code generation** for your model, the check displays the warning for these model parameters. For HDL code generation, set these parameters to error or warning.

#### New layout and added functionalities for MATLAB to HDL workflow

In R2023a, the configuration parameter dialog box for coder.HdlConfig and coder.FixPtConfig has a new layout. The dialog box also has added functionalities, including search, informative tooltips, and an option for generating equivalent MATLAB script.

You can open the configuration dialog box from the command line interface.

cfg = coder.config('hdl') % or cfg = coder.config('fixpt')
open cfg

Alternatively, you can double-click the configuration object variable in the MATLAB workspace.

| A HDL Coder Configuration                                                                                                    |                   |                   | _ |   | Х |
|----------------------------------------------------------------------------------------------------|-------------------|-------------------|---|---|---|
| Search O                                                                                                    | Generate HDL for  |                   | 7 |   |   |
| Gentin                                                                                                    | Test bench name   |                   | ٦ |   |   |
| General Settings                                                                                                    | Workflow          | Generic ASIC/FPGA | * | 9 |   |
| <ul> <li>Target</li> <li>Tool and Device</li> </ul>                                                                                                    | Language          | VHDL              | • | 9 |   |
| Objectives                                                                                                    | Check conforman   | ce                |   |   |   |
| <ul> <li>Optimizations</li> </ul>                                                                                                    | Generate HDL co   | de                |   |   |   |
| Memory                                                                                                    | Simulate generate | ed code           |   |   |   |
| Area                                                                                                    | Synthesize gener  | ated code         |   |   |   |
| <ul> <li>Floating Point         Floating point IP library         Library settings         Algorithm choice     </li> <li>Global Settings         General         Clocks         Configure Script         Script         </li> </ul> |                   |                   |   |   |   |

For more information, see "Edit Configuration Parameters for HDL Coder" and "Edit Configuration Parameters for Fixed-Point Code Generation".

#### Line buffer interface support for MATLAB to SystemC Workflow

Starting in R2023a, you can use the coder.hdl.interface pragma and the hdl.WorkingSet class to provide specifications to the line buffer interface and generate working sets from the input image.

coder.hdl.interface pragma lets you map the input variable to the line buffer interface in Cadence Stratus HLS. You can specify properties of the line buffer interface as arguments to the pragma.

hdl.WorkingSet class provides an interface for MATLAB simulation to generate and return working sets from the input image.

This table shows the usage of coder.hdl.interface and hdl.WorkingSet in the MATLAB design and MATLAB test bench.

| MATLAB Design                                      | MATLAB Test Bench                                                    |
|----------------------------------------------------|----------------------------------------------------------------------|
| <pre>function out = line_buffer_average(in1)</pre> | <pre>image = rand(20, 20);</pre>                                     |
| % inl is the working set of size 3                 | <pre>ws = hdl.WorkingSet(image, [3 3], [2 2], -1) for x = 1:20</pre> |
| <pre>coder.hdl.interface(in1, 'Line Buffer',</pre> | for $y = 1:20$                                                       |
| [20 20], [2 2], 'ConstantFi                        | <pre>ll', 0);workingSet = ws.getWorkingSet(x, y);</pre>              |
| sum = 0;                                           | <pre>out = line_buffer_average(workingSet)</pre>                     |
| <pre>for i = 1:size(in1,1)</pre>                   | end                                                                  |
| <pre>for j = 1:size(in1,2)</pre>                   | end                                                                  |
| <pre>sum = sum + inl(i,j);</pre>                   |                                                                      |
| end                                                |                                                                      |
| end                                                |                                                                      |
| <pre>out = sum / numel(in1);</pre>                 |                                                                      |
| end                                                |                                                                      |

## **Speed and Area Optimizations**

#### Distributed pipelining applies through subsystem hierarchy by default

Starting in R2023a, hierarchical distributed pipelining is now enabled by default as part of the distributed pipelining optimization. Distributed pipelining can now move delays across hierarchical boundaries within a subsystem while preserving the subsystem hierarchy. This removes the model configuration parameter **Hierarchical distributed pipelining**. As a result, the removed parameter simplifies applying distributed pipelining after you enable **Distributed pipelining** for the model. If you have a top-level device under test (DUT) that contains a subsystem hierarchy, such as lower-level subsystems, and you want distributed pipelining to run throughout the DUT and the lower-level subsystems, enable the model configuration parameter **Distributed pipelining** and leave the HDL block property **DistributedPipelining** as inherit for the DUT and all lower-level subsystems.

To prevent distributed pipelining from running in a specific lower-level subsystem in the DUT, set the HDL block property **DistributedPipelining** to off for that subsystem.

Distributed pipelining across subsystem hierarchy does not occur between a lower-level subsystem that is a conditional, shared subsystem, or a model reference and its parent subsystem. If there is hierarchy inside the lower-level subsystem however, pipelines can be distributed across hierarchical boundaries inside of the conditional subsystem, shared subsystem, or model reference.

For more information, see "Distributed Pipelining".

#### Specify two RAM mapping thresholds to define shape of mapped data

Previously, when mapping delays or persistent array variables to random access memory (RAM) with the configuration parameter **RAM mapping threshold (bits)**, you could specify only a single integer to define the RAM mapping threshold.

In R2023a, you can specify two thresholds for the **RAM mapping threshold** parameter, one for delay length (for delays) or array size (for persistent array variables) and one for word length or bit width of the data type. Setting both thresholds excludes mapping delays or persistent arrays that inefficiently map to block RAM on your target hardware. This setting allows you to selectively map data that has a shape similar to the specific block RAM configuration on your target hardware. For more information, see "Apply RAM Mapping to Optimize Area".

#### Use delay absorption in feedback loops and conditional subsystems

In R2023a, delay absorption can occur in feedback loops and inside conditional subsystems. Delay absorption occurs during delay balancing and allows you to use design delays from the original model in place of pipeline delays introduced from optimizations, which prevents extra delays from being added to your design.

Delay absorption in feedback loops prevents delay balancing errors caused by extra delays and enables you to model your design with latency. For example, you can model a feedback loop at the clock rate with some of amount of latency expressed as design delays to absorb the extra delays introduced from native floating-point operators or optimizations. For more information, see "Use Delay Absorption While Modeling with Latency". Delay absorption can also take place inside conditional subsystems to remove extra delays and generate a functionally equivalent generated model. You must enable the model parameter **Use trigger signal as clock** for delay absorption to take place inside a triggered subsystem.

#### Unique global scheduling counters for clock-rate pipelining

Previously, the generated model and HDL code of a design contained scheduling logic that had one scheduling counter per clock-rate pipelining region of the design, even if the design had multiple regions that required the same size counter, when generating HDL code with these conditions:

- Clock-rate pipelining is enabled for the model
- Streaming or resource sharing is enabled for the model
- The model has an oversampling factor greater than or equal to the streaming or sharing factor

For example, this is a generated model that has two clock-rate pipelining regions formed from two parallel paths that operate at the same rate in the original model when streaming is enabled. Each enabled subsystem, crp\_temp\_streamed and crp\_temp\_streamed1, acts as clock-rate pipelining regions and has their own global scheduling counter that counts to 299 for the enable control of the regions. For more information on scheduling logic, see "Single-Rate Resource Sharing Architecture".

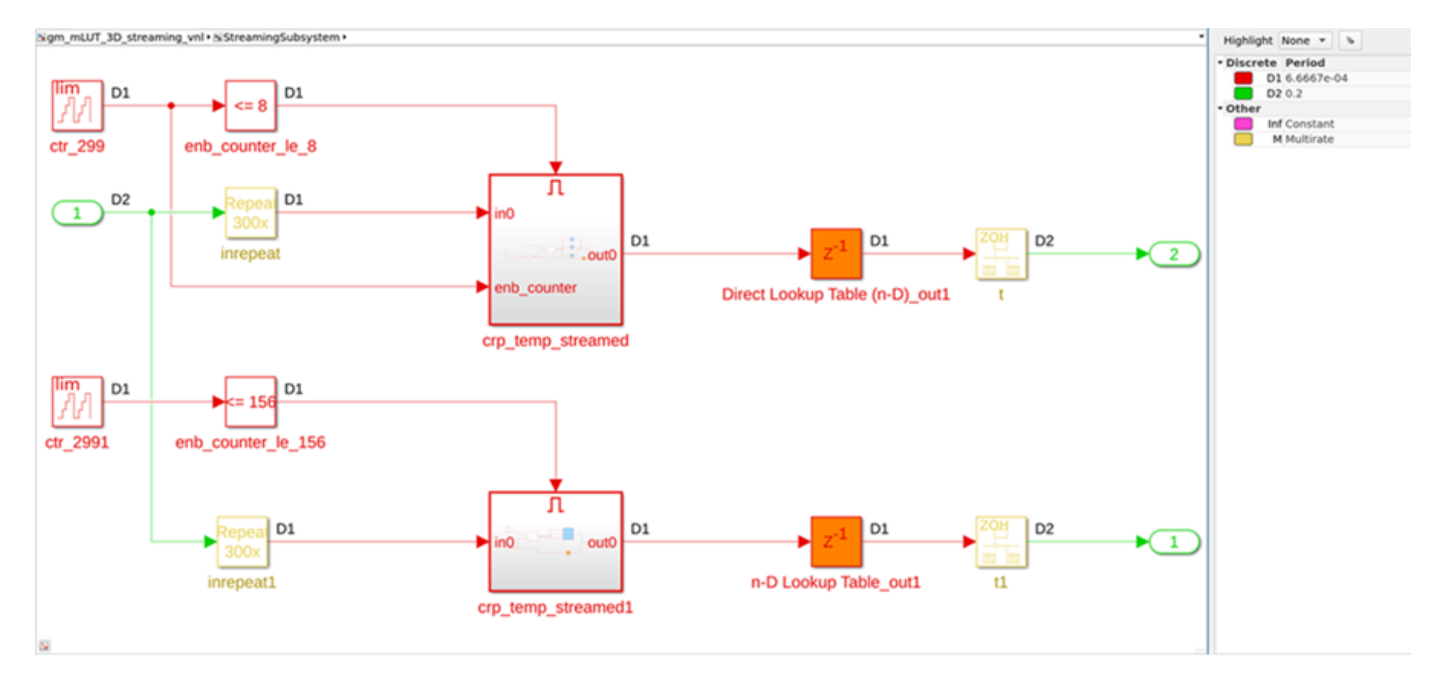

Starting in R2023a, in order to avoid generating identical counters, HDL Coder generates only one global scheduling counter per model for all clock-rate pipelining regions that require the same size counter. For example, this image shows the new generated model. The model contains only one counter that goes up to 299, which the model uses as the enable control for both enabled subsystems.

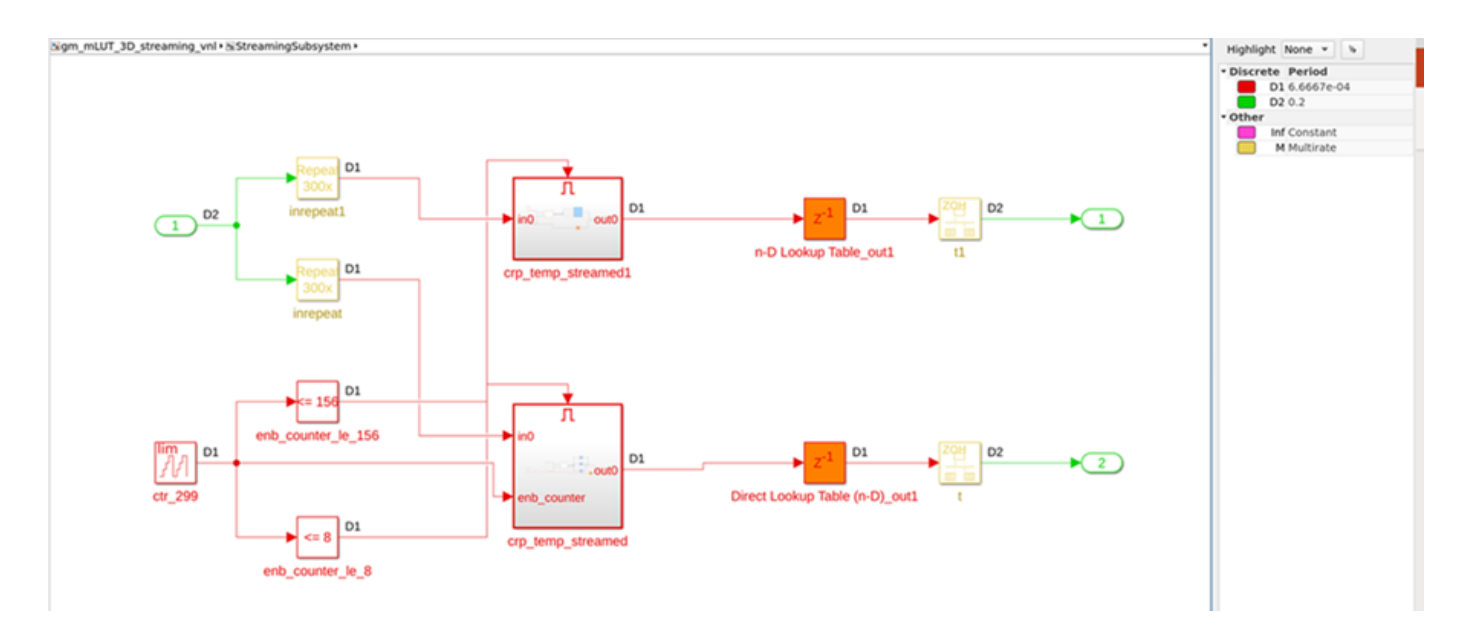

This change allows you to reduce area and resource usage previously needed to store multiple counters of the same size. Additionally, using a single counter instead of multiple counters can improve the reliability of the design on hardware because it removes the possibility that a glitch could occur in one counter that causes a misalignment with other counters of the same size.

## **I/O Optimizations**

# Output statistical characteristics when generating HDL code from frame-based algorithms

Previously, when you generated code using the frame-to-sample optimization, you could not create a frame-based algorithm streamed to a sample-based algorithm that outputted statistical characteristics of the frame-based input. For example, if you applied a histogram equalization algorithm to a frame-based image, you could output the frame-based histogram-equalized output image, but not any statistical characteristics of the image, such as the image histogram.

Starting in R2023a, you can output statistical characteristics of a frame-based input when generating code from frame-based algorithms.

As a result, you can output information from algorithms such as:

- Histogram vectors from a frame-based input
- Minimum or maximum pixel or scalar values of a frame-based input
- The sum or product of the elements of a frame-based input
- An array or scalar input that does not go through the frame-to-sample conversion, but is used in the algorithm design

For an example, see "Compute Image Characteristics with a Frame-Based Model for HDL Code Generation".

## Switch between row-major and column-major ordering when generating code from frame-based algorithms

Previously, when generating HDL code from a frame-based model by using the frame-to-sample conversion optimization, you could only traverse the input data using row-major ordering, which traverses the data from left to right and then top to bottom across your matrix. You can now choose between row-major and column-major ordering by using the new **Input processing order** property. For an example, see "Optimize Area Usage For Frame-Based Algorithms with Tall Array Inputs".

This new option allows you to use the frame-to-sample optimization for many applications that commonly use column-major ordering, such as digital signal processing and audio applications. For example, column-major ordering is ideal when processing multi-channel audio signals where each column is a different channel.

# Map large delays to external ports when generating code from a frame-base algorithm

Frame-based algorithms often need to store large amounts of data during computations for future processing by using delays needed for pipeline computations performed by the hdl.iteratorfun and hdl.npufun functions. When using the frame-to-sample conversion optimization, you can now map large integer delays to input and output device under test (DUT) ports to offload the delays to external memory outside of your FPGA and save resources on your FPGA that would otherwise be used to store the delay. When you set the new model configuration parameter **Delay size threshold** for external memory to a delay size threshold value in bits, delays greater than this threshold are moved to external memory.

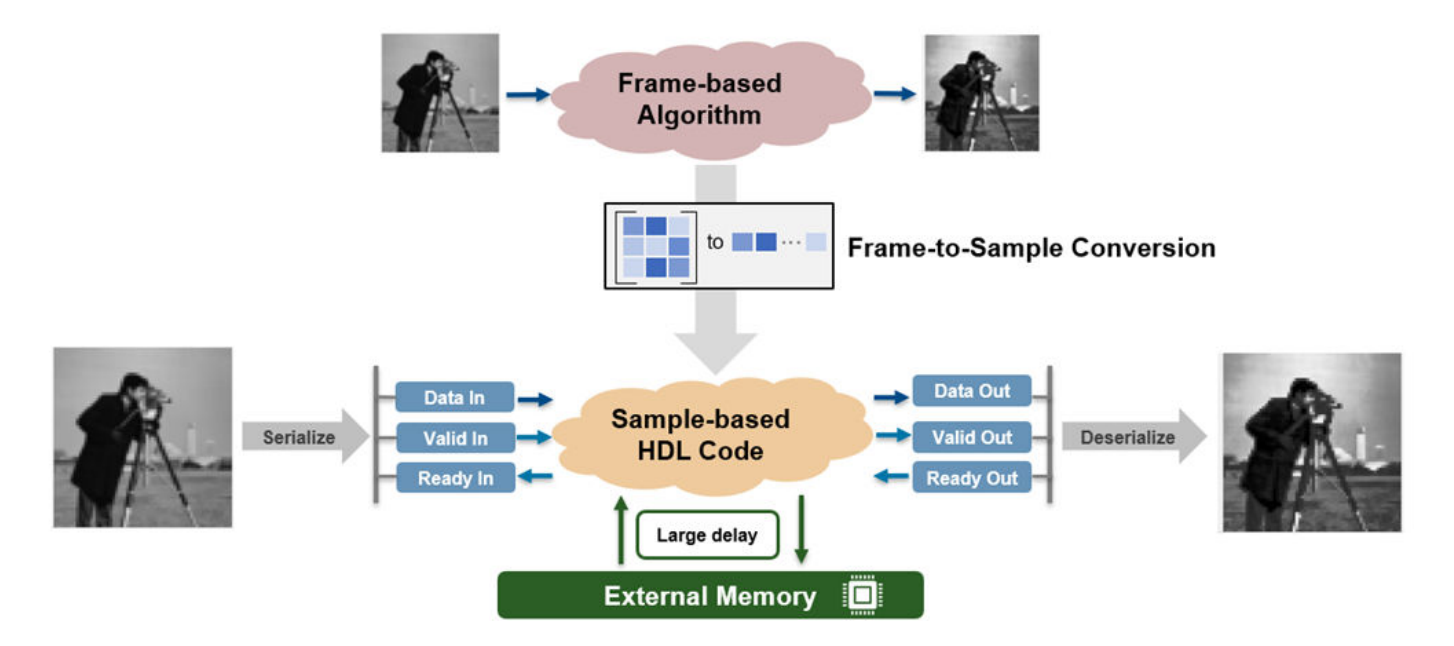

For information on deploying large delays to external memory for IP core generation, see the "External memory access when generating an IP core from a frame-based algorithm" on page 1-18 release note.

## **IP Core Generation and Hardware Deployment**

#### External memory access when generating an IP core from a framebased algorithm

Frame-based algorithms often need to store large amounts of data during computations for future processing by using delays for pipeline computations performed by the hdl.iteratorfun and hdl.npufun functions. Storing delays on an FPGA increases BRAM utilization and a typical FPGA does not have enough resources to store large delays onboard. In R2023a, when you generate an IP core and use the frame-to-sample conversion optimization and a delay is above the threshold set by the **Delay size threshold for external memory** parameter, this delay is mapped to external memory. The external memory connects to your IP core through an AXI4 master interface and does not require modeling the simplified AXI4 master protocol. For an example, see "Offload Large Delays from Frame-Based Models to External Memory".

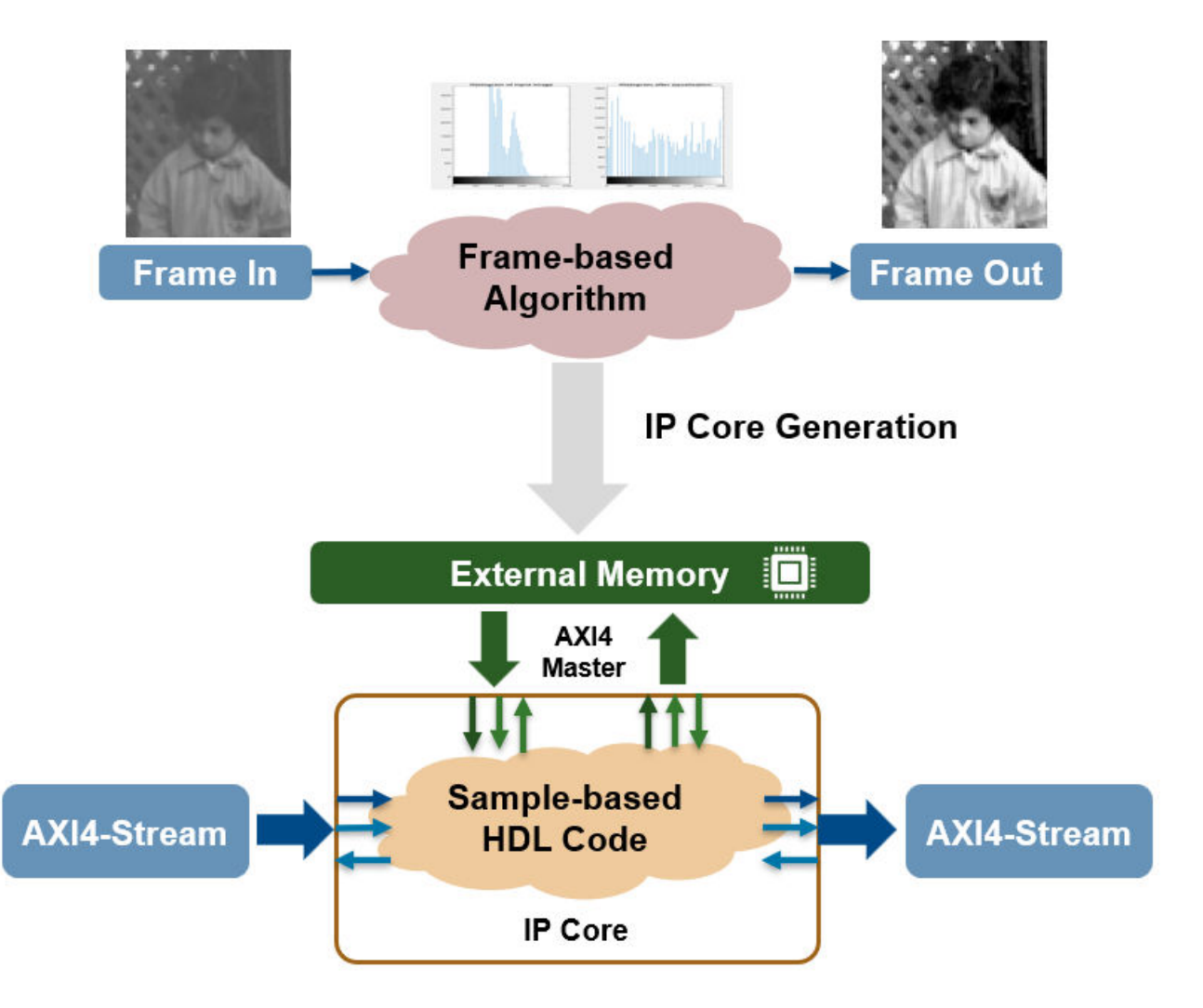

For more information on enabling external memory for large delays, see the "Map large delays to external ports when generating code from a frame-base algorithm" on page 1-16 release note.

#### Map matrix ports to AXI4-Stream video interfaces

In R2023a, you can map matrix ports to AXI4-Stream video interfaces by using the frame-to-sample conversion optimization. Use the frame-to-sample conversion optimization to:

- Prototype programmable vision algorithms in Simulink by using frame-based modeling.
- Test functionality on live video input and output.
- Enable the IP core wrapper to insert a video porch and handle the start-of-frame (SOF) signal.

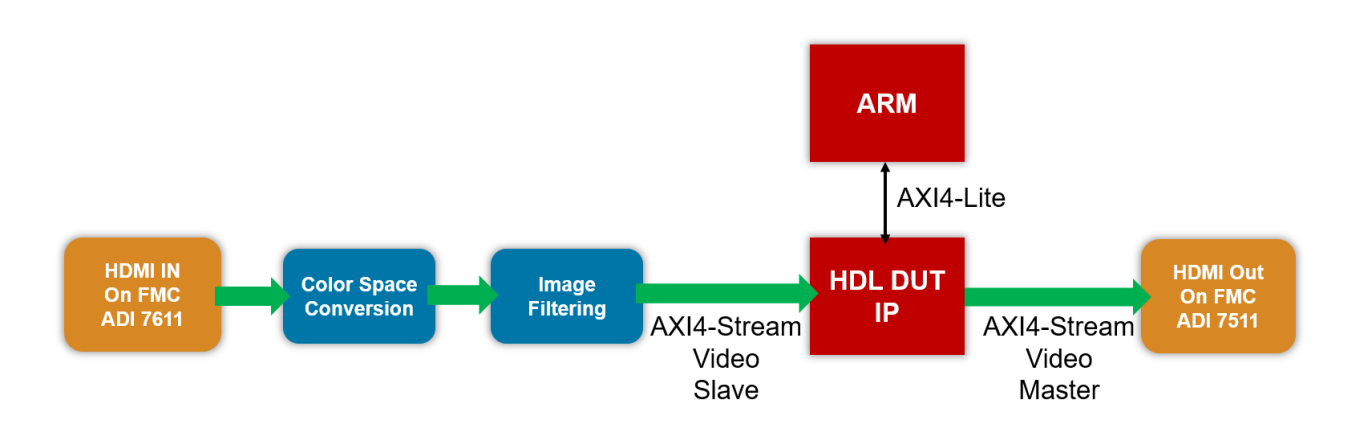

See "Deploy Frame-Based Models with AXI4-Stream Video Interfaces in Zynq-Based Hardware".

#### Generate HDL IP core using generic platform

In prior releases, to generate register transfer logic (RTL) code and intellectual property (IP) core using HDL Workflow Advisor, you have to setup the third-party synthesis tool, such as Xilinx Vivado, Intel Quartus, or Microchip Libero SoC, using the hdlsetuptoolpath function. Starting in R2023a, you can set **Target Platform** to Generic Platform to generate IP core and RTL code without setting the third-party synthesis tool. You can set the **Target Platform** to Generic Platform only when you set the **Target Workflow** to IP Core Generation.

To generate RTL code and IP core using the generic platform, open the HDL Workflow Advisor and follow these steps:

- 1 In step 1.1 Set Target Device and Synthesis Tool, set Target workflow to IP Core Generation. Then, set the Target platform to Generic Platform. Synthesis tool and target device information are not required when you set this target platform.
- 2 In step **1.2. Set Target Interface**, set **Target Platform Interfaces** for the input and output ports. You can choose AXI4 as well as external port as the target interface for the ports.
- **3** Perform all the tasks in the HDL Workflow Advisor until step **3.1. Set HDL Options**.
- 4 In step **3.2. Generate RTL Code and IP Core**, run this task to generate RTL code and IP core for your model. The generated code can be integrated on the hardware.

You can also generate HDL IP cores for generic platforms using the MATLAB command-line interface (CLI) mode for HDL Workflow Advisor.

For more information, see "Generate Board-Independent HDL IP Core from Simulink Model".

#### Define Custom Board and Reference Design for Microchip Pure FPGA Platform

The **Define Custom Board and Reference Design for Microchip Pure FPGA Platform** example shows how to define and register a custom board and reference design for the Microchip Pure FPGA platform. This example shows the workflow for the Microchip PolarFire Splash kit in HDL Workflow Advisor. For more information, see "Define Custom Board and Reference Design for Microchip Pure FPGA Platforms".

# Set target frequency for Microchip boards in Generic FPGA and ASIC workflow

HDL Workflow Advisor now enables you to set the target frequency for your Microchip design in the generic ASIC or FPGA workflow. To set the target frequency for your design in HDL Workflow Advisor:

- 1 Set up the Microchip Libero SoC tool path by using the hdlsetuptoolpath function and then open HDL Workflow Advisor.
- 2 In step 1.1. Set Target Device and Synthesis Tool, set Target Workflow to Generic ASIC/ FPGA.
- 3 In step 1.2. Set Target Frequency, set the Target frequency to the required value in MHz.

Complete all the HDL Workflow Advisor tasks to generate the HDL code for your Simulink model and implement your design on target hardware at the desired target frequency.

#### Upgrade to Xilinx Vivado 2022.1

HDL Coder now supports Xilinx Vivado 2022.1. HDL Workflow Advisor is tested with Xilinx Vivado 2022.1. You can set up this third-party synthesis tool and start the workflow. HDL Workflow Advisor generates the list of devices that are supported with that tool.

For more information on supported synthesis tools, see "HDL Language Support and Supported Third-Party Tools and Hardware".

#### Upgrade to Intel Quartus Standard 21.1

HDL Coder now supports Intel Quartus Prime Standard 21.1. HDL Workflow Advisor is tested with Intel Quartus Prime Standard 21.1. You can set up this third-party synthesis tool and start the workflow. HDL Workflow Advisor generates the list of devices that are supported with that tool.

For more information on supported synthesis tools, see "HDL Language Support and Supported Third-Party Tools and Hardware".

#### Upgrade to Microchip Libero SoC 2022.1

HDL Coder now supports Microchip Libero SoC 2022.1. HDL Workflow Advisor is tested with Microchip Libero SoC 2022.1. You can set up this third-party synthesis tool and start the workflow. HDL Workflow Advisor generates the list of devices that are supported with that tool.

For more information on supported synthesis tools, see "HDL Language Support and Supported Third-Party Tools and Hardware".

## Support for greater than 32-bit widths and double data types on AXI4 slave interfaces

Starting in R2023a, you can map ports with double data types and bit widths greater than 32 bits to AXI4 and AXI4-Lite interfaces. See "Map Double Data Types and Data Larger than 32 bits to AXI4-Slave Interfaces".

# Prototype FPGA designs that access memory using the AXI4 master interface from MATLAB

In R2023a, when you use MATLAB to prototype your FPGA designs for Xilinx platforms, you can access memory using the AXI4 master interface. When using a reference design that has an AXI4 master interface connected to your memory, you can generate a host interface script with an interface to memory from MATLAB. In task **4.3. Program Target Device** of **HDL Workflow Advisor**, select **Generate host interface script**. The generated script contains example commands that show you how to read from and write to memory locations from MATLAB. You can use these commands to exchange data with the same memory regions accessed by the AXI4 master interface of the design under test (DUT).

In the **HDL Workflow Advisor**, when you set task **1.2. Set Target Reference Design** to Default System with External DDR Memory Access, the reference design contains an AXI4 master interface to external memory. This option is available only for the Xilinx Zynq<sup>®</sup>-7000 SoC ZC706 board. For an example that uses this reference design, see "Perform Matrix Operation Using External Memory". This is an example code snippet from the generated host script file:

```
%% Write/read memory locations
% Uncomment the following lines to write/read memory locations
% that are also accessible by AXI4 Master interfaces on the generated IP core.
% Update the example addresses with intended memory locations
% Update the example data in the write commands with meaningful data to write to memory
%% AXI4 Master - DDR
dataLen = 100;
readAddress = 0x40000000;
writeAddress = 0x41000000;
writeAddress = 0x41000000;
writeAddress = 0x41000000;
writeAddress = 0x41000000;
writeAddress = 0x41000000;
writeAddress = 0x41000000;
writeAddress = 0x41000000;
writeAddress = 0x41000000;
writeAddress = 0x41000000;
writeAddress = 0x41000000;
writeAddress = 0x41000000;
writeAddress = 0x41000000;
writeAddress = 0x41000000;
writeAddress = 0x41000000;
writeAddress = 0x41000000;
writeAddress = 0x41000000;
writeAddress = 0x41000000;
writeAddress = 0x41000000;
writeAddress = 0x41000000;
writeAddress = 0x41000000;
writeAddress = 0x41000000;
writeAddress = 0x41000000;
writeAddress = 0x41000000;
writeAddress = 0x41000000;
writeAddress = 0x41000000;
writeAddress = 0x4100000;
writeAddress = 0x4100000;
writeAddress = 0x4100000;
writeAddress = 0x4100000;
writeAddress = 0x4100000;
writeAddress = 0x4100000;
writeAddress = 0x4100000;
writeAddress = 0x4100000;
writeAddress = 0x4100000;
writeAddress = 0x4100000;
writeAddress = 0x4100000;
writeAddress = 0x4100000;
writeAddress = 0x4100000;
writeAddress = 0x4100000;
writeAddress = 0x4100000;
writeAddress = 0x4100000;
writeAddress = 0x4100000;
writeAddress = 0x4100000;
writeAddress = 0x4100000;
writeAddress = 0x4100000;
writeAddress = 0x4100000;
writeAddress = 0x4100000;
writeAddress = 0x4100000;
writeAddress = 0x4100000;
writeAddress = 0x4100000;
writeAddress = 0x4100000;
writeAddress = 0x4100000;
writeAddress = 0x4100000;
writeAddress = 0x4100000;
writeAddress = 0x4100000;
writeAddress = 0x4100000;
writeAddress = 0x4100000;
writeAddress = 0x4100000;
writeAddress = 0x4100000;
writeAddress = 0x4100000;
writeAddress = 0x4100000;
writeAddress = 0x4100000;
writeAddress = 0x41
```

In R2023a, you can use these new fpga object functions to access memory locations that are also accessible by AXI4 master interfaces on the generated IP core:

- addMemoryInterface Use this method to create a memory interface on the fpga object that you can use to access memory locations from MATLAB. See, addMemoryInterface.
- writeMemory Use this method to write data to the FPGA memory by using MATLAB. See writeMemory.
- readMemory Use this method to read data from FPGA memory by using MATLAB. See readMemory.

To author your own reference designs with memory access capability, specify the memory access properties for the AXI4 master interface by using the:

- HasMemoryConnection name-value argument to indicate whether the AXI4 master has a connection to the memory. See "HasMemoryConnection".
- ProcessorAccessibleMemoryRegion name-value argument to specify the regions of memory that are accessible to the processor, such as processing system (PS), programmable logic (PL), or host computer. See "ProcessorAccessibleMemoryRegion".

If you are using device tree generation with your reference design, you can also use the DeviceTreeMemoryRegionNode name-value argument to refer to the name of the corresponding memory region node in the registered device tree. This code example shows how to author a reference design with the memory access capability:

```
hRD.addAXI4MasterInterface(...
    ... % Hardware (FPGA) properties
    'InterfaceID',
                                         'AXI4 Master', ...
    'ReadSupport',
                                         true, ...
    'WriteSupport',
                                         true, ...
    'MaxDataWidth'.
                                         1024, ...
    'AddrWidth',
                                         32, ...
    'DefaultReadBaseAddr',
                                         hex2dec('40000000'), ...
    'DefaultWriteBaseAddr',
                                         hex2dec('41000000'), ...
    'InterfaceConnection',
                                         'axi interconnect 1/S01 AXI',...
    'TargetAddressSegments',
                                         {{'mig 7series 0/memmap/memaddr', hex2dec('80000000'),...
hex2dec('40000000')}}, ....
    ... % Software (Processor) properties
    'HasMemoryConnection',
                                         true, ...
    'ProcessorAccessibleMemoryRegion', [0x80000000, 0x6400000], ...
    'DeviceTreeMemoryRegionNode',
                                         "&plmem");
```

**Note** You can only create FPGA designs that access memory using the AXI4 master interface when developing for Xilinx platforms.

#### Program FPGA from MATLAB using generated host interface script

In R2023a, the generated host interface script includes commands to program your FPGA from MATLAB. The commands demonstrate how to program your FPGA with the generated bitstream and corresponding device tree. This code example shows a code snippet from the generated host script file:

```
hProcessor = xilinxsoc;
programFPGA(hProcessor,...
    "hdl_prj\vivado_ip_prj\vivado_prj.runs\impl_1\system_top_wrapper.bit",...
    "devicetree_axilite.dtb");
```

**Note** You can only program FPGAs from MATLAB when generating code for SoC boards and not pure FPGA boards.

## Simscape Hardware-in-the-Loop Workflow

#### **Optimal value of sharing factor for Simscape models**

The Simscape<sup>™</sup> HDL Workflow Advisor automatically sets an optimal value of the **SharingFactor** for the Matrix Multiply (Product) blocks in your HDL implementation model. To enable this functionality, select the **Share adders and multipliers** option in **Generate implementation model** task pane. The optimal sharing factor value for a model is calculated based on the target details provided in the **Set target and frequency** task in the **Implementation model generation** folder of the Simscape HDL Workflow Advisor. If you do not specify target hardware, by default the target platform Xilinx Vivado Kintex<sup>®</sup>-7 xc7k325t IO334 part is used for calculating the optimal sharing factor. You can then generate HDL code from the model and run your design at an optimal achievable target frequency. Automatic setting of sharing factor reduces synthesis overhead and optimizes resource utilization before generating HDL code for your model. To learn more, see "Generate Implementation Model".

#### Support for Simulink-PS Converter block with input filtering using Partitioning and Trapezoidal Rule solver

The Simscape hardware-in-the-loop workflow now supports HDL code generation for Simulink-PS Converter blocks in Simscape models with input filtering using the Partitioning and Trapezoidal Rule solver. To enable this feature, you must select the **Use local solver** check box in the Solver Configuration block settings and set the **Solver type** parameter to Partitioning or Trapezoidal Rule. Then, double-click the Simulink-PS Converter block and set the Input signal unit parameter.

Previously, HDL code generation from Simulink-PS Converter blocks with input filtering was supported only for the Backward Euler solver.

#### Specify target hardware settings in Simscape HDL Workflow Advisor

The Simscape hardware-in-the-loop workflow now provides an option to add target hardware information before the generation of the HDL implementation model. This option helps to incorporate the HDL optimizations required for the hardware deployment.

To use this option, open Simscape HDL Workflow Advisor for your model and run through the steps until you reach the **State-space conversion** folder. Then, under the **Implementation model generation** folder, click the **Set target and frequency** task. This opens the **Target Hardware Settings** in the right pane. You can specify the Synthesis Tool, target FPGA part details, and the **Target Frequency (MHz)** for generating the HDL implementation model.

| <ul> <li>✓ Image Simscape HDL Workflow Advisor</li> <li>✓ Image Code generation compatibility</li> </ul>                                                                                                    | Set target and frequency Target Hardware Settings                                                        |
|----------------------------------------------------------------------------------------------------|----------------------------------------------------------------------------------------------------|
| A Check solver configuration                                                                                                    | Synthesis Tool $% \left( {{\rm No}\;{\rm synthesis}\;{\rm tool}\;{\rm specified}} \right) \sim 10^{-10}$ |
| Check model compatibility                                                                                                    | Family Device V                                                                                          |
| ✓ Image: Value of the state of the state | Package Speed                                                                                            |
| Extract equations                                                                                                    |                                                                                                    |
| ^Discretize equations                                                                                                    | Target Frequency (MHz) 0                                                                                 |
| <ul> <li>Implementation model generation</li> </ul>                                                                                                    | Due This Tool                                                                                            |
| Set target and frequency                                                                                                    | Run Inis Task                                                                                            |
| ^Generate implementation model                                                                                                    | Result: III Not Run                                                                                      |
|                                                                                                    | To run this task, all prior tasks must have a result of Passed or Warning.                               |

Once you specify the **Target Hardware Settings** in the Simscape HDL Workflow Advisor for generating an HDL implementation model, you can see the same information when you click on the **HDL Code Generation > Target** option in the Configuration Parameters dialog box of your generated model.

Similarly, these hardware specifications are set in the HDL Workflow Advisor window when you open it from the generated HDL implementation model.

For more information, see "Simscape HDL Workflow Advisor Tasks".

#### Enhancements in HDL code generation for tablelookup function

You can generate HDL code for your Simscape model that has a custom block or a Simscape library block containing the tablelookup function. For the tablelookup function, additional extrapolation methods are now supported for code generation. The approximation methods supported for code generation are interpolation = linear and extrapolation = linear, clip, and error.

Previously, only linear extrapolation was supported.

#### Support for Simscape models containing real-valued modes

The Simscape hardware-in-the-loop workflow now supports HDL code generation for Simscape models that have real-valued modes.

For HDL code generation, double-click the Solver Configuration block in the model, select the **Use local solver** check box, and then set the **Solver type** parameter to Partitioning.

Previously, only integer mode was supported.

#### Support for Trapezoidal Rule solver

The Simscape hardware-in-the-loop workflow now supports HDL code generation for your Simscape models with Trapezoidal Rule solver. With the local solver set to Trapezoidal Rule, you can simulate your models for a larger time step and with increased accuracy. The Trapezoidal Rule local solver can capture oscillations more accurately at larger time steps but is less stable than Backward Euler solver.

To use the Trapezoidal Rule, on the Solver Configuration block, select the **Use local solver** check box and set the **Solver type** parameter to **Trapezoidal** Rule, then run the Simscape HDL Workflow Advisor.

For details on how to generate HDL code and deploy onto the hardware, see "Generate HDL Code for Simscape Models by Using Trapezoidal Rule Solver".

To learn more, see Release Notes for Simscape (Simscape).

#### Support for real-valued event variables

The Simscape hardware-in-the-loop workflow now supports HDL code generation from the Simscape models with blocks containing real-valued event variables. For more information, see events.

## R2022b

Version: 4.0 New Features Bug Fixes Compatibility Considerations

## **Model and Architecture Design**

#### Max number of I/O pins for FPGA deployment

In R2022b, you can specify the maximum number of I/O pins for your target FPGA. If the DUT pin count in the generated code exceeds the maximum number of I/O pins set by this parameter, HDL Coder generates a warning. This warning is generated in the HDL Conformance Report if you are generating HDL code from MATLAB or in the HDL Code Generation Check Report if you are generating HDL code from Simulink. Review the Resource Report for the actual I/O pin count from the DUT, labeled as I/O Bits in the Resource Report Summary. For more information, see Max number of I/O pins for FPGA deployment.

#### Generate record types for bus

You can now generate code with VHDL<sup>®</sup> construct record types for bus signals at design under test (DUT) interface and different subsystem-level interfaces. Record types are supported only for the VHDL target language. When you enable this option during code generation, HDL Coder creates a record type for the bus signals, which can be used in entity declaration and signal declaration in your generated VHDL code. Generating record types for a bus improves code readability, reduces code size, and enables you to easily maintain a large number of signals at the entity and block levels.

HDL code generation supports records types for:

- Bus signals at DUT interfaces, BlackBox interfaces and controlled subsystems interfaces
- Nested bus signals
- Bus signals that have different data types

The configuration parameter Generate Record Types for Bus is now available in the **HDL Code Generation > Global Settings > Coding style** tab.

You can also enable this option in the MATLAB command window by using hdlset\_param and makehdl functions. For example, generate a record type for a bus signal in the myModel model.

hdlset\_param ("myModel",GenerateRecordType="on");

For more information, see Generate VHDL Code with Record Types for Bus Signals.

#### Improved 3-D array code generation

You can now generate HDL code for the Simulink blocks that support 3-D arrays with fixed-point and floating-point data types as input. You can use this functionality in a design under test (DUT) interface and model reference. You can also generate a test bench for a model that has 3-D arrays as inputs.

This figure shows an HDL code snippet for the Add block with an input of size [2-by-2-by-2].

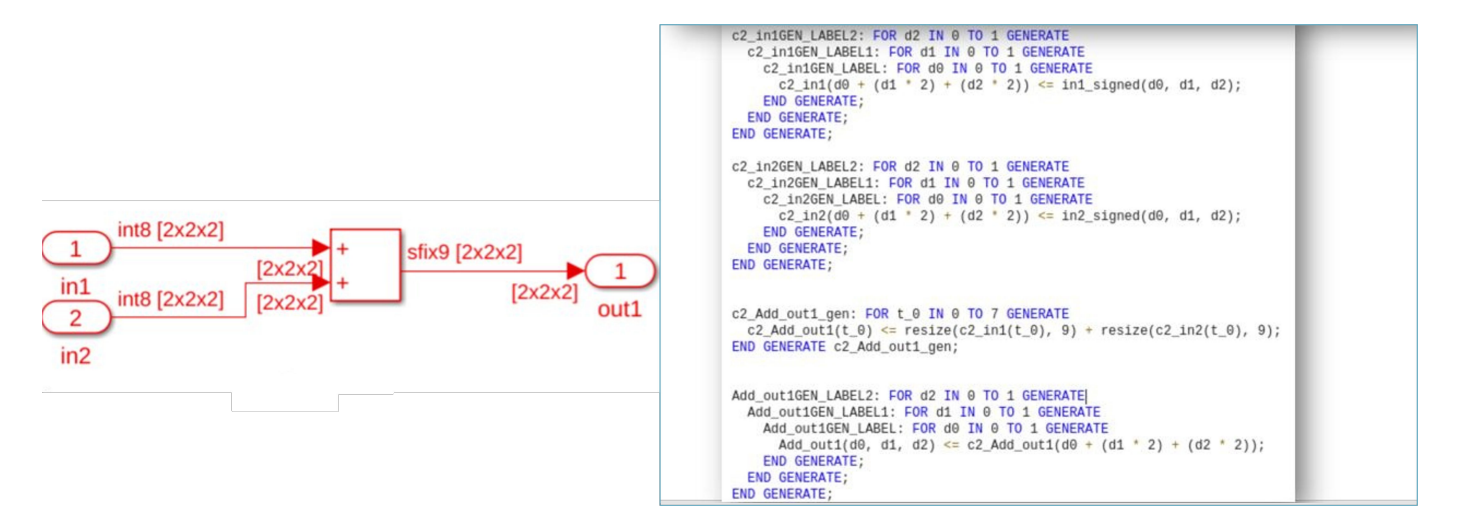

These blocks support this functionality:

#### Simulink Blocks

| Add                         | Product (element-<br>wise) | Selector                    | Reshape                   | Gain                    |
|-----------------------------|----------------------------|-----------------------------|---------------------------|-------------------------|
| Concatenate                 | Multiport Switch           | Switch                      | Complex to Real-<br>Imag  | Real-Imag to<br>Complex |
| Integer Delay               | Unary Minus                | Rate Transition             | Relational<br>Operator    | Constant                |
| Abs                         | Logical Operator           | Data Type<br>Conversion     | Trigonometric<br>Function | Math Function           |
| Sqrt                        | Decrement Real<br>World    | Decrement Stored<br>Integer | Decrement To Zero         | Increment Real<br>World |
| Increment Stored<br>Integer | Bit Shift                  | Bit Slice                   | Bit Rotate                | Bit Reduce              |
| Bit Set                     | Extract Bits               | Saturation<br>Dynamic       | Dead Zone<br>Dynamic      |                         |

#### **HDL Coder in Simulink Online**

HDL Coder is now available in Simulink Online. You can use these HDL Coder features in Simulink Online:

- Generate HDL code for a Simulink model.
- Generate HDL test bench for a design under test (DUT).
- Perform various HDL optimizations on your Simulink design, such as distributed pipelining, clock rate pipelining, streaming, sharing, and critical path estimation.
- Generate reports, such as a code generation report, a traceability report, a optimization report.
- Run Model Advisor Checks on your Simulink design.

#### Limitations

- MATLAB to HDL workflow is not supported in Simulink Online.
- You cannot use HDL Workflow advisor in Simulink Online.
- You cannot set up third-party tools in Simulink Online.

To use Simulink Online, go to Simulink Online.

## **Block Enhancements**

#### Enable clock-driven outputs for Moore Stateflow charts

In R2022b, you can enable clock-driven outputs for Stateflow<sup>®</sup> charts by using the HDL block property **ClockDrivenOutput**. Clock-driven outputs prevent combinatorial logic from driving the output and allow an immediate output update when the clock signal and state change. This option is available only for Moore charts. For more information, see Enable Clock-Driven Outputs of Stateflow Charts (Moore Charts Only).

# Model Clock and Reset signal using triggered and resettable subsystem

In R2022b, HDL Coder has improved clock and reset signal generation functionality for Triggered and Resettable subsystems. Using these improvements, you can use trigger as clock functionality to model trigger port from Triggered Subsystem as a clock and use Resettable Subsystem to model reset port from Simulink. The enhancements are listed below:

- You can now use a Triggered Subsystem with synchronous semantics, which are more compatible with hardware. You can include a Resettable Subsystem inside the Triggered Subsystem to model a clock and reset signal from Simulink.
- You can now generate a code with a single clock and reset for a nested Resettable Subsystem inside a Triggered Subsystem by **Use trigger signal as a clock** and **Minimize global reset** functionality.
- You can also generate code that has multiple clock and reset signals for a model consisting of multiple Triggered and Resettable subsystem.
- You can use Unit Delay Enabled Synchronous block inside the Triggered Subsystem. You can model a Unit Delay Resettable Synchronous block in the Triggered Subsystem by adding the Unit Delay block to a Resettable Subsystem with synchronous semantics and placing the Resettable Subsystem inside Triggered Subsystem.
- You can use synchronous delay blocks such as the Unit Delay Enabled Synchronous, Unit Delay Resettable Synchronous, and Unit Delay Enabled Resettable Synchronous blocks, inside a Resettable Subsystem.

For more information, see Using Triggered Subsystems for HDL Code Generation.

#### Half and double data type support for Simulink blocks

You can now use these blocks with half-precision or double-precision data types when you generate HDL code in native floating point mode.

#### Supported blocks with half-precision data type

- Bus to Vector
- Dot Product
- Logical Operator

- Multiply-Add
- Signal Conversion
- Probe
- Terminator

#### Supported blocks with double-precision data type

- Logical Operator
- Multiply-Add
- Probe

For more information, see Simulink Blocks Supported by Using Native Floating Point.

#### **Reciprocal square root block in HDL Math Library**

The rSqrt block is available in the HDL Math Library. To use this block in your model, open HDL math library by using this command.

open\_system('HDLMathLib')

You can simulate the rSqrt block with latency. The latency of this block depends on the number of iterations and architecture that you use. This table shows the block architecture options.

#### **Reciprocal Sqrt Architectures**

| Architecture              | Latency                        |
|---------------------------|--------------------------------|
| RecipSqrtNewton           | Number of Iterations + 2       |
| RecipSqrtNewtonSingleRate | (Number of Iterations x 4) + 5 |

This figure shows the simulation results for an rSqrt block with the RecipSqrtNewton architecture and three iterations. The output of the block changes at 5 s, which is equal to latency of the block.

|                                                                        | 🛅 Block Parameters: rSqrt 🛛 🗙                                                                                                    |
|------------------------------------------------------------------------|----------------------------------------------------------------------------------------------------|
| Validin     dataOut       validin     validOut       Sample time = 1 s | rSqrt<br>rSqrt block with control ports and simulates with latency<br>Parameters<br>Architecture RecipSqrtNewton<br>Number of Iterations 3<br>Data Types<br>Output data type: Inherit: Same as first input $>>$<br>Saturate on integer overflow<br>Integer rounding mode: Floor $<$ |
| Latency = Number of Iterations + 2 = 5 s                               | OK Cancel Help Apply                                                                                                    |
|                                                                        |                                                                                                    |

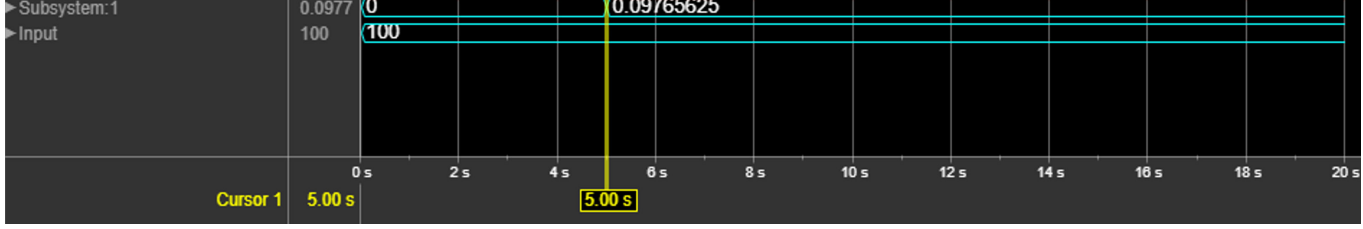

For more information, see Implement Control Signals-Based Mathematical Functions by Using HDL Coder.

# Support for nonzero initial values of output ports in controlled subsystems

HDL code generation now supports nonzero initial values of output ports in these controlled subsystems.

- Enabled Subsystem
- Triggered Subsystem
- Switch Case Action Subsystem
- If Action Subsystem

Using this enhancements, you can include the blocks inside the controlled subsystem that requires nonzero initial values at output ports. You can specify the nonzero **Initial Output** value for a single output port or multiple output ports in the subsystem and generate HDL code. Code generation also supports nonzero vector values at **Initial Output** block parameter for output ports.

#### Generate HDL code with all Variant Choices from Variant Subsystem

Starting in R2022b, you can generate HDL code that contains both active and inactive choices of a Variant Subsystem block. In the generated HDL code, the variant control variable is a tunable port. You can set the active choice by providing the value of the variant control variable at the model

startup. For more information, see Variant Subsystem: Using Variant Subsystems for HDL Code Generation.

## **Code Generation and Verification**

#### Highlight dead blocks removed in generated code

In R2022b, you can use the new **Highlight dead blocks removed in generated code** parameter to generate a MATLAB script during HDL code generation to highlight the unused blocks in your model that are removed from the generated code. For more information, see Highlight dead blocks removed in generated code.

# Improved generated HDL code for enumerated data used in a Stateflow chart

In R2022b, you can now specify the enumeration type used to monitor state activity for a Stateflow chart that contains only literals that correspond to every state, without an extra literal for specifying the None state. The default value of the enumeration type can correspond to one of the states in the chart. By having an enumeration type that specifies only as many literals as there are states in the Stateflow chart, you can generate HDL code that requires less area. For more information, see Enumeration type for active state monitoring in a Stateflow chart with no default value.

#### Cosimulation workflow support for Vivado simulator

When you perform HDL cosimulation, you now have the option to select Vivado simulator to cosimulate the generated HDL.

You can use this feature with Simulink or MATLAB in these scenarios:

• When using the makehdltb function to generate a test bench, set the GenerateCosimModel property to Vivado Simulator. For example:

makehdltb('hdl\_cosim\_demo1/MAC',targetlang="vhdl",GenerateCosimModel="Vivado Simulator")

- When using the Simulink HDL Workflow Advisor, open the configuration parameters for your model, and on the left pane, expand **HDL Code Generation** and select **Test Bench**. Then set **Simulation tool** to Xilinx Vivado Simulator.
- When using MATLAB **HDL Coder** app, in the **Verify with Cosimulation** step, set the **Cosimulate for use with** parameter to Xilinx Vivado Simulator.

This feature requires an HDL Verifier<sup>™</sup> license.

#### Support for any order of enumerated types in Stateflow charts

In prior releases, when you defined the enumerated types for states in Stateflow charts, you can generate HDL code only for enumerated types defined in monotonically increasing order. HDL Coder now supports any ordering of enumerated types in Stateflow charts. You can use this functionality for the Verilog<sup>®</sup> target language in Mealy and Moore state machines.

# Monotonically Increasing Order classdef statesType < Simulink enumeration None(0) state1(1) state2(2) state3(3) end end end</pre>

## R2022a

| Gra        | y Code O           | rd | er       |
|------------|--------------------|----|----------|
| classdef   | statesType         | <  | Simulink |
| enume<br>N | eration<br>lone(0) |    |          |

state1(1)
state2(3)
state3(2)
end

end

#### **Decreasing Order**

classdef statesType < Simulink</pre>

#### enumeration None(5) state1(4) state2(3) state3(2) end

R2022b

end

## **Speed and Area Optimizations**

#### HDL code generation from frame-based algorithms

Generate synthesizable HDL code from frame-based algorithms that was previously not synthesizable due to the large amount of I/O required by using the new frame-to-sample conversion optimization. The frame-to-sample optimization converts matrix inputs to smaller-sized samples in the generated HDL code to reduce the FPGA I/O needed to handle large input and output signals. You can use the frame-to-sample conversion to optimize designs for hardware for various use cases in domains that have large inputs, such as image processing, digital signal processing, radar applications, and audio processing. For more information, see HDL Code Generation from Frame-Based Algorithms.

#### **MATLAB-to-HDL optimization improvements**

In R2022b, these optimizations are supported for HDL Coder in the MATLAB-to-HDL workflow:

- Clock-rate pipelining
- Native floating-point mode
- Frame-to-sample conversion optimization

You can apply each optimization and its related parameters to your MATLAB function by using the MATLAB HDL Workflow Advisor or by setting the corresponding coder.HdlConfig object property.

To enable native floating-point mode or frame-to-sample conversion for your design, first enable the **Aggressive Dataflow Conversion** parameter in the **Optimizations** tab of the **HDL Code Generation** task in the MATLAB HDL Workflow Advisor.

The **Aggressive Dataflow Conversion** parameter transforms the control flow algorithm of the MATLAB code inside the MATLAB function to a dataflow representation and can apply these new supported optimizations to your design. If you have a Simulink license, when you enable **Aggressive Dataflow Conversion**, you can use the **Generate Simulink Model** parameter in the **Advanced** tab of the **HDL Code Generation** task in the MATLAB HDL Workflow Advisor to generate a functionally equivalent Simulink model of your MATLAB function design. For an example, see Optimize Feedback Loop Design and Maintain High Data Precision for HDL Code Generation.

You can also apply clock-rate pipelining with or without **Aggressive Dataflow Conversion**. Clockrate pipelining applied to a design with **Aggressive Dataflow Conversion** enabled can handle latency added in feedback loops that use persistent variables.

# Simplified distributed pipelining workflow for DUT with subsystem hierarchy

In R2022b, the default setting for the subsystem HDL block property **DistributedPipelining** is Inherit instead of Off. As a result, you can enable or disable distributed pipelining for your entire HDL design by using the new global option **Distributed pipelining**. You can use this property to enable distributed pipelining for an entire device under test (DUT) with a single option. For example, if your DUT subsystem has subsystem hierarchy, meaning it contains lower-level subsystems, you can set the model parameter **Distributed pipelining** to on and enable the model parameter **Hierarchical distributed pipelining** to have distributed pipelining run through the entire DUT, including in lower-level subsystems, without needing to enable **DistributedPipelining** for the DUT and each subsystem inside the DUT. You can still specifically enable or disable distributed pipelining for a lower-level subsystem if you set the HDL block property **DistributedPipelining** to On or Off for the subsystem. For more information, see Distributed Pipelining.

# Required oversampling factor reported in clock-rate pipelining error messages

An error or warning message now appears in the HDL Code Generation Check Report with suggestions for setting the **Oversampling factor** property if you have a latency budget issue caused by clock-rate pipelining in a feedback loop in your design. For clock-rate pipelining in a feedback loop that is over-budget in latency:

- A warning message displays the amount of latency that exceeds the budget in clock cycles for the feedback loop that caused the issue.
- A delay balancing error message suggests an optimal **Oversampling factor** setting for the entire model.

For clock-rate pipelining in a feedback loop that is under budget in latency, meaning that not all of the extra clock cycles allocated by the **Oversampling factor** property are used, a message in the HDL Code Generation Check Report suggests how to use the extra clock cycles or reduce the extra clock cycles and unused latency budget by decreasing the **Oversampling factor** property to an optimal value.

#### Reduce matching delays for stable inputs and test point outputs

Stable paths are paths where the initial inputs to the path are constant or not changing. In R2022b, you can disable delay balancing to prevent HDL Coder from inserting matching delays into stable paths for:

- Input ports in your device under test (DUT) subsystem with a stable input signal outside of the DUT by disabling the HDL block property **BalanceDelays** on the DUT-level Inport block. For more information, see Disable Delay Balancing for Constant Sources.
- Input ports generated for tunable parameters by disabling the model parameter **Balance delays for generated DUT input ports** after selecting the **Enable HDL DUT input port generation for tunable parameters** model parameter in the Configuration Parameters dialog box. For more information, see Balance delays for generated DUT input ports.

Preventing matching delays on constant paths in the DUT reduces the amount of resources needed for your design.

You can also disable delay balancing and prevent matching delays inserted on the path to output ports generated for test points by:

- Treating a manually added output port as a test point and disabling the HDL block property **BalanceDelays** on the DUT-level Outport block.
- Automatically creating an output port from a test point in your generated model by using the model parameter **Enable HDL DUT output port generation for test points** and disabling the model parameter **Balance delays for generated DUT output ports** in the Configuration Parameters dialog box. For more information, see Balance delays for generated DUT output ports.

#### **Enhanced delay absorption**

There is now an enhanced delay absorption optimization that occurs during delay balancing of the model to absorb design delays more efficiently than in previous releases. Previously, delay absorption could only occur if a design delay was directly adjacent to an operator that required delays. In R2022b, delay absorption can absorb design delays separated by any component that does not take zero input and output a non-zero value, such as a NOT Logical Operator block. For example, before R2022b, this model produced this generated model and synthesis resource summary using the Xilinx Vivado synthesis tool:

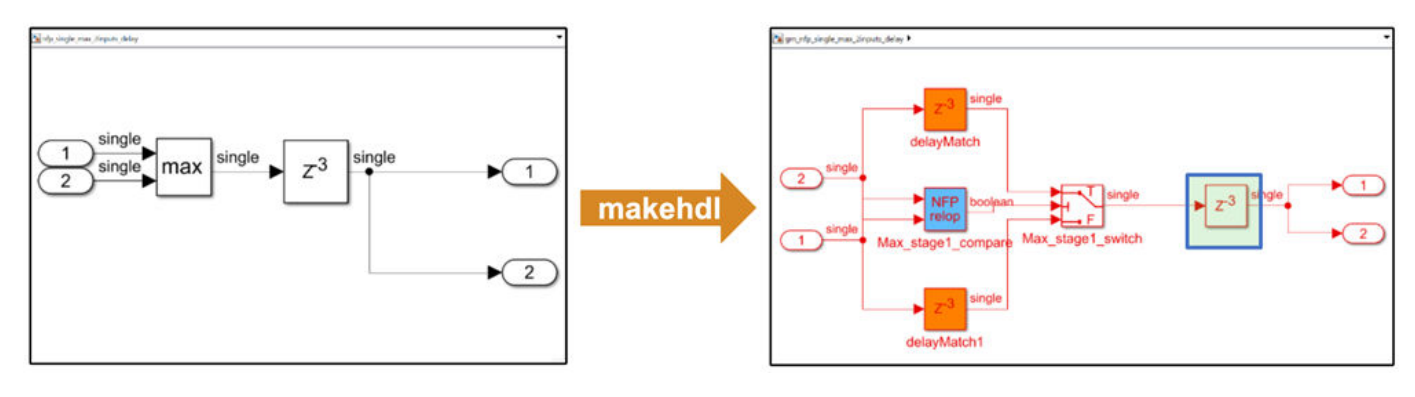

| Resource summary |       |           |                 |
|------------------|-------|-----------|-----------------|
| Resource         | Usage | Available | Utilization (%) |
| Slice LUTs       | 67    | 303600    | 0.02            |
| Slice Registers  | 305   | 607200    | 0.05            |
| DSPs             | 0     | 2800      | 0.00            |
| Block RAM Tile   | 0     | 1030      | 0.00            |
| URAM             | 0     | 0         |                 |

In R2022b, the same model produces this generated model with the design delay absorbed into the delays needed for the NFP relop block and a synthesis resource summary that shows a reduction in registers used:

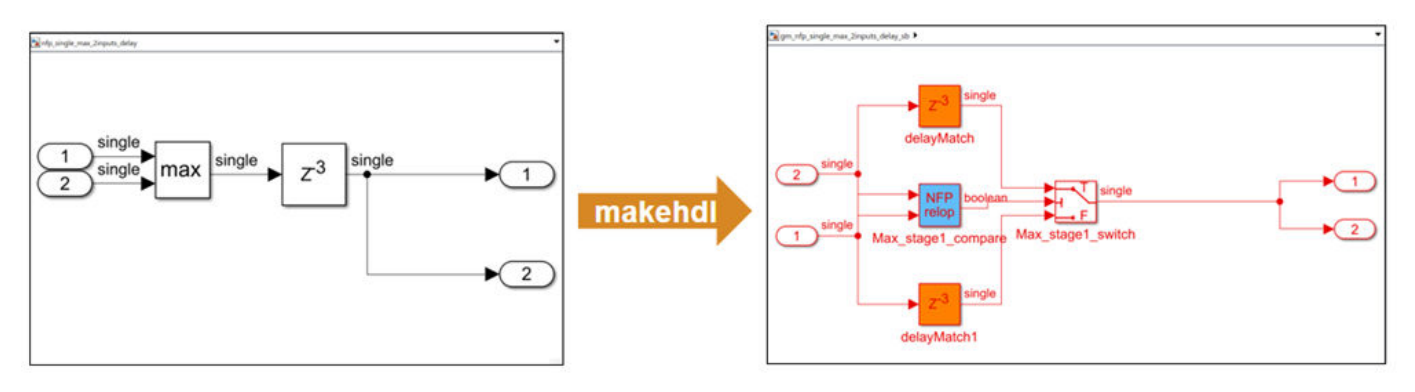

| Resource summary |       |           |                 |
|------------------|-------|-----------|-----------------|
| Resource         | Usage | Available | Utilization (%) |
| Slice LUTs       | 67    | 303600    | 0.02            |
| Slice Registers  | 209   | 607200    | 0.03            |
| DSPs             | 0     | 2800      | 0.00            |
| Block RAM Tile   | 0     | 1030      | 0.00            |
| URAM             | 0     | 0         |                 |

For more information on delay absorption, see Latency Considerations with Native Floating Point.

## Clock-rate pipelining support for rate transition blocks in multi-rate designs

Clock-rate pipelining no longer treats Rate Transition, Downsample, or Repeat blocks as clock-rate pipelining barriers. As a result, clock-rate pipelining optimizes multi-rate designs more effectively by reducing the large amount of latency and unbalanced delays that could have previously occurred as a result of these rate transition blocks acting as clock-rate pipelining barriers. For example, in previous releases, a multi-rate design with feedback loops might generate delay balancing errors when clock-rate pipelining was enabled. In R2022b, these designs do not generate delay balancing errors.

# Synchronize clock-rate pipelining of output ports with a valid signal interface

In R2022b, you can use the new optimization parameter **Balance clock-rate pipelined DUT output ports** when **Allow clock-rate pipelining of DUT output ports** is enabled. The **Allow clock-rate pipelining of DUT output ports** parameter allows outputs to be ready as soon as possible, even if one output is ready before another. To synchronize the outputs while still satisfying the highestlatency requirements of the outputs, you can enable the **Balance clock-rate pipelined DUT output ports** parameter. For more information, see Balance clock-rate pipelined DUT output ports and Clock-Rate Pipelining for DUT Output Ports.

#### Enhancements in Multicycle Path (MCP) constraints generation

In prior releases, you could generate the MCP constraints only between registers whose clock enables are driven by the phase\_0 clock enable signal. For example, consider a multirate model that has Discrete FIR filter. When you select enable-based constraints in the model, the timing controller logic generates three enable phase registers: phase\_0, phase\_1, and phase1\_1. However, the MCP constraints are generated only for the phase\_0 register. Because you could not generate the MCP constraints for all the phase registers, the FPGA synthesis tool could not provide accurate setup and hold requirements for the combinational path. For more information on MCP constraints, see Meet Timing Requirements Using Enable-Based Multicycle Path Constraints.

You can now generate MCP constraints for all the phase registers, including registers that operate at different rates. This figure shows the generation of the MCP constraints are derived for all the phase registers in a multirate model.
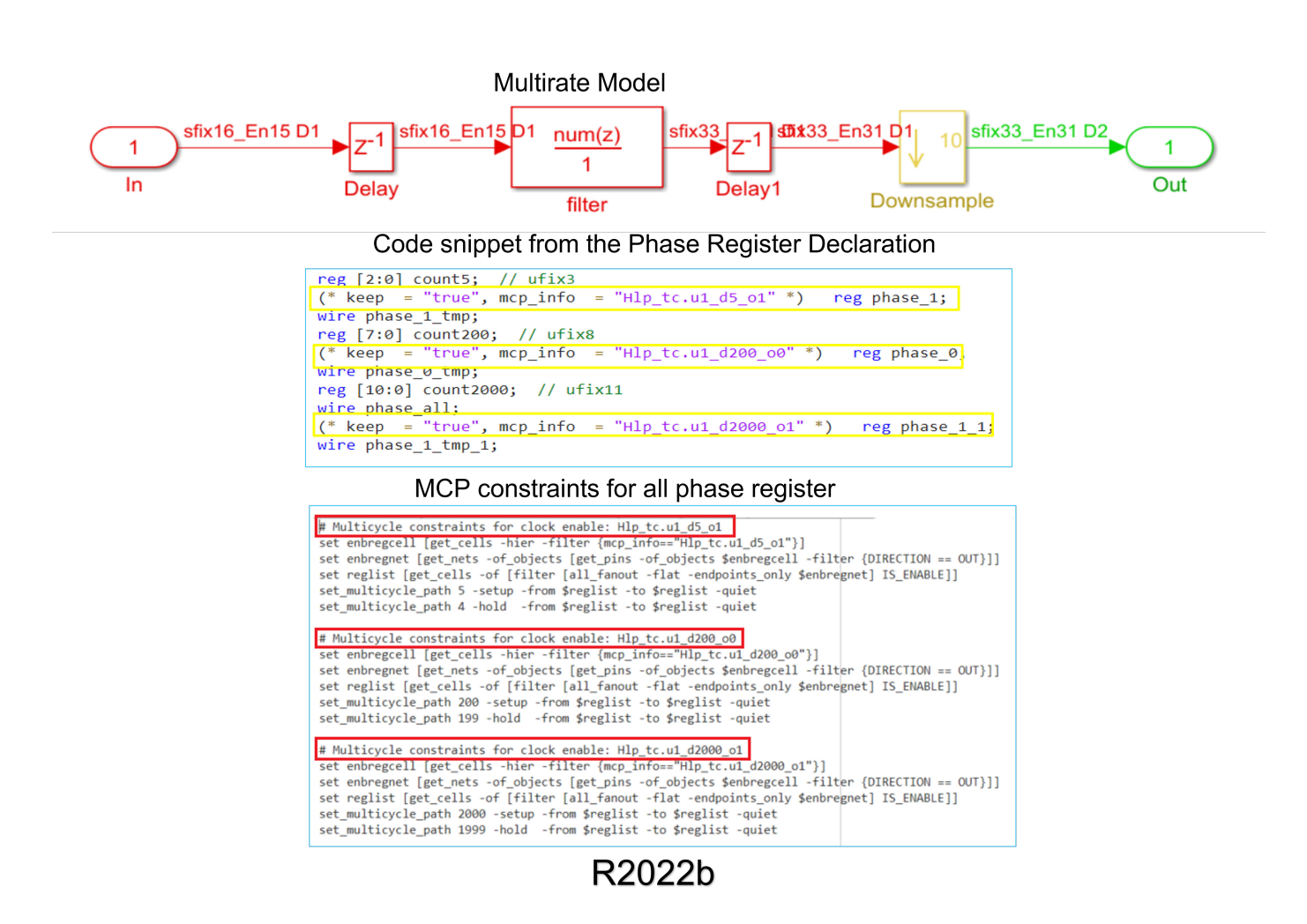

You can use this functionality for the VHDL and Verilog target language. This support is available only for the Xilinx Vivado synthesis tool.

Use enable-based constraints to generate the MCP constraints for a multirate model. Synthesis tools, such as Xilinx Vivado, use MCP constraints to relax the setup and hold timing on multicycle paths in your design. HDL Coder generates a set of enable signals that drive the clock enables of the registers operating at different rates and different phases. The MCP constraints should be generated for all the different phases and rate. For an example, see Use Multicycle Path Constraints to Meet Timing for Slow Paths.

#### Optimize generated SystemC code by using pragmas in MATLAB code

In R2022b, you can use these pragmas in your MATLAB code to specify additional optimizations that can improve the speed and area of the generated System  $C^{m}$  code.

- coder.hdl.stable lets you to define stable inputs in your MATLAB code. It helps in hardware area optimization as the stable inputs are not stored in registers.
- coder.hdl.loospec('pipeline') lets you specify the for-loops to be pipelined in the generated SystemC code. Pipelining of for-loops enables effective utilization of hardware resources by resource sharing, thus improving the throughput of the design. For more information, see coder.hdl.loopspec.

• coder.hdl.arraydistance enables you to specify the minimum and maximum distance between memory read and memory write inside a pipelined for-loop. This ensures safety in pipeline scheduling of for-loops.

The below table shows how to use these pragmas in the MATLAB code and its equivalent generated SystemC code.

| MATLAB Code                                                                                                    | Generated SystemC Code                                                                                                    |                                           |
|----------------------------------------------------------------------------------------------------|----------------------------------------------------------------------------------------------------|-------------------------------------------|
| <pre>function out = f(in1, in2)</pre>                                                                                                    | class fClass                                                                                                    |                                           |
| <pre>persistent arr1;<br/>if isempty(arr1)<br/>arr1 = int8(zeros(1,100));<br/>end<br/>coder.hdl.stable('in2');<br/>coder.hdl.loopspec('pipeline',1);<br/>for i = 4:100<br/>coder.hdl.arraydistance('arr1', 'mi<br/>coder.hdl.arraydistance('arr1', 'mi<br/>y = arr1(i-3) + in2;<br/>arr1(i) = in1;<br/>end<br/>out = y;<br/>end</pre> | <pre>{     public:         int8_T f_arr1[100];         void f_initialize_ram_vars()         {             int32_T t_0;         L1:             for (t_0 = 0; t_0 &lt; 100; t_0 = t_0 + 1)                  f_arr1[t_0] = 0;         }         int }1);         x',2);         int8_T f(int8_T in1, int8_T in2)         {             int8_T out;         L2:             for (int32_T i = 0; i &lt; 97; i = i + 1)             HLS_PIPELINE_LOOP( HARD_STALL, 1, "L2             HLS_CONSTRAIN_ARRAY_MIN_DISTANCE(f_ar</pre> | {<br>");<br>r1,1);<br>r1,2);<br>sc_int<9> |
|                                                                                                    |                                                                                                    |                                           |

For more information on pipelining of for-loops during SystemC code generation, see Pipelining of for-Loops.

### **IP Core Generation and Hardware Deployment**

## Map complex vector, matrix, and complex matrix ports to AXI4-Stream interfaces

In R2022b, you can map vectors and matrices ports to AXI4-Stream interfaces by using the frame-tosample conversion optimization. When you use this optimization, HDL Coder creates the necessary logic for handling the streamed data into your frame-based designs. Use this optimization to eliminate the need for extra-modeling steps, such as adding serializer and deserializer blocks to your model. You can map these data types to AXI4-Stream interfaces:

- Vector
- Complex vector
- Matrix
- Complex matrix

Do not enable the frame-to-sample conversion if you want to model the control signals of the AXI4-Stream interface as you have access to only the data port. When you enable the frame-to-sample conversion, HDL Coder generates and maps the Valid, Ready, and TLAST control signals. See Deploy a Frame-Based Model with AXI4-Stream Interfaces.

# Mixed HDL languages for black box subsystem in IP Core Generation workflow

Previously in R2022a, when you used black box subsystem in the IP core generation workflow that consists of HDL source files of different languages, the support for adding source files were limited to the files that have language same as the code generation target language. HDL Coder did not allow you to add source file of language other than the target language in the IP Core Generation workflow.

You can now add source files that have a language other than the target language to a black box subsystem when you generate an IP core. With this enhancement, you can integrate third-party IPs that are written in different languages into your model. This support is available for these third-party tools:

- Xilinx Vivado
- Intel Quartus Pro
- Intel Quartus Prime Standard
- Microchip Libero SoC

You can add the HDL source file to the IP core generation by using a graphical user interface (GUI) or the MATLAB Command Window. For more information, see Generate RTL Code and IP Core.

#### Generate Board-Independent HDL IP Core for Microchip Platform

The Generate Board-Independent HDL IP Core for Microchip Platform example shows how to generate an HDL IP core for the generic Microchip platform. The example also shows how to integrate the IP core it into Microchip target platform of your choice. See, Generate Board-Independent HDL IP Core for Microchip Platforms.

#### **Upgrade to Intel Quartus Prime Pro 21.3**

HDL Coder has been tested with Intel Quartus Prime Pro 21.3. For more information, see HDL Language Support and Supported Third-Party Tools and Hardware.

#### **Upgrade to Cadence Stratus HLS 21.2**

HDL Coder now supports Cadence<sup>®</sup> Stratus HLS 21.2 for SystemC code generation. HDL Workflow Advisor is tested with Cadence Stratus HLS 21.2. You can set up this third-party synthesis tool and start the workflow. HDL Workflow Advisor generates the list of devices that are supported with that tool.

For more information on supported synthesis tools, see "HDL Language Support and Supported Third-Party Tools and Hardware".

#### Support DSP58 architecture for Xilinx Versal Devices

You can now generate HDL code for the DSP58 architecture of Xilinx Versal Devices.

### AXI manager in HDL Workflow Advisor supports Ethernet connection for Xilinx boards

You can now access on-board memory locations in your FPGA design over an Ethernet connection for Xilinx boards by using the **HDL Workflow Advisor** tool. This feature provides faster performance than the AXI manager over a JTAG connection, which previous releases of the software support.

You can now automatically add the UDP AXI Manager IP into your FPGA design and connect the added IP to the DUT IP by setting the **Insert AXI Manager (HDL Verifier required)** parameter to **Ethernet** in the **HDL Workflow Advisor** tool. The UDP AXI Manager IP connects to subordinate memory locations on the board using the AXI4 or AXI4-Lite interface. The IP also responds to the read and write commands from MATLAB or Simulink.

To automatically add and connect the UDP AXI Manager IP to your FPGA design, follow these steps in the **HDL Workflow Advisor** tool.

- 1 In 1.1. Set Target Device and Synthesis Tool, set Target workflow to IP Core Generation.
- 2 In 1.2. Set Target Reference Design, set Reference design to Default System and Insert AXI Manager (HDL Verifier required) to Ethernet. Set the IP address of your target board using Board IP Address.

**Note** By default, the Ethernet option is available for only the Artix®-7 35T Arty, Kintex-7 KC705, and Virtex®-7 VC707 boards. To enable this option for other boards that have the Ethernet physical layer (PHY), manually add the Ethernet media access controller (MAC) Hub in the plugin\_board file using the addEthernetMACInterface method before you launch the HDL Workflow Advisor tool.

| HDL Workflow Advisor - hdlcoder_led_blinking/led_counter                                                                                                    | _    | × |
|----------------------------------------------------------------------------------------------------|------|---|
| File Edit Run Help                                                                                                    |      |   |
| Find: $\checkmark \diamondsuit \diamondsuit$                                                                                                    |      |   |
| <ul> <li>I.2. Set Target Reference Design</li> <li>Analysis (^Triggers Update Diagram)</li> <li>Set Target Target Device and Synthesis T</li> <li>Analysis (^Triggers Update Diagram)</li> <li>Set Target Reference Design</li> <li>^1.3. Set Target Reference Design</li> <li>^1.4. Set Target Frequency</li> <li>2. Prepare Model For HDL Code Generation</li> <li>3. HDL Code Generation</li> <li>3. HDL Code Generation</li> <li>A. Embedded System Integration</li> </ul> | Help |   |
|                                                                                                    |      |   |

3 In **1.3. Set Target Interface**, map each DUT signal that you want to access to the AXI4 or AXI4-Lite interface.

To use this feature, you must install the HDL Verifier Support Package for Xilinx FPGA Boards. To access supported hardware for HDL Verifier software, see HDL Verifier Supported Hardware (HDL Verifier).

# FPGA data capture in HDL Workflow Advisor supports Ethernet connection for Xilinx boards

You can now capture a window of signal data from the FPGA and return the data to MATLAB or Simulink over an Ethernet connection for Xilinx boards by using the **HDL Workflow Advisor** tool. This feature provides faster performance than the FPGA data capture over a JTAG connection, which previous releases of the software support.

To automatically add and connect the data capture IP to your FPGA design for an Ethernet connection, follow these steps in the **HDL Workflow Advisor** tool.

- 1 In 1.1. Set Target Device and Synthesis Tool, set Target workflow to IP Core Generation.
- 2 In 1.2. Set Target Reference Design, set Reference design to Default System and FPGA Data Capture (HDL Verifier required) to Ethernet. Set the IP address of your target board using Board IP Address.

**Note** By default, the Ethernet option is available for only the Artix-7 35T Arty and Kintex-7 KC705 boards. To enable this option for other boards that have the Ethernet physical layer

(PHY), manually add the Ethernet media access controller (MAC) Hub in the plugin\_board file using the addEthernetMACInterface method before you launch the HDL Workflow Advisor tool.

| HDL Workflow Advisor - hdlcoder_led_blinking                                                                                                    | 'led_counter                                                                                                    |                                          |                 | _    |     | ×       |
|----------------------------------------------------------------------------------------------------|----------------------------------------------------------------------------------------------------|------------------------------------------|-----------------|------|-----|---------|
| File Edit Run Help                                                                                                    |                                                                                                    |                                          |                 |      |     |         |
| Find: V 🗘 🗘                                                                                                    |                                                                                                    |                                          |                 |      |     |         |
| <ul> <li>HDL Workflow Advisor</li> <li>1. Set Target</li> <li>1. Set Target Device and Synthesis Tr</li> <li>1.1. Set Target Reference Design</li> <li>1.2. Set Target Interface</li> <li>1.4. Set Target Frequency</li> <li>2. Prepare Model For HDL Code Generation</li> <li>3. HDL Code Generation</li> <li>3. HDL Code Generation</li> <li>4. Embedded System Integration</li> </ul> | 1.2. Set Target Reference Design<br>Analysis (^Triggers Update Diagram)<br>Set target reference design options<br>Input Parameters<br>Reference design: Default System<br>Reference design tool version: 2020.2<br>Reference design parameters<br>Parameter<br>Insert AXI Manager (HDL Verifier requ<br>Board IP Address | Value  Value  off  Ethernet  192.168.0.2 | ersion mismatch |      | ~   |         |
| < >>                                                                                                    | Run This Task<br>Docult: St. Not Dup                                                                                                    |                                          |                 | Help | App | -<br>ly |

3 In 1.3. Set Target Interface, map each DUT signal that you want to capture to the FPGA Data Capture interface.

For more information, see Data Capture Workflow (HDL Verifier Support Package for Xilinx FPGA Boards).

To use this feature, you must install the HDL Verifier Support Package for Xilinx FPGA Boards. To access supported hardware for HDL Verifier software, see HDL Verifier Supported Hardware (HDL Verifier).

# FPGA data capture in HDL Workflow Advisor supports capture condition logic

FPGA data capture in the HDL Workflow Advisor now supports the capture condition logic. Include the capture condition logic in the HDL IP core to use a capture condition to control which data to capture from the FPGA. The HDL IP core evaluates the capture condition at each clock cycle and captures only the data that satisfies the capture condition. For more information on capture conditions, see Capture Conditions (HDL Verifier Support Package for Xilinx FPGA Boards).

To include the capture condition logic in the HDL IP core, select the **Include capture condition logic in FPGA Data Capture** parameter in the **Generate RTL Code and IP Core** task while generating the IP core using the **HDL Workflow Advisor** tool.

| HDL Workflow Advisor - hdlcoder_led_blinking                                                                                                    | /led_counter                                                                                                    | _  |                | ×      |
|----------------------------------------------------------------------------------------------------|----------------------------------------------------------------------------------------------------|----|----------------|--------|
| File Edit Run Help                                                                                                    |                                                                                                    |    |                |        |
| Find: V 🗘                                                                                                    |                                                                                                    |    |                |        |
| <ul> <li>Iset Target</li> <li>1. Set Target</li> <li>1. Set Target</li> <li>1. Set Target Device and Synthesis To</li> <li>1.1. Set Target Reference Design</li> <li>1.3. Set Target Interface</li> <li>1.4. Set Target Frequency</li> <li>2. Prepare Model For HDL Code Generation</li> <li>3.1. Set HDL Options</li> <li>3.2. Generate RTL Code and IP Core</li> <li>4.2. Generate Software Interface</li> <li>4.3. Build FPGA Bitstream</li> <li>4.4. Program Target Device</li> </ul> | <b>J.2. Generate RTL Code and IP Core</b> Analysis (^Triggers Update Diagram)         Generate RTL code and IP core for embedded system         Input Parameters         IP core name:         IP core version:         1.0         IP core folder:         hdl_prj\ipcore\led_count_ip_v1_0         IP repository:         Additional source files:         FPGA Data Capture buffer size:         12         AXI4 Slave ID Width:         12         AXI4 slave port to pipeline register ratio:         50         Generate IP core report         Enable readback on AXI4 slave write registers | Br | owse<br>Source | ∧<br>∧ |
|                                                                                                    |                                                                                                    |    |                |        |

Then, set up a capture condition in the **FPGA Data Capture** tool, the hdlverifier.FPGADataReader System object<sup>™</sup>, or the FPGA Data Reader block.

For more information, see Data Capture Workflow (HDL Verifier Support Package for Xilinx FPGA Boards).

To use this feature, you must install the HDL Verifier Support Package for Xilinx FPGA Boards or HDL Verifier Support Package for Intel FPGA Boards. To access supported hardware for HDL Verifier software, see HDL Verifier Supported Hardware (HDL Verifier).

#### Define Custom Board and Reference Design for Microchip Platform

The **Define Custom Board and Reference Design for Microchip Platform** example shows how to define and register a custom board and reference design for Microchip Platform. This example shows workflow to define custom board and reference design for Microchip SmartFusion2 development board in HDL Workflow Advisor. See Define Custom Board and Reference Design for Microchip Workflow.

#### Functionality being removed or changed

#### Microsemi Libero SoC renamed to Microchip Libero SoC

Behavior change

The synthesis tool name Microsemi Libero SoC has been changed to Microchip Libero SoC. You can see the new synthesis tool name in the HDL Workflow Advisor and configuration parameter settings. You can also set up the synthesis tool name Microchip Libero SoC by using HDL Coder functions.

#### Insert JTAG AXI Manager renamed to Insert AXI Manager

Behavior change

When you generate an IP core with the HDL Workflow Advisor, the **Insert JTAG AXI Manager (HDL Verifier required)** parameter has been renamed to **Insert AXI Manager (HDL Verifier required)**. Set this parameter to one of these options.

- off Disable insertion of the AXI manager IP.
- JTAG Enable AXI manager IP insertion for the JTAG connection. This option inserts the AXI Manager IP into your reference design.
- Ethernet Enable AXI manager IP insertion for the Ethernet connection. This option inserts the UDP AXI Manager IP into your reference design.

#### FPGA Data Capture - JTAG renamed to FPGA Data Capture

Behavior change

When you generate an IP core with the HDL Workflow Advisor, the FPGA Data Capture - JTAG target platform interface has been renamed to FPGA Data Capture. Use this interface to capture test point signals and signals at the DUT output ports while your design runs on the FPGA. This interface captures data over a JTAG connection when you set FPGA Data Capture (HDL Verifier required) to JTAG in the Set Target Reference Design task. This interface captures data over an Ethernet connection when you set FPGA Data Capture (HDL Verifier required) to Ethernet in the Set Target Reference Design task.

#### Properties of hdlcoder.ReferenceDesign class renamed

#### AddJTAGMATLABasAXIMasterParameter renamed to AddMATLABAXIManagerParameter Still runs

The AddJTAGMATLABasAXIMasterParameter property of the hdlcoder.ReferenceDesign class has been renamed to AddMATLABAXIManagerParameter. Using the AddJTAGMATLABasAXIMasterParameter property is not recommended and will be removed in a future release.

### $\label{eq:constraint} \textbf{JTAGMATLABasAXIMasterDefaultValue renamed to MATLABAXIManagerDefaultValue} Errors$

The JTAGMATLABasAXIMasterDefaultValue property of the hdlcoder.ReferenceDesign class has been renamed to MATLABAXIManagerDefaultValue. Using the JTAGMATLABasAXIMasterDefaultValue property generates an error, use MATLABAXIManagerDefaultValue instead.

### Simscape Hardware-in-the-Loop Workflow

#### **Optimal value of solver iterations for nonlinear Simscape models**

Starting in R2022b, the Simscape HDL Workflow Advisor automatically sets an optimal number of solver iterations for your HDL implementation models that contain nonlinear networks with the Partitioning solver. To enable this functionality, run the Advisor for your Simscape model and deselect (disable) the **Use fixed-cost runtime consistency iterations** option in the Solver Configuration (Simscape) block settings, which automatically sets the **Number of solver iterations**. You can then generate HDL code from the model and run your design at an optimal achievable target frequency. With this enhancement, the sschdlexHalfWaveRectifierExample.slx model now generates HDL code for the target platform Xilinx Vivado Kintex-7 xc7k325t IO334 part with a switching frequency of **4.76** MHz.

Previously, the **Number of solver iterations** was set to a default value of **5** on the HDL implementation model containing nonlinear blocks.

# Optimization of mapping mode vector to index subsystem to achieve higher clock frequency for nonlinear Simscape networks

In R2022b, the Simscape to HDL workflow optimizes the mapping of mode vectors to index subsystems for the nonlinear Simscape networks in your HDL implementation models. You can then generate HDL code and deploy onto Speedgoat<sup>®</sup> FPGA I/O modules. This optimization helps to achieve higher clock frequency. With this optimization, the

sschdlexSwissRectifierExample.slx model now generates HDL code for the target platform Xilinx Vivado Kintex-7 xc7k325t IO334 part with a Target Frequency of 100 MHz.

Previously, the optimization was supported only for switched linear Simscape networks.

#### Simscape to HDL Workflow Reference Applications

Deploy Simscape DC Motor Model to Speedgoat FPGA IO Module

The example shows how to design and deploy the buck converter model for linear and nonlinear Simscape networks. You can generate HDL code for the buck converter with fixed resistor as load (linear) and another model with DC motor as load (nonlinear). You can simulate these models ee\_buck\_converter\_hdl.slx and ee\_buck\_converter\_dc\_motor\_hdl.slx, and deploy onto a Speedgoat FPGA I/O module.

#### HDL code generation support for Simscape tablelookup function

Starting in R2022b, you can generate HDL code for your Simscape model that has a custom block or a Simscape library block containing the tablelookup (Simscape) function. For the tablelookup function, the approximation methods supported for code generation are interpolation = linear and extrapolation = linear. The tablelookup function supports up to four-dimensional lookup tables. For more information about systems of equation in the Partitioning solver, see Understanding How the Partitioning Solver Works (Simscape).

# HDL code generation from Simulink-PS Converter block with input filtering

The Simscape to HDL workflow supports HDL code generation for Simulink-PS Converter (Simscape) blocks in Simscape models with input filtering. To enable this feature, you must select the **Use local solver** check box in the Solver Configuration (Simscape) block settings and then set the **Solver type** parameter to Backward Euler. Then, double-click the Simulink-PS Converter (Simscape) block and set the Input signal unit parameter. For more information, see Release Notes for Simscape (Simscape).

# HDL code generation from PS-Simulink Converter block with unit conversion

The Simscape to HDL workflow supports HDL code generation for PS-Simulink Converter (Simscape) blocks in Simscape models with unit conversion. To enable this feature, you must select the **Use local solver** check box in the Solver Configuration (Simscape) block settings and then set the **Solver type** parameter to Backward Euler or Partitioning. Then, double-click the PS-Simulink Converter (Simscape) block and set the Output signal unit parameter. For more information, see Release Notes for Simscape (Simscape).

# HDL code generation support for Simscape integer-valued events and mode charts

Starting in R2022b, the Simscape to HDL workflow supports HDL code generation for Simscape models that have integer-valued events and mode charts.

For HDL code generation, double-click the Solver Configuration (Simscape) block in the model, select the **Use local solver** check box and then set the **Solver type** parameter to Partitioning. To learn more about HDL code generation, see Generate HDL Code for Two-Speed Transmission Model Containing Mode Charts.

For more information, see Release Notes for Simscape (Simscape).

## HDL code generation support for Simscape converter blocks with averaged switches

The Simscape to HDL workflow supports HDL code generation for Simscape models that have converter blocks with averaged switches.

For HDL code generation, double-click the converter block to open the settings, and set these parameters:

- Set the **Switching device** parameter to Averaged Switch.
- Set the Integer for piecewise constant approximation of gate input (0 for disabled) parameter to a value greater than 0.

Then, double-click the Solver Configuration (Simscape) block, select the **Use local solver** check box and set the **Solver type** parameter to **Partitioning**.

To learn more about how to generate HDL code, see Generate HDL Code for Simscape Three-Phase PMSM Drive Containing Averaged Switch.

For more information, see Release Notes for Simscape (Simscape) and *Release Notes for Simscape Electrical* (Simscape Electrical).

# Clock-rate pipelining optimization enhancements for HDL code generation from Simscape models

To generate optimized HDL code from your Simscape models, you can apply new clock-rate pipelining enhancements that:

- Support feedback loops with multiple rates. For more information, see "Clock-rate pipelining support for rate transition blocks in multi-rate designs" on page 2-14.
- Achieve maximum real-time performance by providing HDL Code Generation Check Report that suggests the optimal values of **Oversampling factor**. For more information, see "Required oversampling factor reported in clock-rate pipelining error messages" on page 2-12.
- Do not require flattening the subsystem hierarchy. For more information, see "Hierarchical clock-rate pipelining improvements" on page 3-22.

All these enhancements in optimization enable you to use multiple Simscape network architectures in your model efficiently. These enhancements help in optimized HDL code generation while achieving higher clock frequency.

### R2022a

Version: 3.20 New Features Bug Fixes Compatibility Considerations

### **Model and Architecture Design**

#### HDL optimized arithmetic operations

In R2022a, the functions hdl.treesum and hdl.treeprod use a tree architecture to sum or multiply elements, rather than a linear architecture that the functions sum and prod use. The tree architecture summation and multiplication yield shorter critical paths, which leads to reduced latency when generating HDL code from a MATLAB Function block. When generating HDL code, the functions hdl.treesum and hdl.treeprod reduce the amount of matching delays needed to sum or multiply elements compared to the sum and prod functions. See hdl.treesum and hdl.treeprod.

When the MATLAB Function block HDL block property **Architecture** is set to **MATLAB Datapath**, the functions hdl.treesum and hdl.treeprod can use HDL Coder optimizations that you set for a model. For more details, see Use MATLAB Datapath Architecture for Enhanced HDL Optimizations.

# Additional functions for MATLAB function blocks that have MATLAB Datapath architecture

In R2022a, HDL Coder provides more MATLAB functions for HDL code generation for MATLAB function blocks that have the HDL block property **Architecture** set to MATLAB Datapath.

You can use functions that use the input argument varargin. Additional checks have been added to the function checkhdl to determine if cell arrays are accessed and initialized correctly using varargin. For more information, see varargin.

In R2022a, you can use functions defined inside of packages for HDL code generation. For more information on user-defined packages, see Packages Create Namespaces.

#### **Counter reuse from serialization**

In R2022a, for models that have multiple deserializer outputs, HDL Coder generates one common counter that is shared between the serializer and deserializer. This counter reduces resource utilization and supports scalar, vector, and matrix inputs. During your hardware implementation, the counter might prevent these safety concerns:

- Electrical surges might cause a value mismatch between multiple separate counters.
- Reset timing of serializer and deserializers are different during an asynchronous reset potentially causing a phase difference between the separate serializer and deserializer counters.

This image shows the comparison in the generated code before R2022a and in R2022a.

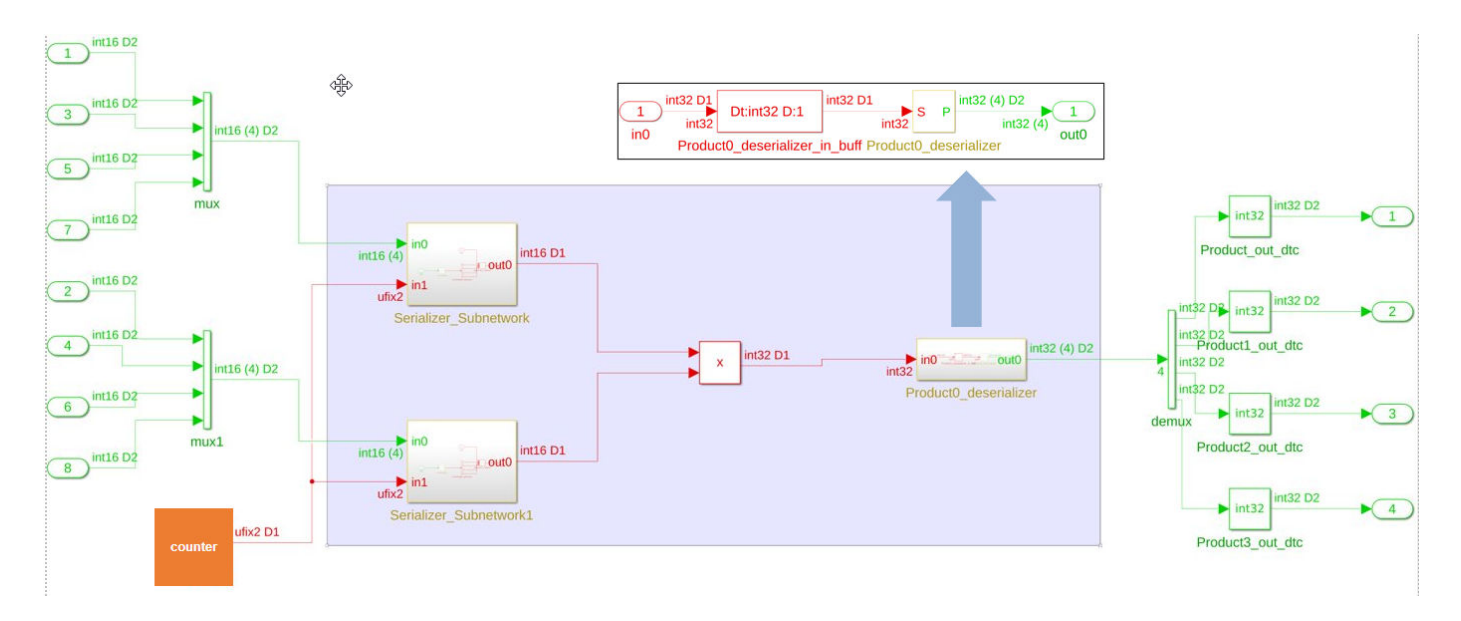

Generated model before R2022a

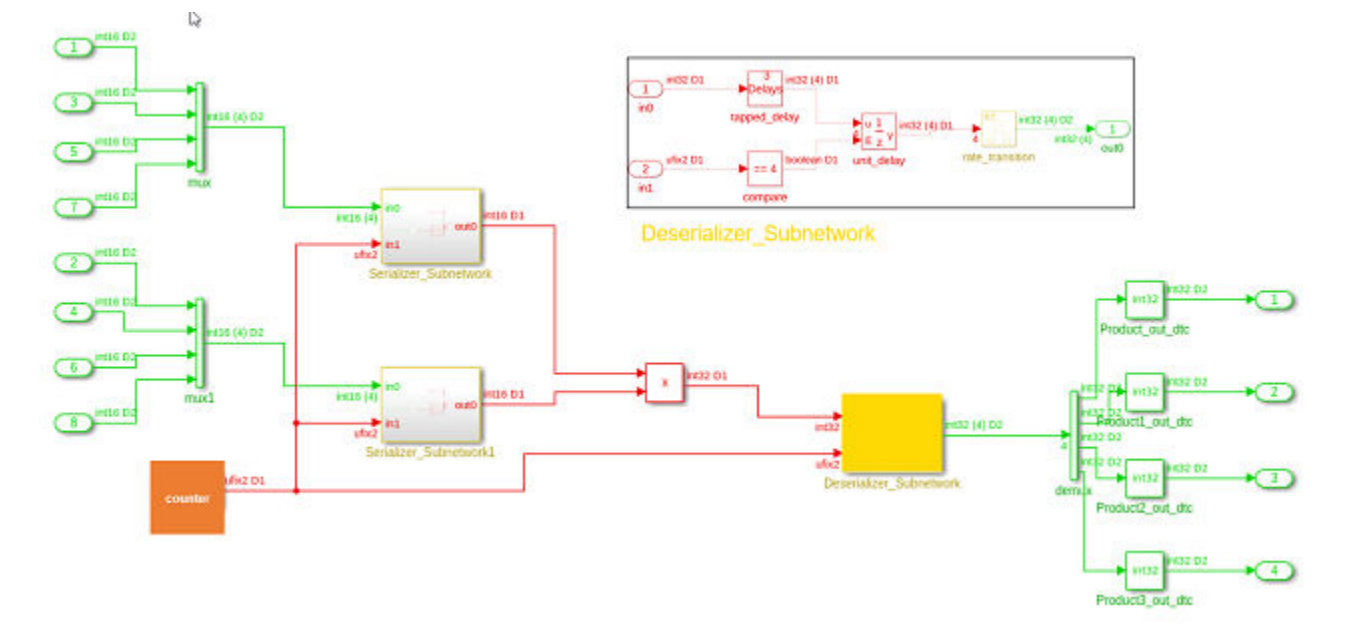

#### R2022a Generated model

In this image, the code inside the Deserializer\_Subnetwork is shown in detail in the box titled Deserializer\_Subnetwork.

Inside Deserializer\_Subnetwork, the enabled delay driven by the same counter used for serializer output is produced by the multiplier when the counter counts to a value equal to the sharing factor. In this example, the sharing factor is four.

This image shows the resource utilization report comparison for the generated model without counter sharing and the generated model with counter sharing.

|                         | Without counter sharing | One common counter |
|-------------------------|-------------------------|--------------------|
| Multipliers             | 1                       | 1                  |
| Adders/Subtractors      | 2                       | 1                  |
| Registers               | 10                      | 8                  |
| Total 1-Bit Registers   | 232                     | 226                |
| RAMs                    | 0                       | 0                  |
| Multiplexers            | 6                       | 2                  |
| I/O Bits                | 260                     | 260                |
| Static Shift operators  | 0                       | 0                  |
| Dynamic Shift operators | 0                       | 0                  |
| Slice LUTs              | 42                      | 39                 |
| Slice Registers         | 231                     | 229                |
| DSPs                    | 1                       | 1                  |

#### **Changes in HDL coding standards**

In R2022a, HDL Coder has made changes in HDL coding standards. When you select the **HDL** coding standard as Industry:

- You can use the reset names as reset\_N and RST\_N for reset signals that have negative logic. You can specify these names in Reset input port configuration parameters in HDL Code Generation > Global Setting. The HDL Model Advisor Check clock, reset, and enable signals passes when you specify these reset names for a reset port. Previously in R2021b, this check displays a warning when you used these reset names and set the HDL coding standard to Industry.
- You cannot specify a prefix to the instance name. The **Instance Prefix** configuration parameter in the **HDL Code Generation > Global Setting > General** tab is not available. You cannot add instance prefix, such as 'u\_', to the instance name when the HDL coding standard is Industry.
- The configuration parameters, such as **PackagePostfix**, **MinimizeClockEnables**, **MinimizeGlobalResets** and **InstancePrefix**, are ignored. The HDL Code Generation Check Report displays a warning for these ignored parameters.

#### **Enhanced HDL Model Advisor checks**

In R2022a, HDL Coder has enhanced these Model Advisor checks:

- For a Subsystem that has BlackBox HDL Architecture, you cannot generate HDL code when you select those subsystems as a top-level subsystem. You check these subsystems by using the HDL Model Advisor Check for invalid top level subsystem. This check now displays a warning when you select the BlackBox Subsystem as a top-level subsystem.
- You cannot generate HDL code for a Trigger Block that has **Trigger type** set to function-call or message. The HDL Model Advisor Check for unsupported blocks now displays a warning for the these Trigger blocks.

### **Block Enhancements**

#### **Option for preserving logic connected to Terminator block**

HDL Coder removes logic connected to Terminator blocks. This logic is referred to as unconnected logic. Unconnected logic is removed from the generated HDL code because it does not contribute to the output ports of the device under test (DUT).

In R2022a, you can preserve unconnected logic. You can control the removal of unconnected logic in HDL code generation for each individual Terminator block in your design by using the **PreserveUpstreamLogic** HDL block property. This property is available for Terminator blocks only. For more information, see PreserveUpstreamLogic. For an example, see the "Upstream Logic Preservation of Unused Port" section of Optimize Unconnected Ports in HDL Code for Simulink Models.

#### MinMax block streaming and min and max function vector inputs

In R2022a, you can use vector inputs for the min and max functions when you use them in a MATLAB function block that has the HDL block property **Architecture** set to MATLAB Datapath. These min and max functions and the MinMax block are available for streaming to reduce the amount of resources for the min or max comparison. For more information, see Streaming, MinMax, min, and max.

#### If and Switch Case Action blocks support

In R2022a, HDL Coder supports code generation for these blocks:

- If
- If Action Subsystem
- Merge
- Switch Case
- Switch Case Action Subsystem

HDL Coder turns these blocks into constructs suitable for hardware by using multiplexers.

#### HDL code generation for variable integer Delay block

Starting in R2022a, you can generate HDL code for the Variable Integer Delay block. You can now generate code for Delay block that has **Delay length** set through the Input port. You can set the delay length by specifying the constant value at the 'd' Input port of Delay block.

| Varia<br>v         | able I<br>vith L | nteger Delay b<br>Ipper Limit as 4             | lock<br>1   |   | Generated Verilog code                                             |
|--------------------|------------------|------------------------------------------------|-------------|---|--------------------------------------------------------------------|
|                    |                  | χ <sup>d</sup><br>VID<br>Block Parameters: VID |             | • | <pre>assign VID_out1 = (d == 8'b00000000 ? delayTapWire[0] :</pre> |
| Delay              |                  |                                                | •           |   |                                                                    |
| Delay input signa  | al by a speci    | fied number of samples.                        |             |   |                                                                    |
| Main State Attr    | ributes          |                                                |             |   |                                                                    |
| Data               |                  |                                                |             |   |                                                                    |
|                    | Source           | Value                                          | Upper Limit |   |                                                                    |
| Delay length:      | Input por -      |                                                | 4           |   |                                                                    |
| Initial condition: | Dialog -         | 0                                              | 1           |   |                                                                    |
| Algorithm          |                  |                                                |             |   |                                                                    |
| 0                  |                  | <u>O</u> K <u>C</u> ancel                      | Help Apply  |   |                                                                    |

For a Simulink model consisting of multiple Delay blocks that have same delay length, you can specify the delay length of all the Delay blocks by using a constant instead of setting the delay length of each block. You can use enable and reset ports for the variable integer Delay block. For more details, see HDL Code Generation.

#### HDL Property 'RAMDirective' for HDL FIFO block

In R2021b, HDL Coder added mapping large memory blocks, such as ultra from the Xilinx family and M144k from the Quartus family on FPGAs. You can map FPGA memory blocks by specifying synthesis attribute value in the HDL Block Property **RAMDirective** for Simulink blocks. You can map FPGA memory blocks for Random Access Memory (RAM) blocks. For more information, see RAMDirective.

In R2022a, you can map FPGA memory blocks for HDL FIFO block. To specify these attributes in Simulink, configure appropriate attribute values for the **RAMDirective** in HDL Block properties of the HDL FIFO block.

|                                                            |                                                                                                    | 6             |
|------------------------------------------------------------|----------------------------------------------------------------------------------------------------|---------------|
|                                                            | HDL Properties: HDL FIFO                                                                                                    | ×             |
| In Out<br>Classic<br>Push FIFO Full<br>Pop Num<br>HDL FIFO | General         Implementation         Architecture       FIFO         Implementation Parameters         ConstrainedOutputPipeline       0         InputPipeline       0         OutputPipeline       0         RAMDirective       OK         OK       Cancel | ▼<br>Ip Apply |

To specify these attributes at the MATLAB command line, use the RAMDirective parameter name value pair for hdl.RAM instantiation or use hdlset\_param function. You can set the RAMDirective by using either of these commands:

```
hRam = hdl.RAM('RAMType', 'Dual port', 'RAMDirective', 'ultra');
or
```

hdlset\_param(<ram\_block\_name>, 'RAMDirective', <attribute\_value>)

The table shows the list of the RAMDirective values based on the synthesis tools.

| Synthesis Tool | RAM Style Attribute | RAM Directive Values                   |
|----------------|---------------------|----------------------------------------|
| Quartus        | ramstyle            | logic  M9K  M10K  M20K <br>M144K  MLAB |
| Xilinx         | ram_style           | block  distributed <br>register  ultra |
| Microsemi™     | syn_ramstyle        | block_ram  registers <br>lsram  uram   |

#### HDL Block Property 'AsyncRTAsWire' added for Rate Transition block

A new HDL Block Property **AsyncRTAsWire** is added for the Rate Transition block. For a Rate Transition block, when **Output port sample time** has noninteger values, it is considered as asynchronous rates. Enable the **AsyncRTAsWire** option to generate a wire when such asynchronous rates are present for the Rate Transition block. This option is available only when the **Ensure data integrity during data transfer** and **Ensure deterministic data transfer** parameters are set to

|                                                                                                    | Implementation         |           |
|----------------------------------------------------------------------------------------------------|------------------------|-----------|
|                                                                                                    | Architecture           | lefault 👻 |
|                                                                                                    | Implementation Paramet | ers on    |
| $1 \xrightarrow{\text{int8}} Z^{-1} \xrightarrow{\text{int8}} \xrightarrow{\text{R}} \xrightarrow{\text{int8}} Z^{-1} \xrightarrow{\text{int8}} 1$ | AsyncRTAsWire          | off       |
|                                                                                                    | ConstrainedOutputPipe  | line 0    |
| Rate Transition                                                                                                    | InputPipeline          | 0         |
|                                                                                                    | OutputPipeline         | 0         |

#### Local Reset Port for HDL FIFO block

A new block parameter **Local reset port** has been added for HDL FIFO block. By enabling this option, you can insert an additional reset port for the HDL FIFO block. The generated HDL code for HDL FIFO block now has a reset port. When the reset port receives a value of 1, it resets the Empty, Full, and Num outputs of the HDL FIFO block.

|                                           | Block Parameters: HDL FIFO X                                      |
|-------------------------------------------|-------------------------------------------------------------------|
|                                           | HDL_FIFO (mask) (link)                                            |
|                                           | Implements a synchronous "First In, First Out" (FIFO) register. 📐 |
|                                           | Register size: 10                                                 |
| In Out                                    | Mode: Classic                                                     |
| Push Classic Empty Push Classic FIFO Full | The ratio of output sample time to input sample time: 1           |
| st Num                                    | Push onto full register: Warning                                  |
| HDL FIFO                                  | Pop empty register: Warning                                       |
|                                           | Show empty register indicator port (Empty)                        |
|                                           | Show full register indicator port (Full)                          |
|                                           | Show number of register entries port (Num)                        |
|                                           | ☑ Local reset port                                                |
|                                           | OK Cancel Help Apply                                              |

### For-Generate loops for Selector block

In R2022a, the coding style for Selector blocks has been improved. The generated HDL code for Selector block has these coding style enhancements:

- The HDL code is generated by using For loops when you select the target language as VHDL.
- By default, the loop unrolled code is generated when the target language is Verilog.

For example, this image shows VHDL code generated for the Selector block by using For loops. The generated HDL code has better code readability, reduced lines of code, and reduced code generation time. For more details, see Unroll For-Generate Loops in VHDL code.

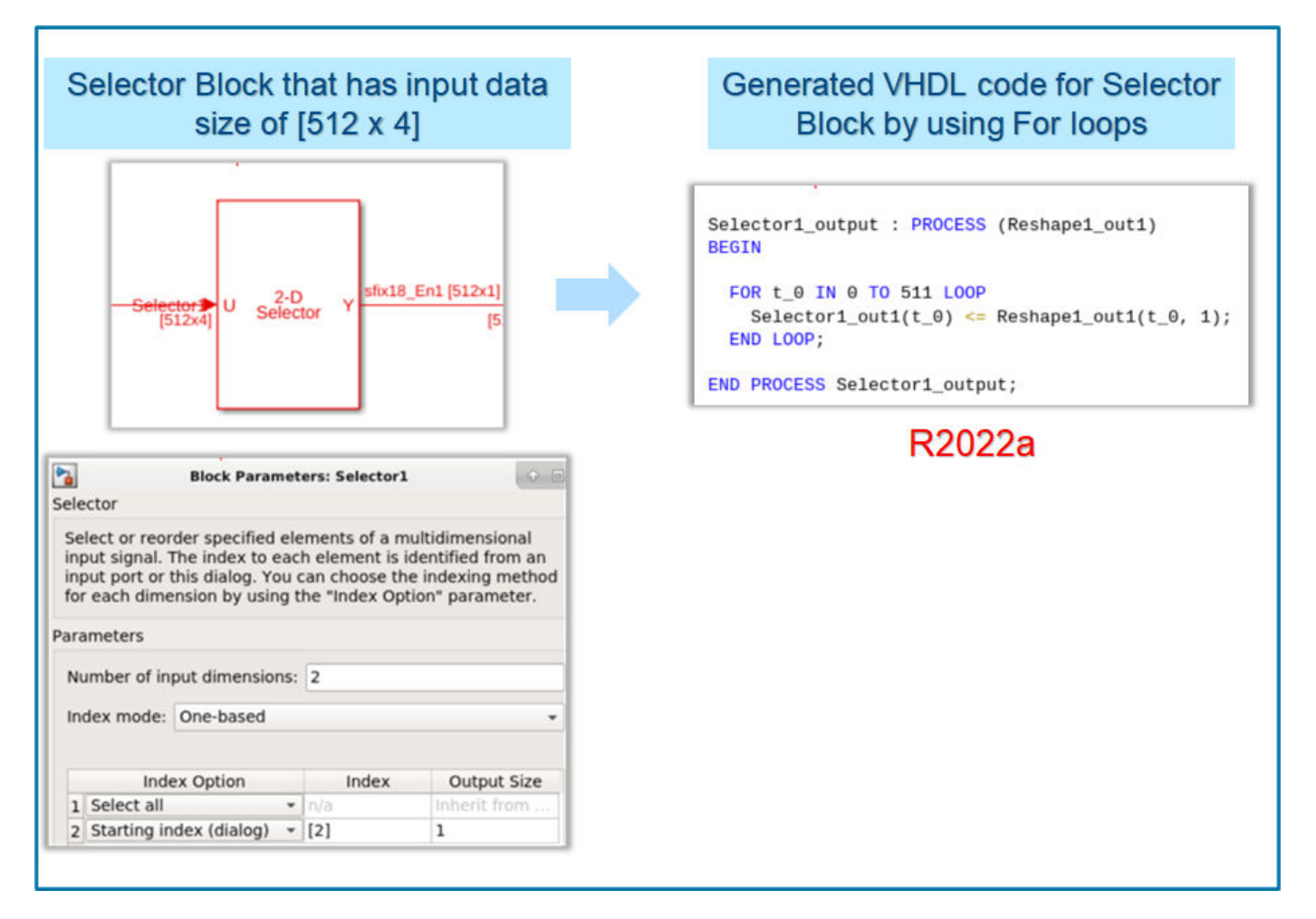

#### n-Dimensional lookup table

HDL Coder has improved the code generation for n-D Lookup Table and Direct Lookup Table (n-D) blocks. You can now generate code for n-D lookup table and Direct lookup table blocks that have a table dimension between 1 to 30. You can generate code for half, single, and double floating-point data types for all table dimensions in the lookup tables. You can generate code for n-D lookup table block for all table dimensions that have Parallel or Serial area optimization.

## Enhancements in trigonometric blocks that use CORDIC-based approximation method

HDL Coder has improved the performance of the trigonometric blocks, such as Sin,Cos, Cos+jSin and SinCos and atan2 that use CORDIC-based approximation method. HDL code generation has improved

the bit accuracy and minimized the precision loss for the trigonometric blocks that have **Approximation Method** as CORDIC.

#### **Enhancements in HDL Math library blocks**

The blocks in the HDL Math library perform the math and trigonometric operations. These blocks have control ports, such as Valid\_In and Valid\_out. For more information on HDL Math library blocks, see Implement Control Signals-Based Mathematical Functions by Using HDL Coder.

In R2022a, HDL Coder has provides these enhancements to the HDL Math library blocks:

• The block parameters Latency strategy and Custom latency are added for the blocks in Block Parameter UI.

D20222

|                                                                                                | INZUZZU                                                                                        |
|------------------------------------------------------------------------------------------------|------------------------------------------------------------------------------------------------|
| 🔁 Block Parameters: Atan2 🛛 🗙                                                                  | Block Parameters: Atan2 ×                                                                      |
| Atan2                                                                                          | Atan2                                                                                          |
| Computes Atan2 using CORDIC approximation method with control ports and simulates with latency | Computes Atan2 using CORDIC approximation method with control ports and simulates with latency |
| Parameters Number of iterations 11                                                             | Parameters Number of iterations 11                                                             |
|                                                                                                | Latency strategy Max                                                                           |
| OK Cancel Help Apply                                                                           | Custom latency 0                                                                               |

• For Sqrt, Divide, and Reciprocal blocks in HDL Math library, the block parameters **Output data types**, **Integer rounding mode**, and **Saturate on integer overflow** are added to the **Block Parameter** UI.

#### R2021b

| R2021b                                                           | R2022a                                                                                                    |
|------------------------------------------------------------------|----------------------------------------------------------------------------------------------------|
| Block Parameters: Sqrt X                                         | 🛅 Block Parameters: Sqrt 🛛 🗙                                                                                                    |
| Sqrt<br>Sqrt block with control ports and simulates with latency | Sqrt block with control ports and simulates with latency Latency Latency strategy Max Custom latency 0                                                                                     |
|                                                                  | Data Types         Output data type:         Inherit:         Saturate on integer overflow         Integer rounding mode:         Floor         OK         Cancel       Help         Apply |

## Improved HDL code generation for Serializer1D and Deserializer1D blocks

In R2022a, HDL Coder has enhanced code generation for the Serializer1D and Deserializer1D blocks. HDL code generation uses For-Generate looping constructs for realizing Serializer1D and Deserializer1D blocks. You can now generate code for Serializer1D and Deserializer1D blocks that have high-dimensions vector inputs. For more details, see Unroll For-Generate Loops in VHDL code.

For example, the figure shows the difference between generated HDL code for Deserializer1D block. In R2021b, the scalarization logic for Deserialzer1D block was re-implemented in a top-level subsystem based on the input vector size. In R2022a, scalarization logic is implemented in a Deserializer sub-network and it is instantiated in a top-level subsystem by using port mapping. The generated code has better code readability, reduced lines of code and reduced code generation time.

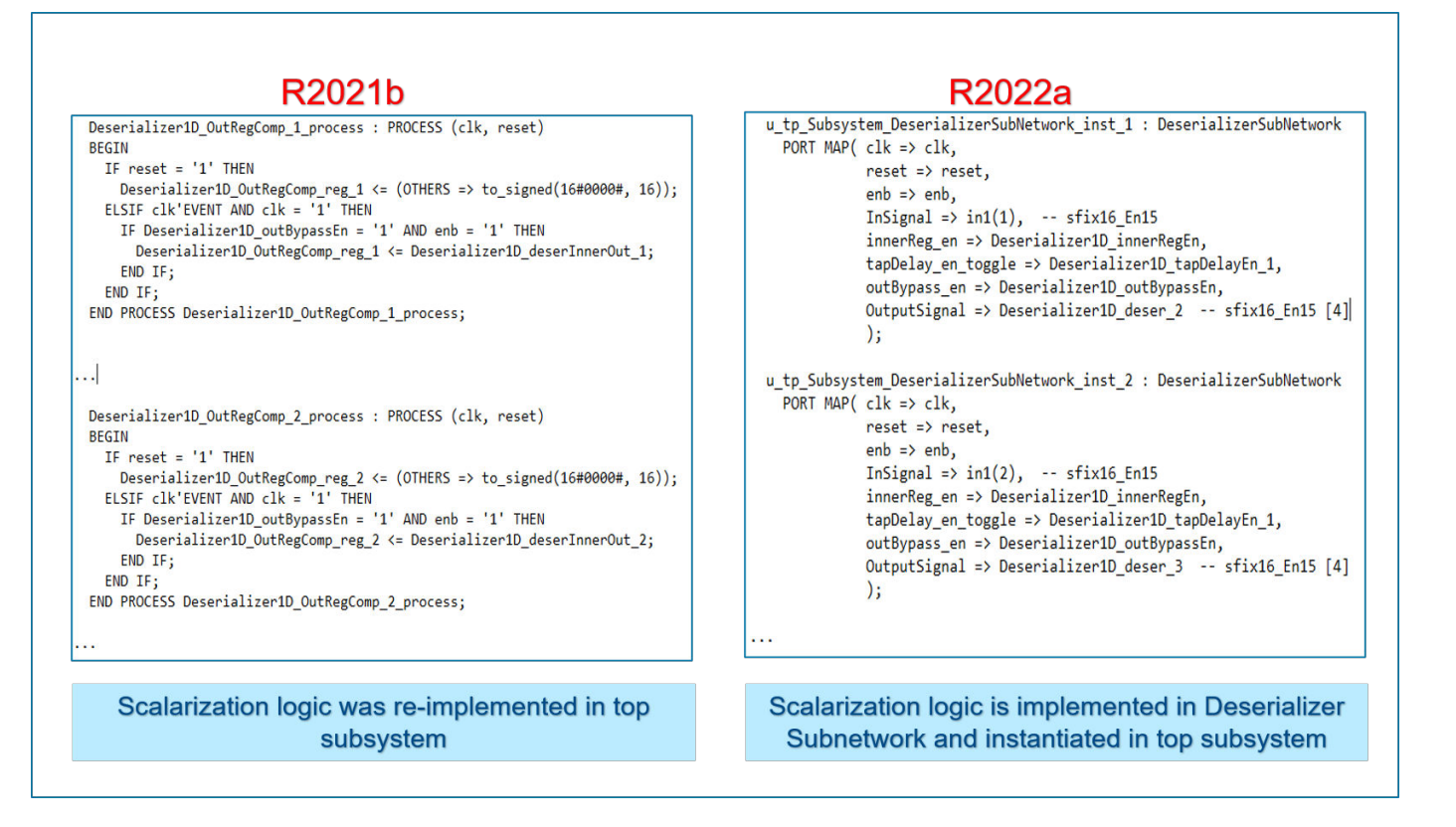

### Matrix types support for design under test (DUT)

HDL Coder supports matrix types for various Simulink blocks. In R2021b, when you used these blocks in DUT subsystem, HDL code generation did not support matrix types at the DUT interface. To use matrix types inputs and outputs, you have to convert matrices to vectors at the DUT interface by using additional Reshape or Concatenate blocks.

Starting in R2022a, HDL Coder supports matrix types inputs and outputs at the DUT interface. This enhancement reduces the overhead of adding Reshape and Concatenate blocks inside the DUT and also improves readability of the generated HDL code.

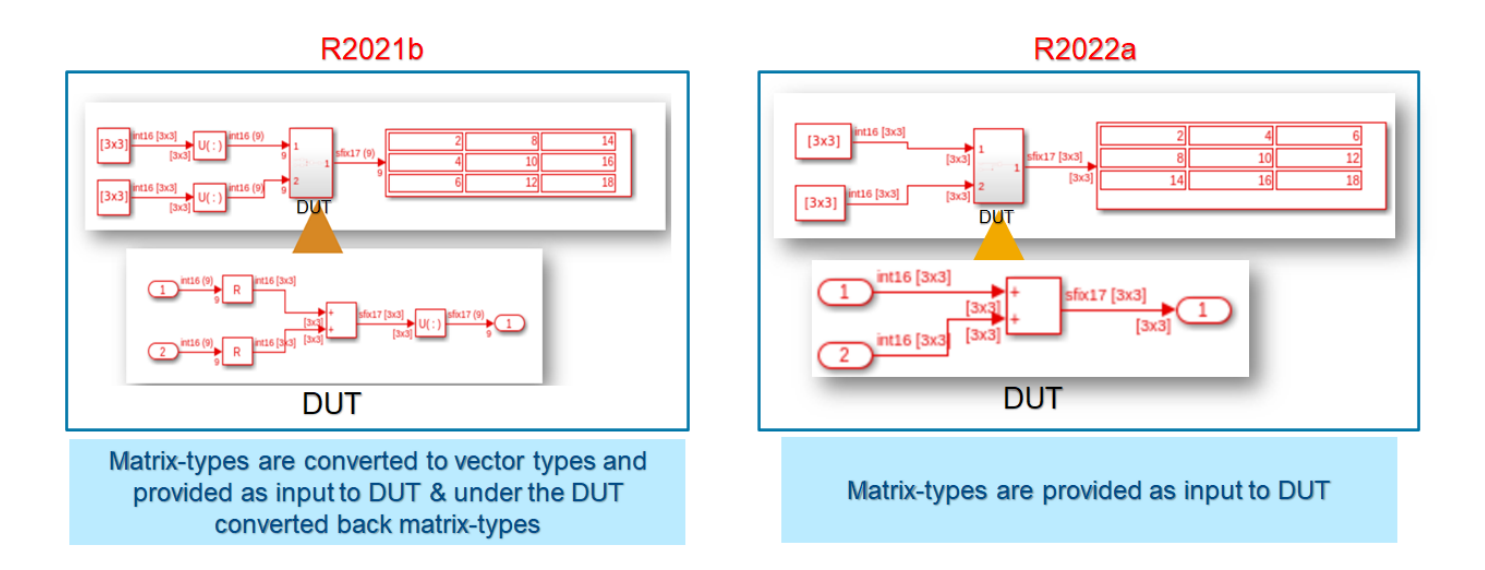

#### Shift-Add architecture for reciprocal function in Math Function Block

The reciprocal function in Math Function block now supports Shift-Add architecture. You can use the **HDL architecture** as ShiftAdd in HDL Block Properties for the reciprocal function in the Math Function block. Use Shift-Add architecture to perform reciprocal operation on fixed-point data types by using a nonrestoring division algorithm that performs multiple shift and add operations to compute the reciprocal.

|                      | HDL Properties: Math Reciprocal     |
|----------------------|-------------------------------------|
| L<br>Math Reciprocal | General S<br>Implementation         |
|                      | Architecture ShiftAdd               |
|                      | ConstrainedOutputPipeline 0         |
|                      | InputPipeline 0<br>OutputPipeline 0 |
|                      | LatencyStrategy MAX                 |
|                      | CustomLatency 0                     |
|                      | OK Cancel Help Apply                |
|                      |                                     |

### Logic guarding index access preservation

In R2022a, during simulation if you get a fatal error, for example Fatal: (vsim-3421), you can enable an option that prevents temporary variables for array indices being removed from conditional loops. When you enable this option, the generated code might be inefficient for your target hardware. For more information, see GuardIndexVariables.

### **Code Generation and Verification**

#### **Clock frequency specification in MATLAB to HDL Workflow Advisor**

In R2022a, you can specify the target clock frequency in the **Generic ASIC/FPGA**, **FPGA Turnkey**, and the **IP Core Generation** workflows in the MATLAB to HDL Workflow Advisor. To specify the target frequency, open the MATLAB HDL Workflow Advisor > **Select Code Generation Target** task. Adaptive pipelining takes into account the target frequency that you set to improve the frequency of your design. For more information, see the TargetFrequency property in coder.HdlConfig.

#### Indexing for scalarized port naming

In R2022a, you can specify the starting index for the names of scalarized vector ports as Zero-based or One-based. You can control the starting index name to match other indexing schemes in other parts of your design. For more information, see Indexing for scalarized port naming.

#### Generation of traceability report in Japanese language

Previously in R2021b, when you viewed the traceability report in the Japanese language, the generated report has text in English and Japanese languages. It is inconvenient to view the report in the mixed languages. In R2022a, HDL Coder has improved the readability of the generated reports. You can now view the complete report in the Japanese language.

### Improved critical path estimation

You can compute the critical path of your design by generating the high-level timing critical path report. For more information, see Critical Path Estimation Without Running Synthesis.

In R2022a, HDL Coder has improved the critical path report to provide a more accurate timing estimation of the critical paths in your design. These enhancements are:

- Blocks that supports custom latency for fixed-point and floating-point data types now participate in critical path estimation.
- Blocks that use half-precision floating-point data types are marked as 'Block not characterized'. These blocks do not participate in critical path estimation.

| Configuration Parameters: RN_1/                                                                                                    | Configuration (Active)                                                                                                    |      | ×    |
|----------------------------------------------------------------------------------------------------|----------------------------------------------------------------------------------------------------|------|------|
| Q Search                                                                                                    |                                                                                                    |      |      |
| Solver<br>Data Import/Export<br>Math and Data Types<br>Diagnostics<br>Hardware Implementation<br>Model Referencing<br>Simulation Target<br>Code Generation<br>Coverage<br>HDL Code Generation<br>Target<br>Optimization<br>Floating Point<br>Global Settings<br>Report<br>Test Bench<br>EDA Tool Scripts | Traceability Reports         Generate traceability report         Traceability style:         Ine Level         Generate model Web view         Generate resource utilization report         Generate optimization report         Generate optimization report         Timing Reports         Generate high-level timing critical path report         Custom Timing Database Directory:         Sempty> |      |      |
|                                                                                                    |                                                                                                    | Heln | nnly |

#### Enhancements to the genhdltdb function

You can generate the timing databases for the target device by using the genhdltdb function. In R2022a, HDL Coder has made these enhancements to the genhdltdb function:

• A new name-value input argument SynthesisDeviceConfiguration has been added. You can now assign values such as Device Family, Device Name, Device Package, and Device Speed Grade in the single argument.

For example, consider a Xilinx Artix - 7 target device, you can now specify target-specific information, such as device family, device name, device package and device speed grade, by using SynthesisDeviceConfiguration argument in genhdltdb.

```
genhdltdb('SynthesisDeviceConfiguration',{'Artix7','xa7a100t','csg324','-1I'}, ...
'TimingDatabaseDirectory','C:\Work\Database', ...
'SynthesisToolName','Xilinx Vivado', ...
'SynthesisToolPath','C:\Xilinx\Vivado\2019.2\bin\vivado.bat');
```

Similarly, for a Xilinx Kintex UltraScale+<sup>™</sup> target device, where the device name includes device package and device speed grade. You can specify device family and device name, by using SynthesisDeviceConfiguration argument in genhdltdb.

genhdltdb( 'SynthesisDeviceConfiguration',{'Kintex Ultrascale+','xckullp-ffval156-1-e'}, ...
'TimingDatabaseDirectory','C:\Work\Database', ...
'SynthesisToolName','Xilinx Vivado', ...
'SynthesisToolPath','C:\Xilinx\Vivado\2019.2\bin\vivado.bat');

- The **Custom Timing Database Directory** in the HDL Configuration Parameters dialog box has command-line parameter name as **TimingDatabaseDirectory**. To make the output path argument consistent with the **Custom Timing Database Directory**, the argument name **OutputPath** has changed to **TimingDatabaseDirectory**.
- The MAT files are generated in the path specified in TimingDatabaseDirectory argument value.

| Configuration Parameters: untitl                                                                                                    | ed/Configuration (Active)                                                                                                    | -    |       | Х    |
|----------------------------------------------------------------------------------------------------|----------------------------------------------------------------------------------------------------|------|-------|------|
| Q Search                                                                                                    |                                                                                                    |      |       |      |
| Solver<br>Data Import/Export<br>Math and Data Types<br>Diagnostics<br>Hardware Implementation<br>Model Referencing<br>Simulation Target<br>Code Generation<br>Coverage<br>HDL Code Generation<br>Target<br>Optimization<br>Floating Point<br>Global Settings<br>Report<br>Test Bench<br>EDA Tool Scripts | Traceability Reports         Generate traceability report         Traceability style:         Line Level         Generate model Web view         Optimization Reports         Generate resource utilization report         Generate optimization report         Timing Reports         Generate high-level timing critical path report         Custom Timing Database Directory:         Sempty> |      |       |      |
|                                                                                                    | OK Cancel                                                                                                    | Help | ) [ A | pply |

#### **Compatibility Considerations**

The argument name OutputPath is renamed to TimingDatabaseDirectory.

#### **Out-of-bounds error suppression during ModelSim simulation**

Prior to R2022a, array indices might go out of bounds causing simulation to fail. Array indices might go out of bounds due to the way ModelSim<sup>®</sup> handles delta time step propagations. This image shows how a delta time step propagation results in an out-of-bounds index value of -1 for the variable idx.

x <= unsigned(input) \* 2 idx <= x – 1 out <= A[idx];

| Delta | input | x  | idx | out            |
|-------|-------|----|-----|----------------|
| 0     | 1     | 0  | 0   | 0              |
| 1     | *1    | *2 | -1  | ►A[0]          |
| 2     | 1     | +2 | 1   | <b>▲</b> A[-1] |
| 3     | 1     | *2 | 1   | • A[1]         |

In R2022a, during simulation if you get a fatal error, for example Fatal: (vsim-3421), you can enable an option to generate additional logic that runs during simulation time to prevent array indices from going out of bounds. See Suppress out-of-bounds access errors by generating simulation-only index checks.

#### SystemC Code Generation from MATLAB Code

Starting in R2022a, a new workflow **MATLAB to SystemC** is introduced in HDL Coder. The workflow generates SystemC code from MATLAB code and synthesizes it by using the High-Level Synthesis (HLS) tools.

You can generate SystemC code by using command-line interface, as described in Get Started with MATLAB to SystemC Workflow Using the Command Line Interface. Alternatively, you can use the HDL Workflow Advisor as described in Get Started with MATLAB to SystemC Workflow Using HDL Coder App.

You can optimize the generated SystemC code to save design space in the target hardware by using RAM mapping functionality. For more information see, Map Persistent Variables to RAM for Histogram Equalization.

### **Speed and Area Optimizations**

#### Streaming and sharing area optimization improvements

In R2022a, the streaming and resource sharing optimizations have been improved:

For resource sharing, data type conversion is optimized when sharing signals with different fraction lengths.

Before R2022a, when sharing only signed signals with different fraction lengths, resource sharing produced an additional bit in the generated model and HDL code. Now, no additional bit is added when sharing only signed signals. For example, the synthesis results for a model sharing signed signals with different fraction lengths show a reduced number of dedicated logic registers used.

| Resource                                         | Usage         |        |  |
|--------------------------------------------------|---------------|--------|--|
|                                                  | Before R2022a | R2022a |  |
| Combinational Adaptive Look-Up<br>Tables (ALUTs) | 36            | 36     |  |
| Dedicated logic registers                        | 622           | 611    |  |
| DSP blocks                                       | 1             | 1      |  |

Before R2022a, when sharing only unsigned signals that had different fraction lengths, resource sharing converted the unsigned signals to signed signals with 0 fraction length in the generated model and HDL code. Now, the unsigned to signed conversion does not happen and the number of hardware resources used are reduced. For example, the synthesis results for a model sharing unsigned signals with different fraction lengths show a reduced number of dedicated logic registers and DSP blocks used.

| Resource                  | Usage         |        |  |
|---------------------------|---------------|--------|--|
|                           | Before R2022a | R2022a |  |
| Combinational ALUTs       | 36            | 36     |  |
| Dedicated logic registers | 556           | 510    |  |
| DSP block 18-bit elements | 4             | 2      |  |

For resource sharing, you can now share signals with different signs and different word lengths through multiplier promotion.

For example, before R2022a, a generated model unable to share through multiplier promotion signals with different signs and word lengths looked like this figure.

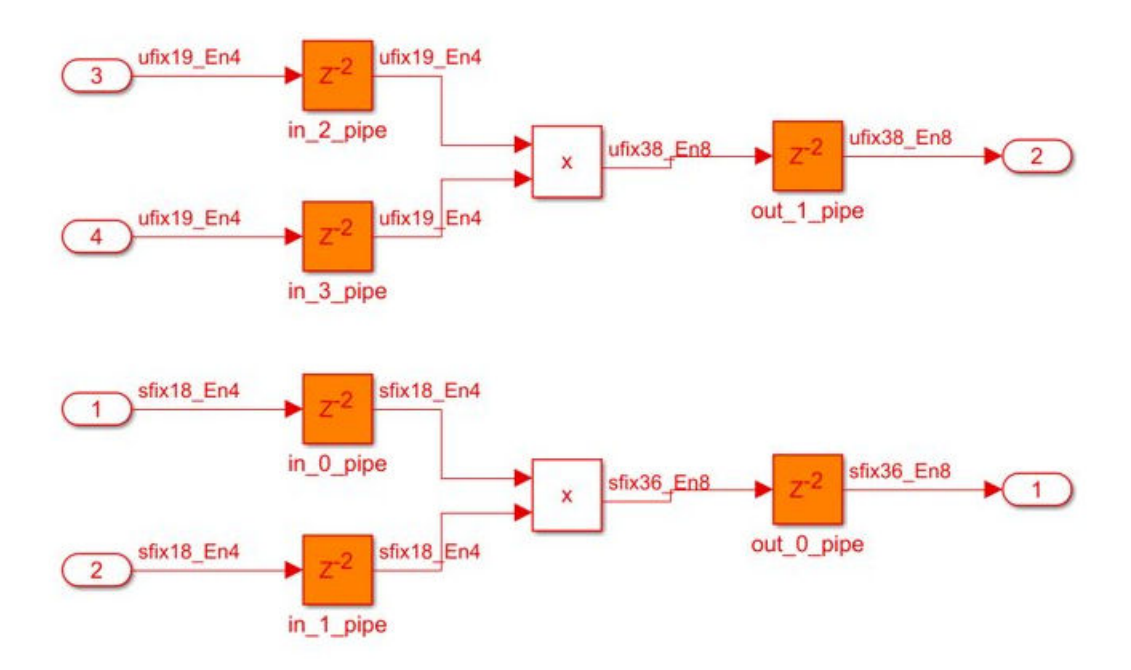

Now, when you can share signals with different signs and word lengths through multiplier promotion, the generated model looks like this figure.

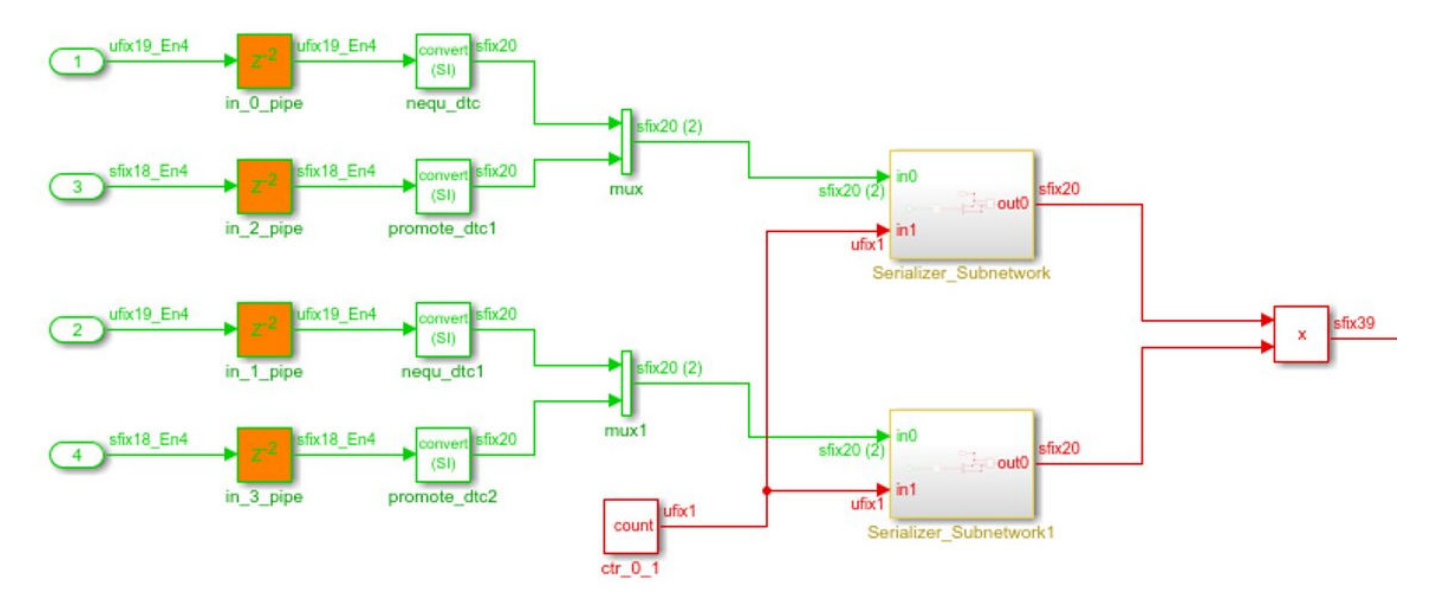

The synthesis results of the same model show that the number of DSP slices used is reduced from 2 to 1.

| Resource                    | Usage         |        |  |
|-----------------------------|---------------|--------|--|
|                             | Before R2022a | R2022a |  |
| Slice Look-up Tables (LUTs) | 68            | 121    |  |
| Slice Registers             | 244           | 338    |  |

| Resource | Usage |   |
|----------|-------|---|
| DSPs     | 2     | 1 |

To enable sharing through multiplier promotion, enable resource sharing for multipliers for your subsystem and set the **Multiplier promotion threshold** to an integer greater than 0, depending on the word length difference between the signals that you want to share. For more information, see the multiplier promotion threshold section of Resource Sharing Parameters for Adders and Multipliers.

For streaming, more hardware resources are saved by not creating a streaming subnetwork for constant inputs. Now, constant inputs are not included in the streaming partition of the generated model and HDL code. For example, the resource utilization summary that HDL Coder estimated for a model with constant inputs and streaming enabled shows a reduction in multiple hardware resources used.

| Resource              | Usage         |        |  |
|-----------------------|---------------|--------|--|
|                       | Before R2022a | R2022a |  |
| Multipliers           | 1             | 1      |  |
| Adders/Subtractors    | 6             | 5      |  |
| Registers             | 18            | 14     |  |
| Total 1-Bit Registers | 600           | 416    |  |
| Multiplexers          | 22            | 17     |  |

For more information, see Resource Sharing, Resource Sharing Settings for Various Blocks, and Streaming.

### Synthesis timing estimates for distributed pipelining

When applying distributed pipelining to a subsystem, HDL Coder calculates an approximate propagation delay for each component in your design to determine where to place the added delays.

Before R2022a, when you enabled distributed pipelining for a subsystem, HDL Coder calculated propagation delay for the components in the subsystem by assigning each component an equal weight, except for wire components, such as Selector blocks and Bit Concat blocks, that were assigned zero propagation delay.

Starting in R2022a, you have the option to use synthesis timing estimates for distributed pipelining to determine more accurate propagation delays for each component. Different weights are assigned to varying components, which more accurately reflects how the components function on hardware. HDL Coder can better distribute pipelines in your design for HDL code generation and hardware deployment by enabling the model configuration parameter **Use synthesis estimates for distributed pipelining**, located in **HDL Code Generation > Optimization > Pipelining** tab. For more information, see Distributed Pipelining Using Synthesis Timing Estimates and Use synthesis estimates for distributed pipelining.

### Adaptive Pipelining for MATLAB to HDL Workflow

In R2022a, Adaptive Pipelining is an available optimization option for the MATLAB to HDL workflow. Enable adaptive pipelining for your design to insert pipeline registers to the blocks in your design, reduce the area usage, and maximize the achievable clock frequency on the target FPGA device. For more information, see Optimize Clock Speed for MATLAB Code by Using Adaptive Pipelining and AdaptivePipelining.

#### Automatic iterative optimization by using critical path estimation

Automatic iterative optimization helps improve clock frequency by inserting pipeline registers to break and shorten the critical path.

Previously, the hdlcoder.optimizeDesign function implemented this optimization by using synthesis to determine the critical path of the design. Running this automatic iterative optimization can take a long time due to synthesis. For example, when using the hdlcoder.optimizeDesign function, synthesis can occupy nearly 94% of the run time of this function.

In R2022a, the hdlcoder.optimizeDesign function has an option to choose critical path estimation as the timing strategy. Critical path estimation runs faster than synthesis because it can estimate the critical path without running synthesis on the design.

When you use CriticalPathEstimation as the TimingStrategy, the time to run hdlcoder.optimizeDesign is significantly shorter. To use this timing strategy, see Automatic Iterative Optimization, hdlcoder.optimizeDesign, and hdlcoder.OptimizationConfig.

#### **Optimizations support for Counter blocks**

Starting in R2021b, counter blocks now participate in optimizations. You can now configure different speed and area optimizations on a subsystem that has counter blocks. For more information, see Speed and Area Optimizations in HDL Coder.

#### Hierarchical clock-rate pipelining improvements

In R2022a, you can now use clock rate pipelining more widely across subsystem boundaries without having to flatten the hierarchy. Preserving the subsystem hierarchy:

- Improves the modularity of your design by making navigation through the generated model easier to understand and use for debugging, especially in large designs with complex hierarchies.
- Improves readability of the generated HDL code by creating multiple Verilog or VHDL files for the various subsystem blocks in your design.

While flattening the subsystem hierarchy is no longer required to use clock rate pipelining, flattening the subsystem hierarchy can be useful when you want to perform certain system-level optimizations, such as sharing or distributed pipelining. See Guidelines 3.2: Clock Rate Pipelining and Distributed Pipelining.

### **IP Core Generation and Hardware Deployment**

# HDL Coder Support for Xilinx Versal Devices: Generate IP core and deploy reference designs on Xilinx Versal devices

HDL Coder enables the generation of IP cores that can integrate into Xilinx Versal devices. You can:

- Generate standalone IP core for Versal devices.
- Map your design to any interface supported by HDL Coder, such as AXI4 Slave, AXI4-Stream, AXI4 Master, AXI4-Stream Video, and External Port interfaces.

The generated HDL code is packaged as a Vivado IP core that has corresponding interfaces. You can manually integrate the IP core into any Versal block design.

The HDL Coder Support Package for Xilinx Zynq Platform includes a reference design for the Xilinx Versal AI Core Series VCK190 Evaluation Kit. Using the support package, you can:

- Generate an IP core and programmable device image (PDI) for the VCK190 board.
- Map your design to AXI4 Slave and board interfaces (push button, DIP switch, LED).

The generated IP core is integrated into a default system reference design. You can then build a PDI and program the Versal device.

You can author new reference designs for the VCK190 board. For example, you can:

- Reuse the VCK190 board plugin.
- Create Vivado block designs.
- Write new reference design plugin files.
- Use the default system reference design as a template.

You can author new board plugins for other Versal boards. For example, you can:

- Write new board plugin files.
- Use the VCK190 board plugin as a template.
- Author reference designs for a new board.

#### HDL Coder Support Package for Microchip FPGA and SoC Devices: Generate IP core and deploy reference designs on Microchip FPGA and SoC devices

The HDL Coder Support Package for Microchip FPGA and SoC Devices supports the generation of IP cores that you can integrate into FPGA designs by using the Microsemi Libero Design Suite.

This support package includes reference designs for Microchip development kits so that can generate HDL code and port mappings to I/O and AXI registers. It supports the HDL Coder custom reference design API so that you can develop reference designs for a variety of boards based on Microchip devices.

For complete documentation of the support package, see HDL Coder Support Package for Microchip FPGA and SoC Devices.

#### **Reference design workflow for Microsemi Libero SoC**

The reference design workflow was supported for Xilinx and Intel based reference designs. HDL Coder has now added this reference design workflow for Microchip platforms. You can now use this reference design workflow on Microchip platforms, such as Polarfire<sup>®</sup> SoC FPGA boards.

In R2021b, HDL Coder had added the IP Core Generation workflow support for the Microsemi Libero SoC tool. It was supported only for Generic Microchip Platform which generates IP core for a target-independent platform. In R2022a, you can now generate IP core for a target-specific Microchip platform, such as Microchip PolarFire SoC Icicle Kit, by using the reference design workflow.

| HDL Workflow Advisor - hdlcoder_led_blinking/leg                                                                                                    | d_counter                                                                                                    |          |
|----------------------------------------------------------------------------------------------------|----------------------------------------------------------------------------------------------------|----------|
| File Edit Run Help                                                                                                    |                                                                                                    |          |
| Find: 🔍 🔶 💠                                                                                                    |                                                                                                    |          |
| <ul> <li>HDL Workflow Advisor</li> <li>1. Set Target</li> <li>1.1. Set Target Device and Synthesis Tool</li> <li>1.2. Set Target Reference Design</li> <li>1.3. Set Target Interface</li> </ul> | 1.1. Set Target Device and Synthesis Tool         Analysis (^Triggers Update Diagram)         Set Target Device and Synthesis Tool for HDL code generation         Input Parameters         Target workflow:         IP Core Generation |          |
| 1.4. Set Target Frequency     1.4. Set Target Frequency     2. Prepare Model For HDL Code Generation     3. HDL Code Generation     4. Embedded System Integration                              | Target platform: Microchip PolarFire SoC Licide Kit Synthesis tool: Microsemi Libero SoC  Tool version: 12.6 Allow unsupporte Family: PolarFireSoC                                                                                      | d versio |
| 4.1. Create Project<br>4.2. Generate Software Interface<br>4.3. Build FPGA Bitstream                                                                                                    | Package: FCVG484    Project folder: Z_PolarFireSoC_ICICLE                                                                                                    |          |

In the HDL Workflow Advisor task **Set Target Device and Synthesis Tool**, you can now select the **Target platform** as Microchip PolarFire SoC Icicle Kit for IP Core Generation target workflow. For the Microchip PolarFire SoC Icicle Kit target platform, you can use the **Reference Design** as the Default System in task **Set Target Reference Design**.

The figure shows the block design of default system reference design for the Microchip PolarFire SoC Icicle Kit target platform. The reference design workflow integrates your generated IP core with the other IPs such as processors and interfaces in the reference designs. You can generate bitstream for your design under test (DUT) and program the Polarfire SoC board for testing your DUT.
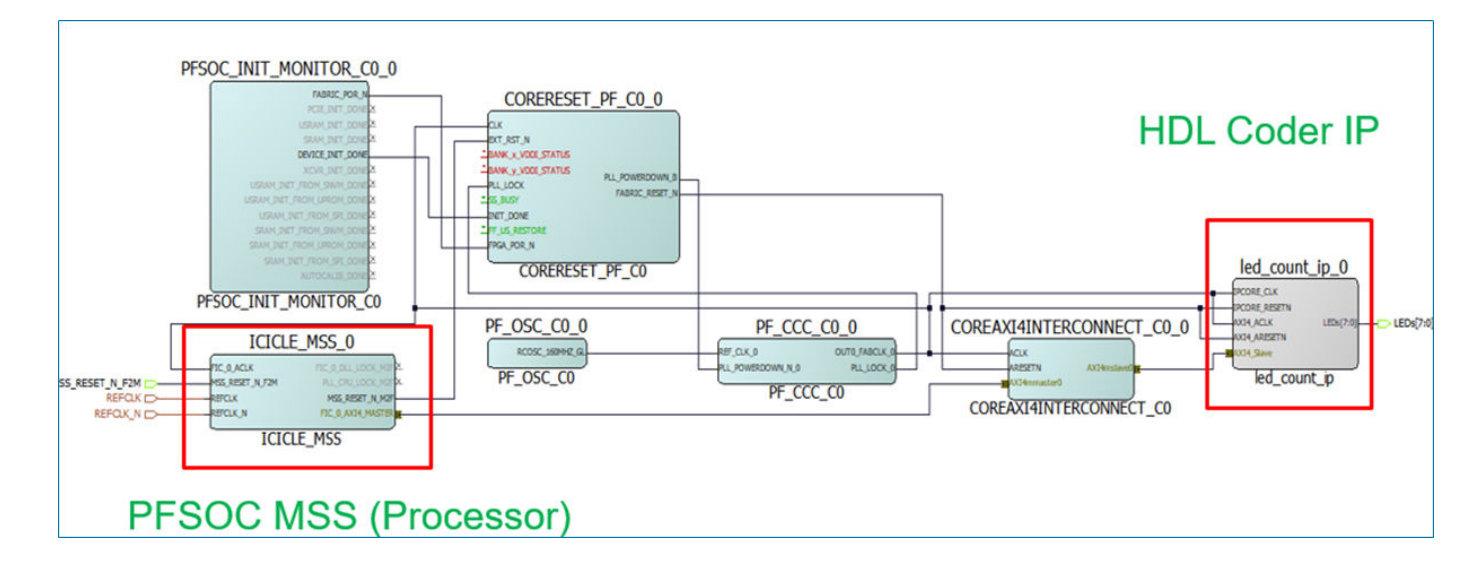

## HDL IP core on the Microchip PolarFire SoC Icicle kit

An example is added that shows the step-by-step guide, which helps you use HDL Coder to generate and integrate a custom HDL IP core on the Microchip PolarFire SoC Icicle kit. Using this example, you can insert your generated IP core into a embedded system reference design, generate an FPGA bitstream, and download the bitstream to the Polarfire SoC hardware. For more details, see Integrate HDL IP Core with Microchip PolarFire SoC Icicle Kit Reference Design.

## FPGA and SoC hardware object and FPGA programming workflow

In R2022a, you can use a new set of hardware object services to:

- Connect to your SoC board from MATLAB.
- Perform basic Linux<sup>®</sup> shell operations, such as system commands and file operations.
- Program your FPGA at the MATLAB command-line.

For more information, see the hardware processor objects xilinxsoc and intelsoc.

## ID signals in AXI4 Master Interface in IP core generation workflow

In R2022a, you can use ID signals for the Simplified AXI4 Master Protocol in the IP core generation workflow. Use ID signals to:

- Allow multiple modules to share the same AXI Master Interface.
- Enable out-of-order requests for data. ID signals allow an AXI Master to issue requests without waiting for a prior request to finish.
- Reduce the amount of AXI4 Master Interfaces needed for a Simulink model.

To use ID signals for an AXI4 Master read request, you need to model additional signals rd\_arid and rd\_rid. To use ID signals for an AXI4 Master write request, you need to model additional signals wr\_awid and wr\_bid.

For more information, see Model Design for AXI4 Master Interface Generation.

## Readback of AXI4 registers for the individual ports in HDL Workflow Advisor

In the HDL Workflow Advisor, you can read back the AXI4 registers by using **Enable readback on AXI4 slave write registers** option in the task Generate RTL Code and IP Core. The readback is applied on the ports that are mapped to AXI4 registers.

In R2022a, HDL Coder has enhanced the AXI4 register readback functionality. You can now enable readback on AXI4 registers for the individual port. For better analysis of a complex design that has multiple ports, you can apply the readback option on selected ports to read values of the AXI4 write register. Use the **Enable write register readback** option for the individual port in **HDL Workflow Advisor > Set Target Interface > Interface options** to read values of the AXI4 write register.

| HDL Workflow Advisor - hdlcoder_led_blinking/led_count                                                                                                    | ter                                                                                                    |                                                                                                    |                                                   |                                                                              |                                                                          |                                         | _ | $\times$ |
|----------------------------------------------------------------------------------------------------|----------------------------------------------------------------------------------------------------|----------------------------------------------------------------------------------------------------|---------------------------------------------------|------------------------------------------------------------------------------|--------------------------------------------------------------------------|-----------------------------------------|---|----------|
| File Edit Run Help                                                                                                    |                                                                                                    |                                                                                                    |                                                   |                                                                              |                                                                          |                                         |   |          |
| Find: 🗸 🗸 🗘                                                                                                    |                                                                                                    |                                                                                                    |                                                   |                                                                              |                                                                          |                                         |   |          |
| <ul> <li>✓ (ii) HDL Workflow Advisor</li> <li>✓ (iii) 1. Set Target</li> <li>✓ ^1.1. Set Target Device and Synthesis To</li> <li>✓ ^1.2. Set Target Reference Design</li> <li>▲ ^1.3. Set Target Interface</li> <li>□ 1.4. Set Target Interface</li> <li>□ 1.4. Set Target Frequency</li> <li>&gt; (iii) 2. Prepare Model For HDL Code Generation</li> <li>&gt; (iii) 3. HDL Code Generation</li> <li>&gt; (iii) 4. Embedded System Integration</li> </ul> | 1.3. Set Target I<br>Analysis (^Trigg<br>Set target interfa<br>Input Paramete<br>Processor/FPG/<br>Enable HDL<br>Generate de<br>Target platform | nterface<br>ers Update Diagram<br>ce for HDL code ge<br>rs<br>A synchronization:<br>DUT output port ge<br>fault AXI4 slave inter<br>interface table | neration<br>Free runnin<br>meration for<br>erface | g<br>r test points                                                           |                                                                          | •                                       |   | ^        |
|                                                                                                    | Port Nam<br>Blink_frequency<br>Blink_direction<br>LED                                                                                           | Port Type<br>Inport<br>Inport<br>Outport                                                                                                    | Data Type<br>ufix4<br>boolean<br>uint8            | Target Platform Interfaces AXI4-Lite AXI4-Lite AXI4-Lite AXI4-Lite AXI4-Lite | Interface Mapping     x"100"     x"104"     x"104"     x"108"     x"106" | Interface Options<br>Options<br>Options |   | l        |
|                                                                                                    |                                                                                                    | Set Interface Option<br>Interface Options for<br>Register initial value<br>Enable write registe                                                     | ons<br>or Blink_free<br>e<br>er readback          | o<br>inherit<br>on<br>off                                                    | ×                                                                        |                                         |   | v        |

The **Enable write register readback** has these dropdown options: inherit, on, and off. The table lists the actions while using the **Enable readback on AXI4 slave write registers** and **Enable write register readback** options in the HDL Workflow Advisor.

| Enable Readback on AXI4<br>Slave Write Registers | Enable Write Register<br>Readback | Readback Action for<br>Individual Port |
|--------------------------------------------------|-----------------------------------|----------------------------------------|
| (Global Readback Option)                         | (Port-Level Readback Option)      |                                        |
| On                                               | On                                | Enable                                 |
| On                                               | Off                               | Disable                                |
| Off                                              | Inherit                           | Disable                                |
| Off                                              | On                                | Enable                                 |
| Off                                              | Off                               | Disable                                |

| On | Inherit | Enable |
|----|---------|--------|
|    |         |        |

For more details, see Inspect the Written Values of AXI4 Slave Registers by Using the Readback Methods.

### Supported FPGA synthesis tools

HDL Coder has been tested with these third-party FPGA synthesis tools:

- Xilinx Vivado 2020.2
- Intel Quartus Standard 20.1.1
- Microsemi Libero SoC 12.6

For more details, see HDL Language Support and Supported Third-Party Tools and Hardware.

## Half-Precision data types for AXI4 interfaces in IP core generation workflow

Half-Precision data types are widely used in deep learning and control system applications. These data types require fewer FPGA resources compared to the single-precision. You can now use half-precision data types for various Simulink blocks.

In R2022a, HDL Coder provides half-precision support in IP Core Generation workflow. You can now use half-precision data types for AXI4, AXI4-Lite, and AXI4 stream interfaces. In the **HDL Workflow** Advisor > Set Target Interface, you can map the half data types for the port with Target Platform Interface set to AXI4, AXI4-Lite, or AXI4 stream.

| ind: V 🗘 V                                                                                                    |                                                                                                    |                                                                                        |                                         |                            |                   |                |     |
|----------------------------------------------------------------------------------------------------|----------------------------------------------------------------------------------------------------|----------------------------------------------------------------------------------------|-----------------------------------------|----------------------------|-------------------|----------------|-----|
| <ul> <li>Image: HDL Workflow Advisor</li> <li>Image: Image: Imag</li></ul> | 1.3. Set Target Interface<br>Analysis (^Triggers Upd<br>Set target interface for H<br>Input Parameters<br>Processor/FPGA synchr<br>Enable HDL DUT or<br>Target platform interfa | e<br>ate Diagram)<br>IDL code gener<br>ronization: Fro<br>utput port gener<br>ce table | ration<br>ee running<br>eration for tes | st points                  | •                 |                |     |
| > 🔞 3. HDL Code Generation                                                                                                    | Port Name                                                                                                    | Port Type                                                                              | Data Type                               | Target Platform Interfaces | Interface Mapping | Interface Opti | ons |
| > 🗑 4. Embedded System Integration                                                                                                    | In1                                                                                                    | Inport                                                                                 | half                                    | AXI4-Lite                  | ▼ x"100"          | Options        |     |
|                                                                                                    | In2                                                                                                    | Inport                                                                                 | half                                    | AXI4-Lite                  | ▼ x"104"          | Options        |     |
|                                                                                                    |                                                                                                    |                                                                                        |                                         |                            |                   |                |     |

You can generate RTL code and an IP core for your design that use half-precision data types for AXI4, AXI4-Lite, and AXI4 stream interfaces. The half-precision data types for AXI4 interfaces are supported in Xilinx, Intel, and Microsemi IP core generation workflow. Ports that have bus or vector types also support half-precision data types for AXI4 and AXI4-Lite interfaces.

## Single-Precision data types for AXI4 stream interface in IP core generation workflow

You can now use single-precision data types for ports that are mapped to the AXI4 stream interface. In the **HDL Workflow Advisor > Set Target Interface**, you can use single data types for the ports that have **Target Platform Interface** set to AXI4 stream. You can generate RTL code and an IP core for your design that use single-precision data types for the ports mapped to AXI4 stream interface. The single-precision data types for AXI4 stream interface are supported in Xilinx, Intel, and Microsemi IP core generation workflow. Ports that have bus or vector types also support single-precision data types for AXI4 stream interface.

## Automated workflow to access memory-mapped locations on FPGA using HDL Workflow Advisor

Use the **HDL Workflow Advisor** tool to generate a host interface model. The host interface model enables you to write and read from the memory-mapped locations on the target hardware over a JTAG cable by using the AXI Manager Write and AXI Manager Read blocks. To create a host interface model, follow these steps in the **HDL Workflow Advisor** tool.

- In step 1.1. Set Target Device and Synthesis Tool, set Target workflow to IP Core Generation.
- In step 1.2. Set Target Reference Design, set Insert JTAG AXI Manager (HDL Verifier required) to on.
- In step **1.3. Set Target Interface**, map each DUT signal that you want to capture to the AXI4 or AXI4-Lite interfaces.
- In step **4.2. Generate Software Interface**, set **Host target interface** to JTAG AXI Manager (HDL Verifier).
- In step **4.2. Generate Software Interface**, generate the host interface model by selecting **Generate host interface model**.

For an example, see Use JTAG AXI Manager to Control HDL Coder Generated IP Core.

To use this feature, you must install the HDL Verifier Support Package for Intel FPGA Boards or HDL Verifier Support Package for Xilinx FPGA Boards. To access supported hardware for the HDL Verifier product, see HDL Verifier Supported Hardware (HDL Verifier).

## Xilinx Zynq Linux image for Zynq custom boards

An example is added that describes how to create a Xilinx Zynq Linux image for the Zynq custom boards. Using this example, you can create the Linux image for booting up a Zynq custom board with Linux operating system by using the MathWorks Buildroot system. For more details, see Author a Xilinx Zynq Linux Image for a Custom Zynq Board by Using MathWorks Buildroot.

### Functionality being removed or changed

#### **Target Platform name for Altera Arria 10 SoC Development kit is changed** *Behavior change*

In the IP core generation workflow, the **Target Platform** Altera Arria 10 SoC Development kit is renamed to Intel Arria 10 SoC Development kit.

#### Synthesis tool name for Microsemi Libero SoC will be changed

Behavior change in future release

In future releases, the synthesis tool name Microsemi Libero SoC will be changed to Microchip Libero SoC.

#### Software interface script renamed to host interface script

Behavior change

In the IP core generation workflow, the **Generate MATLAB software interface script** parameter is renamed to **Generate host interface script**, and the GenerateSoftwareInterfaceScript property is renamed to GenerateHostInterfaceScript.

For more information on the host interface script, see Generate Host Interface Script to Probe and Rapidly Prototype HDL IP Core.

## Simscape Hardware-in-the-Loop Workflow

## **Optimal value of oversampling factor for nonlinear Simscape models**

Previously, when you ran the Simscape HDL Workflow Advisor, the **Oversampling factor** was set to a default value of 200 on the HDL implementation model containing nonlinear blocks that had a partitioning solver. When you used this value to generate HDL code from the model, delay balancing was sometimes unsuccessful. You had to increase this value to accommodate the latency introduced by the floating-point operations. In some cases, to run your design at the maximum achievable target frequency on the target design, you had to further adjust the oversampling factor.

Starting in R2022a, the Simscape HDL Workflow Advisor automatically sets an optimal value for the **Oversampling factor** for your HDL implementation model that contains nonlinear blocks. You can then generate HDL code from the model and run your design at an optimal achievable target frequency.

## Optimization of mode vector to index subsystem for higher clock frequency

In R2022a, the Simscape to HDL workflow optimizes the mapping of mode vector to index subsystem in the switched linear implementation models that require deployment onto FPGA. This optimization helps to achieve a higher clock frequency.

Previously, the Simscape to HDL workflow used sequential comparison of mode vectors. This comparison resulted in a long critical path in the hardware that degraded the clock frequency and took a significant amount of time to compare the mode vectors.

## Simscape to HDL Workflow Reference Applications

Simscape to HDL Workflow provides two examples:

• Deploy Simscape Grid Tied Converter Model to Speedgoat IO Module Using HDL Workflow Script

This example shows how you can deploy a three-phase two-level voltage source converter connected to a low voltage grid modeled in Simscape onto a Speedgoat IO334 Simulink-programmable I/O module. This converter topology uses subcycle averaging and runs with higher pulse width modulation (PWM) resolution while still capturing switching events.

You can simulate the model sschdlexThreePhaseConverterWithGridExample.slx and deploy it onto a Speedgoat FPGA I/O module.

• Generate HDL Code for Nonlinear Simscape Models by Using Partitioning Solver

This example illustrates how you can generate HDL code for a nonlinear Simscape model by using Partitioning solver. You can then deploy the generated HDL code onto a Speedgoat FPGA I/O module.

## R2021b

Version: 3.19 New Features Bug Fixes Compatibility Considerations

## **Model and Architecture Design**

### **RAM style attributes for Intel/Altera and Microchip**

You can now map large memory blocks such as ultra from the Xilinx family and M144k from the Quartus family on FPGAs during synthesis. To map these memory blocks, specify different attribute values for the synthesis attribute RAM style. To specify these attributes in the Simulink HDL workflow, configure appropriate attribute values for **RAMDirective** in HDL Block properties. For more information, see RAMDirective.

To specify these attributes in the MATLAB HDL workflow, use the RAMDirective parameter value pair for hdl.RAM instantiation or use hdlset\_param. You can set the RAMDirective by using either of these commands:

hRam = hdl.RAM('RAMType', 'Dual port', 'RAMDirective', 'ultra');

or

hdlset\_param(<ram\_block\_name>, 'RAMDirective', <attribute\_value>);

### HDL code check for trigonometric blocks

A Model Advisor check is added for trigonometric blocks that use the LUT-based approximation method. This check runs on trigonometric blocks such as cos, sin, cos+jsin, and sincos. Set the approximation method to Lookup. This Model Advisor check determines that code generation is not supported for these trigonometric blocks with the LUT-based approximation. You can change the functionality of the blocks for successful code generation.

### Timestamp macro in custom file header comments

You can now include the arguments such as date, time, and timestamp in your generated HDL code. In the custom file header and footer comments, these macros are supported for the arguments listed in this table.

| Argument  | Macro Syntax | Output Format       |
|-----------|--------------|---------------------|
| Date      | DATE         | DD-MM-YYYY          |
| Time      | TIME         | hh:mm:ss            |
| Timestamp | TIMESTAMP    | DD-MM-YYYY hh:mm:ss |

For more information, see Custom File Header Comment.

### Enhanced multiple enumeration in Verilog

In R2021b, HDL Coder supports Verilog code generation for multiple enumerations that have the same element names but different element values. For example, for these enumeration definitions:

```
classdef(Enumeration) Colors < Simulink.IntEnumType
enumeration
        Red(1),
        Blue(2),
        Green(4),
```

```
Yellow(8),

Purple(16),

Orange(32),

Black(64)

end

classdef(Enumeration) ColorsAlternate < Simulink.IntEnumType

enumeration

Red(10)

end

end
```

This is the generated code:

```
parameter ColorsAlternate_red = 4'd10;
parameter Colors_Red = 7'd1, Colors_Blue = 7'd2, Colors_Green = 7'd4, Colors_Yellow = 7'd8, Colors_Purple = 7'd16, Colors_Orange = 7'd3;
```

HDL Coder can now generate Verilog code from a design that contains two enumeration classes, Color and ColorsAlternate, that both contain the same element name Red that have different element values, 1 and 10 respectively.

## HDL Industry Coding Standard check for the presence of assignments to the same variable in multiple cascaded conditional regions

In R2021b, HDL Coder provides a coding standard to check for assignments to the same variable in multiple cascaded control regions within the same process block. HDL Coder points to the blocks that can generate such a coding style. If the style is not recommended for use in your production workflow, consider an alternative coding style or replace the block pointed to by the rule. For more information, see Cascaded Conditional Region Variable Assignments.

### Layout choices for model generation

Starting in R2021b, the **Layout style** configuration parameter has been added to the **Model generation** pane in HDL Coder properties. You can now select the layout style for your generated model. The layout style has the options listed in this table:

| Layout Style | Description                                                  |
|--------------|--------------------------------------------------------------|
| None         | The generated model has no layout                            |
| Default      | The model is generated using the default HDL<br>Coder layout |
| AutoArrange  | The model is generated using the Simulink layout             |

For better layout visualization of your generated model, choose the appropriate layout style option based on the design complexity. You can identify these layout style effects in the generated model when you configure any optimization on your input model. For more information, see Layout Style.

For example, see the generated layout of the input model that uses different layout style options.

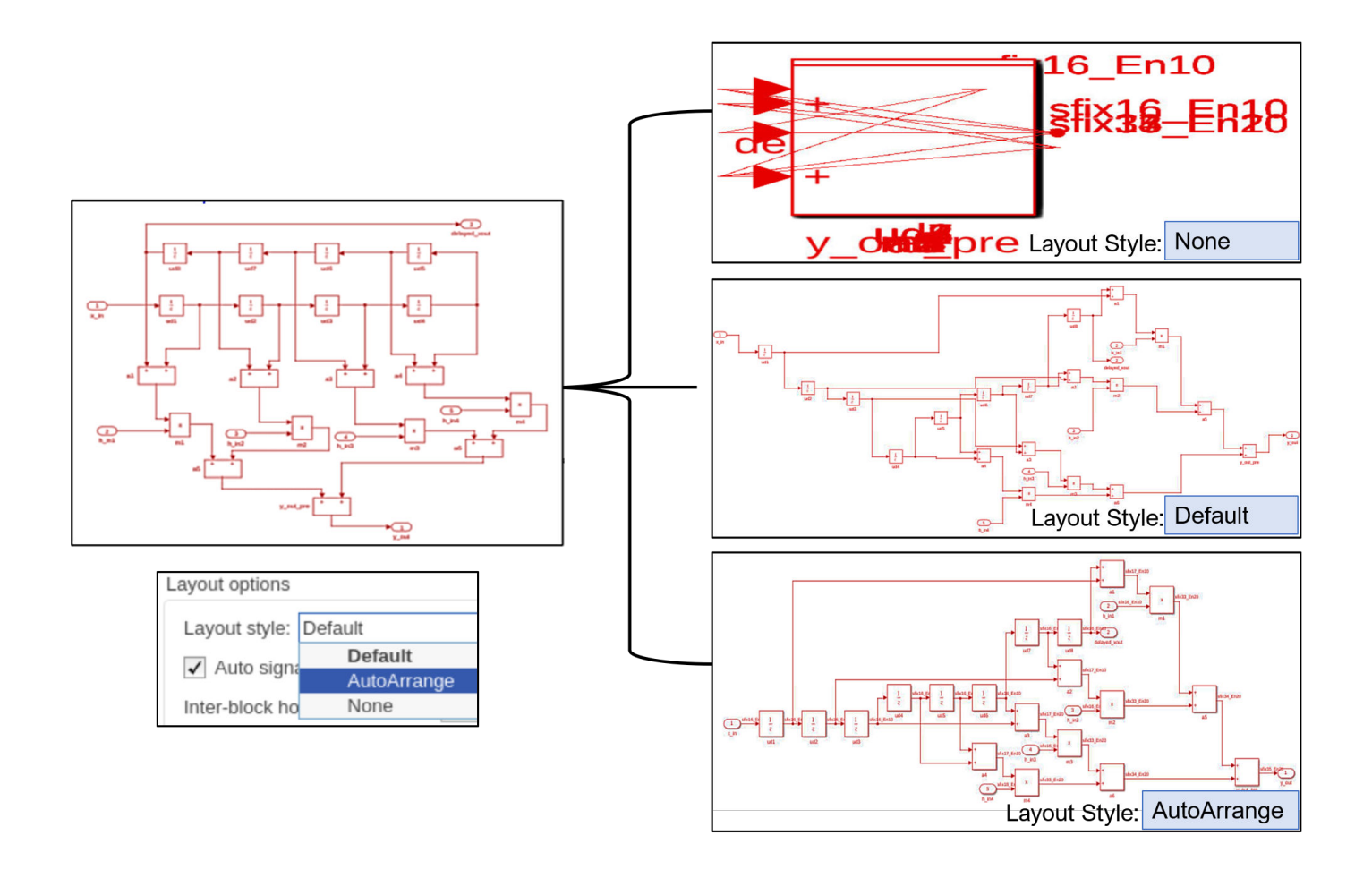

## **Block Enhancements**

## Newton-Raphson algorithm for Math Reciprocal block

HDL Reciprocal block functionality is now added to the Math Function block with reciprocal function. The Math Function block now supports the Newton-Raphson algorithm method. You can use following algorithm method and related HDL architecture for the Math Function block.

| Algorithm Method (Block Parameters) | Architecture (HDL Block Properties)  |  |
|-------------------------------------|--------------------------------------|--|
| Exact                               | Math                                 |  |
|                                     | Reciprocal                           |  |
|                                     | ReciprocalRsqrtBasedNewton           |  |
|                                     | ReciprocalRsqrtBasedNewtonSingleRate |  |
| Newton-Raphson                      | ReciprocalNewton                     |  |
|                                     | ReciprocalNewtonSingleRate           |  |

Starting in R2021b, it is recommended to use the Math Function block with the Newton-Raphson algorithm method instead of the HDL Reciprocal block. For details, see HDL Code Generation in Math Function.

## Magnitude square function in Math Function block

HDL code generation now supports the magnitude square function in the Math Function block. Magnitude Square block is used in signal processing applications and supports fixed-point data types. It also supports single and double floating-point data types. You can use complex data types for the Magnitude Square block.

## Half-precision data types for MATLAB Function block

HDL Coder now supports half-precision data types for the MATLAB Function block. The half-precision support is added for the basic arithmetic and logical functions used in the MATLAB Function block.

## **Double-Precision data types for Logarithmic block**

HDL code generation now supports double-precision data types for the Log function in the Math Function block and the MATLAB Function block.

## For-Generate loops for Reshape and Concat blocks

In R2021b, the coding style for Reshape and Concat blocks has been improved. The generated HDL code has these coding style enhancements:

- For Reshape and Concat blocks, the HDL code is generated with For-Generate loops when you select the target language as VHDL or System Verilog.
- By default, the loop unrolled code is generated for the Reshape block the when target language is Verilog.

The generated code has better code readability, reduced lines of code and reduced code generation time. For example, this image shows code generated for the Reshape block with For-Generate loops and without For-Generate loops.

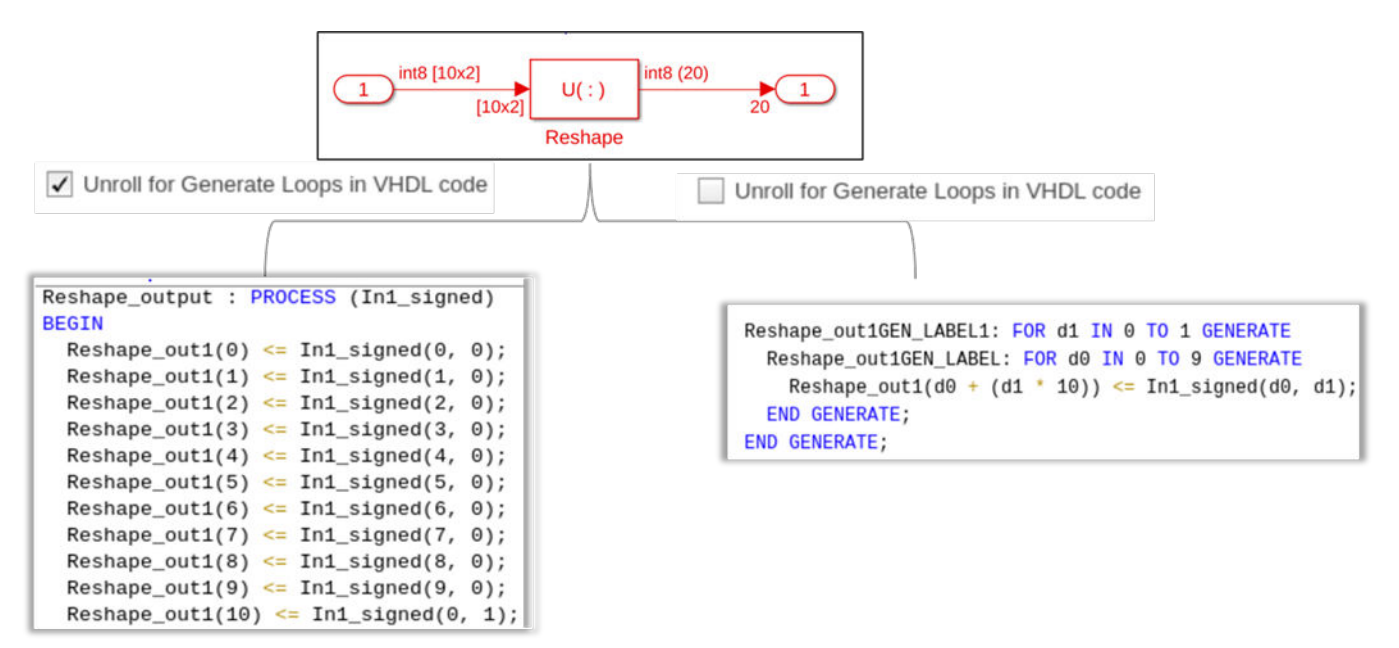

For more information, see Unroll For-Generate Loops in VHDL code.

### Fixed-point output types for Divide block and Reciprocal block

In R2021b, HDL Coder extends the support for the Divide and Reciprocal blocks. Prior to R2021b, these blocks supported only output data types as Inherit: Inherit via internal rule. You can now use these output data types for the blocks:

- Inherit: Keep MSB
- Inherit: Match scaling
- Inherit: Inherit via back propagation
- Inherit: Same as first input
- Integer types (uint8, int8, uint16, int16, uint32, int32, uint64, int64)
- Fixed point types

To use these output data types for Divide and Reciprocal blocks, select **Architecture** to ShiftAdd. For more information, see Divide.

Limitation: Floating-point output data types are not supported for these blocks.

#### Enhanced HDL math library

HDLMathLib blocks now have enhanced output handling, where outputs are held to the previous value and do not change when the validOut is low.

## 4-D and 5-D lookup table support

In R2021b, HDL Coder enhances the support for the direct lookup table and the n-D lookup table. The code generation now supports 4-D and 5-D lookup tables. 4-D and 5-D lookup tables supports half, single, and double data types. You can also use flat or linear interpolation for 4-D and 5-D lookup tables. Linear interpolation is not supported for half data types. You can also use fully parallel and serial implementation for 4-D and 5-D lookup tables. For more information, see n-D Lookup Table.

## Improved denormal optimizations for half-precision data types

Half-precision types have a lower dynamic range, so it is beneficial to always have denormal logic generated for the operation. When your design uses half-precision data types and **Handle Denormals** is off, not having denormal logic sometimes can cause numeric issues for very small values. To avoid such a scenario, make sure that denormals logic is on for the half-precision data types.

In R2021b, HDL coder enhances the functionality of denormals logic for the floating-point library. A new parameter value Auto is added for denormals logic. The default value for **Handle Denormals** is set to Auto. This option maps the denormal to on when your design uses half-precision data types. It maps denormal to off for single and double data types. The cost of adding denormal logic in hardware for half-precision types is very low. You can control the option by explicitly turning the denormal logic on or off. For more information, see Handle Denormals.

## Improved multiplier partitioning DSP QoR

In R2021b, HDL Coder enhances the multiplier partitioning optimization for signed inputs. If you apply **Multiplier partitioning threshold** on your model that has signed inputs, the multiply operations are reduced by one when the inputs are signed to a partitioned multiplier. This enhancement reduces the digital signal processor (DSP) consumption and improves frequency.

This enhancement is not applicable for a model that contains a subsystem with **Distributed pipelining** turned on and **DP priority** set to NumericalIntegrity. In such cases, optimization is performed by using an additional 2-bit multiply operation.

## **Reset minimization in Native Floating-Point (NFP) for ASIC**

In R2021a, when you set MinimizeGlobalResets to on for a subsystem that had NFP IP blocks and NoResetInitializationMode was set to None. The generated code did not have reset port. No registers were initialized. When both settings were specified, the output propagated 'X' logic for the simulation instead of a few initial clock cycles for NFP IP blocks. The number of initial clock cycles for which output showed 'X' logic depended on the latency of the NFP IP blocks.

In R2021b, HDL Coder enhances the algorithm for MinimizeGlobalResets for Native Floating-Point IP blocks. Now, when you specify the preceding settings, 'X' logic is propagated until only the latency of the block.

## Set-Reset (SR) flip-flops

In R2021b, HDL Coder supports code generation for an S-R flip-flop block. See S-R Flip-Flop.

### HDL Code Generation for Discrete State-Space block

In R2021b, HDL Coder supports code generation for the fixed-point Discrete State-Space block. See Discrete State-Space.

## Trigger and event modes for subsystems, MATLAB Function blocks, and Stateflow blocks

Previously, HDL Coder supported only the rising and falling edge modes for blocks that support input triggers and events. In R2021b, HDL Coder supports either mode for blocks that support input triggers and events, such as:

- Trigger ports of subsystems. For more information, see Triggered Subsystem.
- Input events for Stateflow charts. For more information, see Activate a Stateflow Chart by Sending Input Events (Stateflow).
- Input events for MATLAB Function blocks. For more information, see Update method.

## Wireless HDL Toolbox Reference Applications: Implement 5G NR SIB1 recovery, WLAN receiver, and DVB-S2 PL header recovery

The NR HDL SIB1 Recovery (Wireless HDL Toolbox) reference application builds on the NR HDL MIB Recovery (Wireless HDL Toolbox) design and shows how to implement system information block type 1 (SIB1) decoding. The NR HDL Downlink Receiver MATLAB Reference (Wireless HDL Toolbox) example (renamed from "NR HDL Cell Search and MIB Recovery MATLAB Reference") now includes cell search, MIB recovery, and SIB1 recovery.

The HDL Implementation of WLAN Receiver (Wireless HDL Toolbox) example is an extension to the WLAN HDL Time and Frequency Synchronization example that was introduced in R2021a. The HDL Implementation of WLAN Receiver example detects frame format and decodes signal and data fields according to wireless local area network (WLAN) standards. This example supports a single-input single-output (SISO) 20 MHz bandwidth option for non-high-throughput (non-HT), high-throughput mixed mode (HT-MM), and very-high-throughput (VHT) frame formats.

The DVB-S2 HDL PL Header Recovery (Wireless HDL Toolbox) example implements Digital Video Broadcasting Satellite Second Generation (DVB-S2) receiver synchronization and a physical layer (PL) header recovery system that can handle radio frequency (RF) impairments to support DVB-S2 waveforms. The example shows how to perform frame synchronization and time, frequency, and phase offset estimation and correction. It also shows how to decode the PL header information.

These examples support HDL code generation and are ready for deployment to hardware.

## Wireless HDL Toolbox Blocks: Model WLAN LDPC decoder, CCSDS RS decoder, DVBS2 symbol demodulator, and APP decoder

The WLAN LDPC Decoder (Wireless HDL Toolbox) block implements layered belief propagation with min-sum approximation and normalized min-sum approximation algorithms for decoding low-density parity-check (LDPC) codes according to these WLAN standards: 802.11n, 802.11ac, 802.11ax, and 802.11ad.

The CCSDS RS Decoder (Wireless HDL Toolbox) block decodes and recovers messages from a Reed-Solomon (RS) codeword according to the Consultative Committee for Space Data Systems (CCSDS) standard. The block supports RS codewords (255, k), where k is a message length of 239 or 223. The block also supports shortened message lengths and interleaving depth values 1, 2, 3, 4, 5, and 8.

The DVBS2 Symbol Demodulator (Wireless HDL Toolbox) block demodulates complex constellation symbols to a set of log-likelihood ratio (LLR) values. The block supports  $\pi/2$ -BPSK, QPSK, 8-PSK, 16-APSK, and 32-APSK modulation types. It also supports multiple code rates according to the DVB-S2 standard. You can configure the modulation type and code rate during runtime while using this block.

The APP Decoder (Wireless HDL Toolbox) block decodes coded LLR values using the maximum aposteriori probability (MAP) decoding algorithm and serves as a basic building block to implement a turbo decoder. The block accepts soft inputs and provides soft outputs, which can be useful for iterative decoding. The block supports terminated and truncated modes and these decoding rates: 1/2, 1/3, 1/4, 1/5, 1/6, and 1/7.

These blocks provide an interface and architecture for HDL code generation with HDL Coder.

### Multipixel-Multicomponent Video Streaming: Implement color space conversion and demosaic interpolation algorithms for high-frame-rate color video

The Color Space Converter (Vision HDL Toolbox) and Demosaic Interpolator (Vision HDL Toolbox) Vision HDL Toolbox™ blocks now support multipixel-multicomponent streams.

The HDL implementation replicates the algorithm for each pixel in parallel.

The Color Space Converter block supports input matrices of *NumPixels*-by-3 values and output matrices of *NumPixels*-by-*NumComponents* values, where *NumComponents* is 3 or 1. The Demosaic Interpolator block accepts an input vector of *NumPixels*-by-1 values and returns an output matrix of *NumPixels*-by-3 values. The **ctrl** ports remain scalar, and the control signals in the pixelcontrol bus apply to all pixels in the matrix.

You can simulate System objects with a multipixel streaming interface, but System objects that use multipixel streams are not supported for HDL code generation. Use the equivalent blocks to generate HDL code for multipixel algorithms.

## Reflection Padding: Pad image frames by reflecting around the edge pixel

Pad the edge of a frame by reflecting around the edge-pixel value. This padding method helps reduce edge contrast effects and can improve results for machine learning while maintaining the original frame size.

| 330 | 300 | 270 | 300 | 330 |
|-----|-----|-----|-----|-----|
| 210 | 180 | 150 | 180 | 210 |
| 90  | 60  | 30  | 60  | 90  |
| 210 | 180 | 150 | 180 | 210 |
| 330 | 300 | 270 | 300 | 330 |

To use this feature, set the **Padding method** parameter to Reflection on any of these blocks.

- Line Buffer (Vision HDL Toolbox)
- Image Filter (Vision HDL Toolbox)
- Bilateral Filter (Vision HDL Toolbox)
- Median Filter (Vision HDL Toolbox)
- Corner Detector (Vision HDL Toolbox)

For more information on padding methods, see Edge Padding (Vision HDL Toolbox).

## **Code Generation and Verification**

## Code View: View your generated HDL code directly in Simulink model window

You can now view your generated HDL code alongside your model by using the Code view. Use this integration between code and model to:

- Quickly navigate from model elements to their generated code. When you click on a block in the model, the Code view highlights the code for the block and scrolls to the highlighted code lines.
- Trace lines of code to the model elements from which they were generated. In the Code view, click the line number hyperlink or code comment link to highlight the block that the code line traces to.
- Customize your generated code and verify that the results are correct by viewing the code and the model at the same time.

After you generate HDL code for your model, the Code view displays the generated code to the right of your model. To manually open the Code view, on the Simulink toolstrip, click the **View Code** button. At the top of the Code view, select the file that you want to display. You can dock or undock the Code view from the editor and minimize or expand the Code view. You can also use rich text capabilities such as code folding and hiding comments.

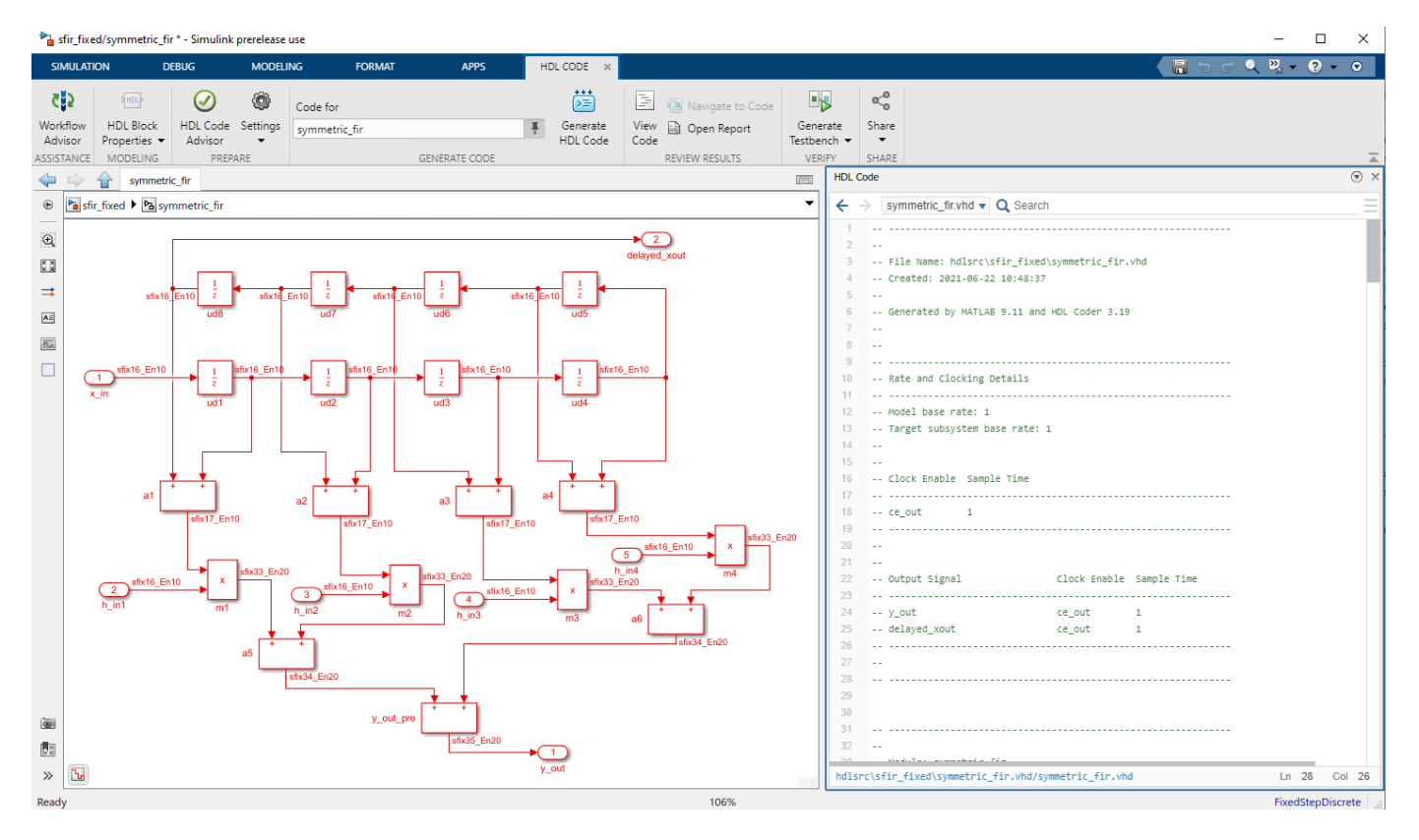

## Stateflow multicycle path enhancements

In R2021a, when you sourced enable-based multicycle-path (MCP) constraints in the FPGA synthesis tool to relax the timing constraints on multicycle data paths, you saw that the MCP constraints were

not applied in the generated HDL code. Because HDL Coder generates MCP with timing controller logic, the synthesis tool optimizes this timing controller logic to convert it to the single clock domain design. The MCP constraints are not applied in the generated HDL code.

HDL Coder has improved the enable-based constraints algorithm to generate an MCP constraints file. Starting in R2021b, when you source enable-based MCP constraints, the attribute direct\_enable is added to all the enable signals in your generated timing controller HDL code. Due to the direct\_enable attribute, the synthesis tool preserves the timing control logic and the MCP constraints are applied in your design. This attribute is added to timing controller logic in both the Verilog and VHDL designs. The attribute is supported in synthesis tools such as Xilinx Vivado, Intel Quartus, and Intel Quartus Pro.

## Register-to-register path info option not recommended in HDL Coder

In R2021b, it is not recommended to use **Register-to-register path info** for generating multicycle path information. Use **Enable-based constraints** to meet the timing requirement of the multicycle paths in your model. For more information, see Multicycle Path Constraints Parameters.

## **Compatibility Considerations**

The **Register-to-register path info** option is removed from the **Optimization** pane in HDL Coder Properties. You can still enable this option in the MATLAB command-line interface by using hdlset\_param or makehdl commands. HDL Coder will remove this functionality in future releases. It is recommended to use Enable-based constraints for generating multicycle path information.

### Execute chart at initialization option for Stateflow charts

In R2021b, HDL Coder supports disabling the Stateflow chart option Execute (enter) chart at initialization. This option is useful for when you want your chart to begin executing from a known configuration. This Stateflow option is available for Mealy and Classic charts, but not for Moore charts. For more information, see Execute (enter) chart at initialization (Stateflow).

## HDL code generation performance improvement for matrix multiplication

HDL code generation for Simulink models that perform matrix multiplication operations by using the DotProductStrategy property set to Fully Parallel (default) now has significant performance improvement when you generate HDL code. For example, HDL code generation time for a 16-by-16 fixed-point matrix multiplication now takes 17 seconds, whereas it previously took 328 seconds.

In R2021b, HDL Coder generates concise code by vectorizing matrix multiplication inner products to create for-generate constructs and reduces the size of the generated model. For example, when you have two matrices of size m-by-n and n-by-p, the generated model has one product block with m\*n\*p vector size and n-by-1 adder blocks in a linear form that have m\*p vector size. Prior to R2021b, the generated model had m\*n\*p individual product blocks and (n-1)\*m\*p individual adder blocks. To minimize multiplier and adder DSP consumption for Fully Parallel (default) matrix multiplication, set a streaming factor for the parent subsystem. A streaming factor of m\*n\*p results in a full serialization of the multiplication operators and near full serialization of the addition operations. Adding a sharing factor of n-1 can fully share the data-dependent addition operations.

## **Compatibility Considerations**

In R2021b, when you set the DotProductStrategy property to Fully Parallel, you cannot use a sharing factor for successful resource sharing. Use a streaming factor instead. The Serial Multiply-Accumulate and Parallel Multiply-Accumulate settings for DotProductStrategy are not affected by the new optimization.

To replicate the old Fully Parallel behavior, use the new Fully Parallel Scalarized option. This new option for the legacy behavior is recommended for only smaller matrix sizes.

## **Speed and Area Optimizations**

### Enhanced sharing and streaming optimizations for matrix-types

You can now configure sharing and streaming optimizations at the same time on a model that has matrix type inputs. To enable these optimizations on your input model, specify sharing and streaming factors in HDL block properties.

## User control for tunable parameter processing and improve code generation time

You can now disable the design under test (DUT) port generation for tunable parameters by disabling Enable HDL DUT Port Generation for Tunable Parameters. Optimize your code generation time by disabling the DUT inport generation for tunable parameters and DUT output port generation for test points.

## Improved zero-protection in Simulink-to-HDL

In R2021b, HDL Coder inserts zero-protection switches that prevent input zeros from pipeline initial values reaching blocks that do not work well with zero values. For example, consider the following DUT and block-specific properties:

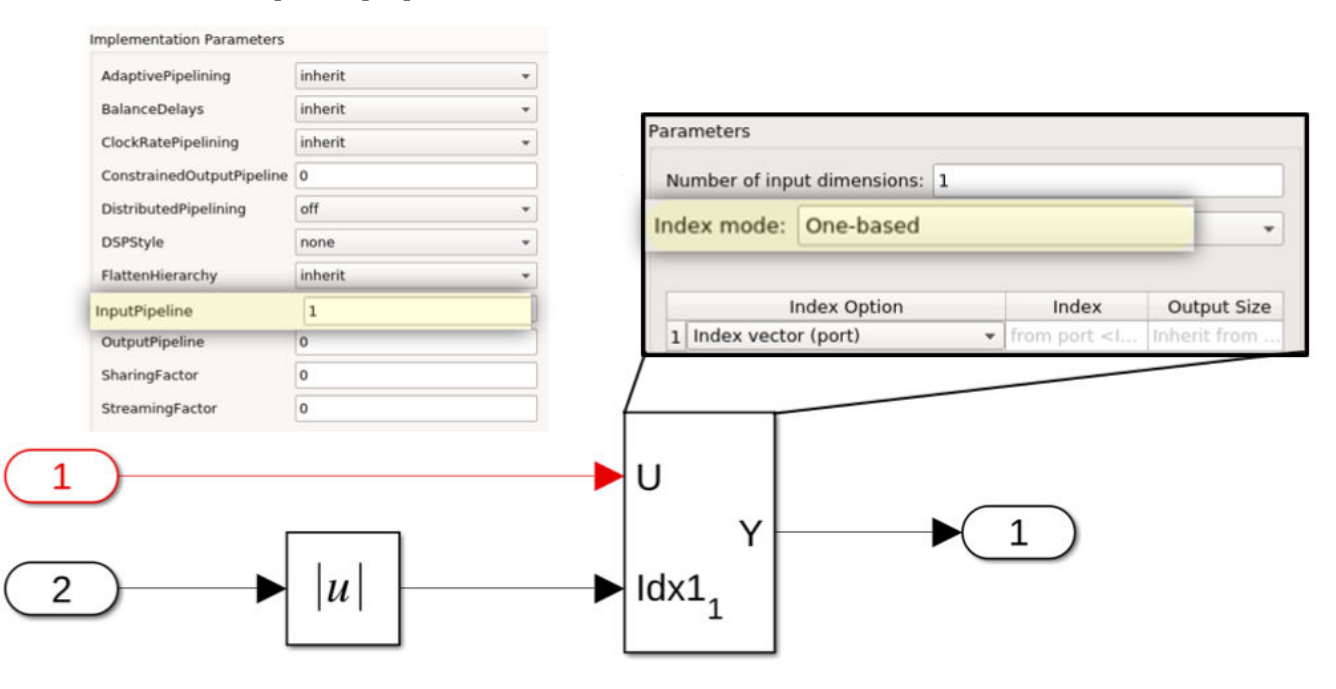

The DUT has one input pipeline register specified in the DUT's HDL Block parameters. The selector blocks use one-based indexing, so a zero at the index port is an invalid argument. Prior to R2021b, the generated model failed during simulation. In R2021b, for the preceding model, you see a zero-protection switch is correctly applied in the generated model and in the generated code. The

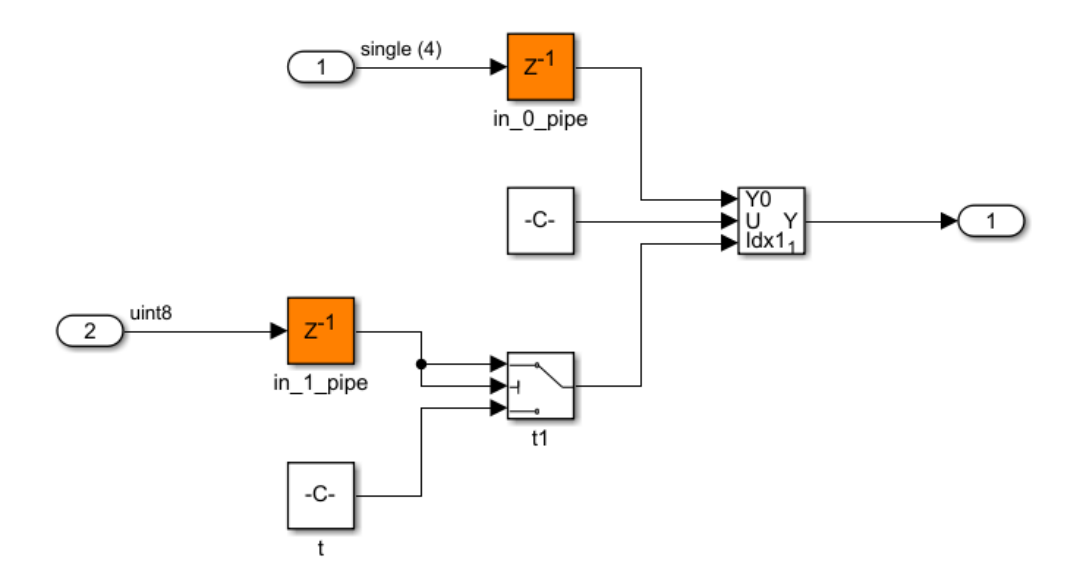

simulation of the generated model is successfully completed.

To avoid protection logic, minimize zeros feeding into blocks that do not expect zero run-time values.

## Minimize intermediate initialization of variables in generated HDL code

In R2021b, HDL Coder performs optimizations during code generation to reduce area usage while maintaining functionality and performance. For example, this figure shows the difference in the

#### Code Generated before 21b Code Generated in 21b line 80 is remound add\_cast\_0 := resize(v\_unsigned, 10); t := add\_cast + add\_cast\_0; function y = foo2(u, v) add\_cast := resize(u\_unsigned & '0' & '0', 10); add\_cast\_0 := resize(v\_unsigned, 10); t := add\_cast + add\_cast\_0; 78 79 80 81 82 83 84 85 86 77 88 99 90 11 82 83 84 85 86 77 88 99 90 11 92 83 84 85 98 77 88 99 90 11 92 83 84 95 98 97 98 96 100 Scodegen $t = u + v_2$ FOR i IN 0 15 9 LOOP add\_cast\_li) := resize(1 & '0', 12); add\_cast\_li) := resize(add\_cast\_l(i), 13); add\_cast\_li) := resize(add\_cast\_li); 10 COMPTO 0); add\_cast\_li) := resize(add\_cast\_li) = '0' & '0' & '0' & '0', 13); add\_cast\_d(i) := resize(add\_cast\_li) = '0' & '0' & '0' & '0', 13); add\_cast\_d(i) := add\_cast\_li) = Add\_cast\_li); slice\_temp := add\_temp\_0(i)[0 COMPTO 2); y = zeros(1,10, 'like',u); for 1 = 1:10 6 y(i) = 2\*t + i; for j = 1:5 Prove the set of the set of y(i) = y(i) + j\*4;FOR j IN 0 TO 4 LOOP add (cast\_5(j) == resize(slice\_teep, 0); md\_teep(j) == ta\_signed(j + 1) 4 4, 60; add\_cast\_5(j) == ru\_teep(j)(3) COANTO 0); add\_cast\_7(j) == unsigned(add\_cast\_5(j)(4) COANTO 0)); add\_cast\_1(j) == add\_cast\_5(j) = add\_cast\_5(j) = a and sd and y\_tmp(i) - y1(i); BHD LOOP: y\_tmp(i) -- slice\_temp; END LOOP; WHELBALE & metria\_fimmigned3010 T0 2, 0 T0 31; WHELBALE & metria\_fimmigned3010 T0 2, 0 T0 31; WHELBALE & metria\_fimmigned3010 T0 2, 0 T0 31; WHELBALE cast\_temp : wetro\_fim\_innigned3010 T0 81; WHELBALE cast\_temp : wetro\_fim\_innigned3010 T0 81; WHELBALE cast\_temp : wetro\_fim\_int 55 COMPTO 00; WHELBALE cast\_temp : wetro\_fim\_int 55 COMPTO 00; WHELBALE cast\_temp : wetro\_fim\_int 55 COMPTO 00; WHELBALE cast\_temp : wetro\_fim\_int 55 COMPTO 00; WHELBALE cast\_temp : wetro\_fim\_int 55 COMPTO 00; WHELBALE cast\_temp : wetro\_fim\_int 55 COMPTO 00; WHELBALE cast\_temp : wetro\_fim\_int 55 COMPTO 00; 用其其其以用用有有合有合有合有合同的以出出到的比比 1 function Cv = matadd(Av, Bv) ##%以以以以於於於於於於於於於此心中的自己的的的目的。 S2048, Ar\_unsigned S2048, Br\_unsigned S2048, Dr\_unsigned S2048, Cr\_tep S2048, add\_tem weter\_sf\_uesigned3210 T0 81; - simt32 101 weter\_sf\_uesigned3210 T0 81; - simt32 101 weter\_sf\_uesigned3210 T0 81; - simt32 101 weter\_sf\_uesigned3210 T0 81; - simt32 101 2 -Secodegen A = reshape(Av, 3, 3); 4 - 5 B = reshape(Bv, 3, 3);notpotgen2: POR & IN 0 To 6 (25429478 Av\_onsigned(k) --- onsigned(Av(k)); IND (25427478); 6 - 7 C = A + B;COLM Cast\_temp i= to\_unsigned(16#000#, 80); cast\_temp\_0 = to\_unsigned(16#0000#, 16); mul\_temp := to\_unsigned(16#0000#, 16); sldtds (= 0); outputgent: POR & IN 0 10 E ODEPUTE Br.unsigned(b) - unsigned(b)(b)); BD: Openation Cv = reshape(C, 9, 1);8 vtures (= 0) POPs 12 No 0 To 2.000 POPs 12 No 0 To 2.000 Cops 12 No 0 To 2.000 Cops 12 No 0 To 2.000 Cops 12 No 0 To 2.000 Cops 12 No 0 To 2.000 Cops 12 No 0 To 2.000 Cops 2 No 0 To 2.000 Cops 2 No 0 Cops 2 No 0 Cops 9 end Cv\_teg\_gen: FOR t\_0 1N 0 70 8 CENERATE add\_temp(t\_0) -- remize(Av\_unsigned(t\_0), 35) + remize(Bv\_unsigned(t\_0), 30); IND O subputger: PDR & 2% & TO & CDADATE Cv(k) <= std\_logic\_sector(Cv\_tmp(k)); C(12, 1) v= add\_templaidtdx)(31 counto 0); (eldIds) - C(12, 1); DID IPOCESS NUTLAB\_Function\_1\_output; ovtputpen: FOR k IN 0 TO 0 COMPATE Cv(k) -- std\_logic\_vector(Cv\_tmp(k)); BBC2M sub\_cast := to\_unsigned(160000, 8); sub\_cast\_:= to\_unsigned(160000, 8); sub\_cast\_:= to\_unsigned(160000, 8); sub\_cast\_:= to\_unsigned(160000, 8); sub\_cast\_::= to\_unsigned(160000, 8); add\_cast\_::= to\_unsigned(160000, 8); add\_cast\_::= traingned(160000, 7) THEN add\_cast\_::= traingned(16000, 7) THEN add\_cast\_::= traingned(160000, 8); add\_cast\_::= traingned(160000, 8); add\_cast\_::= traingned(160000, 8); add\_cast\_::= traingned(160000, 8); add\_cast\_::= to\_unsigned(160000, 8); add\_cast\_::= to\_unsigned(160000, 8); add\_cast\_::= to\_unsigned(160000, 8); add\_cast\_::= to\_unsigned(160000, 8); add\_cast\_::= to\_unsigned(160000, 8); add\_cast\_::= to\_unsigned(160000, 8); add\_cast\_::= to\_unsigned(160000, 8); function out = foo(x, y, z, a) 1 2 3 -4 5 -6 -7 -行行并方所行所有的基督的基督部官署的基督的基督的基督教的基督教的现在2011年 sub\_cast := to\_unsigned(16#00#, 8); add\_cast := to\_unsigned(16#00#, 8); add cast add\_cast is to\_unsigned(104000, 8); unb\_cast D in to\_unsigned(104000, 8); add\_cast\_1 in to\_unsigned(104000, 8); unb\_cast\_1 in to\_unsigned(104000, 8); -NGL cask generation from NMLAB function; IF a\_unsigned(104000, 8); dc\_cast is remire(x\_unsigned(104000, 8); thp is add\_cast to\_unsigned(104000, 8); 8.00 sub\_cast is remire(x\_unsigned(104000, 8); thp is unb\_cast to\_unsigned(104000, 8); thp is unb\_cast to\_unsigned(104000, 8); the is add\_cast to\_unsigned(104000, 8); c = fi(3, 0, 7, 4);if a > fi(0,0,7,4) i = x + c; i = x - c; end 8 - 9 - 10 11 - 12 - 13 - 14 - 15 - 16 17 - 18 - 19 - 20 - 21 - 22 23 - 22 24 - 25 - 26**if** a > fi(0,0,7,4) ;1(0,0, j = y + c; else up :: und\_cast to\_unsigned[109204, 0]; B0 19; IF a\_unsigned = to\_unsigned[109204, 7] THEY edd\_cast\_0 tirresize(y\_unsigned, 0); top\_0 = edd\_cast\_0 = to\_unsigned[109504, 0]; B00 und\_cast\_0 tirresize(y\_unsigned, 0); top\_0 = bod\_cast\_0 = to\_unsigned[109504, 0]; B00 19; IF a\_unsigned = to\_unsigned[109504, 7] THEY edd\_cast\_1 is resize(y\_unsigned, 0); top\_1 = edd\_cast\_1 = to\_unsigned[109504, 0]; B00 19; top\_1 = edd\_cast\_1 = to\_unsigned[109504, 0]; B00 19; B00 19; B00 BO IF: IF a uns j = y - c;end trg\_l := adg\_cast\_l = ts\_unusgned(IMPGM, 0); MLME sub\_cast is resize(x\_unusgned, 0); tsp := sub\_cast - ts\_unusgned, 0); sub\_cast\_D := resize(y\_unusgned, 0); tsp\_ois\_tub\_cast\_D := ts\_unusgned, 0); tsp\_ois\_tub\_cast\_D := ts\_unusgned, 0); tsp\_ois\_tub\_cast\_D := ts\_unusgned, 0); moleculations = ts\_unusgned, 0); add\_cast\_D := resize(tsp\_0, 0); add\_cast\_D := resize(tsp\_0, 0); add\_cast\_D := resize(tsp\_0, 0); add\_cast\_D := resize(tsp\_1, 10); add\_cast\_D := resize(tsp\_1, 10); add\_cast\_S := resize(tsp\_1, 10); add\_cast\_S := resize( if $a \ge fi(0.0.7.4)$ k = z + c; k = z + c; else k = z - c; end ub\_cast\_1 := resize(z\_unsigned, 0); tmp\_1 := sub\_cast\_1 = to\_unsigned(16#30#, 0); out = i + j + k; ub\_cast\_t:reveire(\_unigned, 0 top\_t:revolucest\_t to\_unigned) B0 1P; add\_cast\_2:reveire(top, 0); add\_cast\_2:reveire(top, 0); add\_cast\_d:reveire(tod\_temp, 10); add\_cast\_d:reveire(tod\_temp, 10); add\_cast\_d:reveire(tod\_temp, 10); add\_cast\_d:reveire(tod\_temp, 10); B1 PROCESS for\_LowIpet; end 105 106 107

#### generated code prior to R2021b and code generated in R2021b.

## Improved optimizations for conditional subsystems

You can now more effectively apply optimizations such as streaming, resource sharing, and clock rate pipelining to enabled and triggered subsystems that contain integer delays that have a delay length greater than one. For example, you can apply resource sharing where you have the same resource across multiple conditional subsystems within your DUT.

Optimizations will not be applied if the configuration parameter TransformNonZeroInitValDelay is disabled and the delay has a nonscalar expandable initial value.

## Delay-balancing behavior standardization in BalanceDelays=off network

Turning off delay balancing during code generation is discouraged. If any optimizations are enabled, you must balance any pipelines introduced as a part of those optimizations. If you do not balance automatically inserted pipeline delays, you might encounter issues in generated code deployed in hardware. You can select an additional diagnostic option check TreatBalanceDelaysOffAs to detect the presence of unbalanced delays in the generated HDL code to highlight that BalanceDelays is set to off. The goal is to avoid unbalanced delays in your model. For more information, see Check for presence of unbalanced delays in generated HDL code.

Starting in R2021b, the BalanceDelays option is no longer a global option in the model configuration parameters. If you decide to disable delay balancing for your model by using the command line (not recommended), see Delay Balancing Considerations. If you turn off BalanceDelays, also turn off any features that automatically generate pipelines or add latency, such as optimizations like resource sharing, streaming, pipelining, or enabling the MapToRAM HDL block property of a lookup table (LUT) block. Manually balance the delays instead.

### Lookup Table blocks mapping to RAM and adaptive pipelining

In R2021b, the mapping of Lookup Table blocks to RAM is not associated with the adaptive pipelining optimization option. You can now independently enable the mapping of Lookup Table blocks to RAM by using the Map lookup tables to RAM option. For more information, see Map lookup tables to RAM. Select this option to add non-reset delays next to the lookup tables and to save resources on the target FPGA hardware by mapping lookup tables to block RAM.

In R2021b, the default MapToRAM HDL block property default is Inherit. The default option prevents you from having to search through your model and individually set the MapToRAM option to on for each Lookup Table block.

Prior to R2021b, when you enabled adaptive pipelining, Lookup Table blocks were mapped to RAM. Adaptive pipelining inserted pipeline registers at the input port, output port, or both input and output ports of certain blocks to create patterns that efficiently mapped blocks to DSP units on the target FPGA device. You should enable adaptive pipelining based on your design requirements. For more information, see Design Patterns That Require Adaptive Pipelining.

You can highlight the Lookup Table blocks in your model that are mapped to RAM by enabling Highlight lookup tables mapped to RAM. For more information, see Highlight lookup tables mapped to RAM.

## **IP Core Generation and Hardware Deployment**

## Microsemi Libero System On A Chip (SoC) support for IP core generation workflow

In R2021b, HDL Coder enhances support for the Microsemi Libero SoC synthesis tool. You can now use the Microsemi Libero SoC tool for IP core generation workflow in HDL Workflow Advisor. Prior to R2021b, Microsemi Libero SoC tool supported only the Generic/ASIC FPGA workflow.

To generate an IP core by using the Microsemi Libero SoC synthesis tool, use Generic Microchip Platform as your **Target Platform**. The support extends for Microchip FPGA families such as IGLOO 2, RTG4<sup>®</sup>, Polarfire, and SmartFusion<sup>®</sup> 2. You can use the generic microchip platform with the external ports interface and AXI4 (AXI4 Master and AXI4 slave) interface. AXI4-Lite interface is only supported for the Polarfire FPGA.

Using the IP core generation workflow, you can instantiate the IP core to the Microsemi Libero SoC SmartDesign. HDL Coder generates a TCL file to instantiate the IP core in Microsemi Libero SoC SmartDesign. Then you can generate the bitstream for your design by using the Microsemi Libero SoC.

### MATLAB Prototyping API Enhancements: Support complex data in AXI4 Stream Interface and input register readback in AXI4 Interface

In R2021b, HDL Coder has enhanced the MATLAB prototyping API to support complex data and input register readback.

HDL Coder supports complex data type streaming on the AXI4 stream interface. You can now specify the complex data for your DUT ports in the hdlcoder.DUTPort API. A new property IsComplex is added in hdlcoder.DUTPort API to set the complex data type for the ports. The ports support complex data for a 64-bit word length.

You can readback the input registers for your DUT ports in the hdlcoder.DUTPort API by using the AXI-Slave interface. The readback feature is supported in both the Xilinx and Intel reference designs. When you select **Enable readback on AXI4-Slave write registers**, in your generated setup script, the input ports directions are mapped to the INOUT in hdlcoder.DUTPort API.

## Upgrade to Intel Quartus Pro 20.2

HDL Coder has been tested with Intel Quartus Pro 20.2.

### Inserted JTAG AXI Master at fixed frequency to avoid timing issue

In R2021a, when you inserted MATLAB JTAG AXI Master to control a generated IP Core and set the target frequency to greater than 100 MHz, you might have experienced timing failure for your reference design.

In R2021b, HDL Coder resolves the timing failure issue by controlling the clock frequency of the MATLAB JTAG AXI Master based on the target frequency of the reference design. The clock frequency of the inserted MATLAB JTAG AXI Master is fixed to 50 MHz when the target frequency of your design exceeds 100 MHz. For the target frequency less than or equal to 100 MHz, the MATLAB JTAG AXI Master is driven at the same clock frequency as your Design Under Test (DUT) clock.

### Unsupported tool version in HDL workflow advisor

In R2021b, a new UI check box **Allow unsupported version** is added to the HDL Workflow Advisor in the **Set Target Device and Synthesis Tool** dialog box. HDL Workflow Advisor now runs the check for the unsupported tool version and asks whether you want to use the unsupported tool version. You can use the unsupported tool version by selecting the **Allow unsupported version** checkbox and creating a project in the HDL Workflow Advisor.

This option is supported for all the third-party FPGA synthesis tools. The support is extended for these targeted workflows:

- Generic ASIC/FPGA
- IP Core Generation
- FPGA Turnkey
- Simulink Real-Time<sup>™</sup> FPGA I/O
- FPGA-in-the-Loop

HDL Coder continuously upgrades support for the latest tool version. It is recommended to use the supported tool version in the HDL Workflow Advisor for better synthesis results. For more information, see HDL Workflow Advisor Tasks.

## Multicycle path constraint packaging for IP core

In R2021b, when you apply the multicycle path constraints in the IP core generation workflow, the generated MCP constraints file is now packaged with the IP core. With this enhancement, you can directly use the generated MCP constraints to the IP core in the Vivado and Qsys project. You do not need to manually insert the constraints by using a separate TCL script. HDL Coder supports this packaging for the Xilinx and Intel workflows.

### HDL Coder Workflow Advisor: Option to expose DUT clock enable port and clock enable output port

In R2021b, the HDL Coder Workflow Advisor enables you to expose the design under test (DUT) block clock enable input and clock enable output port. You can use the clock enable input port to trigger the DUT from upstream IPs. Use the clock enable output port to drive or synchronize with other custom IPs.

### **Devicetree generation for IP cores**

When using the Hardware-Software (HW/SW) codesign workflow from HDL Coder, you must configure the ARM<sup>®</sup> processor with a correct devicetree. A devicetree is a file that describes hardware devices accessible to the ARM processor. On system-on-chip (SoC) boards, the devicetree must include details about accessing the FPGA interfaces.

Previously, HDL Coder allowed only fixed, precompiled devicetree files to be specified for a reference design. In R2021b, HDL Coder allows devicetree source files to be specified for boards and reference designs. It also supports the dynamic generation of parts of the devicetree corresponding to the HDL Coder generated IP core. You can:

• Register new devicetree files to the board plugin file and reference design plugin file by using the addDeviceTree function.

- Specify an include file to compile the code against by using the addDeviceTreeIncludeDirectory function.
- Declare the existence of a processing system (PS) in the reference design by using the HasProcessingSystem function.
- Enable generation of devicetree nodes for the HDL Coder generated IP core by using the GeneratedIPCoreDeviceTreeNodes function.
- Add AXI4-Slave and AXI4-Stream interfaces to the devicetree if these interfaces connect to the ARM processor. Use the addAXI4SlaveInterface and addAXI4StreamInterface functions.

See Generate Device tree for IP Core.

## Updates to addAXI4StreamInterface function for fpga hardware connection object

In R2021b, you can specify the read data and write data widths on the AXI4-Stream interface for your fpga hardware connection object by using the ReadDataWidth and WriteDataWidth name-value arguments. The allowed width values are 8, 16, 32, 64, and 128. The HDL Coder generated software interface script includes the ReadDataWidth and WriteDataWidth name-value arguments.

## **Reset AXI4-Stream TLAST counter**

When mapping DUT ports to an AXI4-Stream master interface, you can optionally model a TLAST protocol signal. If you do not model the TLAST signal, HDL Coder generates this signal for you. It also generates a programmable register in the IP core that contains the frame length. In the generated IP core, the TLAST signal is asserted when the number of valid samples counts up to the frame length. In previous releases, changing the frame length through the programmable register did not reset the state of the counter, causing the TLAST signal to not asset properly for partial frame transfers. Starting in R2021b, if the frame length register is changed in the middle of a frame, the counter state is reset to zero and the TLAST signal is asserted early.

### HDL Coder Workflow Advisor: Improved code generation times

In R2021b, HDL Coder improves HDL Coder Workflow Advisor code generation times when using the MATLAB command-line interface by reducing the number of times a model is compiled. The code generation time has been reduced by a factor of three when using the HDL Coder Workflow Advisor command-line interface workflow. For example, HDL Coder Workflow Advisor command-line code generation times for models prior to R2021b that took 60 minutes now takes 20 minutes.

## HDL Coder Workflow Advisor: Resource and timing report enhancement

In R2021b, the resource report and timing report of the HDL Workflow Advisor has been enhanced. The resource summary now shows the available FPGA resources such as LUT Slices, DSPs, Slice Registers, and many more in a target device and its utilization percentage in your design. The timing summary shows clock frequency of the design. You can view this enhanced report in HDL Workflow Advisor UI and from MATLAB command-line interface. This enhancement works for the Xilinx and Intel (Altera®) FPGA devices.

## Data type for Speedgoat PCIe Interface: Map bus data types to Speedgoat PCIe Interface

When using the Simulink Real-Time FPGA I/O workflow, in the **Target Platform Interface table**, you can map bus signals at the DUT ports to PCIe interfaces.

The bus signals workflow includes an **IP Core Generation** report that displays address offsets of PCIe interface-accessible registers generated for each bus element scalar and vector datatype in the **Register Address Mapping** section. The top-level and sub-level bus data types do not have a register offset address. The address mapping for scalar and vector bus elements is not contiguous. See Map Bus Data Types to PCIe Interface.

## HDL Coder Support Package for Xilinx RFSoC Devices: Generate IP core and deploy reference designs on Xilinx RFSoC devices

HDL Coder Support Package for Xilinx RFSoC Devices enables the generation of IP cores that can integrate into RFSoC devices. You can generate an HDL IP core by mapping the DUT ports to I/Os and AXI interfaces. This feature enables you to connect your algorithm to the RF tiles and the external DDR memory.

This support package includes reference designs for popular RFSoC development kits, including Xilinx Zynq UltraScale+ RFSoC ZCU111 and Xilinx Zynq UltraScale+ RFSoC ZCU216 evaluation kits.

You can use the IP core generation workflow to automate integration, execution, and verification of reference designs for RFSoC platforms. You can also interactively send and retrieve a frame of data to an FPGA. You can control the AXI registers in your generated IP core from MATLAB by using the generated MATLAB software interface script. For more information, see Generate Software Interface Script to Probe and Rapidly Prototype HDL IP Core.

You can use the SoC Blockset<sup>™</sup> product for system-level modeling of RFSoC devices, exportation of custom reference designs for Xilinx RFSoC devices, and deployment of complete SoC applications, including executables for ARM Cortex<sup>®</sup>-A53 processors.

For the complete documentation of this support package, see HDL Coder Support Package for Xilinx RFSoC Devices.

## Simscape Hardware-in-the-Loop Workflow

## Support multiple solver times in Simscape models

In R2021b, Simscape HDL Workflow Advisor enables you to apply different solver times to different domains within the same Simscape model. Previously, in Simscape HDL Workflow Advisor, you could not apply different solver times to different domains within the same Simscape model.

## Enable FPGA parameters in the protected model

Previously, simulation of protected models failed due to a mismatch in the parameter values between the protected model and top model:

- Family
- Device Name
- Package Name
- Speed Value
- Target Frequency

In R2021b, HDL Coder enables a difference in the values of these parameters between the protected model and the top model so that you can simulate and generate HDL code for top model and protected models while retaining top model synthesis parameters settings.

## RAM mapping for partition solver

In R2021b, HDL Coder optimizes the resource utilization of your Simscape models deployed to FPGAs by enabling you to map state-space parameters to RAM. For more information, see Map State Space Parameters to RAMs.

## R2021a

Version: 3.18 New Features Bug Fixes Compatibility Considerations

## **Model and Architecture Design**

## Half precision floating-point example for Field-Oriented Control algorithm

You can now generate HDL code for the Field-Oriented Control (FOC) algorithm for a Permanent Magnet Synchronous Machine (PMSM) that is implemented by using half-precision floating-point types.

See Floating Point Support: Field-Oriented Control Algorithm.

This table compares synthesis results for half-precision floating-point type, single-precision floating-point type, and signed fixed-point type with word length 16 and fraction length 10 (fixdt(1,16,10)) for a Xilinx Virtex-7 xc7v2000t device.

| Resources  | FOC_Half | FOC_Single | FOC_Sfix16_En10 |
|------------|----------|------------|-----------------|
| Fmax (MHz) | 100.47   | 82.69      | 63.123          |
| Slices     | 3348     | 5928       | 336             |
| LUTs       | 9539     | 15853      | 1119            |
| DSPs       | 19       | 40         | 21              |

## Comments tab in Global Settings pane and option to disable comments

In the Configuration Parameters dialog box, on the **HDL Code Generation > Global Settings** tab, you can now use a new **Comments** tab to specify comment options for HDL code generation. On this tab, you can specify whether to enable or disable the comment options by using a new **Enable Comments** check box.

See Generate Code with Annotations or Comments.

### HDL Code Advisor check for file extension based on target language

Previously, the HDL Code Advisor check **Check VHDL file extension** identified whether the file extension is specified as .vhd when you generate code with VHDL as the target language.

In R2021a, the check is renamed as **Check file extension** folder. When you run the check, it also identifies whether the file extension is specified as .v when you generate code with Verilog as the target language.

See Check file extension.

### Hard Floating Point Support using Intel Quartus Pro

In R2021a, you can select Intel Quartus Pro as the target synthesis tool when using the makehdl function and the Generic ASIC/FPGA workflow. These limitations apply when using the Intel Quartus Pro tool:

- The HDL code generation language must be set to VHDL. For more information, see Language
- The floating-point library must be set to Altera Megafunctions (ALTERA FP FUNCTIONS). For more information, see Floating Point IP Library

## **Block Enhancements**

## Enhancement to parameterized HDL code generation for 1-D and 2-D mask values

You can now specify 1-D vectors and 2-D matrices as mask values and generate parameterized HDL code from the masked subsystems by using the Generate parameterized HDL code from masked subsystem parameter.

## HDL code generation for For Each Subsystem block with 1-D and 2-D partitioning of mask parameters

You can now generate HDL code for the For Each Subsystem block with 1-D and 2-D partitions of mask parameter values. To partition the mask parameters, in the **Parameter Partition** tab of the For Each block, select each mask parameter that you want to partition, and then specify the **Partition Dimension** and **Partition Width**.

See Repeat an Algorithm Using a For Each Subsystem.

### HDL code generation for For Each Subsystem block with matrix ports

In R2021a, you can use 2-D matrices at the ports of the For Each Subsystem block for HDL code generation. You can partition the input into elements, vectors, and subarrays. After performing the computations, the elements are concatenated at the output to form the 2-D matrix result.

See Generate HDL Code for Blocks Inside For Each Subsystem.

### HDL code generation for Interval blocks and additional Detect blocks

HDL Coder now supports code generation for these blocks:

- Detect Fall Negative
- Detect Fall Nonpositive
- Detect Rise Nonnegative
- Detect Rise Positive
- Interval Test
- Interval Test Dynamic

You can also access these blocks from the **HDL Coder** > **Logic and Bit Operations** in the Simulink Library Browser.

### ShiftAdd architecture for Product block to avoid DSP consumption

In R2021a, you can use the ShiftAdd architecture for the Product block. Use this architecture to map the Product block implementation to lookup tables instead of DSP units on the target FPGA device because it performs multiple shift and add operations.

See UsePipelines.

## HDL Coder library for fixed-point mathematical function blocks with latency

You can now use a HDLMathLib library to generate HDL code for fixed-point mathematical function blocks. The library includes these blocks with control ports:

- Sqrt
- atan2
- Sin
- Cos
- Sincos
- Cos+jSin
- Divide
- Reciprocal

To use these blocks in your model, at the MATLAB Command Window, enter:

#### HDLMathLib

For examples that describe more about the blocks and how to use them, see Implement Control Signals Based Mathematical Functions using HDL Coder.

## Count hit port for HDL Counter block to indicate when count value resets

In the Block Parameters dialog box of the HDL Counter block, you can now specify a **Count hit port**. This port indicates when the counter resets by outputting the value 1 when the count value resets to the **Initial value**. The **Count hit port** port and **Count direction port** are mutually exclusive.

### 3-D lookup table support

Starting in R2021a, HDL Coder supports 3-D direct lookup tables and 3-D n-D lookup tables. When you use inputs and breakpoints that are floating-point values, use 3-D n-D lookup tables. When you use inputs that are fixed-point values, use 3-D direct lookup tables. 3-D n-D lookup tables support flat and linear interpolation from your table data. Floating-point support for the blocks is limited to single, double, and half data types for HDL code generation.

See Direct Lookup Table (n-D), n-D Lookup Table.

## HDL Code Generation for Data Type Conversion block supports enumerated data types

You can now use enumerated signals at the ports of the Data Type Conversion block for HDL code generation. You can use the Data Type Conversion block to convert the enumeration data to integer or integer-to-enumeration data. Specify your enumerated data to your Data Type Conversion block. For example:

```
Simulink.defineIntEnumType('ModelName', ...
{'Red','Yellow','Orange','Blue','Green'},[40;50;60;70;80],'DefaultValue','Red');
```

## Enhancement to HDL code generation for Sqrt block

In R2021a, HDL code generated for a Sqrt block with its **Architecture** set to **SqrtFunction** and **UseMultiplier** set to **off** has improved area and operating frequency compared to previous releases.

For example, this table illustrates the performance of the square root operation by setting **UseMultiplier** to off, and **LatencyStrategy** to inherit for a Xilinx device.

| UseMultiplier | Fmax (MHz) | LUTs | DSP Slices |
|---------------|------------|------|------------|
| off           | 345        | 543  | 255        |
| on            | 235        | 921  | 423        |

### New HDL-optimized Simulink blocks for reciprocal, divide, and modulo

Starting in R2021a, Fixed-Point Designer<sup>™</sup> has additional Simulink blocks for performing reciprocal, division and modulo operations:

- Complex Divide HDL Optimized
- Real Divide HDL Optimized
- Real Reciprocal HDL Optimized
- Divide by Constant HDL Optimized
- Modulo by Constant HDL Optimized

These blocks use hardware-friendly control signals and provide an efficient hardware implementation. These blocks support HDL code generation using HDL Coder.

### Reduced HDL resource utilization in fixed-point matrix library blocks

In R2021a, blocks in the **Fixed-Point Designer HDL Optimized > Matrices and Linear Algebra** library that operate on complex inputs have improved algorithms to reduce resource utilization on hardware-constrained target platforms.

# Wireless HDL Toolbox Reference Applications: Implement 5G NR MIB recovery for FR2, OFDM interleaver and deinterleaver, and WLAN time and frequency synchronization

The NR HDL MIB Recovery for FR2 (Wireless HDL Toolbox) reference application builds on the NR HDL MIB Recovery (Wireless HDL Toolbox) reference application by adding support for millimeter wave frequencies.

The HDL OFDM Transmitter (Wireless HDL Toolbox) and HDL OFDM Receiver (Wireless HDL Toolbox) reference applications include these enhancements:

- Interleaver and deinterleaver blocks are added to the header and data chain blocks in transmitter and receiver designs to improve burst error performance. For more information about interleaving and deinterleaving, see the HDL Interleaver and Deinterleaver (Wireless HDL Toolbox) example.
- The header field cyclic redundancy check (CRC) polynomial length is increased from 8 bits to 16 bits to improve error detection performance.

• An input valid port is added to the transmitter to access payload data from an external source.

The WLAN HDL Time and Frequency Synchronization (Wireless HDL Toolbox) example shows how to perform packet detection and time and frequency synchronization operations according to wireless local area network (WLAN) standards 802.11a, 802.11b, 802.11g, 802.11n, 802.11ac, and 802.11ax. These operations are essential for proper demodulation and decoding of packet information. This example supports 20, 40, and 80 MHz bandwidth options.

These examples support HDL code generation and are ready for deployment to hardware.

## Wireless HDL Toolbox Blocks: Model OFDM Equalizer, NR CRC Encoder, and NR CRC Decoder

The OFDM Equalizer (Wireless HDL Toolbox) block equalizes OFDM data using a channel estimate and noise variance in the frequency domain. The block uses zero forcing (ZF) and minimum mean square error (MMSE) equalization methods.

The NR CRC Encoder (Wireless HDL Toolbox) block generates cyclic redundancy check (CRC) code bits and appends them to input data. The NR CRC Decoder (Wireless HDL Toolbox) block detects errors in input data using CRC bits. The blocks support these six cyclic generator polynomials specified in the 5G NR standard: CRC6, CRC11, CRC16, CRC24A, CRC24B, and CRC24C.

# External Memory Modeling Examples: Model and deploy streaming video algorithms that require random access to memory (requires SoC Blockset product)

The Vertical Video Flipping Using External Memory (Vision HDL Toolbox) example shows how to use SoC Blockset blocks to model random-access external memory for streaming vision applications. Then, to generate code for FPGA and processor designs, and deploy the design on a board, the example uses the **SoC Builder** tool.

The Contrast Limited Adaptive Histogram Equalization with External Memory (Vision HDL Toolbox) example shows how to use the SoC Blockset workflow to model frame buffer memory for a CLAHE design.

### Multipixel-Multicomponent Video Streaming: Implement Pixel Stream Aligner, Pixel FIFO, and ROI Selector blocks for high-frame-rate color video

The Pixel Stream Aligner (Vision HDL Toolbox), Pixel Stream FIFO (Vision HDL Toolbox), and ROI Selector (Vision HDL Toolbox) blocks now support streams that are both multicomponent and multipixel.

The HDL implementation replicates the algorithm for each pixel and component in parallel.

The blocks support input and output matrices of *NumPixels*-by-*NumComponents* pixels. The **ctrl** ports remain scalar, and the control signals in the pixelcontrol bus apply to all pixels in the matrix.

You can simulate System objects with a multipixel streaming interface, but they are not supported for HDL code generation. Use the equivalent blocks to generate HDL code for multipixel algorithms.

## Functionality being removed or changed

## The HDL Reciprocal block is not recommended

Still runs

The HDL Reciprocal block is not recommended. This block has been moved from the HDL Coder/ Math Operations library to the Simulink/Simulink Extras/Additional Math library. Use the reciprocal function with the Newton-Raphson method in the Math Function block instead. Existing models continue to work.
### **Code Generation and Verification**

#### Improvement to HDL code generated for Stateflow Moore Chart blocks

Starting in R2021a, the generated HDL code for Stateflow Moore Chart blocks complies with HDL coding standards. The generated HDL code for Moore Chart blocks is also more structured and readable because it uses separate process or always statements for updating the state variables and computing the next state.

#### Stateflow Chart property Initialize Outputs Every Time Chart Wakes Up cleared for HDL code generation

You can now clear the Stateflow Chart property **Initialize Outputs Every Time Chart Wakes Up** for HDL code generation. When the property is disabled, the Moore Chart includes an additional register that holds the previous value instead of passing the initial value to the output when the Chart wakes up.

See Generate HDL for Mealy and Moore Finite State Machines.

# HDL block property GenericList for Subsystem blocks with BlackBox architecture

Starting in R2021a, when you generate VHDL code, you can specify whether to flatten the vector ports into a set of scalar ports only at the DUT level instead of the entire model. This optimization speeds up code generation especially for large models that have many vector inputs.

This setting has been renamed as **Scalarize ports**. You can specify this setting when generating HDL code for the MATLAB to HDL workflow and for your Simulink model by using Scalarize ports parameter. See Scalarization of Vector Ports in Generated VHDL Code

### Single file for identical Simulink systems (Atomic and Virtual)

Starting in R2021a, HDL Coder can identify logically identical Simulink subsystems and generate a single reusable file to represent the subsystem logic. You can generate this reusable logic regardless of whether the system is marked 'Atomic' or 'Virtual'. This file represents and instantiates multiple identical systems. At the command line, you can toggle this feature by setting the SubsystemReuse flag to these options:

- 'Atomic and Virtual': Causes the code generator to create a single reusable file for multiple identical systems.
- 'Atomic Only': The code generator creates reusable code only for atomic systems. This option is the default setting.

Setting SubsystemReuse to 'Atomic and Virtual' reduces artificial algebraic errors and improves the recognition of identical subsystems, irrespective of their topology within the rest of the design. Identification of similar subsystems can help resource sharing.

To set these values to your required setting, in the MATLAB Command Window, enter:

hdlset\_param('myHDLModel', 'SubsystemReuse', 'Atomic and Virtual')

Alternatively, you can set this option from the top-level **HDL Code Generation** pane in the Configuration Parameters dialog box. Under **Global Settings** > **Coding style**, you can change the **Code reuse** setting to the required option.

The previous commands set the SubsystemReuse option for your project. To set this option for only the current code generation session, enter:

makehdl(<DUT system>, 'SubsystemReuse', 'Atomic and Virtual')

### **Speed and Area Optimizations**

### Improved delay balancing support for multiple instances of atomic subsystems

In 2021a, HDL code generation adds support for multiple instances of atomic subsystems that have different input and output configurations, or have different optimization settings across different hierarchical paths.

#### Improved streaming in presence of scalar expanded constants

In R2021a, HDL code generation has improved streaming optimization in the presence of scalarexpanded constants from Constant blocks. The code generator optimizes the design by reducing the serialization logic for the constants, which reduces the overall area of the system. This optimization also increases opportunities to stream logic, if the constants exist at a lower level of the model hierarchy. The improved streaming works with scalar constants and nonscalar constants that have identical values.

### Enhancement to optimization that removes redundant logic for atomic subsystems and model references

In R2021a, when your model contains multiple instances of atomic subsystems, model references, or For Each Subsystem blocks, if these blocks are determined to be active during HDL code generation, then all ports are preserved in the generated code. Components connected upstream to these ports are also considered active.

This optimization is enabled by default. To disable it, either clear the Remove Unused Ports check box in the Configuration Parameters dialog box or set the DeleteUnusedPorts property to off by using hdlset\_param.

hdlset\_param(gcs, 'DeleteUnusedPorts', 'off')

See Remove Redundant Logic and Unused Blocks in Generated HDL Code.

#### Enhancement to sharing optimization for matrix data types

The Serializer and Deserializer blocks now support matrix inputs for HDL code generation. You can therefore use the resource sharing optimization with matrix types instead of having to use Reshape blocks to convert between matrix and vector types.

See Resource Sharing Parameters for Subsystems and Floating-Point IPs.

#### Adaptive pipelining optimization disabled on model by default

By default, the adaptive pipelining optimization is now disabled on a model. If you decide to use this optimization, you must manually enable it.

In many situations, you can manually insert pipelines in your model and generate efficient HDL code without enabling the adaptive pipelining optimization. However, for certain design patterns, you must

enable adaptive pipelining before generating code. See Design Patterns That Require Adaptive Pipelining.

### **Compatibility Considerations**

In previous releases, the adaptive pipelining optimization was enabled by default. If you now load a pre-R2021a model, the optimization is disabled on the model.

If the adaptive pipelining report for your legacy model showed that the code generator inserted adaptive pipelines in previous releases, manually enable adaptive pipelining when you generate code for that model in R2021a. See Adaptive Pipelining Report.

To reenable the optimization on the model, either select the Adaptive pipelining check box in the Configuration Parameters dialog box, or set the AdaptivePipelining property to on by using hdlset\_param.

# Generation of target-specific timing databases for critical path estimation

Use the genhdltdb function to generate timing databases for a specified target device, target device speed grade, and target tool. To find the critical path in your design, use these custom timing databases. For more information on critical path estimation, see Critical Path Estimation Without Running Synthesis.

### **IP Core Generation and Hardware Deployment**

#### Updates to supported software

HDL Coder has been tested with:

- Xilinx Vivado Design Suite 2020.1
- Intel Quartus Pro 20.2
- Intel Quartus Pro 20.1

See HDL Language Support and Supported Third-Party Tools and Hardware.

### Data Type Support for AXI4 Slave: Map bus data types to AXI4 slave interfaces in IP Core generation

When using the IP Core Generation workflow, in the **Target platform interface table**, you can map bus signals at the DUT ports to AXI4 or AXI4-Lite interfaces.

The bus signals workflow includes an **IP Core Generation** report that displays address offsets of AXI4 interface-accessible registers generated for each bus element scalar and vector data type in the **Register Address Mapping** section. The top-level and sub-level bus data types do not have a register offset address. The address mapping for scalar and vector bus elements is not contiguous. For more information, see Custom IP Core Generation.

### **HDL Workflow Advisor Enhancements**

Before generating code, expedite checks on your models by using the optimized HDL Workflow Advisor checks.

The HDL Workflow Advisor has these enhancements:

- Replaced the **Check Global Settings**, **Check Algebraic Loops**, **Check Block Compatibility**, and **Check Sample Times** tasks with the **Check Model Settings** task. The algebraic loop, block compatibility, and sample time checks are now optional. You can perform these checks by using the HDL Code Advisor and additional HDL compatibility checks.
- Merged the Set Basic Options, Set Report Options, Set Advanced Options, Set Optimization Options, and Set Testbench Options tasks into Set HDL Options.
- Enabled HDL DUT port generation for test points directly from the **Set Target Interface** task, which simplifies the mapping of test points to IP core interfaces.

For more information, see HDL Workflow Advisor.

### **Compatibility Considerations**

In R2021a, in the **Prepare Model for HDL Code Generation** checks in the HDL Workflow Advisor these tasks have been removed:

- Check Global Settings
- Check Algebraic Loops

- Check Block Compatibility
- Check Sample Times

In R2021a, in the **Set Code Generation Options** tasks in the HDL Workflow Advisor these tasks have been removed:

- Set Basic Options
- Set Report Options
- Set Advanced Options
- Set Optimization Options
- Set Testbench Options

# FPGA Data Capture in HDL Workflow Advisor supports sequential trigger

When you use FPGA Data Capture in HDL Workflow Advisor, you can now provide a sequence of trigger conditions at multiple stages to read data from an FPGA. To enable this feature, specify the maximum number of trigger stages as a value greater than 1 for the **FPGA Data Capture maximum sequence depth** parameter in step 3.2 **Generate RTL Code and IP Core** of HDL Workflow Advisor. For more information on capturing data, see Data Capture Workflow (HDL Verifier).

To use this feature, you must install the HDL Verifier Support Package for Xilinx or Intel FPGA boards. To access supported hardware for the HDL Verifier product, see HDL Verifier Supported Hardware (HDL Verifier).

# **FPGA Data Capture integration with IP Core Generation workflow for generic Xilinx and generic Intel targets**

The generic Xilinx platform and the generic Intel platform now support FPGA Data Capture in the IP Core Generation workflow of HDL Workflow Advisor. For more information on the IP Core Generation workflow, see IP Core Generation.

To use this feature, you must install the HDL Verifier Support Package for Xilinx or Intel FPGA boards. To access supported hardware for the HDL Verifier product, see HDL Verifier Supported Hardware (HDL Verifier).

#### Multirate IP Core Generation: Support AXI4-Stream interface on slower-rate DUT ports

HDL Coder now supports the IP Core generation workflow for designs that map the AXI4-Stream interface to ports that have slower rates than other DUT ports. You can now design fully functional multirate designs for AXI4-Stream interfaces. Your design now supports these options:

- DUT ports running at a rate faster than AXI4-Stream interface ports.
- Resource sharing where the model runs at a single rate and optimizations introduce a faster rate.
- Clock rate pipelining at a rate faster than the design rate.
- AXI4-Stream master and slave channels run at different rates. All AXI4-Stream master ports must be at the same rate. All AXI4-Stream slave ports must be at the same rate.

For more information, see Multirate IP Core Generation.

#### Complex data type on AXI4-Stream data port

In R2021a, you can now map complex data types as input signals to the AXI4-Stream interface.

### High Bandwidth AXI Stream: Generate IP cores that have bit-widths greater than 128 bits on AXI4-Stream data ports

You can now generate an HDL IP Core that has a greater bit-width than 128-bit data on AXI4-Stream interfaces.

Simulink supports fixed-point data types that have word lengths of up to 128 bits. To model your data ports that have word lengths greater than 128 bits, use vector data types. For example, to model a 512-bit data port, use a vector port that has four 128-bit elements. The vector elements are packed into a 512-bit AXI4-Stream data port on the HDL IP core interface.

### Generation of HDL IP cores that have greater than 128 bits on external IO interfaces and external ports

When you create your own custom board design that has external IO interfaces and external ports by using the addExternalIOInterface and addExternalPortInterface methods of the hdlcoder.Board class, you can now map DUT ports that have flattened word lengths greater than 128 bits to external IO interfaces and external ports. You can then connect the HDL IP core more easily to other IPs in the reference design that have word lengths greater than 128 bits.

Simulink supports fixed-point data types that have word length of up to 128 bits. To model your data ports that have word lengths greater than 128 bits, use vector data types. For example, to model a 512-bit data port, use a vector port that has four 128-bit elements. The vector elements are packed into a 512-bit AXI4-Stream data port on the HDL IP core interface.

# Interface option to customize initial value of AXI4 Master and AXI4 Stream registers

When you run the IP Core Generation workflow and map the DUT ports to AXI4 Master and AXI4-Stream master interfaces, you can customize the initial value of the default read and write base addresses for the AXI4 Master and default frame length for the AXI4-Stream master.

In the **Set Target Interface** task, when you map the DUT port to AXI4 Master interfaces, click the **Options** button that appears on the **Interface Options** column of the target platform interface table. Specify the **DefaultReadBaseAddress** or **DefaultWriteBaseAddress**. If you have already specified the default base read and write addresses in the reference design file you cannot specify the addresses in the interface option.

In the **Set Target Interface** task, when you map the DUT port to AXI4-Stream master interfaces, click the **Options** button that appears on the **Interface Options** column of the target platform interface table. Specify the **DefaultFrameLength**. If you have already mapped the TLAST signal for the AXI4-Stream master the **DefaultFrameLength** option is disabled.

This setting is saved on the DUT port in the model as the HDL block property **IOInterfaceOptions**. For example, if you map a DUT input port to AXI4-Stream interface, set **DefaultFrameLength** to 512, and then generate the IP core. The  ${\bf IOInterfaceOptions}$  property of that input port is saved with the value { 'DefaultFrameLength', '512' }.

See Initial Value of AXI4 Slave Registers.

### Simscape Hardware-in-the-Loop Workflow

### Partitioning solver: Use partitioning solver to generate HDL code from nonlinear models

When you use nonlinear Simscape models, you can now use the partitioning solver to generate the HDL implementation model and then generate HDL code and deploy the code to Speedgoat Simulink-Programmable I/O modules.

The partitioning solver converts the entire system of equations for the Simscape network into several smaller sets of switched linear equations that are connected through nonlinear functions. By using this solver, you can run the Simscape HDL Workflow Advisor without having to remove nonlinear blocks in your model or replacing them with the corresponding Simulink blocks.

To use the partitioning solver, on the Solver Configuration (Simscape) block, set the **Solver type** block parameter to partitioning and then run the Simscape HDL Workflow Advisor.

# Optimal value of oversampling factor automatically set on HDL implementation model

Previously, when you ran the Simscape HDL Workflow Advisor, the **Oversampling factor** was set to 60 on the HDL implementation model. When you used this value to generate HDL code from the model, delay balancing was sometimes unsuccessful, and you had to increase this value to accommodate the latency introduced by the floating-point operations. In some cases, to run your design at the maximum achievable target frequency on the target design, you had to further adjust the oversampling factor.

Starting in R2021a, the Simscape HDL Workflow automatically sets an optimal value for the **Oversampling factor**. You can then generate HDL code from the model and run your design at the maximum achievable target frequency with minimal or no modifications to this value.

### R2020b

Version: 3.17 New Features Bug Fixes Compatibility Considerations

### **Model and Architecture Design**

# Half-Precision Native Floating Point: Generate target-independent synthesizable RTL code from half-precision floating-point models

In R2020b, if you have half-precision data types in your Simulink model, you can use HDL Coder native floating-point support to generate target-independent HDL code. You can deploy the generated code on any generic ASIC or FPGA platform. For applications that require smaller dynamic range, you can use half types without having to convert your design to use fixed-point types. Using half types consumes much less memory, has lower latency, and saves FPGA resources. See Getting Started with HDL Coder Native Floating-Point Support.

HDL Coder supports basic math operators and various kinds of Delay blocks that have half types for HDL code generation. See Simulink Blocks Supported with Native Floating-Point and Latency Values of Floating Point Operators.

For an example, see Floating Point Support: Field-Oriented Control Algorithm.

#### HDL code generation for lookup tables that have floating-point types

Previously, for the 1-D Lookup Table, 2-D Lookup Table, and n-D Lookup Table blocks, you could use floating-point types for the table data and output.

In R2020b, you can also use floating-point types for the inputs and breakpoints, and generate HDL code for the blocks in Native Floating Point mode. Floating-point support for the blocks is limited to single and double data types for HDL code generation. **Breakpoints specification** parameter supports Evenly spaced and Explicitly specified.

To learn about HDL block properties you can specify for the blocks, see HDL Code Generation (Simulink).

#### HDL Code Advisor check for blocks that introduce latency with fixedpoint types

Previously, the HDL Code Advisor check **Check for blocks with nonzero output latency** identified blocks that had nonzero output latency with floating-point signals in Native Floating Point mode.

In R2020b, the check is moved to the **Check for blocks and block settings** folder. When you run the check, it identifies blocks that introduce latency in the generated HDL code with both fixed-point and floating-point types. You can then add the appropriate number of delays adjacent to the blocks in the original model, and therefore simulate the model with latency. The code generator absorbs those delays and does not introduce additional latency in the generated HDL code.

See Check for blocks that have nonzero output latency.

#### Automatically package protected models with their dependencies

When you create a protected model, you can now automatically package it with its dependencies and a harness model in a project archive. When the recipient extracts the contents of the project archive

and opens the harness model, they should be able to simulate the protected model without needing to define missing variables or objects. Before sharing the project archive, check whether the project contains all of the necessary supporting files, and update the harness model as needed.

In the Create Protected Model dialog box, set **Contents** to Protected model (.slxp) and dependencies in a project. For **Name of project archive (.mlproj)**, use the default name or specify a name. The project inside the project archive uses the same name.

Alternatively, use the Simulink.ModelReference.protect function with the comma-separated pair consisting of 'Project' and true. To specify a project name, also use the comma-separated pair consisting of 'ProjectName' and the desired name specified as a character vector. If you do not specify a project name, the function uses the default name.

For more information, see Package and Share Protected Models.

### **Block Enhancements**

# **Optimized Square Root: Generate high-frequency fixed-point HDL implementation of square root operations**

When you use the SqrtFunction architecture of the Sqrt block with fixed-point data types, you can now use the **LatencyStrategy** and **CustomLatency** settings in the HDL Block Properties dialog box to specify whether to use zero, maximum, or a custom latency value between zero and maximum value. You can use the custom latency implementation to choose from a range of frequency values.

Depending on the **UseMultiplier** and **LatencyStrategy** settings, you can use a pipelined multiplication algorithm or a shift and add algorithm to compute the square root. See Implement Control Signals Based Mathematical Functions Using HDL Coder.

### **Compatibility Considerations**

The **SqrtBitSet** architecture of the Sqrt block is no longer available in R2020b. If you load a pre-R2020b model that you saved with SqrtBitSet as the architecture, the HDL architecture is now saved as SqrtFunction. For fixed-point types, the SqrtFunction architecture implements the same functionality as the SqrtBitSet algorithm.

# Custom latency for math and trigonometric blocks with fixed-point types

You can now specify a custom latency value for these blocks with fixed-point types and generate HDL code. In the HDL Block Properties dialog box for these blocks, you can use the **LatencyStrategy** and **CustomLatency** settings to specify whether to use zero, maximum, or a custom latency value between zero and maximum value. You can use the custom latency implementation to choose from a range of frequency values when targeting the generated code onto an FPGA device.

- Divide and Reciprocal blocks that have ShiftAdd as the HDL architecture.
- Sqrt block that has SqrtFunction as the HDL architecture. See "Optimized Square Root: Generate high-frequency fixed-point HDL implementation of square root operations" on page 6-4.
- Trigonometric Function block that has **Function** set to sin, cos, sincos, cos+jsin, or atan2 and **Approximation method** as CORDIC.

See Implement Control Signals Based Mathematical Functions Using HDL Coder.

### **Compatibility Considerations**

Starting in R2020b, in the HDL Block Properties dialog box, the HDL architecture has been renamed from SinCosCordic to Cordic. The **UsePipelinedKernel** setting is no longer available in the HDL Block Properties dialog box. If you load a pre-R2020b model with the **UsePipelinedKernel** property saved on the model, you can access the property value by using hdlget\_param.

### Modulo option for HDL Counter block

In the Block Parameters dialog box of the HDL Counter block, you can select a Modulo option for the **Counter type** parameter. In this mode, depending on the count direction, the counter counts up or

down from the **count from value** to the **count to value**, and then wraps back to a value that is determined by a wrapping step value.

This mode of the HDL Counter differs from the **Count limited** because the count value does not exceed the **count to value**. To learn more, see Count Limited and Modulo Operation Modes.

#### HDL code generation for Scoped tag visibility for Goto block

In R2020b, you can generate HDL code for the Goto block that has the **Tag visibility** block parameter specified as **Scoped**. See Required HDL Settings for Goto and From Blocks.

#### Product block enhancements for HDL code generation

You can now specify /\* for **Number of inputs** block parameter and generate HDL code for the Product block with both fixed point and floating point types. In this mode, the second input is divided by the first input to calculate the result.

#### 5G NR HDL MIB Recovery Reference Application: Implement 5G NR MIB recovery subsystem on FPGA or ASIC

The NR HDL MIB Recovery (Wireless HDL Toolbox) reference application in Wireless HDL Toolbox<sup>™</sup> builds on the NR HDL Cell Search (Wireless HDL Toolbox) reference application by decoding the broadcast channel and recovering the master information block (MIB). This design supports HDL code generation with HDL Coder and is ready for deployment to hardware.

### OFDM Transmitter and Receiver Reference Applications: Implement custom OFDM wireless communication system on FPGA or ASIC

The HDL OFDM Transmitter (Wireless HDL Toolbox) and HDL OFDM Receiver (Wireless HDL Toolbox) reference applications in Wireless HDL Toolbox implement an orthogonal frequency-division multiplexing (OFDM) based wireless communication system designed using Simulink blocks. The design supports HDL code generation with HDL Coder and is ready for deployment to hardware.

The HDL OFDM MATLAB References (Wireless HDL Toolbox) shows how to model a wireless communication hardware algorithm in MATLAB as a step toward developing a Simulink HDL-friendly model. Use this MATLAB reference to verify the Simulink reference application model.

# HDL-optimized FIR Decimation block and System object: Downsample signals using a FIR decimation filter with a hardware-friendly interface and architecture

The FIR Decimation HDL Optimized block in DSP System Toolbox<sup>™</sup> downsamples signals using a transposed or systolic filter architecture. The block provides an efficient hardware implementation and uses hardware-friendly control signals.

This algorithm is also available with the dsp.HDLFIRDecimation System object in DSP System Toolbox.

### **Gigasample-per-second (GSPS) CIC Decimation HDL-Optimized Block: Increase throughput of CIC decimation by using frame-based input**

You can now generate frame-based waveforms from the CIC Decimation HDL Optimized block in DSP System Toolbox. The block accepts and returns a column vector of elements that represent samples in time. The input vector can contain up to 64 samples. When you use frame-based input, you must use a fixed decimation factor.

This capability increases throughput in hardware designs. For a list of all blocks that support framebased input and output for HDL code generation, see High Throughput HDL Algorithms (DSP System Toolbox).

This feature is also available with the dsp.HDLCICDecimation System object in DSP System Toolbox.

# **Corner Detector Block and System Object: Detect features using Harris algorithm**

The Corner Detector block in Vision HDL Toolbox now provides a choice between the FAST algorithm and the Harris and Stephens interconnecting edges algorithm.

#### Region of Interest (ROI) Resource Sharing: Share hardware resources and streaming control signals between vertically aligned regions

The ROI Selector block in Vision HDL Toolbox provides an option to share hardware resources when selecting vertically aligned regions. Regions in the same column share the same pixelcontrol bus output.

Select the **Reuse output ports for vertically aligned regions** checkbox, and provide a set of regions that are aligned in columns and do not overlap vertically within each column. You can specify up to 1024 regions per column. To divide a frame into tiled regions that are compatible with vertical reuse, use the visionhdlframetoregions function.

# Blob Analysis Example: Detect and label connected components in streaming video

The Blob Analysis (Vision HDL Toolbox) example in Vision HDL Toolbox shows how to implement a single-pass 8-way connected component labeling algorithm, and perform blob analysis to give the centroid, bounding box, and area of each blob. The model supports up to 1080p@60fps video.

# HDL Minimum Resource FFT and HDL Streaming FFT blocks have been removed

The HDL Minimum Resource FFT and HDL Streaming FFT blocks have been removed. Use the FFT HDL Optimized block instead.

- When replacing the HDL Minimum Resource FFT block, set the **Architecture** parameter of the FFT HDL Optimized block to Burst Radix 2.
- When replacing the HDL Streaming FFT block, set the **Architecture** parameter of the FFT HDL Optimized block to **Streaming Radix 2^2**.

For more information, see Implement FFT for FPGA Using FFT HDL Optimized Block (DSP System Toolbox).

### **Code Generation and Verification**

#### Option to scalarize vector ports only at DUT level in VHDL code

Starting in R2020b, when you generate VHDL code, you can specify whether to flatten the vector ports into a set of scalar ports only at the DUT level instead of the entire model. This optimization speeds up code generation especially for large models that have many vector inputs.

This setting has been renamed as **Scalarize ports**. You can specify this setting when generating HDL code for the MATLAB to HDL workflow and for your Simulink model by using Scalarize ports parameter. See Scalarization of Vector Ports in Generated VHDL Code

See also "IP core generation workflow for scalarization of vector ports only at DUT level in VHDL code" on page 6-12.

### HDL code generation for models that have comment through blocks

You can now generate HDL code for models containing blocks that are comment through. When you right-click a block and select **Comment Through**, the block is excluded from simulation and HDL code generation. The signals are passed through from the input of the block to the output. Use this capability for debugging your model and for identifying blocks that are not supported for HDL code generation.

See Terminate Unconnected Block Outputs and Usage of Commenting Blocks.

### HDL code generation for models that have Subsystem Reference blocks

You can now generate HDL code for models containing Subsystem Reference blocks. By using Subsystem Reference blocks, you can save the contents of a subsystem in a separate SLX file and reuse it multiple times. To convert a Subsystem block to a Subsystem Reference, select that Subsystem, and in the Simulink Toolstrip, on the **Subsystem Block** tab, select **Convert > Convert to Referenced Subsystem**. See Subsystem Reference (Simulink).

By default, HDL Coder generates separate HDL files for referenced subsystems. To generate a single HDL file, convert the **Subsystem Reference** block to an atomic subsystem and set **DefaultParameterBehavior** property as Inlined.

### Enhancement to HDL code generation for nontop DUT

In R2020b, when you generate HDL code for a nontop DUT subsystem or a DUT that is not at the top level of the model, the code generator does not covert the subsystem to a model reference. You can generate HDL code for the nontop DUT without restrictions that previously applied when converting to a model reference.

For example, you can now use masked subsystems where the mask parameter values are initialized as the nontop DUT. You can also use Bus Element ports inside the nontop DUT, and then generate HDL code.

#### HDL code generation for nonboolean inputs at control ports

Previously, to generate HDL code for blocks that have control ports such as a Delay block with an external enable port, you used boolean or ufix1 types as inputs to the ports. Starting in R2020b, in addition to boolean and ufix1, you can use other data types for the control ports of these blocks and generate HDL code:

- Delay block with an external reset or enable port. That is, Enabled Delay, Resettable Delay, and Enabled Resettable Delay blocks.
- Unit Delay Enabled Synchronous, Unit Delay Resettable Synchronous, and Unit Delay Enabled Resettable Synchronous blocks.
- Triggered Subsystem, Enabled Subsystem, Enabled Synchronous Subsystem, and Resettable Synchronous Subsystem blocks.

### HDL code generation for absolute time temporal logic in Stateflow

Starting in R2020b, you can use absolute-time temporal logic in Stateflow charts for HDL code generation. Support of absolute-time temporal logic is limited to charts that execute with a fixed time period, and does not include charts that are conditionally executed or triggered. Time periods for absolute-time temporal logic operators are defined based on the simulation time of the chart in your Simulink model. For more information, see Control Chart Execution by Using Temporal Logic (Stateflow).

# Default HDL simulation command vsim -novopt has changed to vsim - voptargs=+acc

The default value of the HDLSimCmd property is now '-voptargs=+acc %s.%s\n'. See Simulation command.

### **Compatibility Considerations**

Prior to R2020b, the default HDL simulation command was vsim -novopt %s.%s\n. Mentor Graphics<sup>®</sup> ModelSim versions prior to 10.7 support the former syntax. If you use a more recent ModelSim version, you must use the -voptargs=+acc syntax.

#### UseMatrixTypesInHDL property not recommended

The **UseMatrixTypesinHDL** HDL block property on the MATLAB Function block and Stateflow Chart is not recommended for use. In R2020b, this property no longer appears in the HDL Block Properties dialog box for these blocks. The **UseMatrixTypesinHDL** property does not affect the HDL code generation behavior.

### **Compatibility Considerations**

If you now load a pre-R2020b model that has the **UseMatrixTypesinHDL** property saved on the model, you can still access this property from the command line by using hdlget\_param.

### **Speed and Area Optimizations**

#### Option to control removal of unused ports in generated HDL code

In R2020b, when you generate HDL code, you can specify whether to remove unused ports in the model that are not at the top level.

This optimization is enabled by default. To disable it, either clear the Remove Unused Ports check box in the Configuration Parameters dialog box or set the DeleteUnusedPorts property to off by using hdlset\_param.

hdlset\_param(gcs, 'DeleteUnusedPorts', 'off')

See Remove Redundant Logic and Unused Blocks in Generated HDL Code.

#### **Hierarchy flattening report**

When you select the **Generate optimization report** check box and set the HDL block property **FlattenHierarchy** to on for a subsystem in your model, HDL Coder now generates a hierarchy flattening report. The report displays subsystems in your model that have **FlattenHierarchy** set to on and off, hierarchy flattening status, and the HDL files that are inlined.

See Hierarchy Flattening Report.

#### **Optimization enhancements for Sum of Elements and MinMax blocks**

In R2020b, when you enable **FlattenHierarchy** for the MinMax block, it generates a single HDL file. In addition, you can now use various optimizations for the Sum of Elements and Product of Elements blocks that use Linear architecture because the blocks are expanded into multiple, simpler blocks during code generation.

### **IP Core Generation and Hardware Deployment**

#### Rapid prototyping of HDL IP core by using software interface script

When you run the **IP** Core Generation workflow for your Simulink model, you can now rapidly prototype the HDL IP core by using a generated MATLAB software interface script.

In R2020b, the **Generate software interface model** task has been renamed as **Generate software interface** task. To generate the script, on the **Generate software interface** task, select the **Generate MATLAB software interface script** check box, and then run this task. You can also generate a software interface script by running the HDL Workflow at the command line by using RunTaskGenerateSoftwareInterface, and properties GenerateSoftwareInterfaceModel and GenerateSoftwareInterfaceScipt.

For standalone FPGA boards that do not have an embedded ARM processor, the **Generate software interface model** task was not available in the HDL Workflow Advisor. In R2020b, when you enable the reference design parameter **Insert JTAG MATLAB as AXI Master** (requires HDL Verifier license), you can still generate a software interface script to prototype the generated HDL IP core. The script uses the MATLAB AXI Master to control the AXI4 slave registers.

### **Compatibility Considerations**

In R2020b, you can import and run an HDL Workflow script that used the RunTaskGenerateSoftwareInterfaceModel setting. If RunTaskGenerateSoftwareInterfaceModel was saved as true, then RunTaskGenerateSoftwareInterface, and properties GenerateSoftwareInterfaceModel and GenerateSoftwareInterfaceScipt are set to true. If RunTaskGenerateSoftwareInterfaceModel was saved as false, then RunTaskGenerateSoftwareInterface and GenerateSoftwareInterfaceModel are set to false, and the task is skipped.

See Generate Software Interface to Probe and Rapidly Prototype the HDL IP Core and Create Software Interface Script to Control and Rapidly Prototype HDL IP Core.

### Interface option to customize initial value of AXI4 slave registers

In R2020b, when you run the **IP** Core Generation workflow and map the DUT ports to AXI4 slave interfaces, you can customize the initial value for the AXI4 slave registers.

In the **Set Target Interface** task, when you map the DUT port to AXI4 slave interfaces, click the **Options** button that appears on a new **Interface Options** column of the target platform interface table, and then specify the **RegisterInitialValue**. When you run the workflow to the **Generate RTL**. **Code and IP Core** task, the IP core report displays the **RegisterInitialValue** that you specified.

This setting is saved on the DUT port in the model as the HDL block property **IOInterfaceOptions**. For example, if you map a DUT input port to AXI4-Lite interface, set **RegisterInitialValue** to 5, and then generate the IP core, the **IOInterfaceOptions** property of that input port is saved with the value { 'RegisterInitialValue', '5' }.

See Initial Value of AXI4 Slave Registers.

# Generation of HDL IP cores that have greater than 128 bits on internal IO interface

When you create your own custom reference design that has internal IO interfaces by using the addInternalIOInterface method of the hdlcoder.ReferenceDesign class, you can now map DUT ports that have flattened word lengths greater than 128 bits to internal IO interfaces. You can then connect the HDL IP core more easily with other IPs in the reference design that have word lengths greater than 128 bits.

Simulink supports fixed-point data types that have word length of up to 128 bits. To model your DUT ports that have word lengths greater than 128 bits, use vector data types. For example, to model a 512-bit Data port, use a vector port with four 128-bit scalar ports. You can then map these DUT Data ports to internal input and output interfaces in the Target platform interface table, generate the HDL IP core, and integrate the IP core into your Vivado or Qsys reference designs.

# IP core generation workflow for scalarization of vector ports only at DUT level in VHDL code

When you run the IP Core Generation workflow with VHDL as the Language, to speed up code generation for models with vector ports, you can now flatten the vector ports into a set of scalar ports only at the external interface of the DUT instead of the entire model.

For your Simulink model, in the HDL Workflow Advisor, on the **HDL Code Generation > Set Code Generation Options > Set Advanced Options > Ports** tab, set Scalarize ports to DUT level. To learn how to specify this setting for your MATLAB algorithm, see "Option to scalarize vector ports only at DUT level in VHDL code" on page 6-8 and Scalarization of Vector Ports in Generated VHDL Code.

### **Compatibility Considerations**

If you now load a pre-R2020b model that had **Scalarize ports** set to **on**, when you run the **Generate RTL Code and IP Core** task, the Advisor generates a warning that indicates using DUT level setting for faster code generation.

# Intel Quartus Pro SoC Targeting: Generate generic HDL IP core or integrate IP core into Intel reference designs

You can now specify Intel Quartus Pro as the **Synthesis tool**, and then select IP Core Generation as the **Target workflow** to generate a generic HDL IP core for the Intel platform or integrate the IP core into Intel Quartus Pro reference designs.

Before you specify the **Synthesis tool**, set up the tool path by using the hdlsetuptoolpath function. HDL Coder supports these family of devices for Intel Quartus Pro:

- Arria 10
- Cyclone 10 GX
- Stratix 10

See also HDL Language Support and Supported Third-Party Tools and Hardware.

### Arria 10 SoC AXI4 Slave reference design

In R2020b, you can target reference designs that are based on the Arria<sup>®</sup> 10 SoC board when you specify Altera Quartus-II or Intel Quartus Pro as the **Synthesis tool**. Depending on the **Synthesis tool**, you can select Altera Arria 10 SoC development kit or the Intel Arria 10 SoC development kit as the **Target platform**, and then target the Default system or the Default system with External DDR4 Memory Access reference designs.

To use the Early I/O release capability on the Arria 10 SoC, you can split the bitstream into core and peripheral RBF files. To generate a split bitstream, make sure that the new reference design parameter GenerateSplitBistream of the hdlcoder.ReferenceDesign class is set to true.

See Getting Started with Targeting Intel Quartus Pro based Devices.

### Speedgoat I/O Modules IO331 and IO333 being removed

Speedgoat I/O modules Speedgoat I0331, its variant Speedgoat I0331-6, and Speedgoat I0333 that you used with the Simulink Real-Time FPGA I/O workflow are no longer supported in R2020b.

### **Compatibility Considerations**

In R2020b, if you load a pre-R2020b model that was saved by using the target platform Speedgoat 10331, Speedgoat 10331-6, or Speedgoat 10333, and then open the HDL Workflow Advisor, HDL Coder generates a warning. Before you run the Simulink Real-Time FPGA I/O workflow, install the Speedgoat I/O Blockset and the Speedgoat HDL Coder Integration Packages.

See also Speedgoat - HDL Coder Integration Packages, Speedgoat FPGA Support with HDL Workflow Advisor, and Xilinx HDL Support with Speedgoat IO Modules.

### Audio filter reference application for Intel SoC device

HDL Coder provides two examples in R2020b that target the Intel SoC device.

- Authoring a Reference Design for Audio System on Intel board shows how to author an audio reference design on an Intel SoC device.
- Running an Audio Filter on Live Audio Input using Intel Board extends the audio filter algorithm in Running an Audio Filter on Live Audio Input Using a Zynq Board to target the Intel Arrow<sup>®</sup> SoC development kit.

### Updates to supported software

HDL Coder has been tested with:

- Xilinx Vivado Design Suite 2019.2
- Intel Quartus Pro 19.4
- Microsemi Libero SoC 12.0

See HDL Language Support and Supported Third-Party Tools and Hardware.

### Simscape Hardware-in-the-Loop Workflow

# Automatic replacement of Simscape subsystem with state-space implementation

In R2020b, the Simscape HDL Workflow Advisor automatically replaces the Simscape subsystem with the state-space implementation in the HDL implementation model. You do not have to modify the HDL implementation model, and can directly generate HDL code for the model and then deploy the code onto Speedgoat FPGA I/O modules.

In addition, when you select the **Generate validation logic for the implementation model** check box, the Advisor generates the HDL implementation model and a state-space validation model.

See Modeling Guidelines for Simscape Subsystem Replacement.

#### Automatic setting of number of solver iterations in Simscape HDL Workflow Advisor

Previously, when you ran the Simscape HDL Workflow Advisor, in the **Generate implementation model** task, the **Number of solver iterations** was specified as 5 for switched linear models. When you generated the HDL implementation model, in some cases, you had to iterate multiple times to get the optimal number of solver iterations.

In R2020b, depending on your Simscape model, the Advisor automatically determines an optimal number of solver iterations that causes the model simulation to converge and avoids exceeding the threshold value for real-time deployment.

See Using Number of Solver Iterations.

### Mapping of state-space parameters to RAM in HDL implementation model

For large Simscape models, the generated HDL implementation model can have large state-space parameters. These state-space parameter matrices consumed a large number of FPGA lookup table resources on the FPGA, and might cause the design to not fit on the target FPGA device.

To save lookup table resources, you can now map the state-space parameter matrices to Block RAM resources on the FPGA. In the **Generate implementation model** task, the **Map state space parameters to RAMs** setting is specified as Auto, which maps state-space parameters to RAMs.

See Generate Optimized HDL Implementation Model from Simscape.

### Duplicate configurations removed in generated HDL implementation model

Starting in R2020b, the Simscape HDL Workflow Advisor removes duplicate configurations when computing the state-space equations. Duplicate configurations are configurations that have the same state-space matrices. The duplicate configuration removal saves area on the target FPGA device because it reduces the number of state-space coefficients that has to be stored on the FPGA.

For example, the Swiss rectifier example model, sschdlexSwissRectifierExample, previously reported 113 configurations. 23 of these configurations are duplicate, which is now removed when extracting the state-space equations, resulting in lower resource consumption on the FPGA.

### R2020a

Version: 3.16 New Features Bug Fixes Compatibility Considerations

### **Model and Architecture Design**

#### Additional HDL modeling guidelines added to documentation

In R2020a, these HDL modeling guidelines have been added to the documentation.

- Guidelines for Using Delays and Goto and From Blocks for HDL Code Generation
- Modeling Efficient Multiplication and Division Operations for FPGA Targeting
- Using Persistent Variables and fi Objects Inside MATLAB Function Blocks for HDL Code Generation
- Guidelines for HDL Code Generation Using Stateflow Charts

See Guidelines for Supported Blocks and Data Type Settings.

### Functionality being removed or changed

Starting in R2020a, the HDL Model Checker is being renamed to HDL Code Advisor. This is a name change only. To open the HDL Code Advisor, you now use the hdlcodeadvisor function. The functionality remains the same and the original function name, hdlmodelchecker, will continue to work.

See Getting Started with the HDL Code Advisor.

### **Compatibility Considerations**

Although the function hdlmodelchecker will continue to work, if your code uses hdlmodelchecker, consider updating the code to use hdlcodeadvisor.

### **Block Enhancements**

### Inverse of streaming matrix input using Gauss-Jordan elimination method

HDL Coder now supports the Gauss-Jordan elimination algorithm for performing a streaming matrix inverse computation. You can use square matrices, and use both single and double data types when computing the matrix inverse by using Gauss-Jordan elimination.

Previously, you computed the inverse of a streaming matrix input by using the Cholesky decomposition method. In R2020a, you use the **AlgorithmType** HDL block property of the MatrixInverse block to specify whether you want to compute the inverse of a streaming input matrix by using GaussJordanElimination or CholeskyDecomposition. The default **AlgorithmType** is GaussJordanElimination.

For an example, see HDL Code Generation for Streaming Matrix Inverse System Object.

#### Improvement to readability of bus element port names in HDL code

Previously, when you generated HDL code for models that contained bus element ports, the ports were named according to the format portName\_Inport\_portNumber\_signalName or portName\_Outport\_portNumber\_signalName.

Starting in R2020a, HDL Coder uses more readable and concise names in the generated code for bus element ports. The ports now use the format portName\_signalName irrespective of whether the port is an input or output bus element port.

For example, consider this model that uses Bus Element In ports.

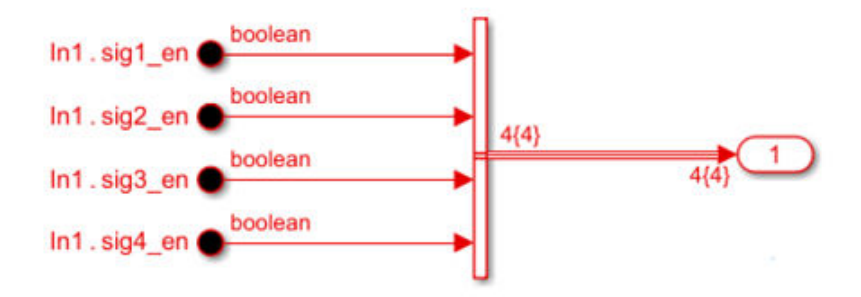

The generated VHDL code shows the entity declaration for the bus element ports as illustrated in the table.

| Before R2020a                         | In R2020a              |     |
|---------------------------------------|------------------------|-----|
| ENTITY Subsystem1 IS                  | ENTITY Subsystem IS    |     |
| <pre>PORT( In1_Inport_1_sig1_en</pre> | : PDRT( Istdsliggien : | IN  |
| In1_Inport_1_sig2_en                  | : IN Istdsliggien :    | IN  |
| Inl_Inport_1_sig3_en                  | : IN Istdsliggien :    | IN  |
| <pre>In1_Inport_1_sig4_en</pre>       | : IN Istdsliggien :    | IN  |
| Out1_sig1_en                          | : OUT Ostd_bagicen :   | 0UT |
| Out1_sig2_en                          | : OUT Ostd_bag2cen :   | 0UT |
| Out1_sig3_en                          | : OUT Ostd_bagBcen :   | 0UT |
| Out1_sig4_en                          | : OUT Ostd_bog4cen :   | 0UT |
| );                                    | );                     |     |
| END Subsystem1;                       | END Subsystem;         |     |

See Use Bus Signals to Improve Readability of Model and Generate HDL Code.

#### New Fixed-Point Designer Simulink block library

Fixed-Point Designer now has a Simulink block library for math operations and matrix operations. These blocks use hardware-friendly control signals and provide an efficient hardware implementation. These blocks support HDL code generation using HDL Coder.

#### **Math Operations**

Use the Hyperbolic Tangent HDL Optimized block to compute the CORDIC-based hyperbolic tangent.

Use the Normalized Reciprocal HDL Optimized block to compute the normalized reciprocal of an input value.

#### **Matrix Operations**

The Real Burst QR Decomposition and Complex Burst QR Decomposition blocks use Givens rotations to compute the QR decomposition of an input matrix.

Use the Real Burst Matrix Solve Using QR Decomposition or Complex Burst Matrix Solve Using QR Decomposition blocks to compute the value of x in the equation Ax = b.

The Real Burst Q-less QR Decomposition and Complex Burst Q-less QR Decomposition blocks use Givens rotations to compute the R factor of the QR decomposition without computing Q.

Use the Real Burst Matrix Solve Using Q-less QR Decomposition or Complex Burst Matrix Solve Using Q-less QR Decomposition blocks to compute the value of x in the equation A'Ax = b.

#### LTE HDL Toolbox name change to Wireless HDL Toolbox

The Wireless HDL Toolbox name reflects the expansion of the toolbox to include algorithms for 5G New Radio (NR) and general communications designs along with LTE algorithms.

This table shows the updated library hierarchy.

| Old Libraries                                                                                                    | Updated Libraries                                                                                                    |
|----------------------------------------------------------------------------------------------------|----------------------------------------------------------------------------------------------------|
| <ul> <li>LTE HDL Toolbox</li> <li>Error Detection and Correction</li> <li>General Communications</li> <li>I/O Interfaces</li> <li>Modulation</li> <li>Utilities</li> </ul> | <ul> <li>Wireless HDL Toolbox</li> <li>Error Detection and Correction</li> <li>I/O Interfaces</li> <li>Modulation</li> <li>Utilities</li> </ul> |

All blocks from the LTE HDL Toolbox<sup>™</sup> libraries are available in the Wireless HDL Toolbox libraries. The blocks formerly in the **General Communications** library are now split between the **Error Detection and Correction** and **Modulation** libraries. This table shows the updated location of each of these blocks.

| Block                 | Updated Library                |
|-----------------------|--------------------------------|
| Convolutional Encoder | Error Detection and Correction |
| Depuncturer           | Error Detection and Correction |
| OFDM Demodulator      | Modulation                     |
| Puncturer             | Error Detection and Correction |
| Viterbi Decoder       | Error Detection and Correction |

# 5G NR Signal Synchronization Reference Application: Use primary and secondary synchronization signals (PSS and SSS) to detect connection to valid cell

The NR HDL Cell Search (Wireless HDL Toolbox) reference application, in Wireless HDL Toolbox, performs PSS and SSS signal synchronization as per the 5G NR standard. This design supports HDL code generation with HDL Coder and is ready for deployment to hardware.

There is also a NR HDL Cell Search MATLAB Reference (Wireless HDL Toolbox) example that shows how to model the 5G NR cell search hardware algorithm in MATLAB as a step towards developing a Simulink HDL implementation. This MATLAB reference is then used to verify the Simulink reference application model.

# 5G NR Polar Encoder and Decoder, 5G NR LDPC Encoder and Decoder blocks

These blocks in Wireless HDL Toolbox provide hardware-friendly implementations that comply with the 5G NR standard.

- NR Polar Encoder and NR Polar Decoder
- NR LDPC Decoder and NR LDPC Encoder

### **OFDM Modulator, OFDM Channel Estimator, and RS Decoder blocks**

These blocks in Wireless HDL Toolbox provide hardware-friendly implementations that support standard and custom communication protocols.

• OFDM Modulator

- OFDM Channel Estimator
- RS Decoder

# Variable CIC Decimation Factor: Specify decimation factor as an input to the CIC Decimation HDL Optimized block

You can specify the decimation factor for the CIC Decimation HDL Optimized block as an input port. You can also now optionally enable automatic gain correction.

These features are also available when using the dsp.HDLCICDecimation System object.

To use this block and object you must have DSP System Toolbox installed.

#### Gigasample-per-second (GSPS) NCO: Generate frame-based output from HDL-optimized NCO for high speed applications (requires HDL Coder for code generation)

You can now generate frame-based waveforms from the NCO HDL Optimized block. The block returns a vector where each element represents a sample in time. Set the **Samples per frame** parameter to the desired output vector size.

This capability increases throughput in hardware designs. For a list of all blocks that support framebased input and output for HDL code generation, see High Throughput HDL Algorithms (DSP System Toolbox).

This feature is also available when using the dsp.HDLNCO System object. Set the SamplesPerFrame property to the desired output vector size.

To use this block and object you must have DSP System Toolbox installed.

### Corner Detector Block and System Object: Detect features using FAST algorithm

The Corner Detector block, in Vision HDL Toolbox, detects corners using the features-fromaccelerated-segment test (FAST) algorithm. You can specify a minimum contrast threshold as a parameter or port and select from three metrics that determine a corner: 5 out of 8, 7 out of 12, or 9 out of 16 pixels. These metrics specify how many pixels in a circle of pixels must meet the minimum contrast for the center pixel to be considered a corner.

# Line Buffer with No Padding: Specify option to not add padding for blocks that use line buffer memory

You can now configure the Line Buffer block and blocks that use an internal line buffer to not add padding around the boundaries of the active frame. This option reduces the hardware resources used by the block and the blanking required between frames but affects the accuracy of the output pixels at the edges of the frame. To use this option, set the **Padding method** parameter to None.

This change affects these blocks:

- Line Buffer
- Bilateral Filter
- Corner Detector
- Edge Detector
- Image Filter
- Median Filter
- Binary morphology blocks: Closing, Dilation, Erosion, and Opening

To use these blocks you must have Vision HDL Toolbox installed.

### **Code Generation and Verification**

# **Obfuscated HDL Output: Generate plain-text HDL code with randomized identifier names**

To share HDL code with a third party without revealing the intellectual property, you can now generate obfuscated HDL code from Simulink models. Obfuscation reduces readability of the code. The generated HDL code does not have any comments, newlines, or spaces, and replaces identifier names with random names.

When you enable HDL code obfuscation and generates code, HDL Coder produces a Code Obfuscation Report. The report displays the status of HDL code obfuscation and whether the model uses Configuration Parameters that are incompatible with code obfuscation.

See Obfuscate Generated HDL Code from Simulink Models.

#### Improvements to HDL code generated for Stateflow charts

When you generate HDL code from Stateflow charts, HDL Coder may create intermediate variables that are related to state transitions or perform certain computations. In previous releases, the intermediate variables were sometimes defined and used only in one branch of a conditional statement such as an if-else or case statement. Deploying this HDL code to a target device may result in the synthesis tool inferring a latch.

In R2020a, when the code generator identifies temporary variables that are not used in all branches of a conditional statement, it initializes these temporary variables to zero. This coding style prevents synthesis tools from potentially inferring a latch in the HDL code.

For example, consider this Stateflow Chart.

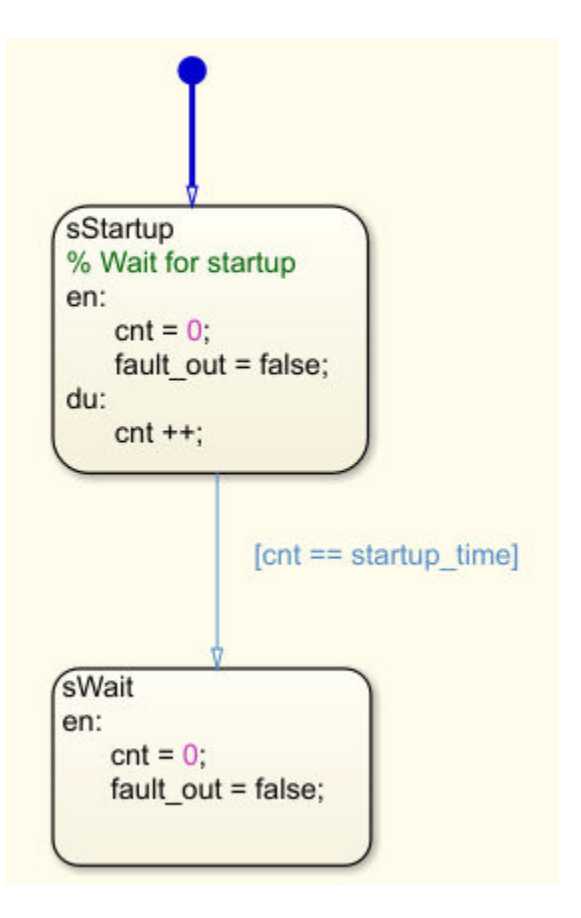

The generated VHDL code shows that, in R2020a, as the temporary variable add\_temp is used only in the ELSE branch, the variable is initialized to zero before entering the CASE statement. This initialization avoids a potential latch inference by the synthesis tool.

| <pre>VARIABLE add_temp : unsigned(11 DOWNTO 0); VARCIABLE add_temp : unsigned(11 DOWNTO 0); BEGIN<br/>is_fault_dly_sm_next &lt;= is_fault_dly_sm;<br/>add_temp := to_unsigned(16#000#, 12);<br/>is_fault_dly_sm_next &lt;= is_fault_dly_sm;<br/>Gateway: inferred_latches/fault_dly_sm<br/>cnt_next &lt;= '0';<br/>During: inferred_latches/fault_dly_sm<br/>CASE is_fault_dly_sm IS<br/>'During 'sStartup =&gt;<br/>'During 'sStartup'<br/>IF cnt = startup_time_unsigned THEN<br/>'Transition<br/>is_fault_dly_sm_next &lt;= IN_sWait;<br/>'Transition<br/>is_fault_dly_sm_next &lt;= IN_sWait;<br/>'Entry 'sWait'<br/>cnt_next &lt;= to_unsigned(16#000#,<br/>if add_temp := resize(cnt, 12) + to_unsignedEL6E001#, 12);<br/>IF add_temp(11) /= '0' THEN<br/>cnt_next &lt;= add_temp(10 DOWNTO<br/>END IF;<br/>END IF;<br/>END IF;<br/>END IF;<br/>END IF;<br/>CASE is_fault_dly_sm_ext &lt;= IN_sWait;<br/>CASE is_fault_dly_sm_next &lt;= in_swait;<br/>CASE is_fault_dly_sm_next &lt;= IN_swait;<br/>CASE is_fault_dly_sm_next &lt;= IN_swai</pre> | Before R2020a                                                                                                    | In R2020a                                                                                                    |                                         |
|----------------------------------------------------------------------------------------------------|----------------------------------------------------------------------------------------------------|----------------------------------------------------------------------------------------------------|-----------------------------------------|
| END IF;<br>END IF;<br>END IF;<br>END IF;                                                                                                    | <pre>Before R2020a VARIABLE add_temp : unsigned(11 DOWNTO 0) is_fault_dly_sm_next &lt;= is_fault_dly_sm cnt_next &lt;= cnt;Gateway: inferred_latches/fault_dly_sf fault_out &lt;= '0';During: inferred_latches/fault_dly_sm CASE is_fault_dly_sm IS WHEN IN_sStartup =&gt;During 'sStartup' IF cnt = startup_time_unsigned THENTransition is_fault_dly_sm_next &lt;= IN_sWait;Entry 'sWait' cnt_next &lt;= to_unsigned(16#000#, fault_out &lt;= '0'; ELSE add_temp := resize(cnt, 12) + to_ IF add_temp(11) /= '0' THEN cnt_next &lt;= "11111111111"; ELSE cnt_next &lt;= add_temp(10 DOWNTO END_TE;</pre> | <pre>In R2020a ; VBRGINELE add_temp : unsigned(11 DOWNTO 0) ; add_temp := to_unsigned(16#000#, 12);     is_fault_dly_sm_next &lt;= is_fault_dly_sm m cnt_next &lt;= cnt;    Gateway: inferred_latches/fault_dly_sm fault_out &lt;= '0';    During: inferred_latches/fault_dly_sm     CASE is_fault_dly_sm IS     WHEN IN_sStartup =&gt;        During 'sStartup'     IF cnt = startup_time_unsigned THEN</pre> | ; BEGIN<br>;<br>m<br>11);<br>unsigned(: |
|                                                                                                    | END IF;                                                                                                    | END IF;<br>END IF;                                                                                                    | 0),                                     |
### **Speed and Area Optimizations**

### Upsampling signals without latency using Rate Transition blocks

Previously, to generate HDL code for the Rate Transition block, in the Block Parameters dialog box, you selected the **Ensure data integrity during data transfer** and **Ensure deterministic data transfer (maximum delay)** check boxes. In this case, the Rate Transition block incurred a unit delay of latency during simulation and in the generated HDL code.

In R2020a, you can upsample your signals by using the Rate Transition block without incurring the unit delay of latency. The Rate Transition block acts like a no-op for simulation and as a wire in the generated HDL code.

To perform this upsampling, in the Block Parameters dialog box of the Rate Transition block:

• Clear the Ensure data integrity during data transfer check box.

Clearing this check box makes the **Ensure deterministic data transfer (maximum delay)** check box to disappear.

• Specify a fractional value of 1/n for **Sample time multiple** where n is an integer. This setting configures the output port sample time of the block to be an integer multiple of the input port sample time. You can choose any value for the block parameter **Output port sample time options**.

### **IP Core Generation and Hardware Deployment**

## AXI4-Stream for MIMO: Generate IP cores with multiple input and output channels

You can now generate an HDL IP core with multiple AXI4-Stream interfaces, AXI4-Stream Video interfaces, or AXI4 Master interfaces.

To specify more than one AXI4-Stream, AXI4-Stream Video, or AXI4 Master channel. run the IP Core Generation workflow for your Generic Xilinx Platform or Generic Altera Platform. In the **Set Target Interface** task, on the Target platform interface table, you can then select **Add more** ... to specify additional **Target platform interfaces**. After you run this task, the additional interfaces specified are saved on the DUT subsystem as the HDL block property **AdditionalTargetInterfaces**.

If you are targeting your own custom reference design, in the plugin\_rd file, you can specify insertion of multiple AXI4-Stream interfaces and AXI4-Stream Video interfaces by using an addAXI4StreamInterface method and an addAXI4StreamVideoInterface method of the hdlcoder.ReferenceDesign class.

To learn more, see Generate HDL IP Core with Multiple AXI4-Stream and AXI4 Master Interfaces.

For an example, see Running Audio Filter with Multiple AXI4-Stream Channels on ZedBoard.

# High-Bandwidth AXI Master: Generate IP cores with up to 512 bits on AXI4 Master data ports

When you generate an HDL IP core with AXI4 Master interfaces, you can now use word lengths of up to 512 bits on the data port. Use the larger bit widths to integrate your HDL IP core into larger reference designs, and to achieve higher throughput when you use the AXI4 Master port to access external DDR memory.

Simulink supports fixed-point data types with word length of up to 128 bits. To model your DUT ports with word lengths greater than 128 bits, use vector data types. You can map these DUT Data ports to AXI4 Master Read or AXI Master Write ports in the Target platform interface table, generate the HDL IP core, and integrate the IP core into your Vivado or Qsys reference designs.

See Model Design for AXI4 Master Interface Generation.

### Performance improvement to AXI4 Master write operations

Previously, while performing an AXI4 Master write operation, when you wrote multiple bursts of data, the AXI4 Master wrote the first burst of data and then waited for the response channel before issuing the next burst. The response is indicated by assertion of the wr\_bvalid signal, which then asserts the wr\_complete signal, after which the AXI4 Master sends the next burst of data. In this case, the average latency between two data bursts can be approximately 20 clock cycles, which can result in a large latency overhead, especially for multiple, small, continuous bursts.

In R2020a, the AXI4 Master write operation is more pipelined, which reduces the latency overhead and improves throughput. In this case, the wr\_complete signal does not wait for the wr\_bvalid signal to assert. The average latency between two data bursts can be approximately 3 clock cycles,

which is a significant improvement to write throughput, especially for multiple, small, continuous bursts.

The AXI4 Master protocol supports a maximum burst size of 256. When you have a large burst of size greater than 256, the AXI Master interface in the generated HDL IP core divides the large burst into multiple smaller bursts with size 256. With the improvement to write throughput in R2020a, you see a performance improvement to the AXI4 Master write operation even for large bursts of data.

For additional performance improvement, instead of using the wr\_complete signal, you can use the wr\_ready signal as an indicator for starting the next burst. When wr\_ready asserts, the AXI4 Master can write the next data, which further reduces the average latency between two data bursts to less than 3 clock cycles.

See Model Design for AXI4 Master Interface Generation.

# Dynamic customization of reference design based on reference design parameters

In R2020a, you can customize your reference design dynamically based on the value specified for the reference design parameters. You specify the value by using a new callback function, CustomizeReferenceDesignFcn, of the hdlcoder.ReferenceDesign class. By using this callback function, you can customize the block design Tcl file, reference design interfaces, reference design interface properties, and IP repositories in your reference design. For example, you can create a reference design parameter that specifies the data bitwidth of the AXI4-Stream Interface master and slave channels. In the callback function, you can add the AXI4-Stream interface by using the chosen bitwidth value.

```
2
% Add AXI4-Stream interface by parameterizing data width
DataWidth = hRD.getParamValue(paramValue)
if ~isempty(DataWidth)
  hRD.addAXI4StreamInterface(
                               'true', ...
    'MasterChannelEnable',
                               'true',
    'SlaveChannelEnable',
    'MasterChannelConnection', 'ByPass 0.AXI4 Stream Slave', ...
    'SlaveChannelConnection',
                               'ByPass 0.AXI4 Stream Master', ...
    'MasterChannelDataWidth',
                               DataWidth, ...
    SlaveChannelDataWidth',
                               DataWidth);
end
% ...
```

Save the callback function file to the same folder as the reference design definition file, plugin rd.m. You can then reference the callback function inside the plugin rd file.

In this example, when you target your custom reference design for the board, in the **Set Target Reference Design** task, the **Data Width** parameter is displayed. If you specify a value for the **Data Width** such as 64 and run this task, in the **Set Target Interface** task, the callback function is evaluated. The AXI4-Stream interface that has 64-bit data width is displayed in the Target platform interface table.

See Customize Reference Design Dynamically Based on Reference Design Parameters.

### **Option to insert JTAG MATLAB AXI Master in standalone FPGA** reference designs (requires HDL Verifier)

Previously, you could insert the JTAG MATLAB AXI Master IP in Intel and Xilinx SoC reference designs, and FPGA reference designs that already had an AXI4 slave interface or used the hRD.addAXI4SlaveInterface.

In R2020a, you can also specify insertion of the JTAG MATLAB AXI Master IP in standalone FPGA reference designs that do not have an AXI4 slave interface or do not use the hRD.addAXI4SlaveInterface. By using the JTAG MATLAB AXI Master IP, you can easily access the AXI registers in the generated DUT IP core on an FPGA board from MATLAB through the JTAG connection.

See Specify Insertion of JTAG MATLAB as AXI Master IP and https://www.mathworks.com/help/releases/R2020a/hdlcoder/examples/ip-core-generation-workflow-without-an-embedded-arm-processor-xilinx-kintex-7-kc705.html.

# socExportReferenceDesign Function: Automatically create reference design (requires SoC Blockset)

Use the socExportReferenceDesign function to export a custom reference design from your SoC Blockset Simulink model. The socExportReferenceDesign function requires SoC Blockset.

You can then use **IP** Core Generation workflow to generate a custom IP core and integrate it into your SoC reference design. For an example, see Export Custom Reference Design (SoC Blockset).

# Intel Quartus Pro Targeting: Synthesize and implement generated HDL code on Intel FPGAs by using HDL Workflow Advisor

You can now specify Intel Quartus Pro as the **Synthesis tool** and then select Generic ASIC/ FPGA as the **Target workflow** to synthesize and implement the generated HDL code on Intel Quartus Pro FPGA devices.

HDL Coder supports these family of devices with Intel Quartus Pro:

- Arria 10
- Cyclone 10 GX
- Stratix 10

| HDL Workflow Advisor - hdlcoder_led_blinking/led_cour                                                                                                    | nter –                                                                                                    | - 🗆                            | ×                                                                                                    |
|----------------------------------------------------------------------------------------------------|----------------------------------------------------------------------------------------------------|--------------------------------|----------------------------------------------------------------------------------------------------|
| File Edit Run Help                                                                                                    |                                                                                                    |                                |                                                                                                    |
| Find: 🗸 🗸                                                                                                    |                                                                                                    |                                |                                                                                                    |
| <ul> <li>I Set Target</li> <li>1. Set Target Device and Synthesis Tool         <ul> <li>1. Set Target Prequency</li> <li>2. Prepare Model For HDL Code Generation</li> <li>2.1. Check Global Settings</li> <li>^2.2. Check Algebraic Loops</li> <li>^2.3. Check Block Compatibility</li> <li>^2.4. Check Sample Times</li> <li>3.1. Set Code Generation Options</li> <li>^3.2. Generate RTL Code and Testbench</li> <li>3.1. Create Project</li> <li>4.1. Create Project</li> <li>4.2. Perform Mapping</li> <li>4.2.3. Perform Mapping</li> <li>4.2.3. Perform Place and Route</li> </ul> </li> </ul> | 1.1. Set Target Device and Synthesis Tool         Analysis (^Triggers Update Diagram)         Set Target Device and Synthesis Tool for HDL code generation         Input Parameters         Target workflow:         Generic ASIC/FPGA         Target platform:         Value         Synthesis tool:         Intel Quartus Pro         Variation         Family:         Arria 10         Value         Package:         Value         Project folder:         hdl_prj         Run This Task         Result:       Passed         Passed Set Target Device and Synthesis Tool. | Tanager Refresh T T Browse App | Notes that the second second secon |
|                                                                                                    |                                                                                                    |                                |                                                                                                    |

Before you specify Intel Quartus Pro as the **Synthesis tool**, set up the tool path by using the hdlsetuptoolpath function. Make sure that you have already installed Intel Quartus Pro.

```
hdlsetuptoolpath('ToolName','Intel Quartus Pro','ToolPath',...
'C:\intel\19.2_pro\quartus\bin64');
```

See also Tool Setup and HDL Language Support and Supported Third-Party Tools and Hardware.

### Speedgoat IO Modules IO331 and IO331-6 being removed

Speedgoat IO modules Speedgoat IO331 and its variant Speedgoat IO331-6 that are based on Xilinx ISE, and use the Xilinx Spartan<sup>®</sup>-6 FPGA with the Simulink Real-Time FPGA I/O workflow will no longer be supported in R2020b.

### **Compatibility Considerations**

In R2020a, you can still run the Simulink Real-Time FPGA I/O workflow with the Speedgoat IO modules Speedgoat IO331 and Speedgoat IO331-6. However, in R2020b, if you load a pre-R2020b model that was saved with the target platform Speedgoat IO331 or Speedgoat IO331-6, and then open the HDL Workflow Advisor, HDL Coder generates a warning. To avoid this warning, when you run the Simulink Real-Time FPGA I/O workflow, use Speedgoat IO333-325K or a later Speedgoat IO module that is based on Xilinx Vivado.

See also HDL Language Support and Supported Third-Party Tools and Hardware and Xilinx HDL Support with Speedgoat IO Modules.

### Updates to supported software

HDL Coder has been tested with:

- Xilinx Vivado Design Suite 2019.1
- Intel Quartus Pro 19.2

See HDL Language Support and Supported Third-Party Tools and Hardware.

### Simscape Hardware-in-the-Loop Workflow

# Simscape Hardware-in-the-Loop: Generate HDL implementation model from multiple Simscape networks

When your Simscape model contains many switching elements, the state-space representation can contain a large number of modes. The generated HDL implementation model for such a large design can consume a significantly large number of resources, and may even fail to synthesize on the target FPGA device.

To reduce the number of modes, you can now partition the Simscape network into multiple networks, and then run the Simscape HDL Workflow Advisor. The generated HDL implementation model contains an HDL Subsystem that models the state-space equations for each Simscape network. You can also generate the validation logic that compares each Simscape network with the corresponding state-space implementation in the HDL implementation model numerically.

See Partition Simscape Models Containing a Large Network into Multiple Smaller Networks and Generate HDL Code for Simscape Models with Multiple Networks.

# Reduction in latency of HDL implementation model generated from Simscape algorithm

When you run the Simscape HDL Workflow Advisor, the Rate Transition blocks in the HDL implementation model now have the **Ensure data integrity during data transfer** check box in the Block Parameters dialog box cleared. When this parameter is disabled, the Rate Transition blocks upsample the input without incurring a unit delay of latency. This reduces the latency of the HDL implementation model from 2 to 1.

This latency reduction also enables the input values to the state space equations to be consumed one clock cycle earlier. For details on how HDL Coder upsamples the input signal to a Rate Transition block without incurring additional latency, see the release note "Upsampling signals without latency using Rate Transition blocks" on page 7-11.

## Improvement to single-rate resource sharing in HDL implementation model

In R2020a, you can share the masked subsystem blocks that perform state updates and compute the output. For example, consider the HDL implementation model generated from the Simscape bridge rectifier example model, sschdlexBridgeRectifierExample.

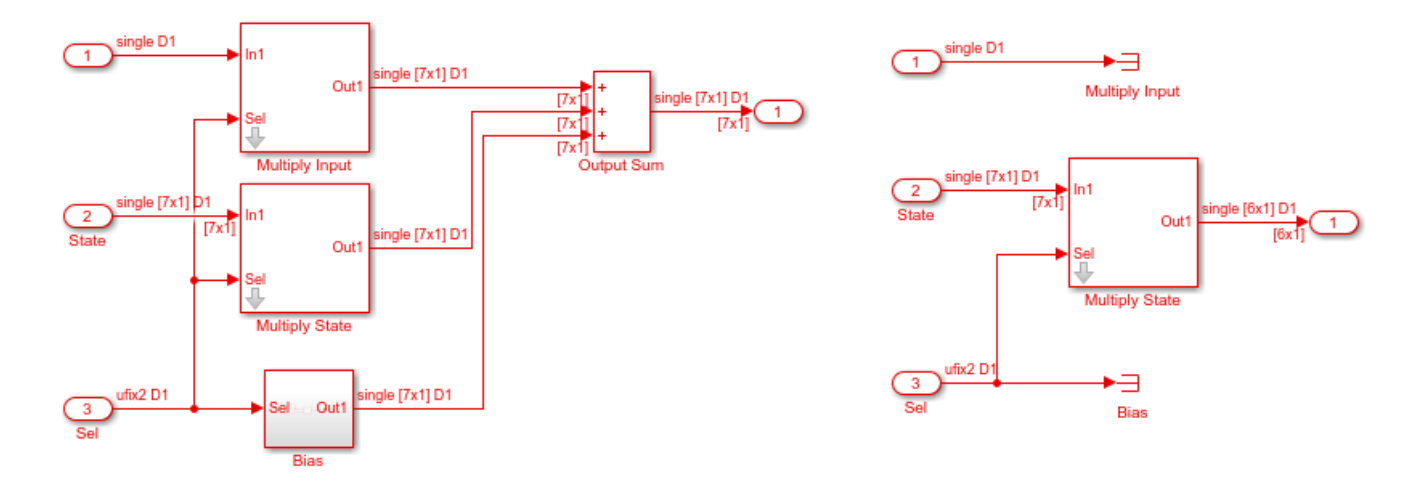

Inside State Update Subsystem

Inside Output Subsystem

Inside the HDL Algorithm subsystem, if you set a **SharingFactor** of 2 on the Multiply State and Multiply Input subsystems, you can now share these subsystems, which saves area on the target FPGA device.

#### **Sharing Report**

#### Subsystem: Multiply State

SharingFactor: 2

Highlight shared resources and diagnostics

| Group Id | Resource Type | I/O Wordlengths | Group Size | Block Name    | Color Legend |
|----------|---------------|-----------------|------------|---------------|--------------|
| 1        | SubSystem     |                 | 2          | dot_product_4 |              |
| 2        | SubSystem     |                 | 2          | dot_product_4 |              |
| 3        | SubSystem     |                 | 2          | dot_product_4 |              |

For an example, see Generate HDL Code for Simscape Models.

### R2019b

Version: 3.15

**New Features** 

**Bug Fixes** 

### Model and Architecture Design

#### HDL code generation for MATLAB Function block in native floatingpoint mode

In R2019b, HDL Coder supports code generation for the MATLAB Function block by using floatingpoint data types in Native Floating Point mode. You can use a wider subset of MATLAB functions to develop complex floating-point algorithms.

By default, floating-point support in HDL Coder uses a new MATLAB datapath architecture of the MATLAB Function block. This architecture treats the MATLAB Function block like a Subsystem block. The generated HDL code with the MATLAB datapath architecture is more readable.

To learn more, see Generate Target-Independent HDL Code with Native Floating-Point.

### HDL Coder contextual tab on Simulink Toolstrip

In R2019b, the Simulink Toolstrip replaces the Simulink menu bar. For details, see **Simulink Toolstrip: Access and discover Simulink capabilities when you need them** in the Simulink release notes.

Several HDL Coder features and buttons are located in contextual tabs. The Simulink Toolstrip contextual tabs appear only when you need to access them. To access the **HDL Code** tab, open the **HDL Coder** app from the **Apps** tab on the Simulink Toolstrip.

| SIMULATIC           | DN D                      | EBUG                | MOD      | ELING     | FORMAT | APPS        | HDL CODE           | ×       | XXXXXXX          |                         |            | 2 6 | ? - |
|---------------------|---------------------------|---------------------|----------|-----------|--------|-------------|--------------------|---------|------------------|-------------------------|------------|-----|-----|
| C 2                 | HDL                       | $\oslash$           | ٢        | Code for  |        |             | ***<br>>=          |         | Navigate to Code |                         | Ś          |     |     |
| Workflow<br>Advisor | HDL Block<br>Properties • | HDL Code<br>Advisor | Settings | OneD_DCT8 |        |             | Generat<br>HDL Cod | e<br>le | Dpen Report      | Generate<br>Testbench ▼ | Share<br>T |     |     |
| ASSISTANCE          | MODELING                  | PREP                | ARE      |           | GEI    | NERATE CODE |                    |         | REVIEW RESULTS   | VERIFY                  | SHARE      |     |     |

Access options in the HDL Code tab, such as:

- To display the HDL Block Properties for a block or a Subsystem in your model, select that block or Subsystem. The options change contextually depending on what you select in the model.
- To access the HDL Model Checker, click the HDL Code Advisor button.
- To change report settings, in the **Settings** tab, select **Report Options**. To access the reports, click the **Open Report** button. The Code Generation Report opens if this report exists. Otherwise, the HDL Check Report opens.

See Set HDL Code Generation Options.

### Documentation revision for HDL code generation support for blocks

Previously, the HDL Coder documentation contained a page for each supported block that described the options and limitations for HDL code generation. This information is now in the **Extended Capabilities > HDL Code Generation** section of the block page in the product that owns the block. For instance, see the HDL Code Generation section of the Divide block page in the Simulink documentation. This change consolidates information about simulation and HDL code generation to a single page for each block and avoids duplicate search results. For a list of which blocks are supported for HDL code generation, click **Blocks** in the blue bar at the top of the Help window, and then select the **HDL code generation** check box at the bottom of the left column. The blocks are listed in their respective products. Use the table of contents in the left column to navigate between products and categories.

| Documentation                                    |      |                             | Search Help                                           | ٩                                |
|--------------------------------------------------|------|-----------------------------|-------------------------------------------------------|----------------------------------|
| CONTENTS                                         |      | All Examples Functions      | liocks Apps                                           |                                  |
| Cocumentation Home Blocks                        |      | DSP System Toolbo           | x — Blocks                                            |                                  |
| Category                                         |      |                             |                                                       | By Category Alphabetical List    |
| DSP System Toolbox                               | -    |                             |                                                       |                                  |
| Signal Generation,<br>Manipulation, and Analysis | 14   | FILTERED BY HDL Code Gener  | ation x                                               |                                  |
| Filter Implementation                            | 6    | Signal Constation Mani      | nulation and Analysis                                 |                                  |
| Transforms and Spectral<br>Analysis              | 1    | Signal Operations           | pulation, and Analysis                                |                                  |
| Statistics and Linear Algebra                    | 2    | Downsample                  | Resample input at lower rate by deleting samples      |                                  |
| Fixed-Point Design                               | 6    | Repeat                      | Resample input at higher rate by repeating values     |                                  |
| Fixed-Point Designer                             |      | Sample and Hold             | Sample and hold input signal                          |                                  |
| HDL Coder                                        |      | E Upsample                  | Resample input at higher rate by inserting zeros      |                                  |
| HDL Verifier                                     |      | DC Blocker                  | Block DC component                                    |                                  |
| Mixed-Signal Blockset                            |      |                             |                                                       |                                  |
| SerDes Toolbox                                   | - 11 | Signal Generation           |                                                       |                                  |
| SimEvents                                        |      | Constant                    | Generate constant value                               |                                  |
| Simulink Test                                    | -    | I NCO                       | Generate real or complex sinusoidal signals           |                                  |
|                                                  |      | Sine Wave                   | Generate continuous or discrete sine wave             |                                  |
| Extended Capability                              |      |                             |                                                       |                                  |
| C/C++ Code Generation                            | 22   | Scopes and Data Logging     |                                                       |                                  |
| HDL Code Generation                              | 22   | Spectrum Analyzer           | Display frequency spectrum                            |                                  |
| PLC Code Generation                              | 3    | Time Scope                  | Display and analyze signals generated during simulati | on and log signal data to MATLAB |
| Fixed-Point Conversion                           | 22   | Triggered To Workspace      | Write input sample to MATLAB workspace when trigge    | red                              |
|                                                  |      | Signal Attributes and Index | ing                                                   |                                  |
|                                                  |      | Convert 1-D to 2-D          | Reshape 1-D or 2-D input to 2-D matrix with specified | dimensions                       |

### **Block Enhancements**

# Discrete FIR Filter HDL Optimized block supports complex coefficient values

The Discrete FIR Filter HDL Optimized block from the DSP System Toolbox now supports complexvalued coefficients. If both coefficients and input data are complex, the block implements each filter tap with three multipliers. If either data or coefficients are complex but not both, the block uses two multipliers for each filter tap. You can use complex coefficients with all architectures and with programmable coefficients.

This feature is also available with the dsp.HDLFIRFilter System object.

# Process high-frame-rate or high-resolution video with multipixel streaming interface

To support high-frame-rate or high-resolution video processing, such as 4k UHD, the Vision HDL Toolbox streaming video interface can now process 4 or 8 pixels on each cycle.

When you configure the Frame To Pixels and Pixels To Frame blocks, set the **Number of pixels** parameter to 4 or 8. With this setting, the output of the Frame To Pixels block is a vector of 4 or 8 pixel values on each time step.

The Image Filter, Edge Detector, and Median Filter blocks now support input and output vectors of 4 or 8 pixels. The **ctrl** ports remain scalar, and the control signals in the pixelcontrol bus apply to all pixels in the vector. The Line Buffer block can accept an input vector of 4 or 8 pixels and returns a *KernelHeight*-by-*NumberOfPixels* matrix.

Video formats for multipixel streams must have horizontal dimensions divisible by the **Number of pixels**. These horizontal dimensions are: **Active pixels per line**, **Total pixels per line**, **Front porch**, and **Back porch**. The standard video protocols 480p, 720p, 1080p, and 4k UHD support both 4 and 8 pixels at a time.

This feature is not supported for use with System objects.

### **OFDM Demodulator, Convolutional Encoder, and Puncturer blocks for custom wireless communication protocols**

LTE HDL Toolbox provides these blocks, which are configurable to support most wireless communication protocols:

- The OFDM Demodulator block supports configurable cyclic prefix and FFT length.
- The Convolutional Encoder and Puncturer blocks support continuous, terminated, and truncated modes.

### Symbol Demodulator and 1536-point FFT for LTE and NR (5G) designs

LTE HDL Toolbox provides these blocks:

- The FFT 1536 block implements a 1536-point FFT by using a single 512-point FFT.
- The LTE Symbol Demodulator and NR Symbol Demodulator blocks demodulate complex phaseshift keying (PSK) or quadrature amplitude modulation (QAM) symbols using either hard or soft decision decoding.

### HDL-optimized CIC Decimation block and System Object

If you have DSP System Toolbox installed, you can use the CIC Decimation HDL Optimized block to downsample signals by using a CIC filter. The block provides an efficient hardware implementation and uses hardware-friendly control signals. The block supports HDL code generation with HDL Coder.

This algorithm is also available as a System object, dsp.HDLCICDecimation.

#### **Enhancements to fixed-point Division and Reciprocal operators**

In R2019b, when you use the Divide and Reciprocal blocks with fixed-point data types, you can specify a new ShiftAdd architecture. This architecture uses a nonrestoring division algorithm that performs multiple shift and add operations to compute the quotient. This architecture provides improved accuracy compared to the Newton-Raphson approximation method. You also achieve a higher maximum clock frequency on the target FPGA device.

For example, this table illustrates the performance of the division operation by using the ShiftAdd architecture on a Xilinx Virtex-7 FPGA.

| Division<br>Architecture | Latency | Fmax (MHz) | LUTs | Registers |
|--------------------------|---------|------------|------|-----------|
| Linear                   | 0       | 29.69      | 451  | -         |
| ShiftAdd                 | 20      | 534.19     | 444  | 636       |

See UsePipelines.

#### FWFT mode for HDL FIFO block

In R2019b, the code generator supports a First Word Fall Through (FWFT) mode for the HDL FIFO block. In this mode, the first word falls through to the output before you provide the read enable signal. The FWFT mode is especially useful when you apply the back-pressure with AXI4-Stream interfaces.

To specify this mode, in the Block Parameters dialog box of the HDL FIFO block, set **Mode** to FWFT. The FWFT mode provides you with the data on the same clock cycle that you request. The Classic mode provides you with the data on the clock cycle after you request.

#### HDL code generation enhancements to matrix support

In R2019b, HDL Coder extends the matrix data type support to these blocks:

• Additional blocks in the **Math Operations** library including Increment Stored Integer, Increment Real World, Decrement Stored Integer, Decrement Real World, Sum of Elements, and Product of Elements

- Blocks in the HDL Operations library including Multiply-Add and Multiply-Accumulate
- Discrete-Time Integrator

See Signal and Data Type Support.

# Block-level option to control HDL code generated for Multiport Switch block

Previously, when you generated HDL code for the Multiport Switch block, HDL Coder used if-else statements in the Verilog code and when-else statements in the VHDL code.

Starting in R2019b, you can specify whether you want to generate HDL code with case statements or if-else statements when you use a Multiport Switch block. By default, HDL Coder generates if-else statements. To specify generation of case statements in the Verilog code or case-when statements in the VHDL code, in the HDL Block Properties dialog box for the Multiport Switch block, on the **General** tab, set CodingStyle to case.

# HDL code generation for partitioning of mask parameters in For Each Subsystem

HDL Coder now supports code generation for Simulink models that partition the tunable mask parameters inside a For Each Subsystem. Inside the For Each Subsystem block, you can use the tunable parameter as the **Constant value** in Constant blocks and as the **Gain** parameter in Gain blocks.

See For Each and Generate HDL Code for Blocks Inside For Each Subsystem.

### HDL code generation for Fcn block

In R2019b, you can generate HDL code for the Fcn block in Native Floating Point mode. The block accepts single and double inputs and outputs a scalar value corresponding to the mathematical expression that you specify for the block.

When you generate code, HDL Coder creates a Subsystem block with native floating-point operators that compute the mathematical expression you specify on the block.

### **Code Generation and Verification**

### **UltraRAM mapping in Xilinx devices**

In R2019b, when you deploy your design containing RAM blocks to a Xilinx target device that contains UltraRAM memory, you can specify the attribute to map the RAM blocks to UltraRAM. In the **HDL RAMs** library, except for Dual Port RAM and Dual Rate Dual Port RAM blocks, you can map all other RAM blocks to UltraRAM.

See RAMDirective.

### **Speed and Area Optimizations**

### Enhanced optimization support for MATLAB Function block

In R2019b, HDL Coder supports various optimizations such as resource sharing and streaming inside the MATLAB Function block with floating-point and fixed-point types. Previously, the MATLAB Function blocks acted as a barrier to the optimizations. The optimizations that you specified applied only to blocks that surrounded the MATLAB Function block.

To optimize the MATLAB Function blocks in your design, use the new MATLAB datapath architecture of the MATLAB Function block. Floating-point support in HDL Coder uses this architecture by default.

See HDL Optimizations Across MATLAB Function Block Boundary Using MATLAB Datapath Architecture.

## HDL optimizations across MATLAB Function blocks and other Simulink blocks

In R2019b, HDL Coder supports various optimizations such as resource sharing and streaming for the MATLAB Function block with floating-point and fixed-point types. You can use these optimizations across the MATLAB Function block with other Simulink blocks and MATLAB Function blocks in your model.

To use the optimizations, specify the new MATLAB datapath architecture of the MATLAB Function block. Floating point support in HDL Coder uses this architecture by default. HDL Coder treats the MATLAB datapath architecture of the block as a regular Subsystem block. The code generator converts the MATLAB algorithm to a Simulink block diagram.

For more information, see HDL Optimizations Across MATLAB Function Block Boundary Using MATLAB Datapath Architecture.

### Flattening of subsystems in presence of optimizations

Previously, when you used the hierarchy flattening optimization, you disabled optimizations such as resource sharing and streaming. In R2019b, you can use the hierarchy flattening optimization seamlessly in the presence of these optimizations. Flattening the subsystem hierarchy significantly reduces the number of HDL source files generated from your Simulink model.

To flatten hierarchy, set **FlattenHierarchy** to **On** for the top-level DUT Subsystem.

See also Hierarchy Flattening.

### **IP Core Generation and Hardware Deployment**

### **Optimization of AXI4 slave readback logic**

When your model contains many output registers and you want to read back data from multiple AXI4 slave registers, the read back logic becomes a long mux chain that can affect the target frequency. If you select the **Enable readback on AXI4 slave write registers** setting in the **Generate RTL Code and IP Core** task, the mux chain logic can further increase in length.

In R2019b, you can optimize the readback logic and achieve the target frequency that you want when you run the IP Core Generation workflow by using the **AXI4 slave port to pipeline register ratio** setting in the **Generate RTL Code and IP Core** task.

See Optimize AXI4 Slave Read Back Logic.

## Customization of AXI4 Slave ID width in Generic IP Core Generation workflow

Previously, when you defined multiple AXI Master interfaces to access the HDL DUT AXI4 slave interface, you specified an ID width value in the reference design definition file depending on the number of AXI Master interfaces that you wanted to connect to.

In R2019b, when you run the Generic IP Core Generation workflow for your Simulink model, you can specify the AXI4 Slave ID Width from the HDL Workflow Advisor UI by using the **AXI4 Slave ID Width** setting in the **Generate RTL Code and IP Core** task.

See Generate Board-Independent HDL IP Core from Simulink Model.

### **Option to insert JTAG MATLAB AXI Master in SoC reference designs** (requires HDL Verifier)

Starting in R2019b, you can specify insertion of the JTAG MATLAB AXI Master IP in the reference design that you are targeting. By using the JTAG MATLAB AXI Master IP, you can easily access the AXI registers in the generated DUT IP core on an FPGA board from MATLAB through the JTAG connection. See also Set Up for MATLAB AXI Master (HDL Verifier).

To use this capability:

- You must have the HDL Verifier hardware support packages installed and downloaded. See Download FPGA Board Support Package (HDL Verifier).
- Do not target standalone boards that do not have the hRD.addAXI4SlaveInterface or boards that are based on Xilinx ISE.

For an example, see Using JTAG MATLAB as AXI Master to control the HDL Coder IP Core.

For more information and requirements for JTAG as AXI Master IP insertion when targeting your own custom reference design, see Define Custom Parameters and Register Callback Function Handle.

## Performance improvement to AXI Master interfaces in HDL DUT IP core

When you generate an HDL IP core with AXI Master interfaces, if the data width of the downstream slave device is wider than the data width of the DUT AXI Master, you might see a performance improvement. In the generated HDL IP AXI Master interface, the AWCACHE and ARCACHE signals are now set to 4 ' b0011, which enables the downstream slave to modify the data transfer pattern of AXI transactions. Therefore, the slave can now pack data up to wider widths, which improves the AXI Master performance.

For example, suppose you have an RFSoC that uses a data of AXI bitwidth 128-bit on the DUT AXI Master and a data of AXI bitwidth 512-bit on the DDR4 memory controller IP. The AXI Interconnect can now pack the data up to 512-bit and transfer up to four data in each clock cycle at the DDR memory controller IP side, which reduces congestion on the DDR memory access.

### Updates to supported software

HDL Coder has been tested with:

- Xilinx Vivado Design Suite 2018.3
- Intel Quartus Prime Standard Edition 18.1

See Supported Third-Party Tools and Hardware.

### Simscape Hardware-in-the-Loop Workflow

# Enhanced HDL implementation model for Simscape and Simulink plant in feedback loop

Previously, when you ran the Simscape HDL Workflow Advisor to generate an HDL implementation model, the HDL Algorithm used Rate Transition blocks that ran the state update at a faster rate and the output calculation at a slower rate. When you used a plant model that contained Simscape and Simulink components inside a feedback loop, to balance the delays inside the loop, you had to use the Zero latency strategy in Native Floating Point mode.

Starting in R2019b, the HDL Algorithm runs at the single, fastest rate. The Rate Transition blocks are now placed outside the feedback loop. With this implementation, you can use the Min or Max latency strategy in Native Floating Point mode. Using these strategies improves the area and timing of the HDL implementation model on the target FPGA device.

For an example, see Troubleshoot Conversion of Simscape<sup>™</sup> Permanent Magnet Synchronous Motor to HDL-Compatible Simulink Model.

## Number display of differential and algebraic variables in Simscape HDL Workflow Advisor

When you run the Simscape HDL Workflow Advisor, if the **Check switched linear** task passes, the task now reports the number of differential and algebraic variables. The task also provides links to the blocks in your Simscape model that are related to these variables. Differential variables consume a quadratic amount of multiplier resources on the target FPGA device. Algebraic variables consume a linear amount of multiplier resources. You can use this information to determine how many multiplier resources your Simscape design consumes on the FPGA device and whether your design is ready for conversion to state-space representation.

See Simscape HDL Workflow Advisor Tips and Guidelines.

### Separation of Get state-space parameters task for extracting and discretizing equations

The **Get state-space parameters** task in the Simscape HDL Workflow Advisor is now split into two tasks: **Extract Equations** and **Discretize Equations**. The **Extract Equations** task simulates the model to extract the differential algebraic equations. The **Discretize Equations** task discretizes the differential algebraic equations to state-space parameters.

Previously, if you changed only the **Sample time** of your model and left the model unchanged, to obtain the modified state-space parameters, you reran the **Get state-space parameters** task. Running this task could take a long time because it simulated the model to generate the differential algebraic equations, which were later discretized to state-space parameters. In R2019b, if you change the **Sample time**, you have to run only the **Discretize Equations** task. This task runs much faster because it only has to discretize the differential algebraic equations to state-space parameters.

For more information, see Simscape HDL Workflow Advisor Tasks.

### Generation of implementation model with coefficients as single type and computation of results in double type

In R2019b, the **Generate implementation model** task has an enhanced layout. In the UI, you see that the **Floating-point precision** setting has an additional option, Single coefficient, double computation. By using this option, you can save memory usage on the target FPGA device by storing the coefficients A, B, C, and D as single data types. The implementation model accuracy is also improved compared to using Single as the **Floating-point precision** because the matrix computations are performed in double precision.

To learn more, see Simscape HDL Workflow Advisor Tips and Guidelines.

### R2019a

Version: 3.14 New Features

**Bug Fixes** 

### **Model and Architecture Design**

### **Protected Model Code Generation: Share protected Simulink models** with the option to allow HDL code generation

To share a model with a third-party vendor while hiding your model's intellectual property, protect the model. In R2019a, you can create a protected model that supports HDL code generation. The model that you want to protect must be a referenced model. In the parent model:

- 1 Right-click the model reference block that you want to protect and select **Subsystem and Model Reference** > **Create Protected Model for Selected Model Block**.
- 2 Enable HDL code generation support for the protected model by selecting **Use generated HDL code** in the Create Protected Model dialog box. You can enable password protection, which protects the model contents by using AES-256 encryption.

You can generate HDL code for models that contain protected model references created for HDL code generation. Before you generate HDL code, you must authorize the protected model references that are password-protected. For authorization, right-click the protected model reference blocks and select **Authorize**.

To learn more, see Model Protection.

## Enhancements to single-precision native floating-point operators support

#### **ULP Accuracy and DSP Usage Improvements**

| Operator | Before R2019a | In R2019a |
|----------|---------------|-----------|
| log      | 3             | 1         |
| asinh    | 3             | 2         |
| atanh    | 4             | 3         |

ULP of these native floating-point operators with single data types have improved:

In addition, the maximum latency value of the log operator increased from 20 to 27. The minimum latency of the operator is unchanged.

See also ULP of Native Floating-Point Operators.

#### **Improvements to Rounding Function**

For the Rounding Function block, in R2019a, native floating-point in HDL Coder has:

- Support for custom latency.
- Improvements to area usage and target frequency.

# Additional block support with double-precision native floating-point code generation

HDL Coder now supports code generation for these blocks that have double data types in the Native Floating Point mode.

- Sqrt and Reciprocal Sqrt
- Rounding Function
- Data Type Conversion for conversions between double type and fixed-point data types
- MinMax
- Dot Product
- Sum of Elements and Product of Elements
- Single Port RAM, Simple Dual Port RAM, Dual Port RAM, and Dual Rate Dual Port RAM
- HDL FIFO
- Discrete-Time Integrator

To see all blocks that HDL Coder supports with double-precision data types, see Simulink Blocks Supported with Native Floating-Point.

### Additional Verilog constructs supported with HDL import

HDL import now has support for more synthesizable Verilog constructs that you can use when importing your HDL file to generate the corresponding Simulink model. You can now use:

- Implicit data type conversion such as in arithmetic operations, data type conversion, bit selection, and concatenation.
- Constructs that infer RAM blocks in your Simulink model. The blocks that are inferred include Single Port RAM, Dual Port RAM, and the System-Object based RAM blocks, Single Port RAM System and Dual Port RAM System.
- Constructs that infer Compare To Constant and Gain blocks in your model.
- for loop and loop generate constructs such as for-generate, if-generate, and case-generate constructs.
- casex and casez statements.

To learn more about the supported constructs, see Supported Verilog Constructs for HDL Import.

For examples, see importhdl.

### HDL Coder contextual tab in Simulink Toolstrip

In R2019a, you have the option to turn on the Simulink Toolstrip. See **Simulink Toolstrip Tech Preview replaces menus and toolbars in the Simulink Desktop** release note in the Simulink release notes for more details.

The Simulink Toolstrip includes contextual tabs that appear only when you need them. The HDL Coder contextual tabs include options for completing actions that apply only to HDL Coder.

• To access the **HDL Code** tab, open the **HDL Coder** app from the **Apps** tab within the Simulink Toolstrip.

• To access options in the **HDL Code** tab such as to display the HDL Block Properties for a block or a Subsystem in your model, select that block or Subsystem. The options change contextually depending on what you select in the model.

Documentation does not reflect addition of the HDL Coder contextual tabs.

### **HDL Coder Modeling Guidelines in Documentation**

In R2019a, the HDL Coder documentation contains a list of modeling guidelines. These guidelines are general recommendations for creating Simulink models, MATLAB Function blocks, and Stateflow charts for code generation with HDL Coder.

The guidelines are divided into three sections:

- Model Design and Compatibility Guidelines: Consists of guidelines for usage of basic blocks, clock and reset signals, buses and vectors, and how to model your design hierarchically.
- Guidelines for Supported Blocks and Data Type Settings: Consists of guidelines for using various blocks in the HDL Coder block library and about the support data types.
- Guidelines for Speed and Area Optimizations: Consists of guidelines for optimizing your design for speed or area for deployment on to the target hardware.

For more information, see HDL Modeling Guidelines.

### **Block Enhancements**

#### Streaming Matrix Multiply and Streaming Matrix Inverse Reference Applications

HDL Coder provides two examples that illustrates how you can perform streaming matrix inverse and streaming matrix multiplication for code generation.

- HDL Code Generation for Streaming Matrix Multiply System Object
- HDL Code Generation for Streaming Matrix Inverse System Object

#### Partition Offset parameter support in For Each Subsystem block

You can now generate HDL code for models that contain For Each Subsystem blocks with a nonzero value specified for the **Partition Offset** parameter of the For Each block.

See also For Each and Generate HDL Code for Blocks Inside For Each Subsystem.

#### **Enhancements to Assignment and Selector blocks**

#### **Enhancements to Assignment block**

In R2019a, HDL Coder supports all indexing modes of the Assignment block for 1-D vectors and 2-D matrices. With 1-D vectors, you can also use array of buses for all indexing modes of the block. To learn more about modeling with array of buses, see Generating HDL Code for Subsystems with Array of Buses.

Previously, the code generator supported Index vector (port) as the **Index Option** mode for 1-D vectors and assignment to a scalar element for 2-D matrices. The supported modes for 1-D vectors now include:

- Assign All
- Index vector (dialog)
- Index vector (port)
- Starting index (dialog)
- Starting index (port)

For 2-D matrices, you can now index both dimensions by using any combination of these indexing modes. To learn more about the indexing modes of the block and how to use them, see Assignment.

#### **Enhancements to Selector block**

HDL Coder now supports all indexing modes of the Selector block for 1-D vectors and 2-D matrices.

Previously, the code generator supported all **Index Option** modes for 1-D vectors and indexing of scalar elements for 2-D matrices. In R2019a, you can use any indexing mode for 1-D vectors and use any combination of these indexing modes to index both dimensions of a 2-D matrix:

• Select All

- Index vector (dialog)
- Index vector (port)
- Starting index (dialog)
- Starting index (port)

To learn more about the indexing modes of the block and how to use them, see Selector.

### Enhancements to Discrete FIR Filter HDL Optimized block and framebased Discrete FIR Filter block

#### **Enhancements to Discrete FIR Filter HDL Optimized Block**

The Discrete FIR Filter HDL Optimized block now provides the option to use programmable coefficients with a fully parallel systolic architecture. When you use a partly serial systolic architect, the block now optimizes symmetric and antisymmetric coefficients and provides an optional reset port. To use this block, you must have DSP System Toolbox installed.

These features are also available with the dsp.HDLFIRFilter System object.

### HDL code generation support for programmable coefficients with frame-based Discrete FIR Filter block

The Discrete FIR Filter block now supports specifying coefficients from an input port when you use frame-based input. To use this feature, you must have DSP System Toolbox.

### LTE Reference Applications: Transmitter example and TDD support for SIB recovery

LTE HDL Toolbox provides two examples:

- The LTE HDL PBCH Transmitter (LTE HDL Toolbox) reference application generates the baseband waveform specified by LTE standard TS 36.211. The waveform includes the primary synchronization signal (PSS), secondary synchronization signal (SSS), cell-specific reference signals (Cell-RS), and the master information block (MIB) for transmission through the Physical Broadcast Channel (PBCH).
- The LTE HDL SIB1 Recovery (LTE HDL Toolbox) reference application now shows how to decode SIB1 data for LTE networks that use either TDD or FDD.

Both designs support HDL code generation with HDL Coder and are ready for deployment to hardware.

#### **OFDM Modulator block and LTE and 5G Symbol Modulator blocks**

The OFDM Modulator block implements an algorithm for modulating LTE signals specified by LTE standard TS 36.212. The block modulates an encoded resource grid into time-domain OFDM samples.

The LTE Symbol Modulator block and the NR Symbol Modulator block map groups of bits to complex data symbols according to a dynamic modulation scheme. These supported modulation schemes are specified by LTE standard TS 36.211 and 3GPP 5G standard TS 38.211.

- LTE Symbol Modulator: BPSK,QPSK,16/64/256-QAM
- NR Symbol Modulator: pi/2-BPSK, BPSK, QPSK, 16/64/256-QAM

To use these blocks, you must have LTE HDL Toolbox installed. Each of these three blocks provides an interface and architecture for HDL code generation and hardware deployment.

### Increased kernel size limits for Image Filter block

The Image Filter block now allows for a coefficient kernel with up to 64-by-64 elements. Previously, the block restricted the coefficient kernel size to 16-by-16 elements. You can use this block if you have Vision HDL Toolbox installed.

### **Code Generation and Verification**

### Customization of constant name in VHDL code generated for Lookup Table data

Previously, when you generated VHDL code for models that contain lookup tables, the CONSTANT name for the lookup table data was assigned as nc in the generated code, irrespective of the lookup table name.

In R2019a, the generated code uses the name of the Lookup table block followed by the postfix \_data for the CONSTANT name in the generated code, based on the name of the Lookup table block in your Simulink model. This naming customization makes it easier to trace between the model and the generated code.

For example, consider this model that contains a Lookup Table with the name TBL\_SIN.

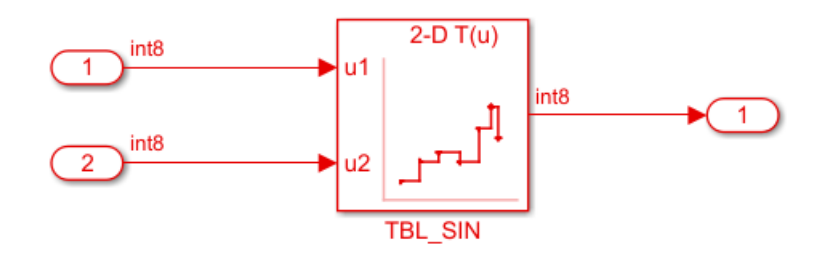

The generated code for the lookup table data is as shown in table:

| Before R2019a                                                                                                    | In R2019a                                                                                                    |                  |
|----------------------------------------------------------------------------------------------------|----------------------------------------------------------------------------------------------------|------------------|
| Constants<br>CONSTANT nc : vector_of_signed8(0 TO 3) :<br>(to_signed(16#04#, 8), to_signed(16#10#<br>to_signed(16#05#, 8), to_signed(16#13#, 8)) | Constants<br>= CONSTANT TBL_SIN_table_data : vector_of_signed8(0 T(<br>(to_signed(16#04#, 8), to_signed(16#10#, 8),<br>to_signed(16#05#, 8), to_signed(16#13#, 8)); sfix8<br>; sfix8 [4] | ) 3) :=<br>3 [4] |

## Optimized counters in generated HDL code for Stateflow temporal logic

Temporal logic operators produce integer or fixed-point type counters in the generated HDL code. Previously, the counter data type in the generated code was returned as uint8, uint16, or uint32, irrespective of the size of the fixed-point type.

In R2019a, the counters in the generated HDL code are optimized based on the operator and the type of threshold. For example, consider this Stateflow chart in your Simulink model. The variable x uses the data type fixdt(0,5,0).

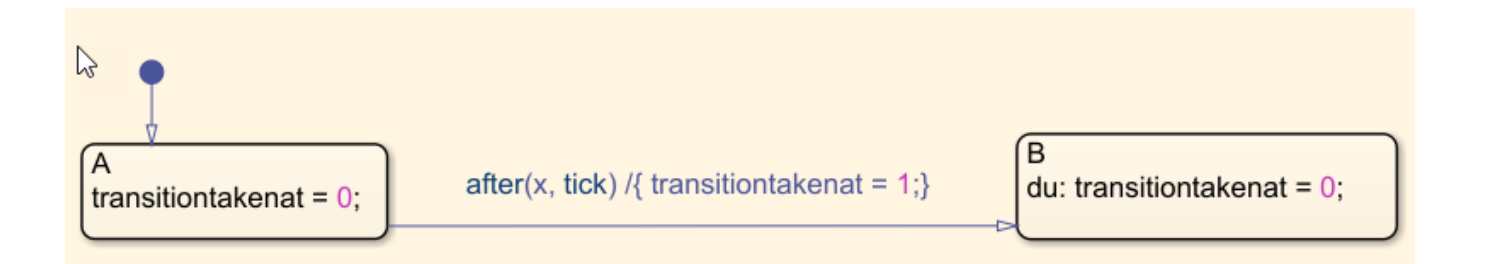

The generated Verilog code for the chart is as shown in the table. The fixed-point type is optimized to ufix5 instead of returning as uint8.

| Before R2019a                                                                                                    | In R2019a                                                                                                    |                  |
|----------------------------------------------------------------------------------------------------|----------------------------------------------------------------------------------------------------|------------------|
| <pre>module Chart (clk, reset, enb,</pre>                                                                                                    | <pre>module Chart (clk, reset, enb,</pre>                                                                                                    |                  |
| <pre> reg is_Chart; // uint8 reg [31:0] transitiontakenat_1; // uint3 reg [7:0] temporalCounter_i1; // uint8 reg is_Chart_next; // enum type is_Char reg [7:0] temporalCounter_i1_next; // ui reg [7:0] t_0; // ufix8</pre> | <pre> reg is_Chart; // uint8 2 reg [31:0] transitiontakenat_1; // uint32 reg [4:0] temporalCounter_i1; // ufix5 t (2genumssChart_next; // enum type is_Chart nt⪚ [4:0] temporalCounter_i1_next; // ufix nt⪚ [4:0] temporalCounter_i1_temp; // ufix</pre> | (2 e<br>x5<br>x5 |

#### HDL Coder Workflow: Enhanced options for model generation

In R2019a, HDL Coder provides options for model generation in the **HDL Code Generation** pane for better usability and performance. In the **Model Generation** tab, you can select the types of the models that you want to generate. You can customize the name of the generated model and the validation model by using **Naming options**. To control the layout of the generated models, use the **Layout options**. For more information, see Model Generation for HDL Code.

### HDL Code Generation: Diagnostics tab renamed to Advanced

Before R2019a, **Code generation output** option was available when you selected **HDL Code Generation** in the left pane.

| Configuration Parameters: untitled                                                                                                    | /Configuration (Active)                                                                                                    |                                                                |    | – 🗆 X                                 |
|----------------------------------------------------------------------------------------------------|----------------------------------------------------------------------------------------------------|----------------------------------------------------------------|----|---------------------------------------|
| Q Search                                                                                                    |                                                                                                    |                                                                |    |                                       |
| Solver<br>Data Import/Export<br>Math and Data Types<br>• Diagnostics<br>Hardware Implementation<br>Model Referencing<br>Simulation Target<br>• Code Generation<br>• Coverage<br>• HDL Code Generation | Set Basic Options<br>Generate HDL for:<br>Language:<br>Folder:<br>Code generation outp<br>Generate HDL o<br>Generate valida<br>Restore Model Defa | untitled<br>VHDL<br>hdlsrc<br>ut<br>code<br>tion model<br>ults |    | Run Compatibility Checker<br>Generate |
|                                                                                                    |                                                                                                    |                                                                |    |                                       |
|                                                                                                    |                                                                                                    |                                                                | ОК | Cancel Help Apply                     |

Starting in R2019a, the **Code generation output** option is available under the **Advanced** tab when you select **HDL Code Generation > Global Settings** in the right pane.

In releases before R2019a, the **Global Settings** pane had a **Diagnostics** tab. This tab has now been replaced by the **Advanced** tab, which contains the parameters listed under the **Diagnostics** section.

| Configuration Parameters: untitle                                                     | I/Configuration (Active)                                                                                                    |                                                 | -                         |       |
|---------------------------------------------------------------------------------------|----------------------------------------------------------------------------------------------------|-------------------------------------------------|---------------------------|-------|
| C Search<br>Solver<br>Data Import/Export<br>Math and Data Types<br>Diagnostics        | Clock settings<br>Reset type: Asynchronous<br>Clock input port: Clk Clu                                                                                                    | eset asserted level:<br>lock enable input port: | Active-high<br>clk_enable |       |
| Hardware Implementation<br>Model Referencing<br>Simulation Target<br>Code Generation  | Reset input port:     reset     Classical Classical Clascical Clascical Classical Classical Clascical Classical Clascical | lock inputs:<br>lock edge:                      | Single<br>Rising          | •     |
| <ul> <li>Coverage</li> <li>HDL Code Generation<br/>Target<br/>Optimization</li> </ul> | Additional settings<br>General Ports Coding style Coding standards Model<br>Diagnostics                                                                                                    | I Generation Advance                            | d                         |       |
| Floating Point<br>Global Settings<br>Report<br>Test Bench<br>EDA Tool Scripts         | <ul> <li>Highlight feedback loops inhibiting delay balancing and</li> <li>Highlight blocks inhibiting clock-rate pipelining</li> <li>Highlight blocks inhibiting distributed pipelining</li> <li>Check for name conflicts in black box interfaces: Warning</li> </ul>                                                                                                    | d optimizations                                 |                           | -     |
|                                                                                       | Check for presence of reals in generated HDL code: Error Code generation options Generate HDL code                                                                                                    | or                                              |                           |       |
|                                                                                       |                                                                                                    | ОК                                              | Cancel Help               | Apply |

For more information, see Diagnostics for Optimizations, Diagnostics for Reals and Black Box Interfaces, and Code Generation Output.

### **Speed and Area Optimizations**

#### Improvements to element-wise matrix transformation

Previously, when you performed element-wise matrix operations with blocks such as Add or Product, the code generator expanded the matrix operation to multiple equivalent scalar operations. The scalar operations extracted each element, performed the computation, and then combined the scalar elements to output the matrix result. This transformation made the generated model appear complex, especially for large matrices.

In R2019a, when you perform element-wise matrix operations, the code generator transforms the element-wise matrix operations in the generated model to column vectors instead of expanding it to multiple scalar operations. This transformation enables you to more effectively use optimizations such as streaming when performing matrix operations in your design.

## Optimization of unconnected port for removing redundant logic in design

You can remove redundant logic in your design by deleting the unconnected ports. The optimization for unconnected ports removes all unconnected input and output ports from the generated code. It does not remove ports from the top-level DUT models or subsystems.

The optimization includes removing unconnected vector and scalar ports, bus element ports, and bus ports. Removing unconnected ports improves the readability of the generated VHDL or Verilog code and reduces code size and area usage.

For more information, see Remove Redundant Logic in Design.

### **IP Core Generation and Hardware Deployment**

### **DUT AXI4 slave interface connection to multiple AXI Master interfaces** in reference designs

In R2019a, HDL Coder enables you to connect AXI4 slave interfaces in the DUT HDL IP core to multiple AXI Master interfaces in the custom reference design.

Previously, when you used the addAXI4SlaveInterface method, you could specify only one AXI Master interface connection to the DUT AXI4 slave IP core. In R2019a, you can define multiple AXI Master interfaces which enables you to simultaneously connect your HDL DUT IP core to two or more AXI Master IP in the reference design, such as the JTAG AXI Master IP and the ARM processor in the Zynq Processing System.

To learn how you can specify multiple AXI Master interfaces in reference designs, see Define Multiple AXI Master Interfaces in Reference Designs to access DUT AXI4 Slave Interface.

### **Default system with External DDR4 Memory Access reference design**

You can use a new Default system with External DDR4 Memory Access reference design when you specify Xilinx Zynq UltraScale+ MPSoC ZCU102 evaluation kit as the target platform.

You must have HDL Verifier and the HDL Coder Support Package for Xilinx Zynq Platform.

#### Generation of HDL IP core without AXI4 slave interfaces

In R2019a, when you run the Generic IP Core Generation workflow, you can generate an HDL IP core without any AXI4 slave interfaces. Use this capability if you do not want to generate an AXI4 slave interface to tune the IP core parameters.

To run this workflow, open the HDL Workflow Advisor, specify Generic Xilinx Platform or Generic Altera Platform as the target platform, and make sure that you map the DUT ports to only External IO, Internal IO, or AXI4-Stream interface with TLAST mapping. In addition, when you generate the HDL IP core, in the Generate RTL Code and IP Core task, clear the Generate default AXI4 slave interface check box, and then select Run This Task.For more information, see Custom IP Core Generation and Generate Board-Independent HDL IP Core from Simulink Model.

You can also create a custom reference design without an AXI4 slave interface that you can use to target standalone FPGA boards. In the reference design definition file plugin\_rd.m, remove any mention of the addAXI4SlaveInterface method. For examples, see:

- https://www.mathworks.com/help/releases/R2019a/hdlcoder/examples/ip-core-generation-workflow-without-an-embedded-arm-processor-xilinx-kintex-7-kc705.html
- https://www.mathworks.com/help/releases/R2019a/hdlcoder/examples/ip-core-generationworkflow-without-an-embedded-arm-processor-arrow-deca-max-10-fpga-evaluation-kit.html

# Improved synchronization of global reset signal to IP core clock domain

In R2019a, when you run the **IP Core Generation** workflow, the code generator automatically inserts a piece of logic that synchronizes the global reset signal to the IP core clock domain. The addition of this synchronization logic prevents metastability in flipflops that can occur when the reset signal changes within the setup or hold edge of the clock.

The synchronization logic works differently depending on whether you specify the **Reset type** as Synchronous or Asynchronous on the model.

- Asynchronous reset: The logic asserts the reset signal asynchronously and de-asserts the reset signal synchronously.
- Synchronous reset: The logic asserts and de-asserts the reset signal synchronously.

For more information, see Synchronization of Global Reset Signal to IP Core Clock Domain.

### Minimization of clock enable signals in IP Core Generation workflow

When you run the IP Core Generation workflow, in the Set Advanced Options task of the HDL Workflow Advisor, on the **Ports** tab, if you select the **Minimize clock enables** check box, you can now minimize or remove clock enable signals in the generated HDL IP core.

To use this capability, you must:

- Specify Free running as the Processor/FPGA synchronization mode.
- Assign one of the DUT ports to the Ready port when mapping to AXI4-Stream Master or AXI4-Stream Video Master interfaces.

### Updates to supported software

HDL Coder has been tested with Xilinx Vivado Design Suite 2018.2.

See Supported Third-Party Tools and Hardware.

### Simscape Hardware-in-the-Loop Workflow

# Double-precision floating-point support for HDL code generation from Simscape models

You can now generate an HDL implementation model with double data types when you run the Simscape HDL Workflow Advisor for your original Simscape model. To generate the implementation model with double data types, in the **Generate implementation model task**, specify double as the **Floating-point precision**.

Previously, you could generate an implementation model with single data types. In R2019a, single is the default data type. It is recommended that you use single data types, and then simulate the generated implementation model to see if your design meets the numerical accuracy requirements. If your design does not meet the requirements, use double as the Floating-point precision.

See also Simscape HDL Workflow Advisor Tasks and Validate HDL Implementation Model to Simscape Algorithm.

# Validation logic verification for functional equivalence of HDL implementation model with Simscape model

In R2019a, you can specify insertion of a validation logic subsystem in the HDL implementation model when you run the Simscape HDL Workflow Advisor. By using the validation logic, you can verify the functional equivalence of the generated HDL implementation model with the original Simscape algorithm.

To insert this logic, in the **Generate implementation model task**, select the **Generate validation logic for the implementation model** check box. When you run this task and open the HDL implementation model, you see a Validation Subsystem block that compares the output of the Simscape algorithm with the HDL implementation.

If the HDL implementation model does not meet the numerical accuracy requirements of your design, you can increase the **Validation logic tolerance** or change the **Floating-point precision** to double. To learn more, see Validate HDL Implementation Model to Simscape Algorithm.

### Simscape to HDL Workflow Reference Applications

Simscape to HDL workflow provides two examples:

- Replacing variable resistors illustrates how a nonlinear model that consists of variable resistors can be replaced by using an equivalent switched linear model for compatibility with Simscape to HDL workflow and generation of HDL implementation model.
- Simscape Hardware-in-the-Loop (HIL) on Speedgoat FPGA I/O Modules illustrates how you can target your Simscape algorithm onto Speedgoat FPGA I/O modules and perform Hardware-in-the-Loop (HIL) simulation.
### R2018b

Version: 3.13 New Features Bug Fixes Compatibility Considerations

### Model and Architecture Design

#### Verilog Import: Import synthesizable Verilog code and generate Simulink model

In R2018b, by using the importhdl function, you can import your HDL file that contains synthesizable Verilog code and generate the corresponding Simulink model. The generated Simulink model is an exact representation of the HDL code in terms of functionality and behavior. The imported model uses basic Simulink blocks instead of a black box representation.

By importing the code in Simulink, you can

- Verify the simulation behavior of the handwritten Verilog code in a model-based simulation environment.
- Optimize your design in Simulink and further improve area and timing on the target FPGA device by using the speed and area optimizations in HDL Coder.

To learn more, see Verilog HDL Import: Import Verilog Code and Generate Simulink Model.

## Double-Precision Native Floating Point: Generate target-independent synthesizable RTL from double-precision floating-point models

In R2018b, if you have double-precision data types in your Simulink model, you can use HDL Coder native floating-point support to generate target-independent HDL code without converting to fixed point or single-precision data types. You can deploy the generated code on any generic ASIC or FPGA platform.

To see the blocks that HDL Coder supports with double-precision data types, see Simulink Blocks Supported with Native Floating-Point.

#### Custom latency specification for native floating-point operators

In R2018b, if you use floating-point data types as input to certain blocks in your model, you can specify a custom latency by using the HDL Coder native floating-point support. By using custom latency, you can use more latency choices other than from Zero, Min, and Max, which gives you better speed control. To learn about the blocks that support the custom latency setting and how to specify a custom latency, see NFPCustomLatency.

By specifying a custom latency, you can customize your design to achieve a balance between:

- Clock frequency and power consumption: A higher latency value increases the maximum clock frequency (Fmax), which increases the dynamic power consumption.
- Oversampling factor and sampling frequency: A combination of higher latency value and higher oversampling factor increases the Fmax but reduces the sampling frequency.

See also Latency of Floating Point Operators.

# Enhancements to supported blocks and complex data types with single-precision native floating-point

#### **Block Support**

HDL Coder now supports the Sqrt block with **Function** set to **signedSqrt** in the native floatingpoint mode.

#### **Complex Data Type Support**

HDL Coder now supports complex types with these blocks in the native floating-point mode.

- Unary Minus
- Sign
- Math Function with Function set to conj, transpose, or hermitian
- Data Type Conversion
- Rounding Function with **Function** set to floor, ceil, round, or fix

See also Simulink Blocks Supported with Native Floating-Point.

# Enhancements to output delay absorption for complex multipliers with single-precision native floating-point

In R2018b, if your design uses single data types and contains complex Gain blocks that take a complex input or have a complex **Gain** parameter, or your design contains complex Product blocks, HDL Coder absorbs the delays at the output of the blocks. To use this delay absorption, before you generate HDL code, enable the Native Floating Point mode.

Previously, for the Gain block, HDL Coder absorbed delays when both input and the **Gain** parameter were scalars. Now, for the Gain block, HDL Coder absorbs delays in any of these cases:

- Scalar input with scalar Gain parameter
- Complex input with scalar Gain parameter
- Scalar input with complex **Gain** parameter
- Complex input with complex Gain parameter

For example, this figure shows a model that uses single data types and inputs a complex value to a Gain block that has a scalar **Gain** parameter and an output delay of three.

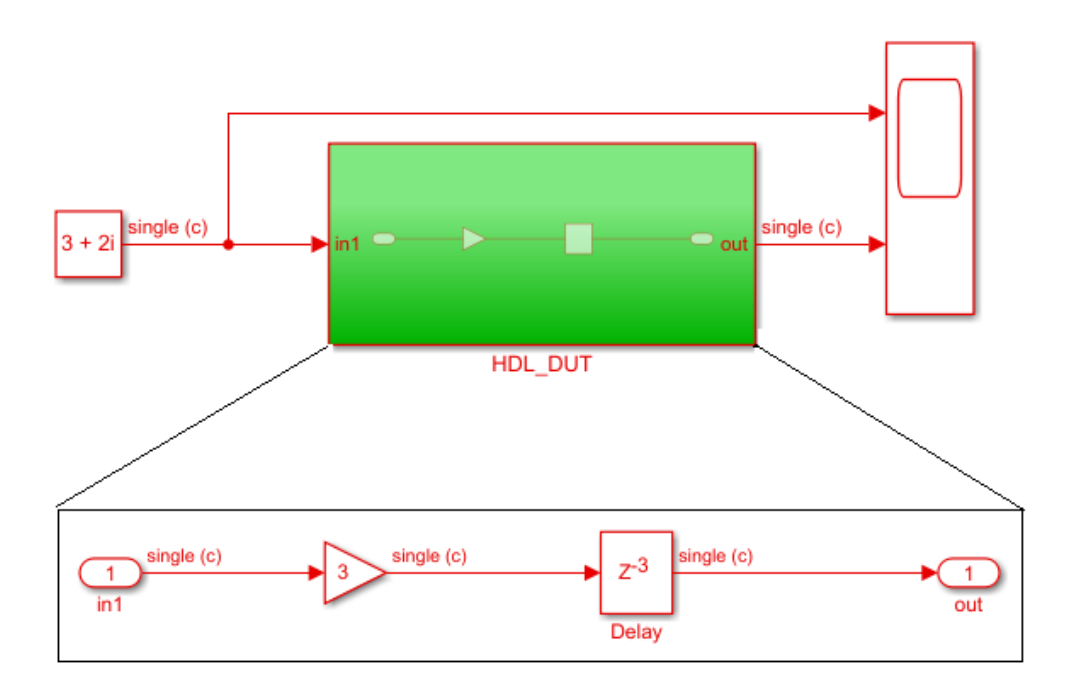

This table displays the generated model when you generate code for the **HDL\_DUT** Subsystem. In R2018b, you see that HDL Coder absorbs the delays as part of the floating-point product operators, **NFP\_mul**. To learn more, see Latency Considerations with Native Floating Point.

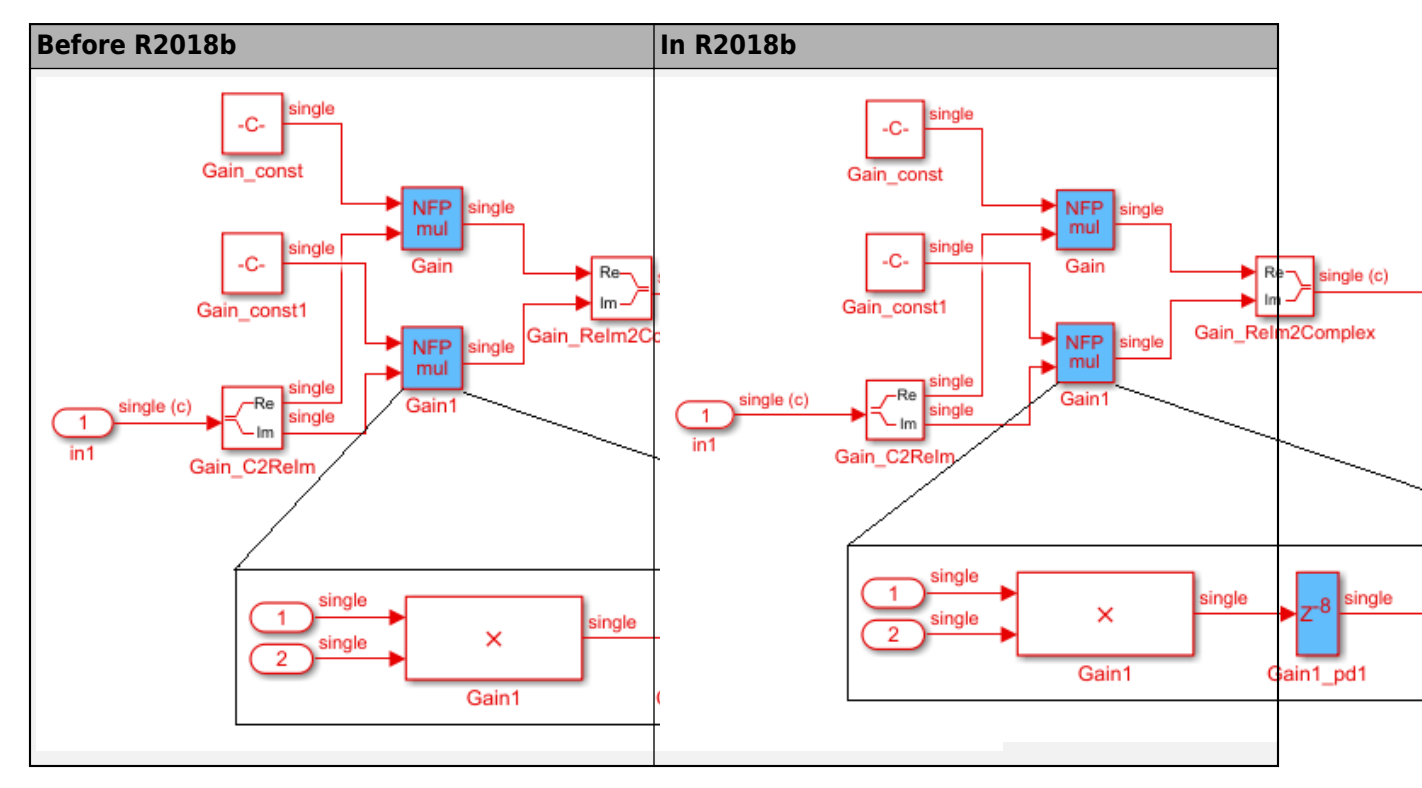

### **Block Enhancements**

#### Enhancements to matrix support for HDL code generation

In R2018b, HDL Coder extends the block support to more blocks that can perform element-wise operations. Other blocks that are supported with matrix types include:

- Assignment
- From
- Goto
- MATLAB Function

To learn about blocks that are supported with matrix types, see Signal and Data Type Support.

### HDL code generation support for Probe block and blocks that detect change in input signal value

In R2018b, HDL Coder supports code generation for these blocks:

- Probe probes selected attributes of the input signal such as width, dimensionality, sample time and offset, and whether the signal is complex-valued.
- Detect Change detects whether there is a change in value of an input signal from the previous value.
- Detect Decrease detects whether there is a decrease in value of an input signal from the previous value.
- Detect Increase detects whether there is an increase in value of an input signal from the previous value.

### HDL code generation support for Foreach Subsystem with Minimize global resets setting

In R2018b, HDL Coder supports code generation for a design that uses a For Each Subsystem and has the **Minimize global resets** setting enabled. To learn more about this setting, see Minimize Clock Enables and Reset Signals.

#### HDL Coder support for virtual bus containing nonvirtual subbus

In your design, you can now model virtual buses containing nonvirtual buses or an array of buses, and then generate HDL code for the design.

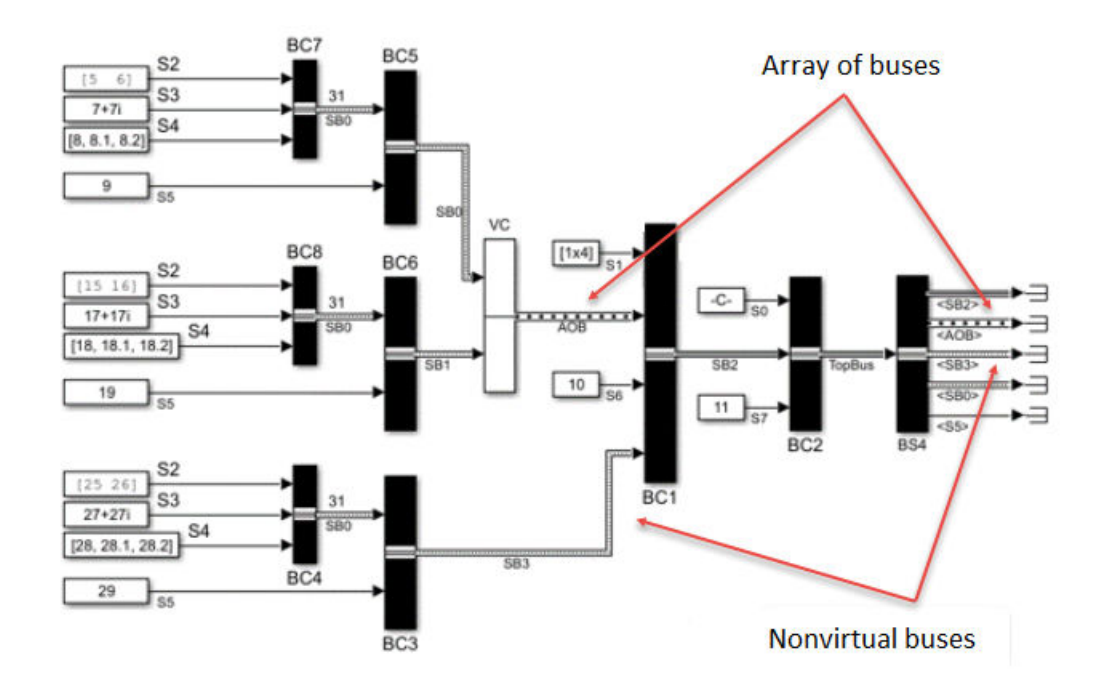

#### Viterbi Decoder and Depuncturer Block: Decode bitstreams by using the Viterbi algorithm with puncturing, terminated, and truncated modes (requires LTE HDL Toolbox)

The Viterbi Decoder block supports continuous, terminated, and truncated modes by using hardwarefriendly control signals. The block supports punctured code rates and provides an erasure port. The Depuncturer block accepts a puncture vector as either a port or a property and provides an erasure output signal.

Both blocks support HDL code generation.

# HDL code generation support for complex input signals or complex coefficients of frame-based Discrete FIR Filter and FIR Decimation blocks (requires DSP System Toolbox)

You can generate HDL code from a frame-based filter that uses either complex input signals and real coefficients or complex coefficients and real input signals. See the "Frame-Based Input Support" sections of Discrete FIR Filter and FIR Decimation.

#### Discrete FIR Filter HDL Optimized: Select transposed architecture, optimize symmetric and antisymmetric coefficients, and enable reset port (requires DSP System Toolbox)

The Discrete FIR Filter HDL Optimized block now provides:

• An option to use a direct form transposed architecture.

- Optimization of symmetric and antisymmetric coefficients when you select **Direct form systolic** (without **Share DSP resources** enabled) or select **Direct form transposed**. This optimization reduces the number of multipliers and makes efficient use of FPGA DSP resources.
- Optional **Reset** input port.

These features are also available on the dsp.HDLFIRFilter System object.

#### **Compatibility Considerations**

Starting in R2018b:

- The validIn port is mandatory. The Enable valid input port parameter is no longer available.
- The **ready** port is always enabled when you select **Share DSP resources** and disabled when you clear **Share DSP resources**. The **Enable ready output port** parameter is no longer available.

### **Code Generation and Verification**

# Test Point Integration with FPGA Data Capture: Use FPGA data capture to specify signals to be captured during FPGA testing by using Test Points in Simulink

You can now use FPGA Data Capture in an HDL Coder workflow. Configure the HDL Workflow Advisor to enable DUT output port generation for test point signals, and then analyze them in MATLAB or Simulink (Requires an HDL Verifier license).

For more information, see FPGA Data Capture.

#### User-Interface Improvements to HDL Workflow Advisor and HDL Code Generation Pane in Configuration Parameters Dialog Box

#### HDL Code Generation Pane in Configuration Parameters Dialog Box

The **HDL Code Generation** pane is now reorganized and has new subpanes. The new panes includes subpanes for specifying target device settings, speed and area optimizations, reporting parameters, and so on. Before generating code, you can use this organization to more easily navigate to the parameters of interest and apply them to your model.

This figure shows the new panes added to the HDL Code Generation pane.

| Configuration Parameters: sfir_fixe                                                                                                    | d/Configuration (Active)                                                                                                    |                                                                               |                             | —                 |        | ×   |
|----------------------------------------------------------------------------------------------------|----------------------------------------------------------------------------------------------------|-------------------------------------------------------------------------------|-----------------------------|-------------------|--------|-----|
| Q Search                                                                                                    |                                                                                                    |                                                                               |                             |                   |        |     |
| Solver<br>Data Import/Export<br>Math and Data Types<br>Diagnostics<br>Hardware Implementation<br>Model Referencing<br>Simulation Target<br>Code Generation<br>Coverage<br>HDL Code Generation<br>Target<br>Optimization<br>Floating Point<br>Global Settings<br>Report<br>Test Bench<br>EDA Tool Scripts | Set Basic Options<br>Generate HDL for:<br>Language:<br>Folder:<br>Code generation outp<br>Generate HDL<br>Generate valida<br>Restore Model Defa | sfir_fixed/symmetric<br>VHDL<br>hdIsrc<br>out<br>code<br>ation model<br>aults | c_fir<br>Run Cor<br>Generat | ■<br>■<br>mpatibi | Browse | 31  |
|                                                                                                    |                                                                                                    | ОК С                                                                          | Cancel                      | Help              | Ар     | ply |

This table lists the changes to the **HDL Code Generation** pane.

| HDL code generation<br>parameters in Configuration<br>Parameters Dialog Box | Before R2018b                                                                                                    | In R2018b                                                                        |
|-----------------------------------------------------------------------------|----------------------------------------------------------------------------------------------------|----------------------------------------------------------------------------------|
| Target frequency and synthesis tool and device parameters                   | Tool and Device section of the<br>HDL Code Generation ><br>Target and Optimization<br>pane.                                                       | The parameters moved to a new HDL Code Generation > Target pane.                 |
| Multicycle path constraints and<br>optimization parameters                  | <b>Optimization</b> and <b>Multicycle</b><br><b>Path Constraints</b> sections of<br>the HDL Code Generation ><br>Target and Optimization<br>pane. | The parameters moved to a new <b>HDL Code Generation &gt; Optimization</b> pane. |
| Native floating-point and target<br>floating-point mapping<br>parameters    | Floating Point Target tab of<br>the HDL Code Generation ><br>Global Settings pane.                                                                | The parameters moved to a new HDL Code Generation > Floating Point.              |
| Code Generation Report<br>parameters                                        | <b>Code Generation Report</b><br>section of the <b>HDL Code</b><br><b>Generation</b> pane.                                                        | The parameters moved to a new HDL Code Generation > Report pane.                 |

#### **HDL Workflow Advisor**

The HDL Workflow Advisor has a new **Set Report Options** task. The new task appears after the **Set Basic Options** task. Use this task to specify the **Code Generation Report** parameters that were previously in the **Set Basic Options** task.

| Find:       Image: Walk Hold         Find:       Image: Walk Hold         Find:       Image: Walk Hold         Image: Walk Hold       Image: Walk Hold         Image: Walk Hold       Image: Walk Hold                                                                                                    | HDL Workflow Advisor - comparator/comparator     File Edit Run Heln                                                                                                    | - 0                                                                                                    | ×           |
|----------------------------------------------------------------------------------------------------|----------------------------------------------------------------------------------------------------|----------------------------------------------------------------------------------------------------|-------------|
| <ul> <li>I.1. Set Target Device and Synthesis Tool</li> <li>I.2. Set Target Device and Synthesis Tool for HDL code generation</li> <li>I.1. Set Target Prequency</li> <li>I.2. Set Target Prequency</li> <li>I.2. Set Target Induction</li> <li>I.2. Set Target Induction</li> <li>I.2. Set Target Induction</li> <li>I.3. Set Basic Options</li> <li>I.1. Set Code Generation</li> <li>I.3. Set Advanced Options</li> <li>I.1. Set Appendix Diptions</li> <li>I.3. Set Advanced Options</li> <li>I.3. Set Advanced Options</li> <li>I.3. Set Target Project</li> <li>I.3. Set Target Project</li> <li>I.3. Set Advanced Options</li> <li>I.4. Set Code and Testbench</li> <li>I.4. Set Code and Testbench</li> <li>I.5. Set Target Notesis</li> <li>I.2. Set Target Project</li> <li>I.3. Set Advanced Options</li> <li>I.4. Set Optimization Options</li> <li>I.4. Set Optimization Options</li> <li>I.4. Set Structure</li> <li>I.5. Set Target Notesis</li> <li>I.5. Set Target Notesis</li> <li>I.5. Set Target Notesis</li> <li>I.5. Set Target Notesis</li> <li>I.5. Set Target Options</li> <li>I.6. Target Notesis</li> <li>I.6. Target Notesis</li> <li>I.5. Set Target Notesis</li> <li>I.5. Set Target Not</li></ul> |                                                                                                    |                                                                                                    |             |
| < >>                                                                                                    | <ul> <li>Image: A set of the set of the</li></ul> | 1.1. Set Target Device and Synthesis Tool         Analysis (^Triggers Update Diagram)         Set Target Device and Synthesis Tool for HDL code generation         Input Parameters         Target workflow:         Generic ASIC/FPGA         Target platform:         Synthesis tool:         Microsemi Libero SoC         Tool version:         11.8         Refresh         Family:         RTG4         Package:         1657 CG         Speed:         STD         Project folder:         hdl_prj         Browse         Run This Task         Result:           Passed Set Target Device and Synthesis Tool. |             |
| K Apply                                                                                                    | x >                                                                                                    | <     Help Appl                                                                                                    | <b>&gt;</b> |

### **Speed and Area Optimizations**

#### Enhancements to optimization that removes redundant logic in design

In R2018b, HDL Coder made enhancements to the optimization that removes redundant logic in design, which further reduces code size and area usage.

For example, if you have an Enabled Subsystem that does not contain useful logic, the optimization removes the Subsystem after HDL code generation. This optimization does not generate HDL code for the Enabled Subsystem, which reduces the code size and avoids potential synthesis failures with downstream tools when you deploy the generate code onto a target platform. This optimization works with both fixed-point and floating-point data types.

To learn about these enhancements, see the **Removing Subsystems** section in Dead Code Elimination.

#### Streaming operation modes of Multiply-Accumulate block

You can now use a streaming mode of operation for the Multiply-Accumulate block. Previously, the code generator supported the vector mode of operation. In R2018b, the code generator supports this mode as the default and provides two streaming modes. To specify when to start and stop the accumulation, and when the block output is valid, use the streaming mode control signals.

To use the streaming modes, in the Block Parameters dialog box of the Multiply-Accumulate block, for **Operation Mode**, specify either Streaming - using Start and End ports or Streaming - using Number of Samples.

To learn more, see Multiply-Accumulate.

## Different output latencies for designs with clock-rate pipelining enabled at output ports

Previously, when you enabled the **Allow clock-rate pipelining of DUT output ports** setting, the code generator used the same latency for sampling the DUT output ports. When you used this optimization, and if you inserted clock-rate pipelines greater than the **Oversampling factor** to any of the output ports, you incurred a simulation mismatch in the validation model.

For example, consider this design that has an **Oversampling factor** of 10 and contains two different subsystems with the **ClockRatePipelining** property set to off.

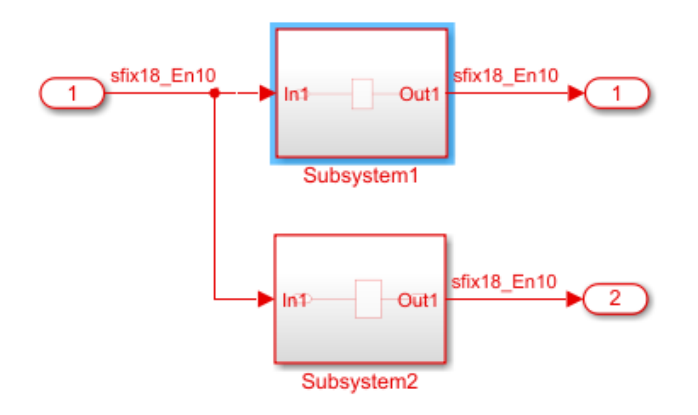

Subsystem1 contains a Subsystem that has a Gain block with the **OutputPipeline** property set to 1 and **ClockRatePipelining** set to on. Subsystem2 contains a Subsystem block that has a Gain block with the **OutputPipeline** property set to 12 and **ClockRatePipelining** set to on.

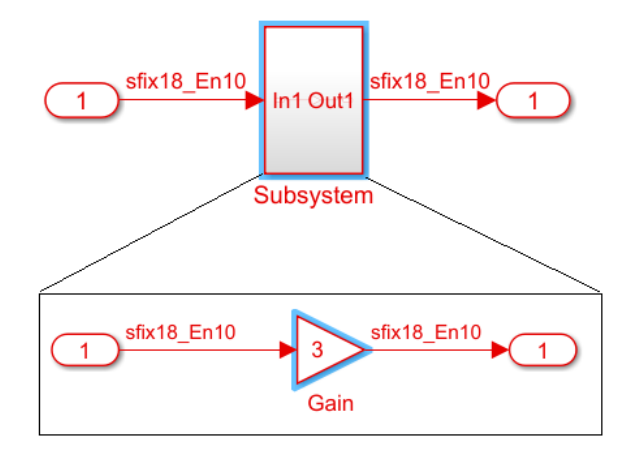

Previously, if you generated HDL code and the validation model for this design, and then simulated the validation model, you observed a simulation mismatch. This mismatch occurred because delay balancing adds a matching delay, which results in the Gain block with **OutputPipeline** set to 12 using one additional latency.

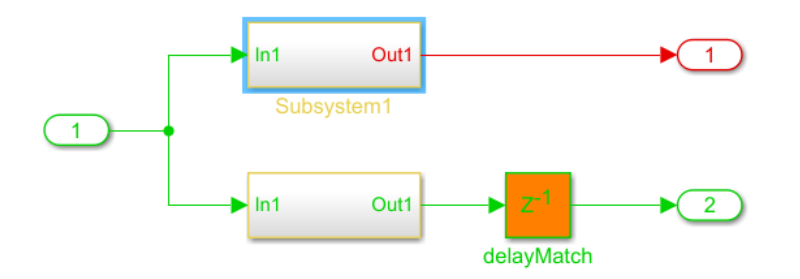

In R2018b, if you enable the **Allow clock-rate pipelining of DUT output ports** setting, the clock-rate pipelining optimization uses different latencies for sampling the DUT output ports. If you now generate HDL code and the validation model for the design containing the Gain block, delay

balancing does not insert additional matching delays, which reduces the latency and avoids the simulation mismatch in the validation model.

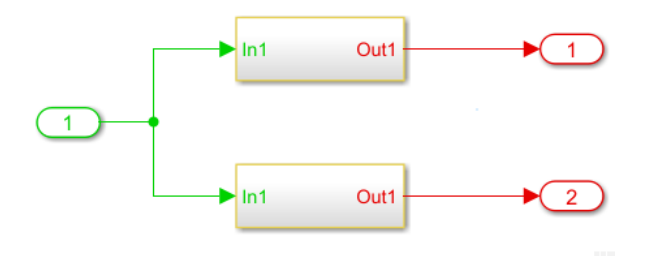

### **IP Core Generation and Hardware Deployment**

# Xilinx Zynq UltraScale+ MPSoC Targeting: Select from predefined targets and reference designs to generate code for MPSoC devices

In R2018b, you can target Xilinx Zynq UltraScale+ MPSoC devices, and use the IP Core Generation workflow to:

- **1** Generate an HDL IP core for the MPSoC device.
- **2** Generate the software interface model for the HDL IP core.
- **3** Integrate the HDL IP core into the HDL Coder reference designs or create your own custom reference design and target the Xilinx Zynq UltraScale+ MPSoC device.

For an example, see Getting Started with Hardware-Software Co-Design Workflow for Xilinx Zynq UltraScale+ MPSoC Platform.

# Multirate IP Core Generation: Target AXI4-Stream and AXI4 Master interfaces for designs with multiple sample rates

In R2018b, HDL Coder supports the IP Core Generation workflow for designs that have multiple sample rates when you use any of these AXI4 interfaces:

- AXI4-Stream
- AXI4-Stream Video
- AXI4 Master

To use this workflow, ensure that the DUT ports that map to these AXI4 interfaces run at the fastest rate of the design after HDL code generation. For examples of this workflow, see Multirate IP Core Generation.

# PCIe MATLAB as AXI Master with External DDR4 Memory Access reference design for Intel Arria10 GX FPGA Development kit

You can now specify Intel Arria10 GX FPGA Development kit as the target platform and target a new PCIe MATLAB as AXI Master with External DDR4 Memory Access reference design by using the IP Core Generation workflow. To use this reference design, you must have HDL Verifier installed.

The reference design consists of a PCIe MATLAB AXI Master IP that you can use to access the slave memory locations on board the FPGA from MATLAB. The PCIe MATLAB AXI Master IP connects to an Intel PCIe IP core. Using a PCIe bus, you can send read and write commands from the MATLAB command line to the Intel PCIe IP core, which then communicates to the PCIe MATLAB AXI Master IP. Therefore, you can use the PCIe MATLAB AXI Master IP in the reference design to transfer a large amount of data between MATLAB and the FPGA through a high-speed PCI express interface.

When you target this reference design, the HDL DUT IP core can access the external DDR4 memory by using the AXI4 Master interface. When you run the IP Core Generation workflow, you can map the DUT ports to AXI4 Master interfaces. To learn more, see Performing Large Matrix Operation on FPGA using External Memory.

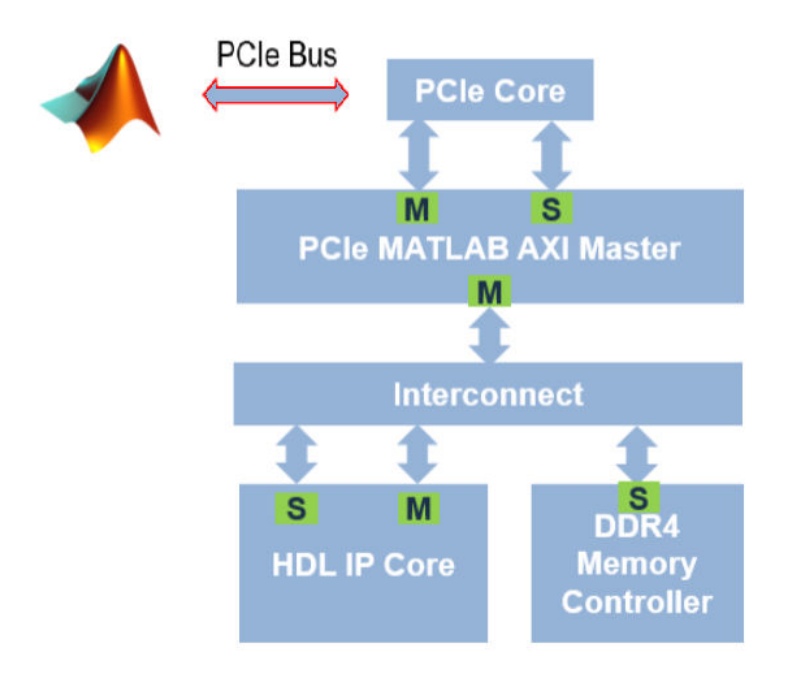

#### Timing failure check in Build FPGA Bistream step of IP Core Generation workflow

In R2018b, from your Simulink model, when you run the IP Core Generation workflow, or the Simulink Real-Time FPGA I/O workflow for boards that are based on Xilinx Vivado, if the Vivado or Quartus tool is unable to meet the design timing, HDL Coder reports a timing failure in the **Build FPGA Bitstream** task. Previously, when you ran the **Build FPGA Bitstream** task, the task ignored any timing failures and displayed the results as **Passed**. To identify that there was a timing failure, you had to open the project in Vivado or Quartus and navigate to the **Project Summary** information.

In the event of a timing failure, the **Build FPGA Bitstream** task:

- Reports a message Timing constraints NOT met!.
- Reports the worst negative slack.
- Replaces the previous bitstream with a new bitstream that has the same name and uses a postfix \_\_timingfailure.bit or \_timingfailure.sof depending on whether you created a project by using Vivado or Quartus.
- Provides a link to the **timing\_report**.
- Provides a link to an Article\_on\_timing\_failures.

## Support for read back of AXI4 write registers in IP Core Generation workflow

In R2018b, from your Simulink model, when you run the IP Core Generation workflow, or the Simulink Real-Time FPGA I/O workflow for boards that are based on Xilinx Vivado, you can read back the value that is written to the AXI4 slave write registers. HDL Coder supports the read back capability for values of scalar and vector data types that are written to the write registers by using AXI4 or AXI4-Lite interfaces.

To use this capability, in the **Generate RTL Code and IP Core** task, select the **Enable readback on AXI4 slave write registers** check box, and then run this task. This setting is saved on the DUT Subsystem for which you are generating the HDL IP core. To access this setting, in the **HDL Block Properties > Target Specification** tab, select **AXI4RegisterReadback**.

After you run the IP Core Generation workflow and program and connect to the target device, you can read back the value that is written to the registers by using the AXI4 Slave registers in the Linux console of the ARM processor. If you have HDL Verifier installed, you can use the MATLAB as AXI Master IP to read back the values.

For more information, see Model Design for AXI4 Slave Interface Generation.

# Microsemi Libero SoC Targeting: Synthesize and implement generated code on Microsemi FPGAs by using HDL Workflow Advisor

If you specify Microsemi Libero SoC as the Synthesis tool and Generic ASIC/FPGA as the target workflow, you can now synthesize and implement the generated HDL code on Microsemi FPGA devices.

In R2018b, HDL Coder supports these family of devices:

- RTG4
- SmartFusion2
- IGLOO2

| HDL Workflow Advisor - comparator/comparator                                                                                                    |                       |                               |            |               | _          |            | $\times$ |
|----------------------------------------------------------------------------------------------------|-----------------------|-------------------------------|------------|---------------|------------|------------|----------|
| File Edit Run Help                                                                                                    |                       |                               |            |               |            |            |          |
| Find: 🗸 🗸 🗘                                                                                                    |                       |                               |            |               |            |            |          |
|                                                                                                    | 1.1. Set Target Devi  | ce and Synthesis Tool         |            |               |            |            |          |
| ✓ I HDL Workflow Advisor                                                                                                    | - Analysis (^Triogers | Update Diagram)               |            |               |            |            | ~        |
| <ul> <li>I. Set Target</li> </ul>                                                                                                    | Cat Taraat Davies an  | - proventing and feet UDL and |            |               |            |            |          |
| ^1.1. Set Target Device and Synthesis To                                                                                                    | Set Target Device an  | a Synthesis Tool for HDL code | generation |               |            |            |          |
| 1.2. Set Target Frequency                                                                                                    | Input Parameters      |                               |            |               |            |            |          |
| Image: Second Second | Target workflow:      | Generic ASIC/FPGA             |            |               |            | •          | -        |
| 2.1. Check Global Settings                                                                                                    | -                     |                               |            |               |            |            | -        |
| ^2.2. Check Algebraic Loops                                                                                                    | Target platform:      |                               |            | <b>V</b>      | Launch Boa | rd Manager |          |
| ^2.3. Check Block Compatibility                                                                                                    |                       |                               |            |               |            | D.C.I.     |          |
| ^2.4. Check Sample Times                                                                                                    | Synthesis tool: M     | licrosemi Libero SoC          | •          | Tool version: | 11.8       | Refresh    |          |
| 3. HDL Code Generation                                                                                                    | Family: RTG4          | •                             | Device: RT | F4G150        |            | •          |          |
| 3.1. Set Code Generation Options                                                                                                    | inter inter           |                               |            | 10150         |            |            |          |
| 3.1.1. Set Basic Options                                                                                                    | Package: 1657 O       | G 🔻                           | Speed: ST  | D             |            | •          |          |
| 3.1.2. Set Report Options                                                                                                    |                       |                               |            |               |            |            |          |
| 3.1.3. Set Advanced Options                                                                                                    | Project folder: ho    | dl_prj                        |            |               |            | Browse     |          |
| 3.1.4. Set Optimization Options                                                                                                    |                       |                               |            |               |            |            | - 1      |
| 3.1.5. Set Testbench Options                                                                                                    | Rup This Task         |                               |            |               |            |            |          |
| ^3.2. Generate RTL Code and Testbench                                                                                                    | Run mis rusk          |                               |            |               |            |            |          |
| 4. FPGA Synthesis and Analysis                                                                                                    | Result: 👩 Passer      | d                             |            |               |            |            |          |
| 4.1. Create Project                                                                                                    | Result. V Passe       | u                             |            |               |            |            |          |
| 4.2. Perform Synthesis and P/R                                                                                                    | Passed Set Target     | Device and Synthesis Tool.    |            |               |            |            |          |
| 4.2.1. Run Synthesis                                                                                                    |                       | -                             |            |               |            |            |          |
| 4.2.2. Run Implementation                                                                                                    |                       |                               |            |               |            |            |          |
|                                                                                                    |                       |                               |            |               |            | _          | ×        |
|                                                                                                    | <                     |                               |            |               |            |            | >        |
|                                                                                                    |                       |                               |            |               | Help       | App        | ly       |
| < >>                                                                                                    |                       |                               |            |               |            |            |          |
|                                                                                                    |                       |                               |            |               |            |            |          |

Before you specify Microsemi Libero SoC as the Synthesis tool, set up the tool path by using the hdlsetuptoolpath function. Make sure that you have already installed Microsemi Libero SoC.

```
hdlsetuptoolpath('ToolName','Microsemi Libero SoC','ToolPath',...
'C:\Microsemi\Libero_SoC_v11.8\Designer\bin');
```

See also Tool Setup and Supported Third-Party Tools and Hardware.

#### Speedgoat IO Modules IO321 and IO321-5 being replaced

HDL Coder no longer supports the Speedgoat IO modules Speedgoat IO321 and its variant Speedgoat IO321-5 that use the Xilinx Virtex-4 FPGA with the Simulink Real-Time FPGA I/O workflow.

#### **Compatibility Considerations**

If you load a pre-R2018b model that was saved with the target platform Speedgoat I0321 or Speedgoat I0321-5, and then open the HDL Workflow Advisor, HDL Coder generates a warning. To avoid this warning, when you run the Simulink Real-Time FPGA I/O workflow, use the Speedgoat I0331 or a later Speedgoat board.

See also Supported Third-Party Tools and Hardware and Xilinx HDL Support with Speedgoat IO Modules.

#### Updates to supported software

HDL Coder has been tested with:

- Xilinx Vivado Design Suite 2017.4
- Intel Quartus Prime Standard Edition 17.1
- Microsemi Libero SoC 11.8

See Supported Third-Party Tools and Hardware.

### Simscape Hardware-in-the-Loop Workflow

## Hardware Acceleration of Plant Models: Generate HDL code from Simscape Electrical switched linear models

In R2018b, you can generate HDL code for your plant model that you developed by using Simscape blocks, and then deploy the generated code to a target FPGA device. Previously, before you could generate HDL code, you had to convert the Simscape model to an equivalent Simulink model.

By deploying the plant model to an FPGA, you can:

- Simulate the HDL implementation in real time with smaller time steps and increased accuracy by using hardware-in-the-loop (HIL) simulations.
- Model complex physical systems that previously took a long time to model by using Simulink blocks.
- Use the reconfigurability and parallelism capabilities of the FPGA for improved area and timing.

For more information, see Simscape .

11

### R2018a

Version: 3.12

**New Features** 

**Compatibility Considerations** 

### **Model and Architecture Design**

#### HDL Model Checker integrated with Model Advisor

HDL Coder has now integrated the checks in the HDL Model Checker into the Simulink Model Advisor. When you open the Model Advisor in Simulink, you see the checks in the **HDL Coder** subfolder of the **By Product** folder.

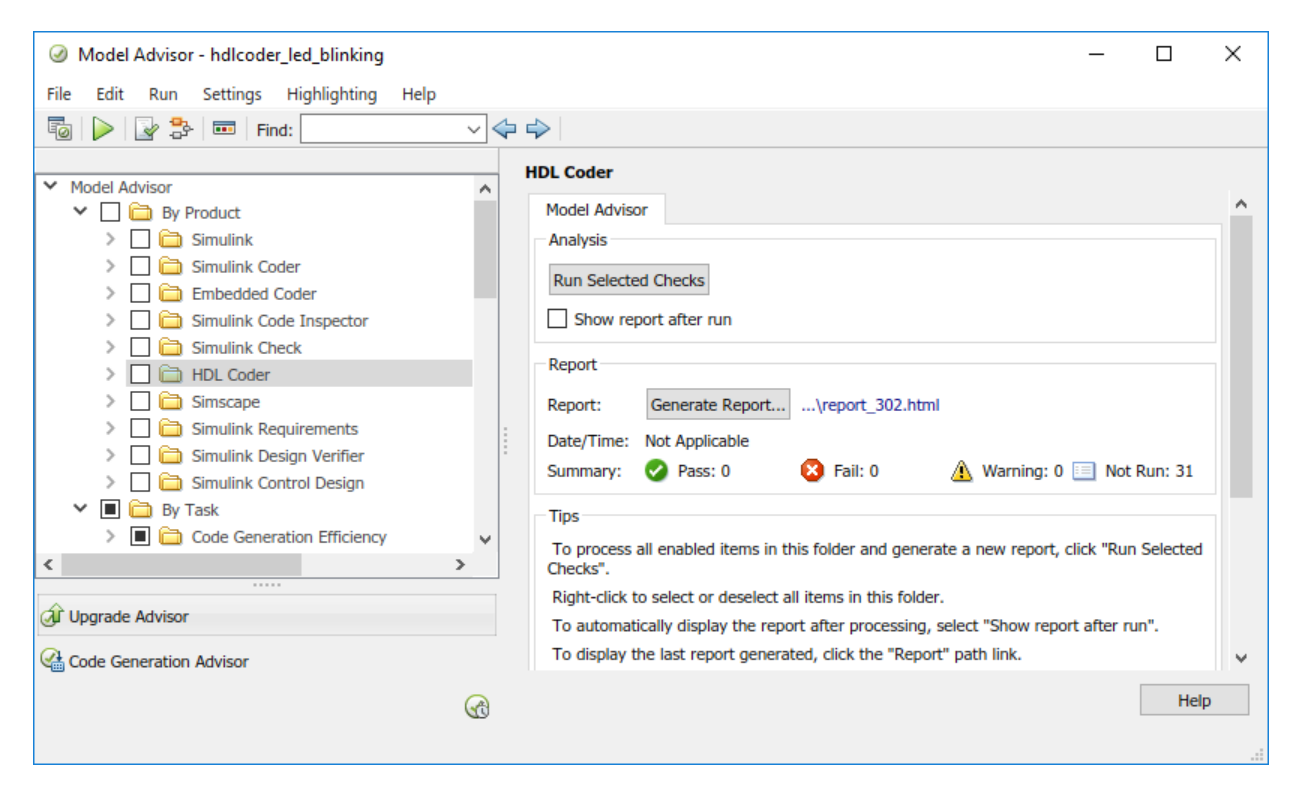

For more information, see Run Model Advisor Checks for HDL Coder.

### Updates to model checks in HDL Coder

#### **Checks Added**

For native floating-point support, the code generator has added these checks.

- **Check for HDL Reciprocal block usage**: Checks whether your model contains HDL Reciprocal blocks that use floating-point types. This check then recommends replacing these blocks with Math Reciprocal blocks to save area and improve accuracy of your design.
- **Check for Relational Operator block usage**: Checks whether Relational Operator blocks that use floating-point types have Boolean outputs.
- **Check for large matrix operations**: Checks whether your model contains matrix inputs with more than two dimensions or contains large matrix operations that result in a matrix output with more than ten elements.

#### **Checks Updated**

The code generator has updated these checks:

- The Check for infinite sample time sources has been updated to the Check for infinite and continuous sample time sources.
- The **Check for Data Type Conversion blocks with incompatible settings** has been updated to check whether the blocks use the **Stored Integer** (SI) conversion mode while converting between floating-point and fixed-point data types. Previously, this check detected whether the blocks used the **Stored Integer** (SI) conversion mode and whether the **Integer rounding mode** was set to Nearest.

For more information, see Model Checks in HDL Coder.

## Enhanced Radix-4 algorithm for Divide and Reciprocal blocks in Native Floating Point mode

The code generator now supports a Radix-4 mode for Divide and Reciprocal blocks with single data types in the Native Floating Point mode.

The previous Radix-2 mode, which is currently the default, offers a trade-off between latency and frequency. In R2018a, by using the Radix-4 mode, you can trade-off your design between latency and resource usage.

To learn more, see DivisionAlgorithm.

### Improved shift-and-add algorithm for exponential and hyperbolic functions in Native Floating Point mode

The code generator now uses an improved shift-and-add algorithm for the exponential and hyperbolic functions in Native Floating Point mode. This algorithm has a smaller ULP error of 1, uses less resources on the target device, and achieves a higher clock frequency maximum with less latency.

The improved shift-and-add algorithm supplements the previous shift-and-add algorithm with the Taylor polynomial approximation when the absolute error is small. This algorithm reduces the number of iterations of shift-and-add operations that are required to achieve the desired accuracy.

To see the latency and ULP of floating-point operators:

- ULP of Native Floating-Point Operators
- Minimum and Maximum Latency of Floating Point Operators

#### HDL code generation support for all rounding modes of Data Type Conversion block in Native Floating Point mode

The code generator now supports all **Integer rounding mode** options for the Data Type Conversion block with single data types in Native Floating Point mode. Using the various supported rounding modes, you can easily convert between single and fixed-point data types in your design and use the same block settings for the blocks in floating-point and fixed-point domains.

Previously, the code generator supported the Nearest rounding mode for floating-point operations. If you used other rounding modes, you ran the **Check for Data Type Conversion blocks with incompatible settings** in the HDL Model Checker to convert the rounding mode to Nearest.

#### Floating-point control for Multiport Switch and Selector blocks

The code generator now supports single-precision floating-point data types as control input to the Multiport Switch and Selector blocks in the Native Floating Point mode.

### **Block Enhancements**

### Matrix Support: Generate HDL code directly from two-dimensional matrix data types and operations

In R2018a, you can use two-dimensional matrix data types and operations in your Simulink model for HDL code generation. With HDL Coder support, you can:

Model complicated math operations by using Matrix types easily.

- Use matrix types with all supported data types that include fixed-point, single-precision native floating-point, complex, and bus types.
- Use matrix types with all optimizations, particularly resource sharing.
- Generate HDL code, verify the generated code, and deploy the code onto a target platform when you use matrix data types for a subset of Simulink blocks in your model.

To learn about the block subset and how to use matrix types, see Signal and Data Type Support. See also Matrix Multiply.

#### Additional blocks and block modes supported for HDL code generation

HDL Coder now supports these blocks and block modes:

- PartMultiplierPartAddShift mode of mantissa multiplication for the sin and cos Function modes of the Trigonometric Function block. You can specify this mode by using the Mantissa multiply strategy setting in the Configuration Parameters dialog box or in the Native Floating Point tab of the HDL Block Properties for the sin and cos functions.
- Denormal handling support for the Gain block by power of two.
- External reset port with mode set to none, rising, or falling for the Discrete-Time Integrator block with fixed-point and single data types.

### Bit-Natural FFT Output: Directly access the bit-natural output from the frame-based FFT/IFFT (Requires DSP System Toolbox)

You can now select bit-natural output order, with any input order, when using the frame-based mode of the HDL-optimized FFT and IFFT. Before R2018a, input and output data had to be in opposite order. The order of the input and output data are no longer restricted for these blocks and System objects:

- FFT HDL Optimized
- IFFT HDL Optimized
- dsp.HDLFFT
- dsp.HDLIFFT

#### **Compatibility Considerations**

Before R2018a, the output order of the Channelizer HDL Optimized block was bit-reversed when you set **Output vector size** to Same as input size. The output order is now bit-natural for both output sizes. This change also affects the dsp.HDLChannelizer System object.

#### LTE OFDM demodulation and Gold sequence generation blocks (Requires LTE HDL Toolbox)

LTE HDL Toolbox introduces two new HDL-supported blocks for LTE system design:

- Gold Sequence Generator Generate LTE-standard Gold sequences for channel estimation and descrambling.
- OFDM Demodulator Demodulate orthogonal frequency-division multiplexing symbols according to the LTE standard.

# Additional pipelining of HDL-optimized Complex to Magnitude-Angle (Requires DSP System Toolbox)

To improve synthesized clock frequency and make better use of DSP blocks on FPGAs, the Complex to Magnitude-Angle HDL Optimized block has additional pipelining. This change also affects the dsp.HDLComplexToMagnitudeAngle System object.

#### **Compatibility Considerations**

The latency of the block and System object is three cycles longer than in previous releases. You must adjust the delay balancing of parallel data paths. The latency is displayed on the block.

# 5G filtered-OFDM modulation reference application (Requires LTE HDL Toolbox)

This example implements an F-OFDM transmitter suitable for 5G transmitter designs and verifies the design by using the 5G Library for LTE System Toolbox<sup>®</sup>. The example supports HDL code generation. It shows how to convert from double to fixed-point types and how to minimize the resource use of the design on an FPGA.

### **Code Generation and Verification**

# Line-Level Traceability: Navigate directly between Simulink blocks and corresponding lines of generated HDL code

In R2018a, when you generate the traceability report with the HDL code, the code generator provides line-level control of model-to-code and code-to-model traceability.

Previously, code-to-model and model-to-code navigation depended on block comments in the generated HDL code. In R2018a, HDL Coder does not generate block comments and provides more precise code-to-model and model-to-code traceability to lines of HDL code instead of comments. Using the report, you can now easily navigate between the blocks in your Simulink model and the generated HDL code.

For more information, see Navigate Between Simulink Model and HDL Code by Using Traceability.

#### Microsemi FPGA Support: Specify Microsemi Libero SoC as Synthesis Tool and generate HDL code

The code generator now supports Microsemi Libero SoC as a **Synthesis Tool** that you can specify in the **HDL Code Generation** > **Target and Optimizations** pane of the Configuration Parameters dialog box. When you use the Native Floating Point support in HDL Coder and generate code, the default Auto mode for the **Mantissa Multiply Strategy** setting maps your design efficiently to the multiply-accumulate (MAC) units on the Microsemi Libero FPGAs.

To specify Microsemi Libero SoC as a **Synthesis Tool** in the HDL Workflow Advisor, set up the path to your **Synthesis Tool** by using the hdlsetuptoolpath function. After you specify the tool, you can:

- Generate HDL code and verify with HDL cosimulation when you run the Generic ASIC/FPGA workflow.
- Run the FPGA-in-the-Loop workflow for your target device.

#### Concise summary of synthesis results displayed in HDL Workflow Advisor

The HDL Workflow Advisor now displays more concise information about the area usage and timing of your design. For additional information, the Advisor provides easily navigable links to the relevant synthesis files.

To obtain the concise report, in the **Set Target Device and Synthesis Tool** task, **Synthesis Tool** must be Xilinx Vivado or Altera Quartus II, and **Target workflow** must be Generic ASIC/FPGA.

For example, this figure shows the resource report when you run the **Perform Mapping** task in the HDL Workflow Advisor.

Passed Mapping.

Parsed resource summary file: FOC\_Current\_Control\_quartus.map.rpt

| Resource summary          |       |  |  |  |  |
|---------------------------|-------|--|--|--|--|
| Resource                  | Usage |  |  |  |  |
| Combinational ALUTs       | 13405 |  |  |  |  |
| Dedicated logic registers | 48246 |  |  |  |  |
| DSP block 18-bit elements | 108   |  |  |  |  |

Parsed timing summary file: FOC Current Control preroute.tqr

| Timing summary     |            |
|--------------------|------------|
|                    | Value (ns) |
| Data Delay         | 3.584      |
| Slack              | -2.657     |
| Timing constraints | not met    |

Task "Perform Mapping" successful. Generated logfile: <u>hdl\_prj\hdlsrc\hdlcoderFocCurrentFloatHdl\workflow\_task\_PerformMappin</u> Info:

### New Code Generation Report: View more information and navigate through code generation results more easily

In R2018a, the code generation report has a new user interface, more information, and improved navigation.

| REPORT                            |           |                                                                                   |                                                                                          |                        |                                       |                 | XXX          |                       | ? |
|-----------------------------------|-----------|-----------------------------------------------------------------------------------|------------------------------------------------------------------------------------------|------------------------|---------------------------------------|-----------------|--------------|-----------------------|---|
| < ⇒ ↔                             | Go To 🔻   |                                                                                   |                                                                                          |                        |                                       |                 |              |                       |   |
| Back Forward                      | Find      | Trace<br>Code                                                                     | Edit In<br>MATLAB                                                                        | Package<br>Code ▼      |                                       |                 |              |                       |   |
| NAVIGATE                          |           | TRACE                                                                             | EDIT                                                                                     | SHARE                  |                                       |                 |              |                       |   |
| <ul> <li>MATLAB SOURCE</li> </ul> | E         |                                                                                   | I mihdic                                                                                 | _sfir.vhd              | Entry-Point Summary ×                 | Code Generation | n Config 🛛 🗙 |                       | 0 |
| Function List                     | Call Tree |                                                                                   | 38 LI                                                                                    | BRARY IEE              | E;                                    |                 |              |                       |   |
| ■ A mlhdlc_sfir.n<br>fx mlhdlc_sf | n<br>fir  |                                                                                   | 39 US<br>40 US                                                                           | E IEEE.st<br>E IEEE.nu | td_logic_1164.ALL;<br>umeric_std.ALL; |                 |              |                       | _ |
|                                   |           |                                                                                   | 41<br>42 EN                                                                              | TITY mlho              | dlc sfir IS                           |                 |              |                       |   |
|                                   |           |                                                                                   | 43                                                                                       | PORT( clk              | <                                     | :               | IN           | <pre>std_logic;</pre> |   |
|                                   |           |                                                                                   | 44                                                                                       | res                    | set                                   | :               | IN           | <pre>std_logic;</pre> |   |
|                                   |           |                                                                                   | 45                                                                                       | clk                    | <_enable                              |                 | IN           | <pre>std_logic;</pre> |   |
|                                   |           |                                                                                   | 40                                                                                       | x_1<br>hi              | in1                                   |                 | TN           | real; double          |   |
|                                   |           |                                                                                   | 48                                                                                       | h i                    | in2                                   |                 | IN           | real; double          |   |
|                                   |           |                                                                                   | 49                                                                                       | h_i                    | in3                                   | :               | IN           | real; double          |   |
|                                   |           |                                                                                   | 50                                                                                       | h_i                    | in4                                   | :               | IN           | real; double          |   |
|                                   |           |                                                                                   | 51                                                                                       | ce_                    | _out                                  |                 | OUT          | std_logic;            |   |
|                                   |           |                                                                                   | 53                                                                                       | y_c<br>del             | laved xout                            |                 | OUT          | real; double          |   |
|                                   |           |                                                                                   | 54                                                                                       | );                     | ujeu_noue                             |                 |              | icur court            |   |
| ▼ GENERATED CO                    | DE        |                                                                                   | 55 EN                                                                                    | D mlhdlc_              | _sfir;                                |                 |              |                       |   |
| 🖃 💼 Generated HE                  | OL Files  |                                                                                   | 56                                                                                       |                        |                                       |                 |              |                       | - |
| 🔤 👝 mlhdlc_sfi                    | r.vhd     |                                                                                   | 5/ (                                                                                     |                        |                                       |                 |              |                       | • |
|                                   |           |                                                                                   | SUMMAR                                                                                   | RY                     | ALL MESSAGES (0)                      | ) CODE INS      | SIGHTS (0)   | VARIABLES             |   |
|                                   |           |                                                                                   | 0 C                                                                                      | Code g                 | generation su                         | ccessful        |              |                       | ^ |
|                                   |           |                                                                                   | Genera<br>Bui                                                                            | ited on:<br>Id type:   | 02-Nov-2017 15:41:59                  |                 |              |                       |   |
|                                   |           |                                                                                   | Output file: C:\Users\ggnanase\AppData\Local\Temp\mlhdlc_sfir\codegen\mlhdlc_sfir\hdlsrc |                        |                                       |                 |              |                       |   |
|                                   |           | Processor: Generic->MATLAB Host Computer                                          |                                                                                          |                        |                                       |                 |              |                       |   |
|                                   |           | Version: HDL Coder 3.11 (R2018a Prerelease), MATLAB Coder 4.0 (R2018a Prerelease) |                                                                                          |                        |                                       |                 |              |                       |   |
| Notices: –                        |           |                                                                                   |                                                                                          |                        |                                       |                 |              |                       |   |
|                                   |           |                                                                                   |                                                                                          | Details:               | Entry Points Settings                 |                 |              |                       |   |
|                                   |           |                                                                                   | R                                                                                        | leports:               | Conformance Report F                  | Resource Report |              |                       |   |
|                                   |           |                                                                                   | -                                                                                        |                        |                                       |                 |              |                       | • |
| 14                                |           |                                                                                   |                                                                                          |                        |                                       |                 |              |                       |   |

You can now:

- View the HDL code with syntax highlighting.
- Find more information on the **Summary** tab, including code generation settings, entry points, and links to the Conformance Report, Resource Report, and Compliance Report.
- Navigate from the MATLAB code to context-sensitive information. For example, if you double-click a variable in the MATLAB code, you see the variable in the **Variables** tab.

In R2018a, the report is located in the same folder as in previous releases, but has a different file format. In previous releases, the report was saved with an HTML format and consisted of many files. In R2018a, the report is saved as one file with an .mldatx file extension.

For more information, see Code Generation Reports.

### **Compatibility Considerations**

If you generate a report in R2018a, you cannot open it in a previous release. In R2018a, you can open reports that you generated in a previous release, but they look and behave as they did in that previous release.

### **Speed and Area Optimizations**

### Critical Path Estimation with Native Floating Point: Report critical path for designs with single-precision floating-point operations

You can now estimate the critical path of your single-precision floating-point designs in Simulink without running synthesis. Use critical path estimation to improve timing by quickly iterating through finding and pipelining the critical path in your design.

For more information, see Critical Path Estimation Without Running Synthesis.

# Simplification of constant operations and other optimizations for fixed-point and floating-point arithmetic operations

The code generator now evaluates components whose inputs are constants and substitutes the components with other simplified components by propagating the constant value. This optimization avoids redundant computations during simulation and improves area and timing on the target device.

By creating modeling patterns that use a combination of these optimizations, you can significantly improve the performance of your design on the target hardware.

For more information, see Constant Folding and Peephole Optimizations in HDL Coder.

## Improvement to reduction of matching delays in clock-rate pipelining regions across hierarchical boundaries

Clock-rate pipelining can introduce a latency in parts of your design that are combinational. The algorithm that the code generator uses attempts to minimize the delays within a clock-rate pipelining region. In R2018a, the code generator can reduce the delays further within a clock-rate pipelining region while preserving the hierarchy of the subsystems in your model.

For example, consider this Simulink model that has back-to-back subsystems inside a feedback loop. Each Subsystem contains a Gain block and an Add block. When you specify an **Oversampling factor** and generate code without flattening the subsystem hierarchy, HDL Coder introduces matching delays to balance the clock-rate pipelines. In R2017b, the code generator reduces the matching delays in the clock-rate pipelining region at the output Subsystem. In R2018a, the code generator can further reduce the latency by traversing the path to identify matching delays in other Subsystem blocks that can be reduced.

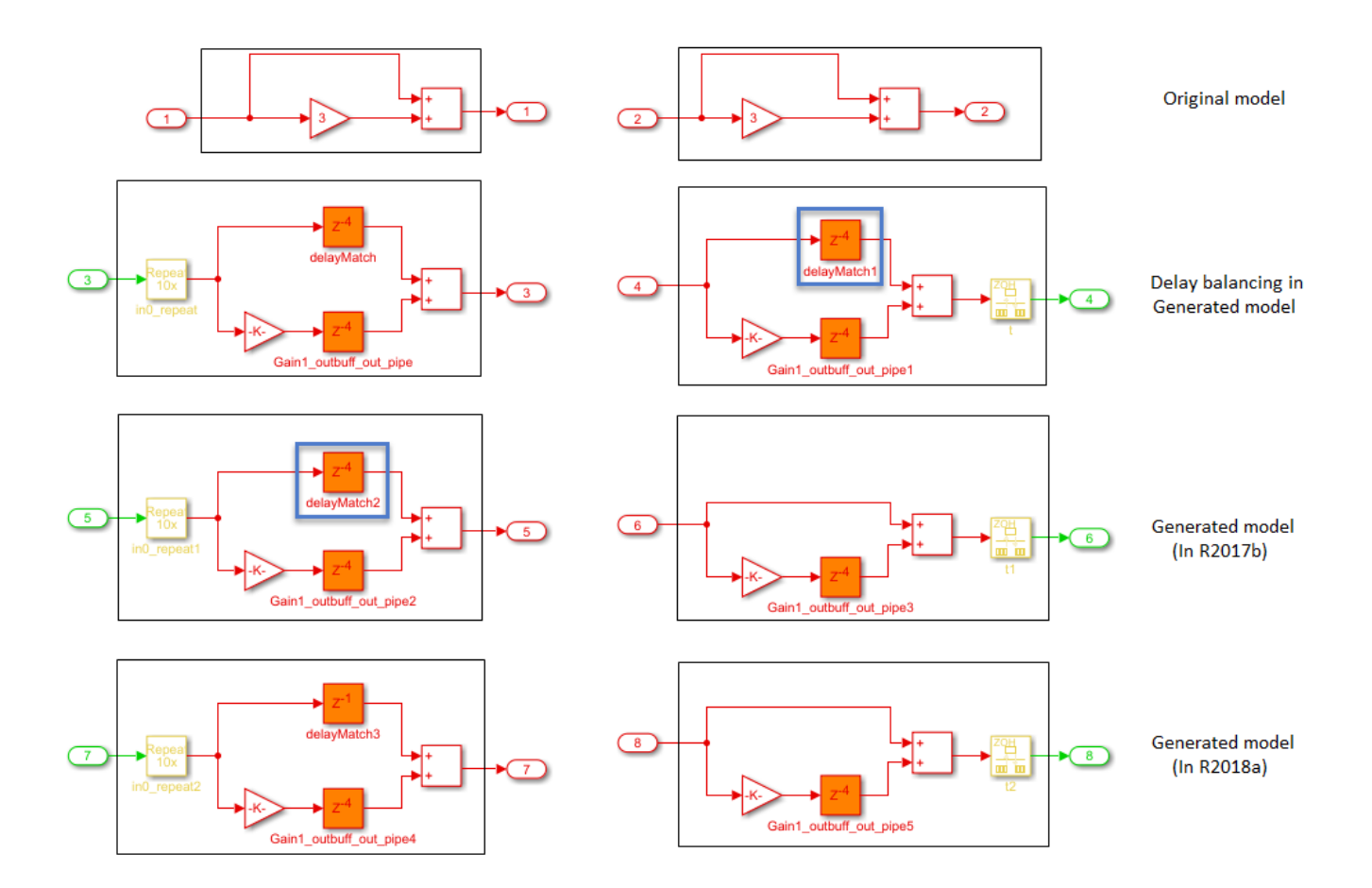

See also Clock-Rate Pipelining.

### MaxOversampling and MaxComputationLatency parameters being removed

The MaxOversampling and MaxComputationLatency parameters are being removed. Replace these parameters with **Oversampling factor** and use **Oversampling factor** in conjunction with clock-rate pipelining.

### **Compatibility Considerations**

In R2018a, if you load a pre-R2018a model that has the MaxOversampling or MaxComputationLatency parameters saved on the model and then generate code, HDL Coder generates a warning and ignores the parameter values during code generation. To avoid this warning, use hdlset\_param to set MaxOversampling and MaxComputationLatency to their default values of Inf and 1 respectively. Specify the **Oversampling factor**, enable **Clock-rate pipelining**, and then generate HDL code.

See also Optimization with Constrained Overclocking.

### **IP Core Generation and Hardware Deployment**

## AXI4-Stream for Intel FPGA: Generate IP cores with the AXI4-Stream interface targeting Intel FPGAs

You can now use the IP Core Generation workflow to generate an HDL IP core with AXI4-Stream interface for targeting Intel FPGAs. Using the AXI4-Stream interface, you can:

- Connect to other IP cores that have AXI4-Stream interface.
- Target high-speed signal processing and video processing applications on Intel FPGAs.

To learn how to model your design, see Model Design for AXI4-Stream Interface Generation.

To generate an IP core with AXI4-Stream interface for Intel devices using the HDL Workflow Advisor:

- 1 In the **Set Target Device and Synthesis Tool** task, specify IP Core Generation as the **Target workflow** and Generic Altera Platform as the **Target platform**.
- 2 In the **Set Target Interface** task, you can assign ports to AXI4-Stream master and slave interfaces in the **Target platform interface table**. Run the workflow to generate the IP core.

You can integrate the generated IP core into your own custom Intel reference design. To learn more, see Define and Register Custom Board and Reference Design for Zynq Workflow.

# Intel SoC Reference Design: Target the Intel Arria 10 SoC Development Kit with DDR4 external memory access

You can use a new Default system with External DDR4 Memory Access reference design when you specify Altera Arria10 SoC development kit as the target platform. To use this reference design, you must have HDL Verifier and the HDL Coder Support Package for Intel SoC Devices.

When you use this reference design, you can access the DDR4 external memory on the Arria 10 SoC development kit with AXI4 Master interface. Using AXI4 Master interface, you can also create custom reference designs for other Intel FPGAs and Intel SoCs for external memory access.

For more information. see Default System with External DDR4 Memory Access Reference Design.

### Simulink test point port mapping in IP Core Generation and Simulink Real-Time FPGA I/O workflows

The code generator now supports test point ports in **IP Core Generation** and **Simulink Real-Time FPGA I/O** workflows that use Xilinx Vivado and Intel Quartus Prime as the synthesis tools.

When you enable DUT output port generation for test point signals in the HDL code and use the **IP Core Generation** workflow infrastructure, you can map the test point ports to AXI4, AXI4-Lite, or External Port interfaces in the **Target platform interface table**. The code generator stores this interface mapping information for the test point ports on the DUT that you can reload across subsequent runs of the workflow.

When you run the IP Core Generation workflow and generate the software interface model, you see the test point output port connected to a commented out Scope block for observing and debugging the signals.

To learn more, see Model and Debug Test Point Signals with HDL Coder™.

### Audio Reference Design Example on ZYBO Board: Create custom reference design to run audio algorithm on ZYBO board

This HDL Coder example extends the audio reference design example on the ZedBoard<sup>m</sup> to the ZYBO<sup>m</sup> board. Using this example, you can learn how to create a custom reference design that receives audio input from the ZYBO board, processes the input signal, and transmits the processed audio output.

#### IP Core Generation of I2C Master Controller Example: Generate IP core for Stateflow-Based I2C Master Controller to configure Audio Codec chip

Using this HDL Coder example, you can learn how to model a generic I2C Master Controller in Simulink by using Stateflow blocks. Use the Master Controller to model an I2C Controller that can configure the Audio Codec chip. Then, run the IP Core Generation workflow to generate an HDL IP core for the I2C Controller. You can use the generated I2C Controller IP core in your custom reference design.

#### Ethernet programming method being removed

The Ethernet programming method is being removed. Use the Download method to program your target device.

#### **Compatibility Considerations**

In R2018a, if you run an HDL Workflow script that uses Ethernet as the programming method, HDL Coder generates an error. If you use Ethernet as the programming method and export the Workflow Advisor settings to a script, you see this code snippet in your script:

```
hWC.ProgrammingMethod = hdlcoder.ProgrammingMethod.Ethernet
```

To avoid this error, in your script, change the programming method to Download. Then, run the script.

hWC.ProgrammingMethod = hdlcoder.ProgrammingMethod.Download

You can also use JTAG and Custom as the programming methods.

For more information, see Program Target FPGA Boards or SoC Devices.

#### Updates to supported software

HDL Coder has been tested with:

- Xilinx Vivado Design Suite 2017.2
- Intel Quartus Prime 17.0

See Supported Third-Party Tools and Hardware.

## R2017b

Version: 3.11 New Features

**Bug Fixes** 

### **Model and Architecture Design**

## Model Advisor Checks: Check and update your Simulink model for HDL code generation compatibility

With the Model Advisor support in HDL Coder, you can now check and update your Simulink model or subsystem for compatibility with HDL code generation. The Model Advisor checks for model configuration settings, subsystems and block settings, support with native floating point, and conformance to industry standard rules.

You can run all the checks, a certain group of checks, or individual checks in the Model Advisor. To fix warnings or failures that are reported by the checks, use the Model Advisor recommended settings. To open the Model Advisor checks for HDL Coder at the command line, use the hdlmodelchecker function.

For more information, see:

- Getting Started with the HDL Model Checker
- Checks In the HDL Model Checker

# Simulink Test Points in HDL: Debug internal signals by automatically routing the signals to top-level HDL ports

Test points are signals that you can use to easily debug and observe the simulation results at various points in your Simulink model. In R2017b, with the HDL code generation support for test points, you can now generate code for these signals and further debug the generated code in downstream workflows. See also Test Points.

To see the test point signals in the generated HDL code:

- From the UI, in the Configuration Parameters dialog box, select Enable HDL DUT port generation for test points.
- At the command line, specify EnableTestpoints with hdlset\_param or makehdl.

When you generate HDL code, the code generator creates an output port for the test point signal, and then propagates the signal to the DUT as an additional output port. This capability makes debugging your design easier because the code generator can propagate signals marked as test points deep within your Subsystem hierarchy to the DUT output ports.

For an example, see Model and Debug Test Point Signals with HDL Coder™.

# Floating-point Support for Simulink Real-Time FPGA I/O: Generate single-precision floating point HDL for communication over the Simulink Real-Time PCIe Interface

When you use the Simulink Real-Time FPGA I/O workflow, you can have Single data type signals at the subsystem DUT ports and map the signals to PCIe or PCI Interfaces in the Target platform interface table. To map Single data type signals to PCIe interfaces, in the Configuration Parameters dialog box, on the HDL Code Generation> Global Settings> Floating Point Target tab, set the Floating Point Library to Native Floating Point.
## Additional single-precision floating-point operators and block support

HDL Coder now supports these blocks with native floating point:

- Direct Lookup Table (n-D)
- HDL Reciprocal
- Comprehensively supports all **Function** modes of Math Function block.
- Supports all **Function** modes of Trigonometric Function block except asinh, acosh, and atanh.
- Float Typecast

The code generator now supports these block modes:

- Switch block where Criteria for passing first input can be u2 > Threshold, u2 >= Threshold, or u2 ~= 0. Previously, to generate HDL code in native floating-point mode, you had to use u2 ~= 0 as the Criteria for passing first input.
- Relational Operator block where **Relational Operator** parameter when you input single data type signals can be isInf, isNaN, or isFinite. The modes check and output true for inf or inf, nan, and so on.

See Also Simulink Blocks Supported with Native Floating-Point.

## Improvements to native floating-point operators and algorithms

In R2017b, HDL Coder provides optimized algorithms for these blocks or operators in the native floating-point mode.

- When you use an Add or Subtract block, the implementation is now more optimal and uses fewer resources. The reduction in area usage on the target device is due to the block implementation using a simpler logic to handle inf and nan inputs and performing the addition or subtraction of the input mantissas using two 28-bit adders instead of one 48-bit adder.
- If you use a Data Type Conversion block that converts from Single to a boolean data type, the generated model uses Bit Slice blocks to extract the exponent and mantissa, and then compares the result with zero. When you convert from ufix1 to a Single data type, the generated model uses a Switch block. These block implementations are more optimal and use fewer hardware resources.
- If you use a Gain block with **Gain** parameter set to 1, the generated model uses a wire to pass the input to the output. For a **Gain** parameter of -1, the generated model shows a Unary Minus block that inverts the polarity of the input signal. These block optimizations use zero latency and reduces the resource usage on the target platform.

## Input Range Reduction setting for Trigonometric Function blocks in native floating-point mode

If you have Single data type inputs to the Trigonometric Function block, you can use the InputRangeReduction setting in the **Native Floating Point** tab.

By default, this setting is enabled for the block, and it assumes that your input range is unbounded. If your input to the block is bounded in the range [-pi, pi], your design does not require the logic to reduce the input range. In that case, you can disable this setting, and the block implementation incurs a lower latency and uses fewer resources on the target device.

## Block-level latency customization for Discrete Transfer Function and Discrete Time Integrator blocks with native floating-point

For the Discrete Transfer Fcn and Discrete-Time Integrator blocks, you can now specify native floating point settings at the block level which includes HandleDenormals, LatencyStrategy, and MantissaMultiplyStrategy settings.

## **Block Enhancements**

## Minimum Resource FFT/IFFT: Reduce resource usage with the Burst Radix 2 architecture of the HDL-Optimized FFT (requires DSP System Toolbox)

You can now choose a minimum resource architecture for the HDL-optimized FFT blocks and System objects. To use this feature, select the Burst Radix 2 architecture in these blocks and System objects:

- FFT HDL Optimized
- IFFT HDL Optimized
- dsp.HDLFFT
- dsp.HDLIFFT

## Support for scalar addressing mode with vector data input to hdl.RAM System Object

You can now use a scalar address mode with vector data input to the hdl.RAM System Object. With a vector data input, the write enable and address inputs can be scalar, and the system object applies the same operation to each RAM bank.

Previously, the inputs to the system object had to be all scalars or all vectors.

## New HDL RAMs Block Library and hdl.RAM System Object based blocks

The HDL Coder block library in Simulink now has an HDL RAMs block library that consists of all RAM blocks and new MATLAB System blocks that are based on the hdl.RAM System object. These blocks are the Dual Port RAM System, Simple Dual Port RAM System, and Single Port RAM System. Previously, all RAM blocks were part of the HDL Operations block library.

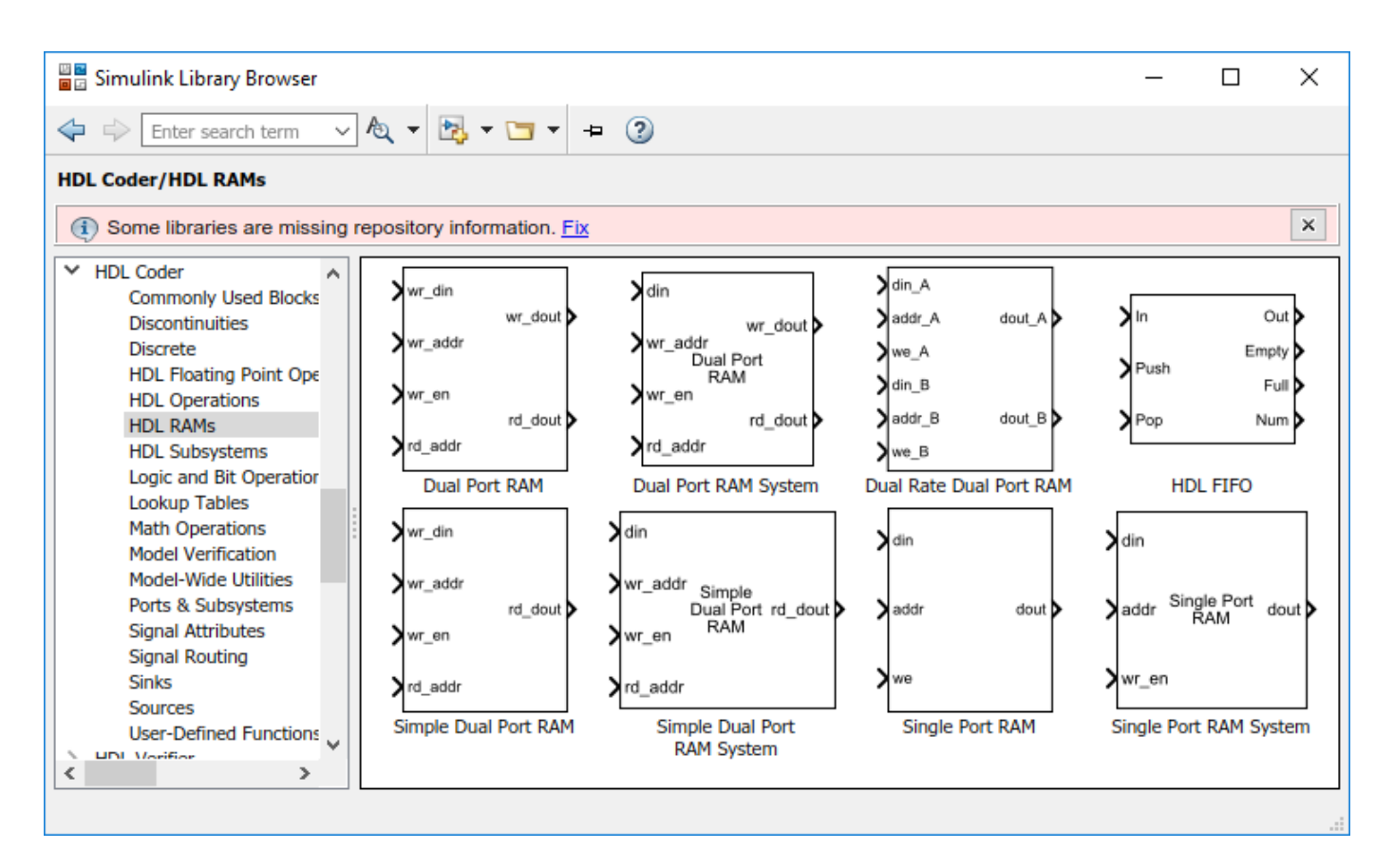

With the hdl.RAM System Object based blocks, you can:

- Specify an initial value for the RAM. Double-click the block to open the Block Parameters dialog box, and then enter a value for **Specify the RAM initial value**.
- Obtain faster simulation results when you use these blocks in your Simulink model.
- Create parallel RAM banks when you use vector data by leveraging the hdl.RAM System object functionality.
- Obtain higher performance and support for large data memories.

## Synchronous versions of Unit Delay blocks with reset and enable ports in Discrete block library

In R2017b, the code generator introduces synchronous versions of the Unit Delay block with reset and enable ports in the Discrete block library in the HDL Coder library. The blocks correspond to Unit Delay Enabled Synchronous, Unit Delay Resettable Synchronous, and Unit Delay Enabled Resettable Synchronous.

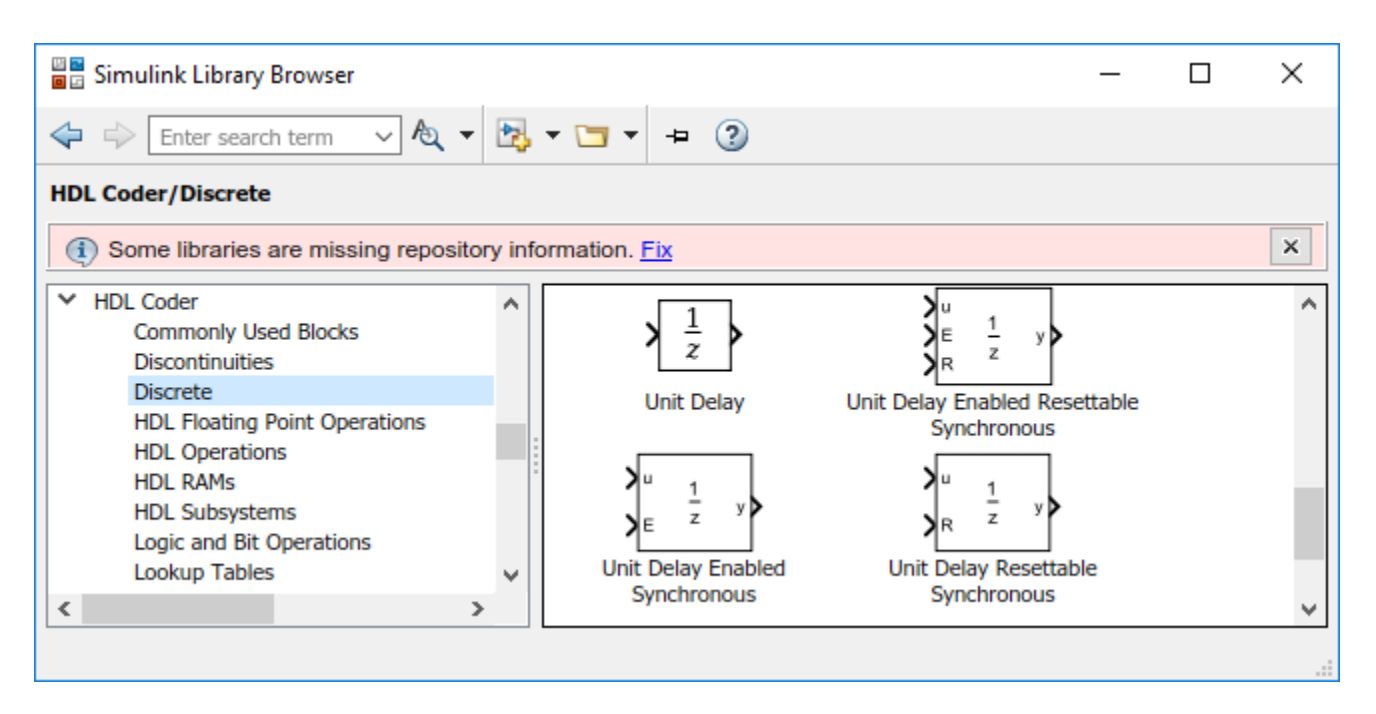

The blocks use the Enabled Delay, Resettable Delay, and the Enabled Resettable Delay block with a **Delay length** of 1 in combination with the State Control block in **Synchronous** mode. The synchronous behavior of the State Control block generates cleaner HDL code and uses fewer hardware resources.

## Bilateral filter, bird's-eye-view transform, and line buffer for vision applications

Vision HDL Toolbox introduces three blocks that support HDL code generation for streaming video processing designs:

- Bilateral Filter Perform Gaussian filtering with edge preservation
- Birds-Eye View— Transform forward-facing video to a top-down perspective
- Line Buffer Store a sliding window of pixels as part of developing custom filter algorithms

## HDL code generation support for Bus Element port blocks

In R2017b, you can generate HDL code for Simulink models that use the In Bus Element and Out Bus Element blocks. These bus element port blocks provide a simple and flexible way to use bus signals as inputs and outputs to subsystems.

See also Simplify Subsystem Bus Interfaces (Simulink).

## One-hot and two-hot encoding schemes for enumeration types

You can now use one-hot, two-hot, and binary encoding schemes to represent enumerated types in the generated HDL code. By default, the code generator uses a decimal encoding in Verilog and VHDL-native enumerated types in VHDL. To choose a different encoding scheme:

• From the UI, open the Configuration Parameters dialog box, and in the HDL Code GenerationGlobal SettingsCoding Style tab, specify Enumerated Type Encoding Scheme.

At the command line, use EnumEncodingScheme.

This table shows the generated Verilog code from various encoding schemes for a Stateflow Chart that has four states.

#### **Encoding Schemes**

| Default                       | Binary      | One-Hot                                | Two-Hot           |
|-------------------------------|-------------|----------------------------------------|-------------------|
| <pre>parameter</pre>          | parameter   | parameter                              | parameter         |
| is_Chart_IN_s_idle = 2'd0,    | is_Chart_IN | <u>isi@bart_1Nb@0</u> idle = 4'b00     | 01,Chart_IN_s_id  |
| is_Chart_IN_s_rx = 2'd1,      | is_Chart_IN | <u>isr&amp;har2'b01</u> s_rx = 4'b0010 | 0is_Chart_IN_s_rx |
| is_Chart_IN_s_wait_0 = 2'd2,  | is_Chart_IN | <u>isw&amp;bar@_</u> ¥N2sbW@it_0 = 4'1 | 0100part_IN_s_wa  |
| is_Chart_IN_s_wait_tb = 2'd3; | is_Chart_IN | <u>isw&amp;bartb</u> IN_2'b@it_tb = 4  | 0100part_IN_s_wa  |

### Custom header and footer comments in generated HDL code

In R2017b, you can specify custom header and footer comments for the generated HDL code. Using these custom comments, you can create templates for the header and footer comments that you can reuse across multiple designs. For example, you can specify arguments such as title, author, modified date, and so on.

| 11 |               | ==: |                |
|----|---------------|-----|----------------|
| // | Title         | :   | <%Title%>      |
| // | Project       | :   | <%Project%>    |
| // | Author        | :   | <%Author%>     |
| // |               |     |                |
| // | Revision      |     | : \$Revision\$ |
| // | Date Modified |     | : \$Date\$     |
| 11 |               | === |                |

From the UI, open the Configuration Parameters dialog box, and in the HDL Code Generation > Global Settings > Coding Style tab, specify File Comment Customization and Custom File Header Comment.

At the command line, use CustomFileFooterComment and CustomFileHeaderComment.

## **Code Generation and Verification**

## Changes to HDL Code Generation Panel in Configuration Parameters Dialog Box

#### Parameters Added

- Enable HDL DUT port generation for test points in the Global Settings > Ports tab
- In the **Global Settings** > **Coding style** tab:
  - Enumerated Type Encoding Scheme
  - Custom File Header Comment
  - Custom File Footer Comment
- Enable-based constraints in the **Target and Optimizations** > **General** tab
- Check for presence of reals in generated HDL code in the Global Settings > Diagnostics tab

#### **Parameters Moved**

- These parameters moved from the Target and Optimizations > General tab to the Global Settings > Coding Style tab:
  - Optimize timing controller check box
  - Timing controller architecture
- The Generate multicycle path information check box in the EDA Tool Scripts tab moved to the Target and Optimizations > General tab and is now called Register-to-register path info.

## **Speed and Area Optimizations**

## Vector Input Multiply-Accumulate (MAC) Block: Map arithmetic operations efficiently to FPGA DSP slices

The code generator now supports a Multiply-Accumulate block that performs a multiply-accumulate operation on the input vectors and efficiently maps the generated HDL code to DSP units on the target FPGA device. Using the block, you can:

- Perform matrix multiplication operations. For example, if you have two matrix inputs with dimensions N-by-M and M-by-P, you can compute the result by using N-by-P multiplyaccumulate operations in parallel. By combining these operations with optimizations such as resource sharing and streaming, you can improve the hardware performance by efficiently mapping the generated HDL code to DSP units on the FPGA.
- Replace a sequence of multiplication and addition operations, such as in filter blocks, and improve the performance on hardware by mapping to DSP slices on the FPGA.

The Multiply-Accumulate block is available in the **HDL Operations** sublibrary in the HDL Coder block library. The block has Auto, Parallel, and Serial **HDL Architecture** implementations that you can choose from.

## Hierarchical Clock Rate Pipelining: Apply clock rate pipelining across hierarchical boundaries

You can now use clock rate pipelining more widely across subsystem boundaries without having to flatten the hierarchy. Preserving the subsystem hierarchy:

- Improves the modularity of your design and makes navigation through the generated model easier especially in large designs with complex hierarchies.
- Improves readability of the generated HDL code by creating multiple Verilog or VHDL files for the various Subsystem blocks in your design.

To use this optimization, disable **FlattenHierarchy** on the top-level DUT Subsystem. See also Clock-Rate Pipelining.

## Support for enable-based multicycle path constraints

In multirate designs with a single clock signal, use **Enable based constraints** to meet the timing requirements for data paths operating at a rate slower than the base rate. HDL Coder generates a constraints file that specifies the enabled-based multicycle path constraints.

Previously, to generate the multicycle path information, you used the MulticyclePathInfo setting. This setting corresponds to the **Register-to-register path info** in the **Target and Optimizations** > **General** tab. Now, to generate the multicycle constraints file:

- In the Configuration Parameters dialog box, on the **Target and Optimizations** pane, select the **Enable based constraints** check box.
- At the command line, use MulticyclePathConstraints.

When you use **Enable based constraints**:

- The generated constraints are more robust to name changes in synthesis tools.
- HDL code generation is faster than when you use the **Register-to-register path info** setting.

For more information, see Meet Timing Requirements Using Enable-Based Multicycle Path Constraints.

### **Clock-rate pipelining enhancements**

#### Latency reduction in the presence of design delays

The code generator can now absorb design delays that have a **delay length** greater than 1 inside a clock rate pipelining region. This optimization avoids the additional latency by accommodating the slower design delays as part of the faster clock-rate pipeline registers. Based on the length of the design delay and the **Oversampling factor** that you specify, HDL Coder inserts a certain number of pipeline registers that is equal to the **Oversampling factor** times the delay length.

#### Resource sharing improvements with clock rate pipelining

The code generator now does not have to add matching delays at the input and output ports when the resource sharing optimization is applied within a clock rate pipelining region. This optimization reduces the latency and resource usage significantly, especially for large values of **Sharing factor**.

This figure shows the generated model when resource sharing is applied in a clock rate pipelining region in R2017b and prior releases.

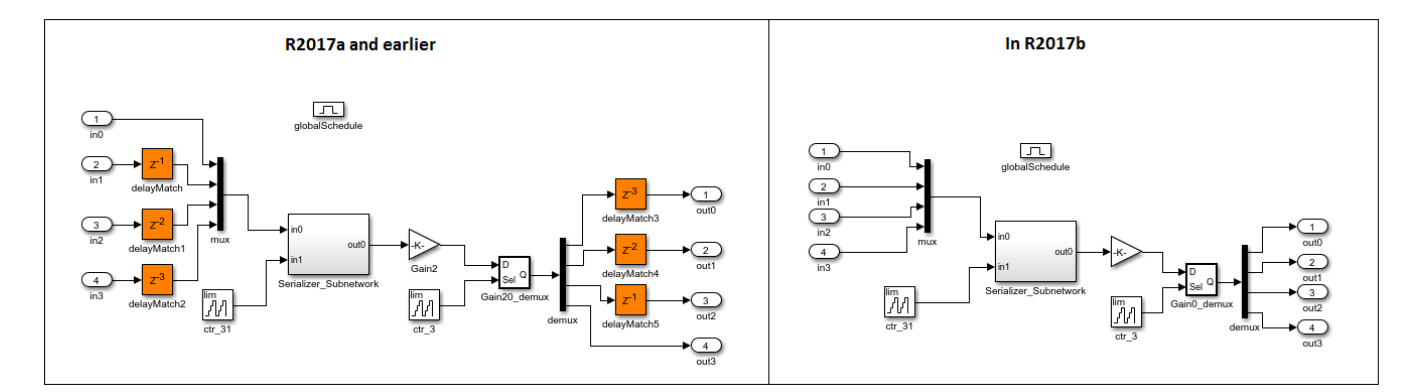

## **IP Core Generation and Hardware Deployment**

## AXI4 Master Interface: Facilitate communication between your design and external memory by using the AXI4 Master protocol for more flexible data access

When your design uses algorithms that require accessing large data sets from an external memory, you can generate an HDL IP core with AXI4 Master interface that can communicate between your design and the external memory controller IP by using the AXI4 Master protocol. Use the AXI4 Master interface when your:

- Design targets multiframe video processing applications. You can store the image data in external memory, such as a DDR3 memory on board, and then read or write the images to your design in a burst fashion for high-speed processing.
- Algorithm must access memory data in a nonstreaming arbitrary pattern.
- DUT IP core must control other IPs with the AXI4 slave interface in the system. This capability is especially useful in standalone FPGA devices.

If you use Xilinx Zynq ZC706 evaluation kit as the **Target platform**, you can integrate the generated HDL IP core into the Default system with External DDR3 Memory Access reference design. Optionally, you can integrate the HDL IP core with AXI4 Master Interface into your own custom reference design by using the addAXI4MasterInterface method of the hdlcoder.ReferenceDesign class.

To learn more, see Model Design for AXI4 Master Interface Generation.

## IP Core Generation Support for Xilinx System Generator: Generate an HDL IP core for DUT containing System Generator blocks

When you use the IP Core Generation workflow or workflows that use the IP Core Generation workflow infrastructure such as Simulink Real-Time FPGA I/O, you can have Xilinx System Generator Subsystem blocks inside the DUT.

To learn how to generate HDL code from your DUT containing Xilinx System Generator blocks, see Using Xilinx System Generator for DSP with HDL Coder.

## **INOUT** port type support for External Port interface in IP Core Generation workflow

With the IP Core Generation workflow, you can now specify INOUT port types on a blackbox subsystem and then map the corresponding DUT ports to External Port interfaces in the **Target platform interface table** when you run the workflow.

To learn how to specify INOUT port types, see Specify Bidirectional Ports.

## Faster Simulink Real-Time FPGA I/O model build time with version register in generated IP core

For the newer Speedgoat boards that use the IP Core Generation workflow infrastructure, when you use the Simulink Real-Time FPGA I/O workflow, the generated IP core now contains a

unique timestamp. The IP Core Generation report shows an IPCore\_Timestamp register that contains information about when the IP core was created up to the minute time value. The code generator appends this information to the bitstream file name, and then copies the file to the current working directory for easier access.

By using the timestamp, you can match the packaged HDL IP core to the FPGA bitstream that gets downloaded to the board. When you run the workflow, HDL Coder generates a Simulink Real-Time FPGA I/O interface model that contains the timestamp information as part of the Setup block. When you build this model, the code generator compares the timestamp with the FPGA bitstream file name that is used to program the FPGA. If there is a match in the timestamp name, the FPGA no longer needs to be reprogrammed, which significantly reduces the model build time.

## Default system with External DDR3 Memory Access reference design

You can use a new Default system with External DDR3 Memory Access reference design when you specify Xilinx Zynq ZC706 evaluation kit as the target platform.

You must have HDL Verifier and the HDL Coder Support Package for Xilinx Zynq Platform.

## Updates to supported software

HDL Coder has been tested with:

- Xilinx Vivado Design Suite 2016.4
- Intel Quartus Prime 16.1

See Supported Third-Party Tools and Hardware.

## HDL Coder support packages renamed

- The HDL Coder Support Package for Altera FPGA Boards has been renamed to the HDL Coder Support Package for Intel FPGA Boards.
- The HDL Coder Support Package for Altera SoC Platform has been renamed to the HDL Coder Support Package for Intel SoC Devices.
- The HDL Coder Support Package for Xilinx Zynq-7000 Platform has been renamed to the HDL Coder Support Package for Xilinx Zynq Platform.

See also HDL Coder Supported Hardware.

## R2017a

Version: 3.10 New Features Bug Fixes Compatibility Considerations

## **Model and Architecture Design**

# HDL Floating Point Operations Library: Easily find additional and existing single-precision floating-point blocks supported for HDL code generation

HDL Coder provides a **HDL Floating Point Operations** block library that consists of Simulink blocks configured for HDL code generation with the native floating-point support.

In R2017a, HDL Coder added native floating-point support for these blocks in the **HDL Floating Point Operations** Library.

- Discrete FIR Filter with Fully Parallel as HDL Architecture
- Discrete-Time Integrator
- Discrete PID Controller
- Rounding Function
- Trigonometric Function with Function as cos + jsin
- Sign
- Math Function block with **Function** as:
  - mod
  - rem

See also HDL Floating Point Operations.

## Floating-Point Latency Customization at Block-Level

For blocks that support code generation in native floating-point mode, you can now specify custom block-level settings. By default, the blocks in your design inherit the native floating-point settings that you specify in the Configuration Parameters dialog box. To specify custom settings for these blocks, right-click the block and open **HDL Code > HDL Block Properties**, and then select the **Native Floating Point** tab. Using custom settings for the blocks, you can optimize your design implementation on the target FPGA device for area and speed.

For most blocks, the **Native Floating Point** tab contains the **HandleDenormals** and **LatencyStrategy** settings. If there are multipliers in your design, you can specify how you want HDL Coder to implement the mantissa multiplication operation for individual blocks by using the **MantissaMultiplyStrategy** setting. This figure shows the HDL Block Properties dialog box for a Product block.

| HDL Properties: Product                 |
|-----------------------------------------|
| General Native Floating Point           |
| Implementation Parameters               |
| HandleDenormals off                     |
| LatencyStrategy Max                     |
| MantissaMultiplyStrategy FullMultiplier |
|                                         |
|                                         |
|                                         |
|                                         |
|                                         |
| OK Cancel Help Apply                    |

## Additional Block and System Object Support with Native Floating Point

HDL Coder now supports these blocks and system objects with native floating point.

- All RAM blocks, which include:
  - Single Port RAM
  - Dual Port RAM
  - Simple Dual Port RAM
  - Dual Rate Dual port RAM
- Serializer1D and Deserializer1D
- hdl.RAM

See Also Operators and Simulink Blocks Supported for Native Floating-Point.

### Custom reference model prefix specification

For module names or files that are generated for a model reference, you can now specify a custom reference model prefix. Previously, HDL Coder prefixed the referenced model with modelname\_.

To add a prefix for the referenced model, in the HDL Block Properties dialog box, for **ReferenceModelPrefix**, specify the prefix as a text. When generating code, HDL Coder applies this prefix to the names of generated HDL files for submodels, package names, and HDL identifiers. By default, the prefix is the name of the top-level subsystem.

See also Model.

### GenerateWebview parameter name changed to HDLGenerateWebview

To include a model Web view in the HDL Code Generation report programmatically, you now use the HDLGenerateWebview parameter. This parameter corresponds to the **Generate model Web view** setting on the **HDL Code Generation** pane in the Configuration Parameters dialog box. Previously, you used the GenerateWebview parameter.

HDL Coder now distinguishes the HDLGenerateWebview parameter from the GenerateWebview parameter that Embedded Coder  $^{\tiny (B)}$  uses.

## **Compatibility Considerations**

In R2017a, if you run a previously saved MATLAB script that used hdlset\_param or makehdl with the GenerateWebview parameter, HDL Coder generates an error. To fix the error, change the parameter name to HDLGenerateWebview, and then run the script.

If you load a pre-R2017a model that was saved with the GenerateWebview parameter enabled, HDL Coder ignores the parameter setting. To generate the model Web view, enable the HDLGenerateWebview parameter.

## Comments in HDL code for Simulink blocks with text annotations

If you add text annotations with connecting lines to Simulink blocks, HDL Coder generates comments in the HDL code for the blocks. The comments make it easier to map your algorithm in Simulink to the generated code.

Previously, the comments were grouped together on top of the process declaration statement in Verilog or the entity declaration statement in VHDL. For example, consider this Simulink model that performs a multiply-accumulate operation.

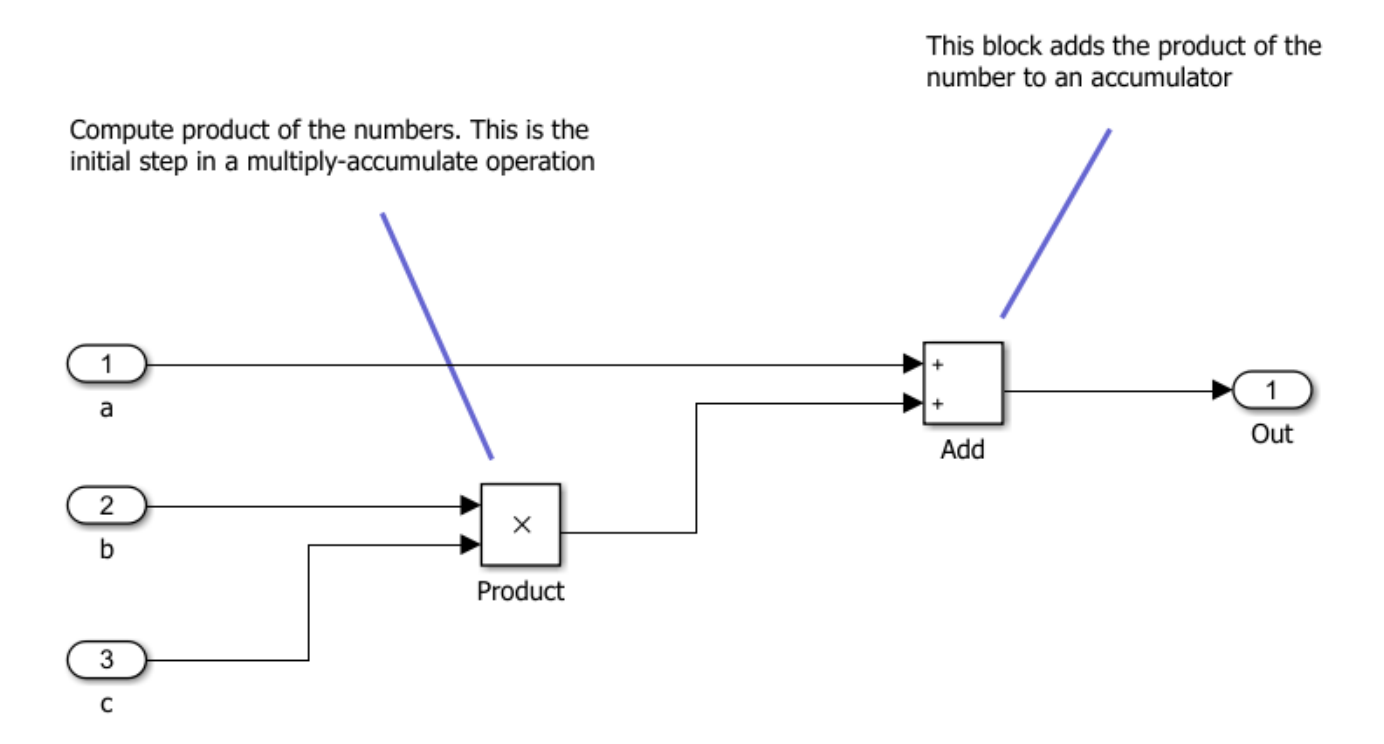

This table shows the generated Verilog code from the model for R2017a and earlier releases.

| R2017a                                                                                                    | Releases before R2017a                                                                                                    |
|----------------------------------------------------------------------------------------------------|----------------------------------------------------------------------------------------------------|
| <pre>module MAC</pre>                                                                                                    | <pre>module MAC</pre>                                                                                                    |
| <pre>// Initial product computation assign Product_out1 = b * c;</pre>                                                         | <pre>// Adds the product of the number to ar // // Initial product computation</pre>                                                          |
| <pre>// Adds product of the numbers to an accumulator assign Add_1 = {16'b0, a}; assign Add_out1 = Add_1 + Product_out1;</pre> | <pre>assign Product_out1 = b * c;<br/>assign Add_1 = {16'b0, a};<br/>assign Add_out1 = Add_1 + Product_out1;<br/>assign Out = Add_out1;</pre> |
| assign Out = Add_out1;<br>endmodule // MAC                                                                                     | endmodule // MAC                                                                                                    |
|                                                                                                    |                                                                                                    |

See also Generate Code with Annotations or Comments.

## **Block Enhancements**

## For Each Subsystems: Reduce block replication and improve code reuse in HDL-targeted designs

HDL Coder supports the For Each Subsystem block for code generation. The block:

- Supports vector processing that enables you to process individual elements or subarrays of an input signal simultaneously. You no longer need to split the signals or create and connect replicas of a subsystem to model the same algorithm.
- Improves readability of code by using a for-generate loop in the generated HDL code that iterates through each element of the input signal. The elements can be scalars or subarrays of the input signal. The for-generate loop is cleaner and reduces the number of lines of code, which can otherwise result in hundreds of lines of code for large vector signals.
- Supports HDL code generation for all data types, Simulink blocks, and predefined and userdefined system objects.
- Supports optimizations on and inside the block, such as resource sharing and pipelining. The parallel processing capability of the For Each Subsystem block combined with the optimizations that you specify provides high performance on the target FPGA device.

The For Each Subsystem block is available as part of the **Ports & Subsystems** block library in HDL Coder.

For an example that shows how to generate HDL code for the For Each Subsystem, see Generate HDL Code for Blocks Inside For Each Subsystem.

## HDL Optimized Filters: Model and generate optimized hardware implementations for FIR filters (requires DSP System Toolbox)

This release introduces the Discrete FIR Filter HDL Optimized block and dsp.HDLFIRFilter System object, which model FIR filter structures optimized for HDL code generation. The filter is sample-based. Control signals are provided for flow control. Resource sharing options allow tradeoffs between throughput and resource utilization. The block and object provide cycle-accurate models of the generated HDL code, including clock rates and latency.

## HDL Channelizer Block and System Object: Isolate narrowband channels from a wideband signal and generate HDL with efficient multiplier usage (requires DSP System Toolbox)

This release introduces the Channelizer HDL Optimized block and dsp.HDLChannelizer System object, which model a polyphase filter bank and fast Fourier transform and support HDL code generation. The algorithm provides an efficient hardware implementation and hardware-friendly control signals. You can achieve giga-sample-per-second (GSPS) throughput with vector input.

## Gigasample per Second (GSPS) Signal Processing: Increase throughput of FIR decimation algorithms by using frame input

You can now generate HDL code from the FIR Decimation block when the block uses frame input. The block accepts a column vector of input data. Each element of the vector represents a sample in time.

The coder implements a parallel HDL architecture for the filter. This capability increases throughput in hardware designs. To configure the block for frame input:

- 1 Connect a column vector signal to the FIR Decimation block input port.
- 2 Specify Input processing as Columns as channels (frame based).
- 3 Set Rate options to Enforce single-rate processing.
- 4 Right-click the block and open HDL Code > HDL Block Properties. Set the Architecture to Frame Based. The block implements a parallel HDL architecture. See Frame-Based Architecture.

## Enhancements to MATLAB Function block support in synchronous subsystems

For a MATLAB Function block inside a synchronous subsystem, you can now use the combinational and sequential logic portions in one MATLAB function. Previously, you created two separate MATLAB Function blocks, one for the combinational logic, and the other for the sequential logic.

To use the combinational and sequential logic portions inside one MATLAB Function block, in the Ports and Data Manager dialog box, select the **Allow direct feedthrough** check box. The output function can then depend on inputs and persistent variables. For example, you can now use this MATLAB function that has two outputs, with one output depending on the input, and the other output depending on a persistent variable.

```
function [y1, y2] = fcn(u, v)
persistent p;
if isempty(p)
        p = uint8(0);
end
y1 = p;
y2 = v;
p = u;
```

Using the MATLAB Function block inside a synchronous subsystem generates cleaner HDL code and uses fewer hardware resources. See also State Control.

## HDL Coder support for blocks that support bus signal treated as vector

HDL Coder can now generate code for blocks that support the **Bus signal treated as vector** setting. These blocks are not bus-capable, but they can accept a vector signal. Previously, to generate HDL code for these blocks, you used a Bus to Vector block to convert the bus signals to vectors for input to the block.

When you use these blocks with buses, ensure that:

- Input to the blocks is a virtual bus.
- Constituent signals of the bus have the same attributes.

• **Bus signal treated as vector** is set to none or warning. This setting is available in the **Diagnostics > Connectivity** pane in the Configuration Parameters dialog box. See also Bus signal treated as vector (Simulink).

## HDL code generation support for Bus Assignment block with nonvirtual bus

In your Simulink model, you can now use Bus Assignment blocks with nonvirtual bus signals for HDL code generation. Previously, when you used Bus Assignment blocks, to generate HDL code, you converted the nonvirtual buses to virtual buses.

## Additional HDL Coder bus support

HDL Coder now supports the:

- Ground block with bus input
- Constant block with a value of 0 and bus as **Output data type**

## HDL code generation support for System Objects with enumeration types

You can now generate HDL code for System objects with enumeration types:

- From MATLAB, by using the HDL Coder app or MATLAB to HDL Workflow Advisor
- From Simulink, for System objects that are used with MATLAB System or MATLAB Function blocks

You can also use array of enumeration types and enumeration types as fields in Simulink bus data types for HDL code generation.

## **Code Generation and Verification**

## Native Floating-Point Testbench: Generate SystemVerilog DPI, cosimulation, and FPGA-in-the-loop test benches with single-precision data types (requires HDL Verifier)

Before generating code, if you enable the native floating-point support, you can now verify the HDL implementation of your design by using any of these testbenches:

- SystemVerilog DPI test bench
- Cosimulation
- FPGA-in-the-loop

See also Verify the Generated Code from Native Floating-Point.

## More fixed-size variable information in Fixed-Point Conversion step of HDL Coder App

In R2017a, when you convert floating-point MATLAB code to fixed-point MATLAB code, the target interface step provides information about the converted fixed-point code. Previously, in the target interface step, the app displayed the original floating-point MATLAB code.

In the **Fixed-Point Conversion** step, after fixed-point conversion, if you place your cursor over a converted variable or expression, the app displays the fixed-point type information.

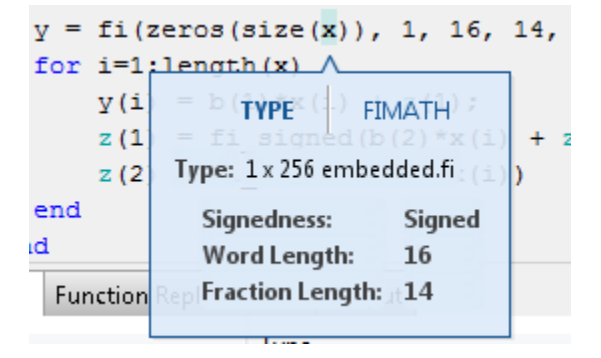

For a variable with a fixed-point type in the original code, when you place your cursor over the variable before or after conversion, the app displays the fixed-point type information.

## **Comments in generated HDL code for MATLAB System blocks**

In R2017a, if you have comments in your MATLAB System block, HDL Coder passes these comments to the generated HDL code. These comments make it easier to map your algorithm in MATLAB to the generated HDL code.

## Global reset signals minimization in generated HDL Code

In R2017a, you can use the **Minimize global resets** setting to minimize or remove global reset signals in the generated HDL code. To specify this setting, in the Configuration Parameters dialog

box, on the HDL Code Generation > Global Settings > Ports tab, select the Minimize global resets check box.

See also MinimizeGlobalResets

## HDL code generation support for DUT subsystem with custom HDL properties

For any DUT subsystem, you can now specify custom HDL block property settings and generate HDL code. To specify these custom settings, right-click the subsystem and select **HDL Code > HDL Block Properties**.

Previously, to generate HDL code for any DUT subsystem, the subsystem used the default HDL block property settings.

### Changes in HDL Code Generation Panel in Configuration Parameters Dialog Box

#### **Parameters Added**

- Minimize global resets in the Global Settings > Ports tab
- In the **Test Bench** pane Test Bench Generation Output section:
  - SystemVerilog DPI test bench
  - HDL code coverage check box

#### **Parameters Moved**

These parameters moved from the **Target and Optimizations** > **General** tab to the **Global Settings** > **Ports** tab:

- Minimize clock enables
- Use Trigger as clock

#### **Parameters Removed**

Cosimulation model for use with:

## Syntax Highlighting of Generated HDL Code in HTML Report

In R2017a, enhancements in syntax highlighting greatly improve the readability of the generated HDL code. To see the syntax highlighting, before generating HDL code, in the Configuration Parameters dialog box, on the **HDL Code Generation** pane, select the **Generate traceability report** check box.

Previously, the Code Generation report used two highlighting colors: blue for code and green for comments. With this change, HDL-specific keywords are highlighted in blue and the rest of the HDL code is in black. Comments in the code are still highlighted in green.

## **Speed and Area Optimizations**

## Improvements to delay balancing in multirate regions

If you have local multirate regions in your design or introduce them through clock-rate pipelining, HDL Coder improves delay optimization in these regions by reducing excessive matching delays. This optimization results in area, timing, and power-efficient designs, particularly in cases with significant rate differences.

## Functionality Being Removed or Changed

| Functionality             | Result                                                   | Use Instead                                     | Compatibility Considerations                                            |
|---------------------------|----------------------------------------------------------|-------------------------------------------------|-------------------------------------------------------------------------|
| MaxComputat<br>ionLatency | Still runs. The code<br>generator displays a<br>warning. | <b>Oversampling</b> with clock-rate pipelining. | Replace all instances of<br>MaxComputationLatency with<br>Oversampling. |
| MaxOversamp<br>ling       | Still runs. The code<br>generator displays a<br>warning. | <b>Oversampling</b> with clock-rate pipelining. | Replace all instances of<br>MaxOversampling with<br>Oversampling.       |

## **IP Core Generation and Hardware Deployment**

## Data Type Support for AXI4 Slave: Map floating-point signals and vector signals to AXI4 slave interfaces in IP core generation

When using the IP Core Generation workflow, in the **Target platform interface table**, you can map single and vector signals at the DUT ports to AXI4 or AXI4-Lite interfaces.

The workflow for vector signals includes an **IP Core Generation** report that displays:

- Address offsets of AXI4 interface accessible registers generated for each input, output, and strobe signal in the **Register Address Mapping** section. The additional strobe register for each input and output vector data maintains the synchronization across multiple, sequential AXI4 read and write operations. For each input and output vector signal, this section displays the size of the vector, and the starting and ending address offsets.
- A Vector Data Read/Write with Strobe Synchronization subsection in the IP Core User's Guide section that shows how HDL Coder handles vector data and synchronizes read and write operations across the AXI4 interface.

See also Custom IP Core Generation.

When you use signals that have a single data type, specify the floating-point library. In the Configuration Parameters dialog box, on the **HDL Code Generation** > **Global Settings** > **Floating Point Target** tab, for **Library**, choose Altera Megafunctions (Altera FP Functions), Altera Megafunction (ALTFP), Native Floating Point, or Xilinx LogiCORE.

## Incremental Vivado Synthesis: Enable IP caching for faster synthesis of Xilinx Vivado reference designs

When creating a Xilinx Vivado project with the **IP** Core Generation workflow, you can enable IP caching to speed up synthesis of the reference design. To accelerate reference design synthesis when using the workflow for the second time:

- **1** Before running the **Create Project** task the first time, select the **Enable IP caching** check box. When running this task, the workflow creates an empty IP cache folder.
- 2 Run the **Build FPGA Bitstream** task to populate the IP cache folder with synthesis logs and design checkpoint files generated for the HDL IP core and other IP blocks in the reference design.
- **3** To accelerate reference design synthesis, run the **Build FPGA Bitstream** task a second time. Make sure that you use the same hdl\_prj folder as the first time you ran the workflow.

The Xilinx Vivado tool then checks and reuses the design checkpoint files in the IP cache, which speeds up reference design synthesis.

If you are using your own custom reference design, you can accelerate reference design synthesis when running through the workflow the first time.

1 In the IP cache folder, delete the IP core files generated for the DUT. Extract the remaining files in this folder into a zip file, name it ipcache.zip, and save the file in the reference design folder.

2 Make sure that the IPCacheZipFile property of the hdlcoder.ReferenceDesign class points to the ipcache.zip folder.

In the workflow, HDL Coder uses the files in this IP cache, which speeds up reference design synthesis. For more information, see IP Caching for Faster Reference Design Synthesis.

### IP core generation support for Altera Megafunction

When mapping your floating-point algorithm in Simulink to Altera Megafunction floating-point IP, you can now generate an HDL IP core with the IP Core Generation workflow. To use this workflow, map your Simulink model to Altera Megafunctions (Altera FP Functions) or Altera Megafunctions (ALTFP) floating-point libraries.

To specify the floating-point library, in the Configuration Parameters dialog box, on the **HDL Code Generation > Global Settings > Floating Point Target** tab, for **Library**, choose Altera Megafunctions (Altera FP Functions) or Altera Megafunctions (ALTFP).

## **Custom IP repository specification**

With the IP Core Generation workflow, by using the addIPRepository method of the hdlcoder.ReferenceDesign class, you can add your own custom IP repository to your custom reference design.

Previously, to add IP modules, you used the CustomFiles property of the hdlcoder.ReferenceDesign class. Starting in R2017a, you can still use the CustomFiles property, but it is recommended to use the addIPRepository method instead. Using this method, you can include IP from a shared repository folder, or include multiple repository folders in your reference design.

See also Define and Add IP Repository to Custom Reference Design.

## Xilinx Virtex-2 FPGA board support being removed

HDL Coder no longer supports the Xilinx ISE 10.1 synthesis tool and target platforms that use the Xilinx Virtex-2 FPGA board. For example, Speedgoat IO314 and older Speedgoat boards use Xilinx Virtex-2 FPGA, and are no longer supported with the Simulink Real-Time FPGA I/O workflow.

## **Compatibility Considerations**

If you load a pre-R2017a model that was saved with a target platform that used the Xilinx Virtex-2 FPGA, and then open the HDL Workflow Advisor, HDL Coder generates a warning. To avoid this warning, use a newer FPGA board and synthesis tool. With the Simulink Real-Time FPGA I/O workflow, use the Speedgoat I0321 or a later Speedgoat board.

## Updates to supported software

HDL Coder has been tested with:

- Xilinx Vivado Design Suite 2016.2
- Altera Quartus II 16.0

See Supported Third-Party Tools and Hardware.

## R2016b

Version: 3.9 New Features Bug Fixes Compatibility Considerations

## **Model and Architecture Design**

## Native Floating Point: Generate target-independent synthesizable RTL from single-precision floating-point models

In R2016b, if you use single-precision data types in your Simulink model, HDL Coder can generate target-independent HDL code without converting to fixed point. You can deploy the generated code on any generic ASIC or FPGA platform.

In your Simulink model:

- You can have a combination of integer, fixed-point, and floating-point operations. By using Data Type Conversion blocks, you can perform conversions between single-precision and fixed-point data types.
- If your design does not use denormal numbers, you can specify that HDL Coder does not have to add the additional logic to check for denormal numbers, which improves area on the target hardware platform.
- By using the latency strategy setting, customize the latency of the native floating-point library.

The generated code:

- Complies with the IEEE-754 standard of floating-point arithmetic.
- Does not require floating-point processing units or hard floating-point DSP blocks on the target ASIC or FPGA.

When you verify the generated code, use HDL testbench to check for floating-point tolerance based on relative error or ulp error, and to ensure accuracy of your design with Simulink.

To specify native floating-point support, in the Configuration Parameters dialog box, on the HDL Code Generation > Global Settings > Floating Point Target tab, for Library, specify NATIVE FLOATING POINT.

For more information, see Native Floating Point.

### HDL Coder support for tunable parameters in data dictionary

Starting with R2016b, you can manage and define tunable parameters in a Simulink data dictionary for HDL code generation.

To learn more about data dictionary, see What Is a Data Dictionary?.

### **Generic ports for DUT mask parameters**

In R2016b, HDL Coder supports mask parameters at the DUT as generic ports for HDL code generation.

### Simulink diagnostic suppressor option

The Diagnostic Viewer in Simulink now includes an option to suppress certain diagnostics. You can suppress warnings for specific objects in your model. In the Diagnostic Viewer, click the **Suppress** 

button next to the warning to suppress the warning from the specified source. You can restore the warning from the source by clicking **Restore**.

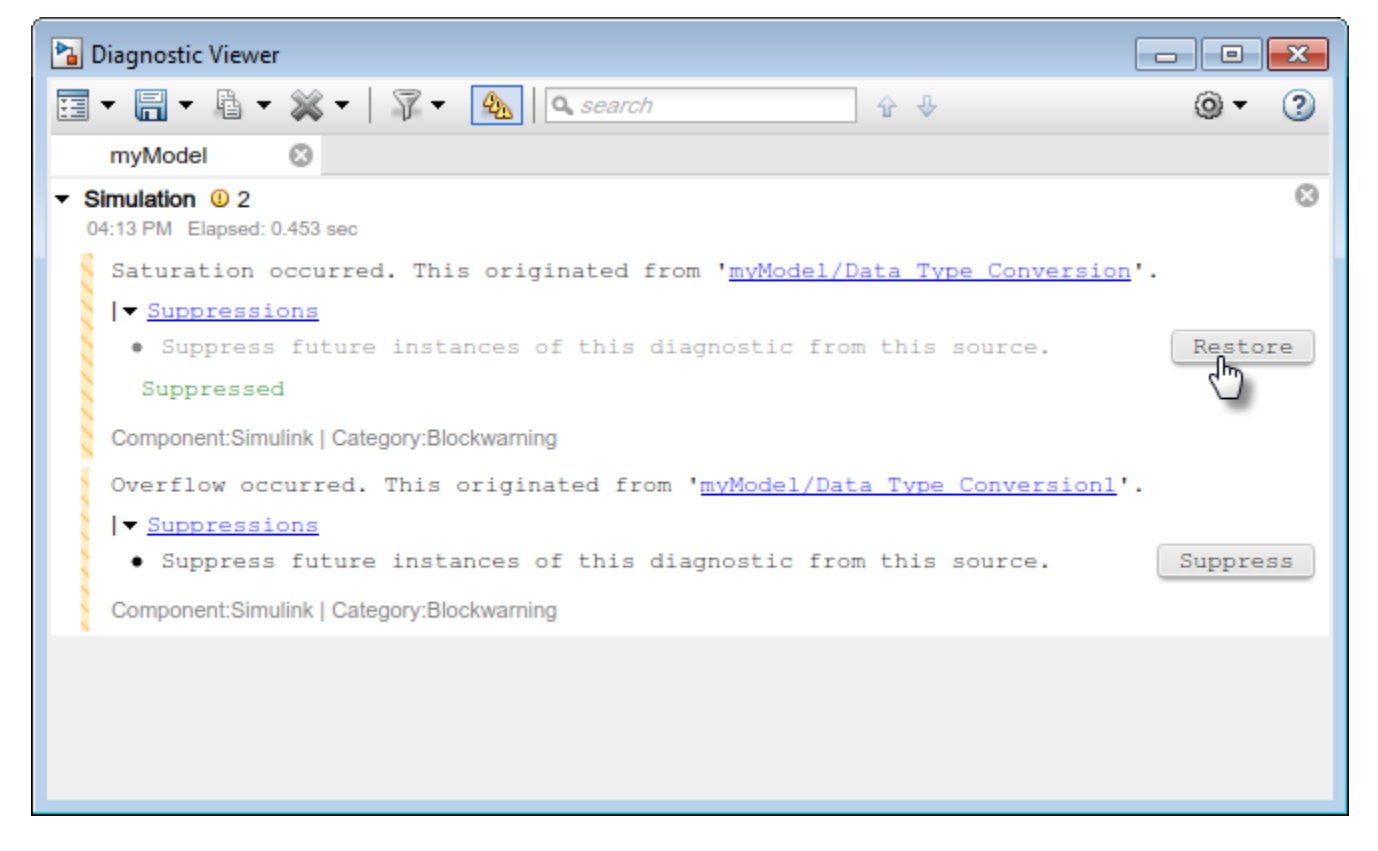

You can also control the suppressions from the command line. To view the existing suppressions on the model, use the Simulink.getSuppressedDiagnostics function.

```
Suppressed = Simulink.getSuppressedDiagnostics('myModel')
```

```
Suppressed =
```

SuppressedDiagnostic with properties:

Source: 'myModel/Data Type Conversion' Id: 'SimulinkFixedPoint:util:Saturationoccurred' LastModifiedBy: '' Comments: '' LastModified: '2016-Apr-26 10:31:22'

Suppress diagnostics by using the Simulink.suppressDiagnostic function.

```
Simulink.suppressDiagnostic('myModel/Data Type Conversion1', ...
'SimulinkFixedPoint:util:Overflowoccurred')
Suppressed
Suppressed =
1×2 SuppressedDiagnostic array with properties:
Source
Td
```

LastModifiedBy Comments LastModified

Restore a diagnostic by using the Simulink.restoreDiagnostic function.

Simulink.restoreDiagnostic('myModel/Data Type Conversion1', ...
'SimulinkFixedPoint:util:Overflowoccurred')

## **Block Enhancements**

## Gigasample Per Second (GSPS) Signal Processing: Increase throughput of HDL code generated from Discrete FIR Filter and Integer Delay blocks by using frame input

You can now generate HDL code from the Discrete FIR Filter block when using frame input. Set **Input processing** to Columns as channels (frame based). Then, right-click the block and open **HDL Code > HDL Block Properties**. Set the **Architecture** to Frame Based. The block accepts vector input data, where each element of the vector represents a sample in time. The coder implements a parallel HDL architecture for the filter. See Discrete FIR Filter.

The Delay block also supports HDL code generation with frame input data. Set **Input processing** to **Columns as channels (frame based)**. The block accepts vector input data, where each element of the vector represents a sample in time.

This capability increases throughput in hardware designs.

## Bit-reversed input order for HDL-optimized FFT

For vector input data, the HDL-optimized FFT now supports bit-reversed input with natural order output. For scalar input data, you can select any input order with any output order. The default is natural order input with bit-reversed output.

This change affects these blocks and System objects:

- FFT HDL Optimized
- IFFT HDL Optimized
- dsp.HDLFFT
- dsp.HDLIFFT

## High-throughput polyphase filter bank for HDL example

The Generate HDL Code for High Throughput Signal Processing example shows how to design a Polyphase Filter Bank to achieve gigasample per second (GSPS) data rates in the generated HDL implementation. The model uses the FFT HDL Optimized block with vector input.

### HDL support for reset port on Discrete FIR Filter

You can now generate HDL code from the Discrete FIR Filter block when you configure the block to have an external reset port.

## HDL Coder support for array of buses

In your Simulink model, you can now use an array of buses for HDL code generation.

When your Simulink model uses an array of buses, in the generated code, HDL Coder expands the array of buses into the corresponding scalars. For more information, see Generating HDL Code for Subsystems with Array of Buses.

To learn more about array of buses and supported blocks, see Combine Buses into an Array of Buses.

#### Synchronous behavior for Resettable Subsystem with State Control block

You can specify synchronous hardware behavior and generate cleaner HDL code for a Resettable Subsystem with the State Control block. If you specify synchronous hardware behavior, the HDL code uses fewer hardware resources, because HDL Coder does not generate bypass registers.

The Resettable Synchronous Subsystem block is now available as part of the HDL Subsystems block library in HDL Coder. The Resettable Synchronous Subsystem block uses the synchronous hardware behavior of the State Control block with the Resettable Subsystem block.

For an example that shows how to use the Resettable Synchronous Subsystem block, see Resettable Subsystem Support in HDL Coder™.

### **HDL optimized Sine and Cosine blocks**

In the Lookup Tables block library in HDL Coder, the Sine HDL Optimized and Cosine HDL Optimized blocks replace the Sine and Cosine blocks respectively. You can still use the Sine and Cosine blocks from the Lookup Tables block library in Simulink for HDL code generation.

The new blocks are optimized for area and speed because you can configure them with Lookup Tables that have an exact power of two as its number of elements. In the generated code, the Lookup Tables precede a register without reset so that they map efficiently to RAM blocks on the target hardware platform.

### Simpler method to call System objects

You can now call a System object with arguments, as if it were a function, instead of using the step method to perform the operation defined by the object. The step method continues to work. This capability improves the readability of scripts and functions that use many different System objects.

For example, if you create a hdl.RAM System object named ramsingle, and then call the System object as a function with that name:

```
ramsingle = hdl.RAM('RAMType','Single port', ...
'WriteOutputValue','Old data');
ramsingle(x)
```

The equivalent operation with the step method is:

```
ramsingle = hdl.RAM('RAMType','Single port', ...
'WriteOutputValue','Old data');
step(ramsingle,x)
```

When the step method has the System object as its only argument, the function equivalent has no arguments. You must call this function with empty parentheses. For example, step(sysobj) and sysobj() perform equivalent operations.

## **Code Generation and Verification**

## Logic Analyzer: Visualize, measure, and analyze transitions and states over time for Simulink signals

If you have DSP System Toolbox, by using the **Logic Analyzer** visualization tool, you can view the transitions of signals. Use the **Logic Analyzer** to:

- Debug and analyze models.
- Trace and correlate many signals simultaneously.
- Detect and analyze timing violations.
- Trace system execution.

## HDL Coder support for creating and attaching configuration sets

Starting in R2016b, HDL Coder supports configuration set management workflow on the Model Explorer, or from the command line. You can create an active configuration set with the preferred HDL Configuration Parameters on a standard Simulink model, and export and copy this configuration set for Simulink models that you create.

Previously, you created a configuration set for each Simulink model, and ensured that the configuration set had similar contents for all your Simulink models.

## VHDL Architecture Name available in Configuration Parameters dialog box

You can now specify the **VHDL** architecture name in the Configuration Parameters dialog box.

- Commonly Used Parameters tab: HDL Code Generation > Global Settings > General tab.
- All Parameters tab: Search for VHDLArchitectureName.

## **RAM** with generic ports enhancement

Starting in R2016b, when generating code for RAM blocks in your Simulink model, HDL Coder adds parameters in Verilog and generics in VHDL for the RAM address and data widths. This means that HDL Coder generates only one generic RAM file for RAM blocks that differ in address widths, data widths, or both.

## Stateflow comments generated as comments in HDL

When your Simulink model contains a Stateflow Chart that uses comments, HDL Coder generates comments in the HDL code. For example, consider this Moore Stateflow Chart in your Simulink model.

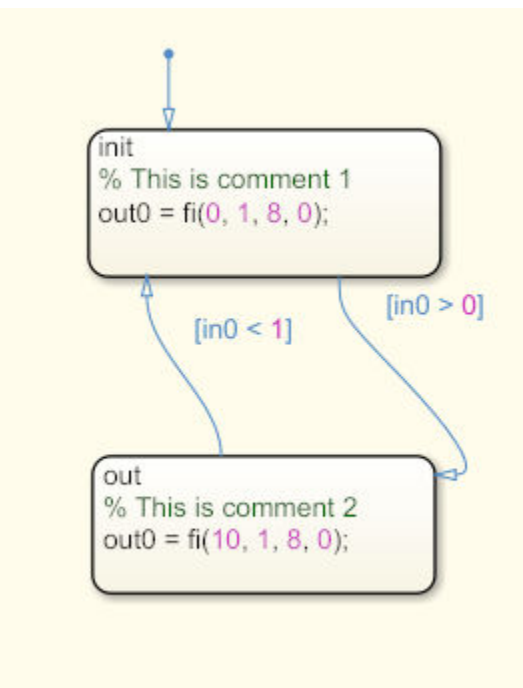

When you generate Verilog code from the model, HDL Coder displays the comments in the Stateflow Chart inline beside the corresponding Stateflow object.

| R2016b                      | R2016a                         |
|-----------------------------|--------------------------------|
| always @(is_AL_Chart) begin | always @(is_AL_Chart) begin    |
| out0_1 = 8'sb0000000;       | out0_1 = 8'sb0000000;          |
| case ( is_AL_Chart)         | <pre>case ( is_AL_Chart)</pre> |
| is_AL_Chart_IN_init :       | is_AL_Chart_IN_init :          |
| begin                       | begin                          |
| // This is comment 1        | out0_1 = 8'sb00000000;         |
| out0_1 = 8'sb00000000;      | end                            |
| end                         | default :                      |
| default :                   | begin                          |
| begin                       | out0_1 = 8'sb00001010;         |
| // This is comment 2        | end                            |
| out0_1 = 8'sb00001010;      | endcase                        |
| end                         | end                            |
| endcase                     |                                |
| end                         |                                |

## **Tolerance check for floating-point libraries**

When mapping your Simulink model to floating-point libraries, you can specify the tolerance check when you generate the testbench.

For operators such as trigonometric sine and cosine, there can be small rounding errors or numeric differences with the correct rounding range of values that the IEEE-754 standard specifies. To check for numerical accuracy in the generated testbench by using HDL testbench, specify the floating-point tolerance check.

You can perform the floating-point tolerance check based on the relative error or ulp error.
- relative error: Relative error is the rounding error when approximating a nonzero real number. By default, the tolerance value is 1e-07. You can specify a tolerance value less than or equal to 1e-07.
- ulp error: ulp (unit in the last place) is the gap between two floating-point numbers nearest *x*, even if *x* is one of the numbers. By default, the tolerance value is zero. You can specify a tolerance value greater than or equal to zero.

To check for floating-point tolerance, in the Configuration Parameters dialog box, on the Configuration section of **HDL Code Generation** > **Test Bench** tab, for **Floating point tolerance check based on**, specify relative error or ulp error, and enter the **Tolerance Value**.

For more information, see FPToleranceValue and FPToleranceStrategy.

### **Code Generation Report enhancements**

#### **Delay Balancing Report**

HDL Coder now displays the path delay balancing information in the Delay Balancing section of the Optimization Report. Previously, the Optimization Report displayed the delay balancing information in the Path Delay Summary subsection of the Streaming and Sharing report.

See also Optimization Report.

#### Shift Operators in Resource Report

The High-level Resource Report Summary shows the number of Static Shift operators and Dynamic Shift operators. The Detailed Report shows the number of static left shift, static right shift, dynamic left shift, and dynamic right shift operators.

### **Comprehensive documentation for HDL coding standard rules**

The HDL Coder documentation provides a comprehensive list of coding standard rules with recommendations for each of the rules. The coding standard rules fall under three categories:

- Basic Coding Practices: Checks for conformance of modeling constructs with general naming conventions and basic coding guidelines. See Basic Coding Practices.
- RTL Description Techniques: Checks for conformance with RTL description rules and guidelines. See RTL Description Techniques.
- RTL Design Methodology Guidelines: Includes guidelines for creating and using function libraries, and test facilitation design. See RTL Design Methodology Guidelines.

To learn more about HDL coding standards, see HDL Coding Standards and HDL Coding Standard Report.

# More discoverable logs and reports for fixed-point conversion in HDL Coder app

Previously, in the HDL Workflow Advisor **Fixed-Point Conversion** task, the **HDL Coder** app displayed logs and report links for range analysis, fixed-point conversion, and verification on separate tabs that were placed on top of each other. To see a hidden tab, you opened a menu and selected the tab.

| Variables                                | Function Replacements                                                                | Verification Output                                               | •          |                                                                    |      |
|------------------------------------------|--------------------------------------------------------------------------------------|-------------------------------------------------------------------|------------|--------------------------------------------------------------------|------|
| ### Ana<br>### Ana<br>### Beg<br>### Flo | alyzing the design<br>alyzing the test b<br>gin Floating Point<br>pating Point Simul | <pre>'mlhdlc_sfir' ench(es) 'mlhd Simulation ation Complete</pre> |            | Simulation Output<br>Type Validation Output<br>Verification Output |      |
| ### Beg<br>### Beg                       | gin Fixed Point Si<br>ginning fixed poir                                             | mulation : mlf<br>t error analys                                  | ndl<br>sis | c_sfir_tb<br>for 'mlhdlc_sfir'                                     | **** |

In R2016b, the app displays logs and report links for range analysis and fixed-point conversion on the **Output** tab. It displays logs and report links for verification on the **Verification Output** tab. These tabs are next to each other so that you can more easily find them.

```
Variables Function Replacements Output Verification Output
```

Verification Output (4/25/16 4:48 PM)

```
### Analyzing the design 'mlhdlc_sfir'
### Analyzing the test bench(es) 'mlhdlc_sfir_tb'
### Begin Floating Point Simulation
### Floating Point Simulation Completed in 2.1091 sec(s)
### Begin Fixed Point Simulation : mlhdlc_sfir_tb
### Beginning fixed point error analysis for 'mlhdlc sfir' ####
```

### Enhancements in generated model for Lookup Tables

In R2016b, you can flatten masked subsystems and library blocks that contain Lookup Tables to enable further optimizations and file reduction.

### **Target and Optimizations pane in HDL Coder Configuration Parameters**

In the Configuration Parameters dialog box, on the **HDL Code Generation** pane, HDL Coder has a new **Target and Optimizations** pane where you can specify the target device and optimization settings.

- Parameters that were previously in the **General**, **Pipelining**, and **Resource Sharing** sections of the **Optimization** tab of **Global Settings** pane have moved to a **General** tab, a **Pipelining** tab, and a **Resource Sharing** tab respectively in the **Optimizations** section of **Target and Optimizations** pane.
- In the **Target and Optimizations** pane, you now specify the target device settings in the **Tool and Device** section and the **Target Frequency** in the **Objectives** section respectively.

For more information, see HDL Code Generation Pane: Target and Optimizations.

### Link to Code Generation Report after HDL code generation

In the Configuration Parameters dialog box, on the **HDL Code Generation** pane, when you select **Generate resource utilization report** and generate HDL code, HDL Coder displays a link to the Code Generation report. If you happen to close the report after code generation, you can click the link to open the report from the MATLAB Command Window.

## **Speed and Area Optimizations**

# Adaptive Pipelining: Specify synthesis tool and target clock frequency for automatic pipeline insertion and balancing

You can now specify adaptive pipelining for your Simulink model, or for an individual subsystem in your Simulink model, to improve area and timing on the target FPGA device. To insert adaptive pipelines, specify the synthesis tool and the target frequency. HDL Coder inserts the required number of pipelines for potential area and timing improvements for these blocks:

- Lookup Table
- Product, Gain, and Multiply-Add
- Rate Transition and Downsample

You can enable adaptive pipelining by using the AdaptivePipelining property from the command line, or by using the AdaptivePipelining HDL block property for the Subsystem. See also Adaptive Pipelining.

HDL Coder displays a report that shows the adaptive pipelining status and whether HDL Coder successfully inserted pipeline registers. For more information, see Optimization Report.

### **Clock-rate pipelining enhancements**

#### Subsystem level control of clock-rate pipelining

You can now specify clock-rate pipelining for individual subsystems in your Simulink model. With this optimization, you can selectively apply clock-rate pipelining to subsystems in your model design that are on the critical path, and improve timing.

To disable clock-rate pipelining for an individual subsystem, in HDL Block Properties for the subsystem, set **ClockRatePipelining** to off.

To learn more about the HDL block property, see ClockRatePipelining.

#### **Optimization of Downsample block with nonzero offset**

In R2016b, when you have a Downsample block with a nonzero **Sample offset** at the boundary of a clock-rate pipelining region, HDL Coder does not introduce the additional latency or generate a Rate Transition block. This optimization improves timing and area.

For more information, see Clock-Rate Pipelining.

### **Resource sharing enhancements**

#### Sharing of multipliers with different word-lengths

HDL Coder now shares Product blocks and Gain blocks in your Simulink model that have different word-lengths. This optimization shares more multipliers, which saves area on the target platform.

To share multipliers that have different word-lengths, in the Configuration Parameters dialog box, on the **HDL Code Generation > Target and Optimizations > Resource Sharing** tab, specify the

**Multiplier promotion threshold**. The **Multiplier promotion threshold** is the maximum word-length by which HDL Coder promotes a multiplier for sharing with other multipliers.

Previously, for successful resource sharing, you used Product blocks or Gain blocks with the same word-length.

See also MultiplierPromotionThreshold and Resource Sharing.

#### Sharing of floating-point IP

HDL Coder now shares floating-point IP blocks in the target hardware based on the SharingFactor that you specify. This optimization saves area on the target hardware by sharing more floating-point IP blocks.

If you do not want to share floating-point IP blocks, in the Configuration Parameters dialog box, on the **Resource Sharing** tab, clear **Floating-point IPs**.

See also ShareFloatingPointIP.

#### Delay balancing failures reported as errors

Starting in R2016b, if delay balancing is unsuccessful, HDL Coder generates an error. To see the block or subsystem in your Simulink model that caused delay balancing to fail, in the **Delay Balancing** section of the Optimization report, click the link to that block or subsystem.

#### **Compatibility Considerations**

Previously, HDL Coder reported delay balancing failures as warnings. Now, if you load a pre-R2016b model for which delay balancing was unsuccessful, HDL Coder generates an error.

To learn more about possible reasons for delay balancing to fail, see Delay Balancing.

#### Optimization of Delay blocks with nonzero initial condition

In the generated code, HDL Coder now replaces a Delay block that has nonzero initial condition in your Simulink model with a Delay block that has zero initial condition and some additional logic. With this replacement, optimizations such as sharing, distributed pipelining, and clock-rate pipelining can work more effectively, and prevent an assertion from being triggered in the validation model.

To disable this optimization, in the Configuration Parameters dialog box, on the **HDL Code Generation > Target and Optimizations > General** tab, clear **Transform non zero initial value delay**.

For more information, see TransformNonZeroInitDelay.

#### Initialization script specification for Delay blocks without reset

Starting with R2016b, to initialize the registers, you can use the **no-reset registers initialization** setting to specify Generate an external script, Do not initialize, or Generate initialization inside module. When you select Generate initialization inside module, in Verilog, HDL Coder initializes the registers by using an initial block in each module. In VHDL, HDL Coder initializes the registers as part of the signal declaration statements.

Previously, if you had Delay blocks in your Simulink model with ResetType set to None, HDL Coder generated an external script to initialize the Delay blocks for ModelSim simulation.

The **no-reset registers initialization** setting is available in the Configuration Parameters dialog box, on the **HDL Code Generation** > **Global Settings** > **Coding style** tab.

To learn more, see NoResetInitializationMode.

### **IP Core Generation and Hardware Deployment**

### AXI4-Stream Video Interface: Generate HDL code with the AXI4-Stream Video interface by using the IP core generation workflow

In R2016b, when your synthesis tool is Xilinx Vivado, HDL Coder can generate an IP core with an AXI4-Stream Video interface for your video algorithm. To generate an IP core, model your video algorithm by using the streaming pixel protocol. Then, in the **Target platform interface table** map the pixel data and pixel control bus ports to the AXI4-Stream Video Master or AXI4-Stream Video Slave interfaces.

You can integrate the generated IP core into the Default video system reference design or your own custom video reference design.

For more information, see Model Design for AXI4-Stream Video Interface Generation.

### Customizable FPGA floating-point target configuration

You can customize the floating-point target IP settings by using the floating-point target configuration that you specify for the library. When you customize the IP settings, you can choose from different combinations of IP names and data types, and specify the latency or the target frequency that you want the IP to achieve. You can customize the IP settings from:

- **Floating Point Target** tab in Configuration Parameters dialog box: When you specify an Altera or Xilinx FPGA floating-point library, specify your custom settings in the **IP Settings** section.
- Command-line interface: By using the hdlcoder.createFloatingPointTargetConfig class, you can create a floating-point target configuration object for a given FPGA floating-point library or the HDL Coder native floating-point. In the IPConfig property of this object, use the customize function to customize the IP settings.

For more information, see Customize Floating-Point IP Configuration.

# Additional block support for FPGA floating-point target library mapping

For FPGA floating-point target library mapping, HDL Coder supports these Simulink blocks and block modes:

- MinMax block.
- Unary Minus block.
- Add block with ports.

See also HDL Coder Support for FPGA Floating-Point Library Mapping.

### Default video system reference design

You can use a new Default video system (requires HDMI FMC module) reference design with these target platforms:

- Xilinx Zynq ZC702 evaluation kit
- Xilinx Zynq ZC706 evaluation kit
- ZedBoard

You must have Embedded Coder and the Computer Vision System Toolbox<sup>™</sup> Support Package for Xilinx Zynq-Based Hardware.

#### **Custom reference design enhancements**

For your custom reference design, by using the hdlcoder.ReferenceDesign class, specify your own custom parameters and custom callback functions. Therefore, you can customize the settings that HDL Coder uses to create the project, generate the software interface model, and build the FPGA bitstream.

The IP Core Generation workflow has these enhancements:

• The **Set Target Interface** task is split into two tasks. One task is the original **Set Target Interface**, and the other task is a new **Set Target Reference Design**. In the **Set Target Reference Design** task, you can specify the parameters and supported tool version for the target reference design.

The **reference design** setting has moved from the **Set Target Interface** task to the **Set Target Reference Design** task.

• The new task **Set Target Frequency** means that you can specify the **Target Frequency** (MHz) for your design.

To learn more, see Define Custom Parameters and Callback Functions for Custom Reference Design and hdlcoder.ReferenceDesign.

### **Compatibility Considerations**

In the **Generate Software Interface Model** task, the **Add IP core device driver** check box has been removed. To add the device driver, in the task **Program Target Device**, specify a new **Download Programming method**. The **Download Programming method** copies the generated FPGA bistream, device tree, and system initialization scripts to the SD card on the Zynq board, and keeps the bitstream on the SD card persistently.

The reference design names no longer contain a tool version number. If you load a pre-R2016b model that was saved with a reference design containing a version number in its name, and then open the HDL Workflow Advisor, HDL Coder generates a warning. To avoid this warning, select the reference design that does not have the tool version number, and save the model.

### **IP Core Generation workflow for Xilinx and Altera FPGA devices**

You can use the **IP Core Generation** workflow to generate an HDL IP core for any supported Xilinx or Altera FPGA device. You can integrate the generated IP core into the **Default system** reference design, or create a custom board and reference design definition for your own FPGA board.

- With a new task **Set Target Frequency**, you can specify the **Target Frequency (MHz)** for your design.
- If the target device does not have an embedded ARM processor, there is no longer the **Generate Software Interface Model** task.

To learn more, see IP Core Generation Workflow for Standalone FPGA Devices.

### Additional FPGA board support for IP Core Generation workflow

You can target the following FPGA boards for the IP core generation workflow:

- Xilinx Kintex-7 KC705 development board
- Arrow DECA MAX 10 FPGA evaluation kit

For examples that show how to target the FPGA boards, see Using IP Core Generation Workflow with Xilinx FPGA Boards: Xilinx Kintex-7 KC705.

### Target clock frequency specification

By using the **Target Frequency (MHz)** setting in the **Target and Optimizations** pane in the Configuration Parameters dialog box, you can specify the target frequency for:

- FPGA floating-point target library mapping: Specify the target frequency that you want the IP to achieve when you use ALTERA MEGAFUNCTION (ALTERA FP FUNCTIONS).
- Adaptive pipelining: Specify the target frequency for HDL Coder to insert required number of pipelines to improve area and timing on the target platform.

Previously, you specified the target frequency for floating-point library mapping in the Configuration Parameters dialog box, on the **HDL Code Generation** > **Global Settings** > **Floating Point Target** tab.

By using the new **Set Target Frequency** task in the HDL Workflow Advisor, you can now specify the target frequency for the following workflows:

- Generic ASIC/FPGA
- IP Core Generation

From the command line, use the TargetFrequency property to save the target frequency on the model.

### Simulink Real-Time FPGA I/O workflow support for Xilinx Vivado

For the new Speedgoat boards, the Simulink Real-Time FPGA I/O workflow supports Xilinx Vivado by using the IP Core Generation workflow.

See also IP Core Generation Workflow for Speedgoat Boards.

### Speedgoat IO333-325K target hardware support

You can target the Speedgoat I0333-325K board with Xilinx Kintex7 for the Simulink Real-Time FPGA I/O workflow.

### Updates to supported software

HDL Coder has been tested with:

- Xilinx Vivado Design Suite 2015.4
- Altera Quartus II 15.1

For a list of supported third-party tools and hardware, see Supported Third-Party Tools and Hardware.

# R2016a

Version: 3.8 New Features Bug Fixes Compatibility Considerations

## Model and Architecture Design

### Gigasample per Second (GSPS) Signal Processing: Increase throughput of HDL-optimized FFT and IFFT algorithms using frame input

You can increase the throughput of the FFT and IFFT calculation by using vector input and output ports. The internal algorithm computes the FFT or IFFT of each vector element in parallel.

The FFT implementation is now a Radix  $2^2$  architecture which improves performance for vector input. The table compares hardware implementation resources between the old Radix 2 architecture and the new Radix  $2^2$  architecture.

| Architecture    | Multipliers             | Adders               | Memory     | Control Logic For<br>Vector Input |
|-----------------|-------------------------|----------------------|------------|-----------------------------------|
| Radix 2 Hybrid  | log <sub>4</sub> (N-1)) | $3 \times \log_4(N)$ | 17N/16 - 1 | Complicated                       |
| Radix 2^2 (SDF) | $\log_4(N-1)$           | $4 \times \log_4(N)$ | N - 1      | Simple                            |

This change affects these blocks and System objects:

- FFT HDL Optimized
- IFFT HDL Optimized
- dsp.HDLFFT
- dsp.HDLIFFT

### **Tunable and nontunable parameter enhancements**

You can generate HDL code for:

- Stateflow Charts, State Transition Tables, or Truth Tables that use a tunable parameter.
- MATLAB Function blocks that use a tunable or nontunable parameter with vector, array, struct, enumeration, or complex data type.
- MATLAB System blocks containing a System object with tunable properties.

See Generate DUT Ports for Tunable Parameters.

# Reusable HDL code enhancements for subsystems with tunable mask parameters

In R2016a, to generate one reusable HDL file for Subsystem blocks that contain Gain and Constant blocks for different values of tunable mask parameters, set the MaskParameterAsGeneric option.

Previously, in addition to setting the MaskParameterAsGeneric option, you used Atomic Subsystem blocks and selected the **tunable** attribute in the Mask Editor **Parameters & Dialog** tab for the Atomic Subsystem block.

See MaskParameterAsGeneric.

### HDL Coder support for nondirect feedthrough setting in MATLAB Function blocks

HDL Coder now supports code generation from MATLAB Function blocks that use the nondirect feedthrough setting. With nondirect feedthrough, you can use MATLAB Function blocks in a feedback loop and prevent algebraic loops.

By default, MATLAB Function blocks have direct feedthrough enabled. To disable it, in the Ports and Data Manager pane, clear the **Allow direct feedthrough** check box.

Nondirect feedthrough enables semantics to ensure that outputs rely only on current state. For additional information, see Use Nondirect Feedthrough in a MATLAB Function Block.

### **Block Enhancements**

# Synchronous Subsystem Toggle: Specify enable and reset behavior for cleaner HDL code by using State Control block

With the State Control block, you can toggle a subsystem between the default Simulink reset and enable behavior and the synchronous hardware reset and enable behavior. How you set the State Control block affects blocks within the subsystem that have state and have reset or enable ports.

If you specify synchronous hardware behavior, the HDL code is cleaner and requires fewer resources because HDL Coder does not generate bypass registers for enabled subsystems or multiplexers for blocks with reset ports.

To toggle a subsystem between synchronous hardware behavior and default Simulink behavior, add a State Control block to the subsystem:

- For synchronous hardware behavior, in the State Control block, set **State control** to Synchronous.
- For default Simulink behavior, in the State Control block, set **State control** to **Classic**.

The State Control, Enabled Synchronous Subsystem, and Synchronous Subsystem blocks are available as part of the HDL Subsystems block library in HDL Coder. The Synchronous Subsystem and Enabled Synchronous Subsystem blocks use the synchronous hardware behavior of the State Control block with the Subsystem and Enabled Subsystem blocks respectively.

| <ul> <li>Enter search term</li> <li>Enter search term</li> <li>Enter search term&lt;</li></ul> | Simulink Library Browser                                                                                                    |                       |       |
|----------------------------------------------------------------------------------------------------|----------------------------------------------------------------------------------------------------|-----------------------|-------|
| HDL Coder       Commonly Used Blocks         Discontinuities       Discontinuities         Discrete       HDL Operations         HDL Subsystems       Subsystems         Logic and Bit Operations       Subsystem         Lookup Tables       In1         Math Operations       In1         Model Verification       Model Verification         Model-Wide Utilities       Synchronous Subsystem         Signal Attributes       Sinks         Signal Routing       Sinks         Sources       User-Defined Functions                                                                                                    | Enter search term                                                                                                    | ^2 ▼ 123 ▼ 13 ▼ +2 ②  |       |
| <ul> <li>HDL Coder</li> <li>Commonly Used Blocks</li> <li>Discontinuities</li> <li>Discrete</li> <li>HDL Operations</li> <li>Logic and Bit Operations</li> <li>Lookup Tables</li> <li>Math Operations</li> <li>Model Verification</li> <li>Model-Wide Utilities</li> <li>Ports &amp; Subsystems</li> <li>Signal Attributes</li> <li>Signal Routing</li> <li>Sinks</li> <li>Sources</li> <li>User-Defined Functions</li> </ul>                                                                                                    | HDL Coder/HDL Subsystems                                                                                                    |                       |       |
|                                                                                                    | <ul> <li>HDL Coder         <ul> <li>Commonly Used Blocks</li> <li>Discontinuities</li> <li>Discrete</li> <li>HDL Operations</li> <li>HDL Subsystems</li> <li>Logic and Bit Operations</li> <li>Lookup Tables</li> <li>Math Operations</li> <li>Model Verification</li> <li>Model-Wide Utilities</li> <li>Ports &amp; Subsystems</li> <li>Signal Attributes</li> <li>Signal Routing</li> <li>Sinks</li> <li>Sources</li> <li>User-Defined Functions</li> </ul> </li> </ul> | Synchronous Subsystem | ntrol |

Use the State Control block with Simulink, DSP System Toolbox, Communications Toolbox™, or Vision HDL Toolbox blocks that support HDL code generation.

For more information, see State Control and Synchronous Subsystem Behavior with the State Control Block.

### **Region-of-interest selection and grayscale morphology**

Vision HDL Toolbox introduces a new block, ROI Selector, that selects a region of interest (ROI) from a video stream. You can specify one or more regions by using input ports or mask parameters. The block returns each new region as streaming pixel data and a corresponding pixelcontrol bus.

The visionhdl.ROISelector System object provides equivalent MATLAB functionality.

Vision HDL Toolbox includes new blocks and System objects that perform morphology operations on grayscale input data.

| Block              | System object               |
|--------------------|-----------------------------|
| Grayscale Closing  | visionhdl.GrayscaleClosing  |
| Grayscale Dilation | visionhdl.GrayscaleDilation |
| Grayscale Erosion  | visionhdl.GrayscaleErosion  |
| Grayscale Opening  | visionhdl.GrayscaleOpening  |

These blocks and System objects support HDL code generation.

### **Nested bus support enhancements**

In R2016a, HDL Coder supports all nested virtual and nonvirtual buses. For example, you can now generate HDL code for a Delay block with a nested virtual bus signal input in your Simulink model.

### **Block support enhancements**

You can generate HDL code for:

- A Bus to Vector block.
- A Dot Product block with Tree architecture when input signals are a mix of row and column vectors.
- A Shift Arithmetic block when **Bits to shift: Number** is a vector of bit shift values or **Bits to shift: Source** is Input port.
- Masked Inport and Outport blocks.
- A Matrix Concatenate block with Multidimensional array mode.
- A Bus Assignment block with bus signal input containing a nested bus signal.
- A MATLAB System block containing a user-defined System object with bus inputs or outputs.
- An n-D Lookup Table block with the Breakpoints specification parameter or a Prelookup block with the Specification parameter set to Explicit values or Even spacing.
- A Subsystem block with BlackBox architecture and a cell array variable in the **GenericList** field as input to the Subsystem block.

## **Code Generation and Verification**

### Faster Test Bench Generation and HDL Simulation: Generate SystemVerilog DPI test benches for large data sets with HDL Verifier

Reduce test bench generation and simulation time, especially when using large data sets. When you call the makehdltb function, set the GenerateSVDPITestBench property. The coder generates a DPI component for your entire Simulink model, including your DUT and data sources. Your entire model must support C code generation with Simulink Coder™. The coder generates a SystemVerilog test bench that compares the output of the DPI component with the output of the HDL implementation of your DUT. The tool also generates a build script for your simulator. You can specify 'ModelSim', 'VCS', or 'Incisive'.

makehdltb(gcb,'GenerateSVDPITestBench','ModelSim','GenerateHDLTestbench','off')

You must have an HDL Verifier license and a Simulink Coder license to use this feature.

### **Code Generation Report enhancements**

The Code Generation Report has these enhancements:

- A new Code Interface Report shows the DUT input and output port names, data types, and bit widths.
- The High-level Resource Report shows the number of 1-bit registers and I/O bits. It includes resource usage for model references.

See Code Interface Report and High-level Resource Report in Resource Utilization Report.

- For each group of streamed or shared blocks, the Sharing and Streaming report provides more details:
  - For shared blocks, the report shows the resource type, block word length, number of blocks in the group, and a traceability link to the blocks in the original model and generated model. It includes a Highlight shared resources and diagnostics link to highlight in the original model and generated model the shared blocks and blocks that are barriers to resource sharing.
  - For streamed blocks, the report links to the group of streamed blocks and shows the streaming factor. It includes a Highlight streaming groups and diagnostics link to highlight in the original model and generated model the streamed blocks and blocks that are barriers to streaming.

See Streaming and Sharing Report in Optimization Report.

### **Changes to Fixed-Point Conversion Code Coverage**

If you use the HDL Coder app to convert your MATLAB code to fixed-point code and propose types based on simulation ranges, the app shows code coverage results. In previous releases, the app showed the coverage as a percentage. In R2016a, the app shows the coverage as a line execution count.

| 11 |   | persistent current_state                                |          |
|----|---|---------------------------------------------------------|----------|
| 12 |   | if isempty( current_state )                             |          |
| 13 |   | <pre>current_state = S1;</pre>                          | 1 calls  |
| 14 |   | end                                                     | 51 calls |
| 15 |   |                                                         |          |
| 16 |   | % switch to new state based on the value state register |          |
| 17 |   | switch uint8( current_state )                           |          |
| 18 |   | case S1                                                 |          |
| 19 |   | % value of output 'Z' depends both on state and inputs  |          |
| 20 |   | if (A)                                                  |          |
| 21 |   | Z = true;                                               | 37 calls |
| 22 |   | <pre>current_state( 1 ) = S1;</pre>                     |          |
| 23 |   | else                                                    | 7 calls  |
| 24 |   | Z = false;                                              |          |
| 25 |   | <pre>current_state( 1 ) = S2;</pre>                     |          |
| 26 |   | end                                                     |          |
| 27 |   | case S2                                                 | 51 calls |
| 28 |   | if (A)                                                  |          |
| 29 |   | Z = false;                                              | 7 calls  |
| 30 |   | <pre>current_state( 1 ) = S1;</pre>                     |          |
| 31 |   | else                                                    | 0 calls  |
| 32 |   | Z = true;                                               |          |
| 33 |   | <pre>current_state( 1 ) = S2;</pre>                     |          |
| 34 | S | end                                                     |          |
| 35 |   | case S3                                                 | 51 calls |
| 36 |   | if (A)                                                  |          |
| 37 |   | Z = false;                                              | 0 calls  |
| 38 |   | <pre>current_state( 1 ) = S2;</pre>                     |          |
| 39 |   | else                                                    |          |
| 40 |   | Z = true;                                               |          |
| 41 |   | <pre>current_state( 1 ) = S3;</pre>                     |          |
| 42 |   | end                                                     |          |

See Code Coverage in Automated Fixed-Point Conversion.

Fixed-point conversion requires the Fixed-Point Designer software.

### **Progress indicator for HDL test bench generation**

HDL Coder displays a series of dots to show progress during HDL test bench generation for test benches with a long simulation time.

HDL test bench generation simulates the Simulink model to collect data for every signal in the DUT. This data collection phase can therefore significantly impact HDL test bench generation time. The progress indicator dots help as visual indicators during this long phase of testbench generation.

### Test bench generation with updated model stop time

If you generate a test bench, update the stop time in your model, and regenerate the test bench. The generated test bench uses the updated stop time.

Previously, test bench generation used the original stop time even if the stop time was updated.

### Performance improvement for MATLAB to HDL test bench generation

In the MATLAB to HDL workflow, HDL Coder uses MEX code for data logging to speed up HDL test bench generation.

# Coding standard check for length of control flow statements in a process block

When you enable the **Industry** coding standard, HDL Coder checks for the length of control flow statements, such as if-else, case and loops, which are described separately within a process block (for VHDL code) or an always block (for Verilog code). If the length of control flow statements in your design exceeds the specified limit, the coder displays an error in the HDL coding standard report.

See HDL Coding Standard Rules.

### Warnings for non-ASCII characters in generated HDL code

If you have non-ASCII content in model annotations and Model Info blocks, HDL Coder issues warnings during checkhdl and makehdl. Non-ASCII characters in the generated HDL code can cause RTL simulation and synthesis tools to fail to compile the code.

#### Japanese translation for resource report

For Japanese versions of HDL Coder, the resource utilization report is in Japanese.

### **Speed and Area Optimizations**

# Resource Sharing Enhancements: Share multipliers and gain operations that have different data types

HDL Coder can now share multiply and gain blocks that have the same word length but different fraction lengths and different signs. This optimization reduces the resource utilization by sharing more multipliers and gain operations.

Previously, the word length, fraction length, and signs of the multiply or gain blocks had to be the same.

See Requirements and Limitations for Resource Sharing in Resource Sharing.

### **Biquad Filter block participates in subsystem HDL optimizations**

The Biquad Filter block is now included in subsystem optimizations for speed and area of the generated HDL. To specify resource sharing, streaming, and pipeline options, right-click the subsystem containing the Biquad Filter block and open the **HDL Code** > **HDL Properties** dialog box. To use these optimizations you must set the **Architecture** of the Biquad Filter block to Fully parallel.

The optimizations work the same way as the optimizations for the Discrete FIR Filter block. You can share resources between Biquad Filter and Discrete FIR Filter blocks in the same subsystem.

### More functions for Multiply-Add block to map to DSP

You can now choose from three different functions for the Multiply-Add block to map to the DSP blocks in Altera and Xilinx FPGA libraries. The three functions are c+(a.\*b), c-(a.\*b), and (a.\*b)-c.

For details, see Multiply-Add.

### Generation of Multiply-Add blocks for complex multiply operations

If you have Product or Gain blocks with complex input signals in your Simulink model, HDL Coder generates a model with Multiply-Add blocks. These Multiply-Add blocks map efficiently to the DSP blocks in Altera and Xilinx FPGA libraries.

### RAM mapping for pipeline and floating-point delays

To optimize for area by mapping pipeline registers to RAM, in the Configuration Parameters dialog box, select the **Map pipeline delays to RAM** check box from the **HDL Code Generation > Global Settings > Optimization** tab. See MapPipelineDelaysToRAM.

HDL Coder also maps design delays and the pipeline registers in floating-point type to RAM.

# Initialization script generated for Delay blocks without reset for ModelSim simulation

If you have delay blocks with in your model with ResetType set to None, HDL Coder generates a script to initialize these delay blocks for simulation with ModelSim.

Previously, you either modified the generated code or wrote your own script to initialize these delay blocks.

### **IP Core Generation and Hardware Deployment**

### Hard Floating-Point IP Targeting: Generate HDL to map to Altera Arria 10 floating-point units at user-specified target frequency

HDL Coder can now map your Simulink model to Altera floating-point IP (ALTERA FP FUNCTIONS) at the target frequency that you specify.

Previously, when mapping to Altera megafunction IP (ALTFP) or Xilinx LogiCORE<sup>®</sup> IP, you could specify only whether to optimize the Simulink model for minimum or maximum latency and for speed or area.

For more information, see FPGA Floating-Point Library Mapping and TargetFrequency.

### **Compatibility Considerations**

Previously, you chose the floating-point target library by selecting the **Set Target Library (for floating-point synthesis support)** check box from the HDL Workflow Advisor.

You now specify the floating-point target library from the **HDL Code Generation** > **Global Settings** > **Floating Point Target** tab in the Model Configuration Parameters dialog box.

### End-to-end scripting for Simulink Real-Time FPGA I/O workflow

You can use the HDL Workflow Command Line Interface (CLI) to script the entire Simulink Real-Time FPGA I/O workflow.

To create the script to configure your design using the HDL Workflow Advisor, generate a target hardware bitstream or project from your Simulink model, and then export a script. Run the exported script, which contains HDL Workflow CLI commands, to replicate your HDL Workflow Advisor settings and generate the same target hardware bitstream or project.

### SoC device programmed by using Ethernet connection

When using the IP core generation workflow in the HDL Workflow Advisor, you can program the target SoC device by using an Ethernet connection.

You must have Embedded Coder and the Embedded Coder Support Package for Intel SoC Devices.

### Custom programming method for IP Core Generation workflow

Using the CallBackCustomProgrammingMethod method of the hdlcoder.ReferenceDesign class, you can define your own function to program the target device in your custom reference design.

### Interface connection name and type for custom reference designs

Using the AXI4SlaveInterface method of the hdlcoder.ReferenceDesign class, you can specify the type of an AXI4 slave interface in a custom reference design. The type can be AXI4, or AXI4-Lite. You can also name the interface.

### Updates to supported software

HDL Coder has been tested with:

- Xilinx Vivado Design Suite 2015.2
- Altera Quartus II 15.0

For a list of supported, third-party tools and hardware, see Supported Third-Party Tools and Hardware.

### Automatic generation of FPGA top-level wrapper based on workflow

For the FPGA Turnkey and Simulink Real-Time FPGA I/O workflows, HDL Coder generates a top-level HDL code wrapper and a constraint file that contains pin mapping and clock constraints. In the HDL Workflow Advisor, for the FPGA Turnkey and Simulink Real-Time FPGA I/O workflows, the name of the **Generate RTL Code and Testbench** task is now **Generate RTL Code**.

To run the **Annotate Model with Synthesis Result** task, your target workflow must be Generic ASIC/FPGA.

### **Compatibility Considerations**

For all workflows, the **Generate FPGA top level wrapper** check box and GenerateTopLevelWrapper of the hdlcoder.WorkflowConfig class have been removed.

For the Generic ASIC/FPGA workflow, if you specify the GenerateTopLevelWrapper property of the hdlcoder.WorkflowConfig, HDL Coder displays a warning. In a future release, specifying this property will result in an error.

For the FPGA Turnkey or Simulink Real-Time FPGA I/O workflow, if you specify the following hdlcoder.WorkflowConfig properties, HDL Coder displays a warning. In a future release, specifying these properties will result in an error:

- RunTaskGenerateRTLCodeAndTestbench
- RunTaskVerifyWithHDLCosimulation
- RunTaskAnnotateModelWithSynthesisResult
- GenerateRTLTestbench
- GenerateCosimulationModel
- CosimulationModelForUseWith
- GenerateValidationModel
- GenerateTopLevelWrapper
- CriticalPathSource
- CriticalPathNumber
- ShowAllPaths
- ShowDelayData
- ShowUniquePaths
- ShowEndsOnly

## R2015aSP1

Version: 3.6.1

**Bug Fixes** 

# R2015b

Version: 3.7 New Features Bug Fixes Compatibility Considerations

## **Model and Architecture Design**

### Model Arguments: Parameterize instances of model reference blocks

You can generate VHDL generic or Verilog parameter syntax for model arguments you use in a masked or unmasked Model block. In the model, you can use the model arguments in Gain or Constant blocks.

For details, see Generate Parameterized Code for Referenced Models.

### Integration with Xilinx Vivado System Generator for DSP blocks

You can generate code for subsystems containing Xilinx System Generator for DSP blocks when Xilinx Vivado is your synthesis tool. For setup information, see Xilinx System Generator Setup for ModelSim Simulation.

### struct input and output for top-level MATLAB design function

You can generate HDL code for a top-level MATLAB design function that has struct inputs or outputs. You can also generate HDL code for a test bench that uses struct data. Previously, struct data was supported within the design, but not at the top-level inputs or outputs.

For example, in Vision HDL Toolbox, this removes the requirement to flatten the pixelcontrol structure into the component signals, as shown here.

function [pixOut, hStartOut, hEndOut, vStartOut, vEndOut, validOut] = ... HDLTargetedDesign(pixIn, hStartIn, hEndIn, vStartIn, vEndIn, validIn)

With HDL code generation support for structures, the arguments can now include the control signal structure.

function [pixOut,ctrlOut] = HDLTargetedDesign(pixIn,ctrlIn)

The structure is flattened to the individual control signals in the generated Verilog or VHDL code.

### **Tunable parameters in MATLAB Function block**

When you generate code for a MATLAB Function block that uses a tunable parameter, the coder creates a top-level DUT port for the tunable parameter in the generated code.

For details, see Generate DUT Ports for Tunable Parameters.

### **Output initialization requirement for Stateflow Moore Charts**

If you have a model with a Stateflow Moore Chart, select the **Initialize Outputs Every Time Chart Wakes Up** chart property. By selecting this property, HDL Coder prevents latching of outputs, generates more readable HDL code, and provides better synthesis results.

### **Compatibility Considerations**

In previous versions, you did not have to set the chart property. Starting in R2015b, If you do not select the **Initialize Outputs Every Time Chart Wakes Up** check box, HDL Coder generates an error.

### Enforce ASCII character requirement for model property values

For HDL model properties that require ASCII character strings, HDL Coder now generates an error if you assign a non-ASCII string value.

The following model properties accept non-ASCII character strings:

- BlocksWithNoCharacterizationFile
- CriticalPathEstimationFile
- DateComment
- DistributedPipeliningBarriersFile
- HighlightFeedbackLoopsFile
- SimulationLibPath
- SynthesisProjectAdditionalFiles
- TargetDirectory

### **Compatibility Considerations**

Previously, HDL Coder did not generate an error if you assigned a non-ASCII character string to a model property that required ASCII characters.

To fix the error, at the command prompt, enter: hdlset\_param (gcs, model\_property\_name, 'ASCII\_value').

## **Block Enhancements**

# Expanded Bus Support: Generate HDL for enabled or triggered subsystems with bus inputs and for black boxes with bus I/O

You can now generate HDL code for the following blocks with bus input or output signals:

- Enabled Subsystem
- Triggered Subsystem
- Subsystem with black box implementation

# Library Browser view shows blocks supported for HDL code generation

In the Library Browser, you can enable a filtered view that shows all the blocks that are compatible with HDL code generation. The view shows only those blocks for which you have a license. To use this filtered view, at the command prompt, enter hdllib.

After using the hdllib command, if you close and reopen the Library browser, the view that shows only those blocks that are compatible for HDL code generation persists. To display all blocks in the Library Browser, enter hdllib('off').

For more information, see Show Blocks Supported for HDL Code Generation.

### **Compatibility Considerations**

Previously, the hdllib command created a supported blocks library called hdlsupported. The hdllib command now opens the Library Browser with a view that shows the supported blocks for HDL code generation, but does not create a block library.

To create the supported blocks library, at the command prompt, enter hdllib('librarymodel').

# Trigonometric Function block with sin or cos function can have vector inputs

You can generate code for a Trigonometric Function block with vector inputs when the **Function** is sin, cos, cos + jsin, or sincos, and the **Approximation method** is CORDIC.

In the HDL Block Properties dialog box, you can also set **UsePipelinedKernel** to **Off** for zerolatency combinatorial HDL code. To avoid delay balancing errors, you can set **UsePipelinedKernel** to **Off** if the block is in a feedback loop.

See Trigonometric Function.

### **Discrete FIR Filter supports HDL optimizations**

You can now optimize speed and area of the generated HDL for the Discrete FIR Filter block. Rightclick the subsystem containing the Discrete FIR Filter block, and open the **HDL Code** > **HDL Properties** dialog to specify resource sharing, streaming, and pipeline options. You can use these optimizations when the **Architecture** is Fully parallel. This feature requires an HDL Coder license. See Reduce Critical Path with Distributed Pipelining, Resource Sharing of Multipliers to Reduce Area, and HDL Block Properties.

### HDL-optimized FIR Rate Conversion block and System object

FIR Rate Conversion HDL Optimized block in DSP System Toolbox upsamples, filters, and downsamples a signal using an efficient polyphase FIR structure. The block operates on one sample at a time and provides hardware control signals to pace the flow of samples in and out of the block. The dsp.HDLFIRRateConverter System object provides equivalent MATLAB functionality. Both the block and System object support HDL code generation.

## **Code Generation and Verification**

### HDL Coder Configuration Parameters in list view

The Configuration Parameters list view shows HDL Code Generation parameters. In list view, you can search, filter, sort, and edit parameters. You can also get command-line parameter names for use in scripts. To use the list view, click the **List** button at the top of the Configuration Parameters dialog box.

Some of the HDL Code Generation parameters, such as the lint script, synthesis script, and HDL coding standard parameters, are unavailable in list view. To see all the HDL Code Generation parameters, use the category view.

To learn about Configuration Parameters list view, see Configuration Parameters Dialog Box Overview.

### Support for configuration parameter Default parameter behavior

HDL code you generate for models that use the configuration parameter **Default parameter behavior**, which was previously called **Inline parameters**, follows the new behavior.

To learn more about the **Default parameter behavior** name and functionality change, see Configuration parameter Inline parameters name and functionality change.

### **Compatibility Considerations**

Sample time propagation for Inf rates in Simulink can differ from previous releases. If you have a model with Inf sample times, check the sample time legend to make sure it shows the rates you expect.

To fix code generation issues from such models, fully specify the sample time. For example, specify the sample time for any Constant blocks with Inf sample time.

### Test bench performance improvements with file I/O

Infrastructure improvements in test bench generation with file I/O have improved test bench performance by reducing:

- Simulation time
- Memory use
- Code generation time

HDL Coder writes the DUT stimulus and reference data from your MATLAB or Simulink simulation to data files (.dat). During HDL simulation, the HDL test bench reads the saved stimulus from the .dat files.

To learn more about Simulink test bench generation, see Test Bench Generation.

To learn more about MATLAB test bench generation, see Test Bench Generation.

### **Compatibility Considerations**

The HDL test bench code generated for a design in a previous release may differ from the code generated for the same design in the current release.

Previously, by default, DUT stimulus and reference data was generated as constants in the test bench code. To generate test bench data that used file I/O, you had to set the UseFileIOInTestBench property to 'on'.

The UseFileIOInTestBench property is now 'on' by default.

### Image processing examples

Five examples of image processing and HDL code generation using Vision HDL Toolbox are added in this release.

- Gamma Correction
- Histogram Equalization
- Edge Detection and Image Overlay
- Edge Detection and Image Overlay with Impaired Frame
- Noise Removal and Image Sharpening

## **Speed and Area Optimizations**

# Quality of Results Improvement: Stream and share resources more broadly and efficiently

The streaming optimization works with:

- Subsystems that contain nested subsystems. Previously, the streamed subsystem had to be a leaf subsystem.
- A streaming factor that is divisible by vector width. Previously, the streaming factor had to be a divisor of the vector width.
- Blocks that are not supported for streaming. Instead, the optimization can work around unsupported blocks. Previously, the presence of unsupported blocks caused streaming to fail.

The resource sharing area optimization can implement shared resources at the clock rate within clock-rate pipelining regions, without using oversampling.

The resource sharing optimization can now share a subset of all the identical atomic subsystems in your design. Previously, you had to share all of the atomic subsystems, or none.

The hierarchy flattening optimization can operate on individual atomic subsystems, even if there are other identical atomic subsystems in the design.

### **Multiply-Add block**

A new block, Multiply-Add, that performs a hardware optimized multiplication-addition operation, is available in the HDL Operations block library. Using this block can help your design map to DSPs in hardware. The resource sharing optimization can also share Multiply-Add blocks.

To learn about the Simulink behavior, see Multiply-Add.

To learn about the hardware implementation and HDL block properties, see Multiply-Add.

### Hierarchy flattening for masked subsystems and user library blocks

For masked subsystems and user library blocks, you can flatten hierarchy to enable further speed and area optimization.

For details, see Hierarchy Flattening.

### Loop optimization improvement

The loop streaming implementation now uses fewer multiplexers and therefore uses less area.

### **Complex Gain speed optimization**

Register retiming for a complex Gain block inserts a register between the multiplier and adder.

### Redesigned serializer for streaming and resource sharing

The serializer used in streaming and resource sharing is redesigned as a combinational switch to use less area. It no longer uses registers in its implementation.

### **Tapped Delay optimization**

The Tapped Delay block is supported for streaming, retiming, and floating-point library mapping. It also no longer inhibits clock-rate pipelining.

## **IP Core Generation and Hardware Deployment**

### Tunable Parameters: Map to AXI4 interfaces to enable hardware runtime tuning by the embedded software on the ARM processor

For Xilinx Zynq or Altera SoC hardware, you can map tunable parameters in your Simulink model to an AXI4, AXI4-Lite, or external interface in the generated IP core. You can then use the embedded software to dynamically tune the parameter in hardware.

You can also map tunable parameters to the PCI interface in the Simulink Real-Time FPGA I/O workflow.

The HDL Workflow Advisor Target Platform Interface Table shows tunable parameters in the Port Name column. You can map each tunable parameter to a target platform interface as you can with any DUT port.

To make a tunable parameter available for mapping to a target interface, use it in a Gain, Constant, or MATLAB Function block.

### End-to-end scripting from design through IP core generation, FPGA Turnkey, and generic ASIC/FPGA workflows

You can use the HDL Workflow Command Line Interface (CLI) to script the entire generic ASIC/FPGA, IP core generation, and FPGA Turnkey workflows.

The simplest way to create the script is to configure your design using the HDL Workflow Advisor, generate a target hardware bitstream or project from your Simulink model, then export a script. You can run the exported script, which contains HDL Workflow CLI commands, to replicate your HDL Workflow Advisor settings and generate the same target hardware bitstream or project.

For details, see Run HDL Workflow with a Script.

### Synthesis objective for synthesis tool target optimization

You can specify a high-level synthesis objective that maps to your third-party synthesis tool can use to optimize the target hardware. The following high-level synthesis objectives are available from the HDL Workflow Advisor and the HDL Workflow Command Line Interface:

- Area Optimized
- Compile Optimized
- Speed Optimized
- None (default)

For details about how the synthesis objective maps to Tcl commands, see Synthesis Objective to Tcl Command Mapping.

### AXI4-Stream vector interface

In the hardware-software codesign workflow, for streaming applications, you can use vector ports to connect the hardware DUT to the rest of the model. With an Embedded Coder license, you can then

generate a software interface model that includes the embedded software DMA driver block for the generated IP core.

In the hardware DUT, connect the top-level input and output vector ports to Serializer1D and Deserializer1D blocks. HDL Coder detects this modeling pattern, and generates a software interface model that replaces the Serializer1D, Deserializer1D, and DUT.

For details, see Model Design for AXI4-Stream Interface Generation.

### **Connect IP core with other IP blocks in custom reference designs**

Using the hdlcoder.ReferenceDesign.addInternalIOInterface method, you can define a connection between your generated IP core and other IP in a custom reference design. You can use this method for Altera Quartus II, Xilinx Vivado, and Xilinx ISE hardware targets.

# Kintex UltraScale and Virtex UltraScale device family support in generic ASIC/FPGA and IP core generation workflows

In the generic ASIC/FPGA workflow and IP core generation workflow, you can target Xilinx Kintex UltraScale and Virtex UltraScale devices.
# R2015a

Version: 3.6 New Features Bug Fixes Compatibility Considerations

# **Model and Architecture Design**

# Localized control using pragmas for pipelining, loop streaming, and loop unrolling in MATLAB code

You can use pragmas in your MATLAB code to specify pipelining, loop streaming, and loop unrolling optimizations for specific operations.

For a loop statement, you can use coder.hdl.loopspec to specify loop unrolling or loop streaming.

For an operation or expression, you can use **coder.hdl.pipeline** to insert one or more pipeline registers.

The following example shows how to use these two pragmas:

```
function y = hdltest(x)
    pv = uint8(1);
    pv = coder.hdl.pipeline(pv + x, 4);
    y = uint8(zeros(1,10));
    coder.hdl.loopspec('stream', 5);
    for i = 1:10
        y(i) = pv + i;
    end
end
```

To learn more, see:

- Pipeline MATLAB Expressions
- Optimize MATLAB Loops

#### **Compatibility Considerations**

If you have a model that uses the VariablesToPipeline HDL block property, or a MATLAB design that uses the HDL Workflow Advisor **Pipeline variables** field, the software displays a warning when you generate code.

Replace instances of Variables ToPipeline or **Pipeline variables** with coder.hdl.pipeline. VariablesToPipeline and **Pipeline variables** will be removed in a future release.

#### Model templates for HDL code generation

Model templates are available for you to use when designing a model for HDL code generation. These model templates show design patterns for using Simulink blocks to model hardware and generate efficient HDL code.

For example, the Simulink Template Gallery contains model templates for ROM, state machines, shift registers, and multipliers that map to DSP48s.

To view the HDL Coder model templates, open the Simulink Library Browser, click the New Model button arrow, and select **From Template**. In the Simulink Template Gallery, browse to the HDL Coder folder.

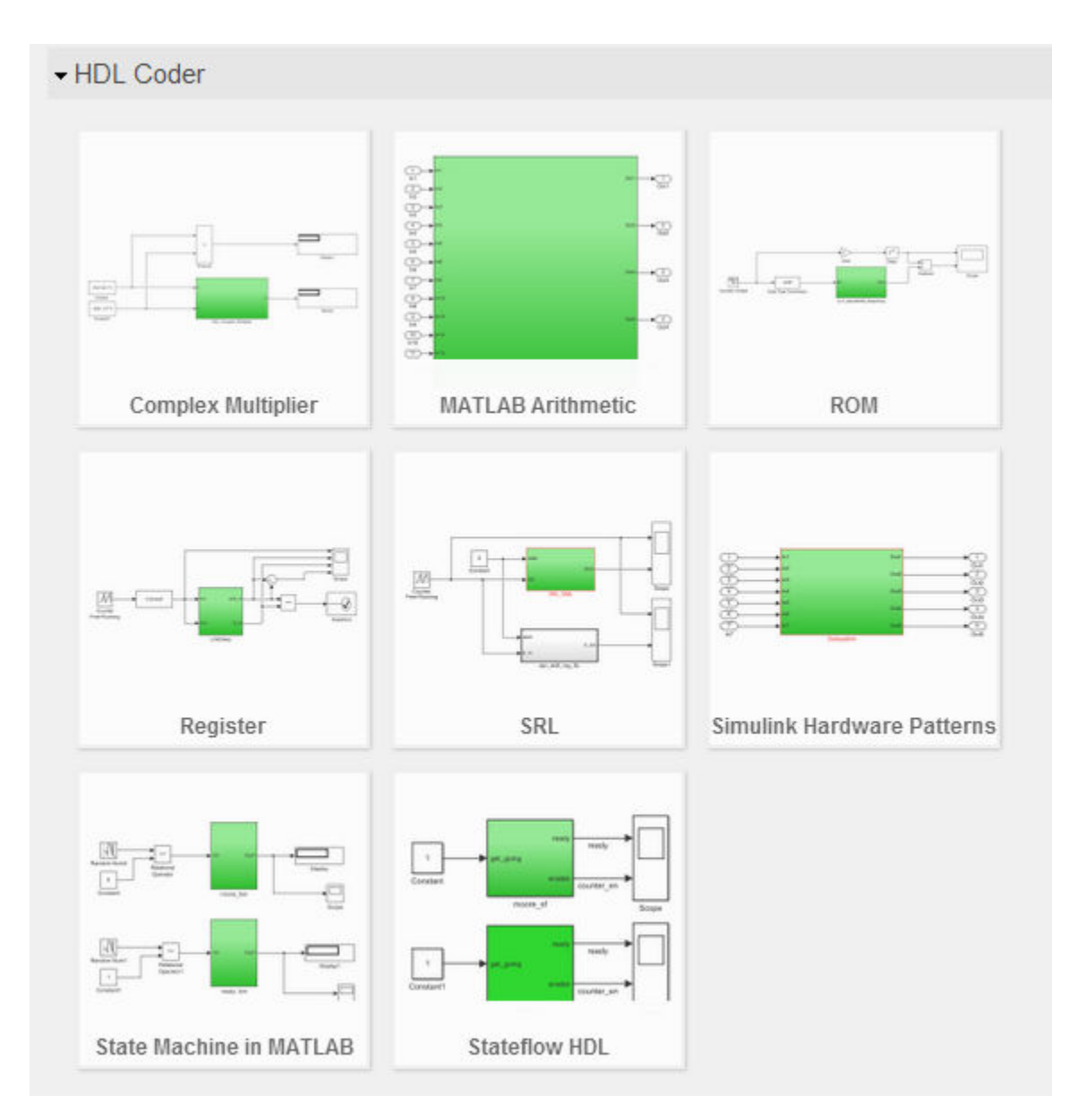

For more information, see Simulink Templates For HDL Code Generation.

# Tunable parameter data type and model reference support enhancements

You can generate a DUT port for tunable parameters that have the following data types:

- Complex
- Vector
- Structure
- Enumeration

You can also generate a DUT port for tunable parameters when your DUT is a model reference.

To learn how to generate code for tunable parameters, see Generate DUT Ports For Tunable Parameters.

## Include custom or legacy code using DocBlock

You can integrate custom or legacy HDL code into your design with a black box subsystem that contains DocBlock.

In the DocBlock HDL Block Properties dialog box, set **Architecture** to HDLText and **TargetLanguage** to your target HDL language. Specify the interface to your custom code by customizing the black box subsystem interface.

For details, see Integrate Custom HDL Code Using DocBlock.

### Single library for VHDL code generated from model references

You can generate VHDL code for model references in your design into a single library. To generate code into a single library, set the UseSingleLibrary property to on using makehdl or hdlset\_param.

#### Timing controller architecture and postfix options in Configuration Parameters dialog box and HDL Workflow Advisor

You can specify the timing controller architecture and timing controller postfix in the Configuration Parameters dialog box and HDL Workflow Advisor, from both Simulink and MATLAB.

You can also specify these timing controller options at the command line.

#### **Functionality Being Removed or Changed**

| Functionality                                         | What Happens When<br>You Use This<br>Functionality | Use This Functionality<br>Instead             | Compatibility<br>Considerations                                                                                                    |
|-------------------------------------------------------|----------------------------------------------------|-----------------------------------------------|----------------------------------------------------------------------------------------------------|
| AlteraBlackBox<br>architecture for<br>Subsystem block | The software displays<br>an error.                 | Create an Altera DSP<br>Builder Subsystem     | Replace all instances of<br>AlteraBlackBox with<br>Module, and follow the<br>procedure in Create an<br>Altera DSP Builder<br>Subsystem.     |
| XilinxBlackBox<br>architecture for<br>Subsystem block | The software displays<br>an error.                 | Create a Xilinx System<br>Generator Subsystem | Replace all instances of<br>XilinxBlackBox with<br>Module, and follow the<br>procedure in Create a<br>Xilinx System Generator<br>Subsystem. |

| Functionality                                                                   | What Happens When<br>You Use This<br>Functionality | Use This Functionality<br>Instead | Compatibility<br>Considerations                                                                                                    |
|---------------------------------------------------------------------------------|----------------------------------------------------|-----------------------------------|----------------------------------------------------------------------------------------------------|
| VariablesToPipelin<br>e block property or<br><b>Pipeline variables</b><br>field | Still runs.                                        | coder.hdl.pipeline                | Replace all instances of<br>VariablesToPipelin<br>e or <b>Pipeline variables</b><br>with<br>coder.hdl.pipeline.<br>See "Localized control<br>using pragmas for<br>pipelining, loop<br>streaming, and loop<br>unrolling in MATLAB<br>code" on page 18-2. |

# **Block Enhancements**

#### **Enumeration support at DUT ports**

You can use enumerated data at the top-level DUT ports for your design, whether the DUT is a MATLAB design function, or a Simulink subsystem or model reference.

### Map to multiple RAM banks

You can map an hdl.RAM System object in your MATLAB code to multiple RAM banks.

If you specify vector inputs to the step method, the hdl.RAM maps to RAM banks. The number of RAM banks is the same as the number of elements in each input vector.

# Code generation for bus output from Bus Selector and Constant blocks

You can generate code for:

- Bus Selector with **Output as bus** enabled.
- Constant with **Output data type** set to Bus.

#### Initial condition for Deserializer1D

For the Deserializer1D block, you can specify the **Initial condition**.

#### **Block support enhancements**

Additional Simulink block features are supported for HDL code generation:

- Delay with delay length of 0
- Delay with Show enable port enabled
- Dot Product within a delay balancing region
- Model reference block Description field maps to a comment
- Deserializer1D and Serializer1D support enumeration data.

# Code generation for predefined System objects in MATLAB System block

You can generate code for the following predefined System objects when you use them in a MATLAB System block:

- hdl.RAM
- comm.HDLCRCDetector
- comm.HDLCRCGenerator
- comm.HDLRSDecoder

- comm.HDLRSEncoder
- dsp.DCBlocker
- dsp.HDLComplexToMagnitudeAngle
- dsp.HDLFFT
- dsp.HDLIFFT
- dsp.HDLNC0

### Specify filter coefficients using a System object

For Biquad Filter, FIR Decimation, FIR Interpolation, CIC Decimation, and CIC Interpolation blocks, HDL code generation is supported for **Coefficient source** set to **System object**. These blocks and objects are available in DSP System Toolbox.

### Libraries for HDL-supported DSP System Toolbox and Communications Toolbox blocks

Find blocks that support HDL code generation, in the 'DSP System Toolbox HDL Support' and 'Communications System Toolbox HDL Support' libraries, in the Simulink library browser. Alternately, you can type dsphdllib and commhdllib at the MATLAB command prompt to open these libraries.

The blocks in dsphdllib and commhdllib have their parameters set for HDL code generation.

# Support for image processing, video, and computer vision designs in new Vision HDL Toolbox product

Vision HDL Toolbox provides pixel-streaming algorithms for the design and implementation of vision systems on FPGAs and ASICs. It provides a design framework that supports a diverse set of interface types, frame sizes, and frame rates, including high-definition (1080p) video. The image processing, video, and computer vision algorithms in the toolbox use an architecture appropriate for HDL implementations.

The toolbox algorithms are designed to generate readable, synthesizable code in VHDL and Verilog (with HDL Coder). The generated HDL code can process 1080p60 in real time.

Toolbox capabilities are available as MATLAB System objects and Simulink blocks.

See Vision HDL Toolbox

# Support for 'inherit via internal rule' data type setting on FIR Decimation and Interpolation blocks

FIR Decimation and FIR Interpolation blocks now support HDL code generation with data types specified by **Inherit via internal rule**. These blocks are available in DSP System Toolbox.

# **Code Generation and Verification**

### Coding standard check for X and Z constants

When you enable the **Industry** coding standard, HDL Coder checks for unknown or high-impedance constants in your design. If your design uses these constants, the coder displays a warning.

For VHDL, the coder checks for X, Z, U, W, H, L, and  $\cdot$ . For Verilog, the coder checks for X and Z.

# **Coding style improvements**

The generated code has the following coding style improvements:

- Stateflow charts for Moore machines generate code that follows the coding style guidelines from Altera and Xilinx. Open the hdlcoder\_fsm\_mealy\_moore model as mentioned in Generate HDL for Mealy and Moore State Machines to see an example of a Moore chart that generates this style of HDL code.
- Comments for a Simulink block appear with the main body of the associated generated code.
- For Unit Delay Resettable, Unit Delay Enabled Resettable, and Delay with **External reset** set to Level, the reset signal is applied within the clocked region for better synthesis results.
- Fewer temporary variables for improved multiplier mapping and readability.
- Expressions of the form (a+1) 1 are reduced to a.
- One-line boolean expressions are generated when they can replace if-else statements.
- Verilog code generated for arrays of constants is more compact. The number of lines of generated code is reduced by 50%.

# Example HDL implementation of LTE OFDM modulator and detector with LTE Toolbox

The Verification of HDL Implementation of LTE OFDM Modulator and Detector example uses Simulink blocks that support HDL code generation to implement a hardware-friendly LTE Orthogonal Frequency Division Multiplexing (OFDM) modulator and detector. Running this example requires LTE Toolbox<sup>™</sup>.

# **Speed and Area Optimizations**

### Critical path estimation without running synthesis

Critical path estimation helps you to find the timing critical path in your design without running thirdparty synthesis tools.

If you enable critical path estimation when you generate code, HDL Coder computes the timing critical path and generates a script that highlights the estimated critical path in the generated model.

To find your estimated critical path, in HDL Workflow Advisor > HDL Code Generation > Set Code Generation Options > Set Basic Options, select Generate high-level timing critical path report.

The estimated critical path is calculated using static timing analysis. In the current release, the timing data for each block is based on Xilinx Virtex-7, speed grade -1 hardware.

If a block in your design does not have timing data, the coder generates a second block highlighting script. To see the uncharacterized blocks in your design, click the script link displayed in the MATLAB command window or HDL Workflow Advisor **Result** pane.

For more information, see Find Estimated Critical Paths Without Synthesis Tools.

### **Clock-rate pipelining enhancements**

The following clock-rate pipelining enhancements are available:

- MATLAB Function blocks that do not have state can be pipelined at the clock rate.
- DUT output ports can be pipelined at the clock rate. In the Simulink HDL Workflow Advisor **Optimizations** tab, enable the **Allow clock-rate pipelining of DUT output ports** option, or set the ClockRatePipelineOutputPorts property to on.
- HDL Coder generates a MATLAB script that highlights blocks that are inhibiting clock-rate pipelining. You can run the script by clicking the associated link the optimization report.

# Partitioning for large multipliers to improve clock frequency and DSP reuse on the FPGA

You can partition large multipliers by specifying a maximum multiplier bit width for your design.

To specify the maximum multiplier bit width, in the HDL Workflow Advisor **Optimization** tab, for **Multiplier partitioning threshold**, enter an integer value greater than or equal to 2. See also MultiplierPartitioningThreshold.

## Highlighting for blocks in the model that prevent retiming

With distributed pipelining, HDL Coder generates a MATLAB script that highlights blocks that are inhibiting the optimization, and displays messages for highlighted blocks that describe why the block is inhibiting the optimization. The script highlights blocks in your original model and generated model.

To run the highlighting script, click the associated link in optimization report.

Script generation is on by default. You can disable script generation by setting the DistributedPipeliningBarriers property to off with makehdl or hdlset\_param.

# Resource sharing for adders and more control over shareable resources

You can now specify the types of blocks or operations to share in the parts of your design that have resource sharing enabled. You can enable or disable resource sharing for adders, multipliers, atomic subsystems, and MATLAB Function blocks.

You can also specify minimum bit widths for shared adders and multipliers.

#### Speed and area optimizations for designs that use Unit Delay Enabled, Unit Delay Resettable, and Unit Delay Enabled Resettable

You can use speed and area optimizations in designs that contain Unit Delay Enabled, Unit Delay Resettable, and Unit Delay Enabled Resettable blocks. For example, you can use the following optimizations:

- Resource sharing
- Streaming
- Distributed pipelining or retiming
- Input, output, and constrained output pipelining
- Clock-rate pipelining

# Resource sharing for multipliers and adders with input data types in different order

You can share multipliers or adders when their input ports have the same data types, but in a different order. For example, you can share the following two multipliers:

- Multiplier A, with uint8 data on port X and uint16 data on port Y.
- Multiplier B, with uint16 data on port X and uint8 data on port Y.

#### Vector streaming for MATLAB code

When the loop streaming optimization is enabled in MATLAB code, HDL Coder applies the streaming optimization to vector operations to minimize multiplexer and register usage.

The following types of vector operations benefit from vector streaming:

• Single vector operations.

For example:

y = u .\* v;

Chained vector operations.

For example:

t = u .\* v; y = t + w;

• Chained vector operations across a persistent variable.

For example:

```
persistent acc;
if isempty(acc)
    acc = uintl6(zeros(size(u)));
end
t = u .* v;
acc = t + acc;
y = acc;
```

# **IP Core Generation and Hardware Deployment**

# Mac OS X platform support

You can install and run HDL Coder to generate code on the 64-bit Mac OS X platform.

## AXI4-Stream interface generation for Xilinx Zynq IP core

You can generate an IP core with an AXI4-Stream interface when you target the Xilinx Zynq-7000 platform and your synthesis tool is Xilinx Vivado.

For an example that shows how to generate an HDL IP core with an AXI4-Stream interface, see Getting Started with AXI4-Stream Interface in Zynq Workflow.

## Custom reference design and custom SoC board support

You can now define a custom SoC board or a custom reference design.

In the HDL Workflow Advisor, you can generate an IP core for a custom board, insert it into a custom reference design, and generate an FPGA bit stream for the SoC hardware.

To learn more about defining and registering a custom board or custom reference design, see:

- Board and Reference Design Registration System
- Register a Custom Board
- Register a Custom Reference Design

For an example, see Define and Register Custom Board and Reference Design for SoC Workflow.

### Automatic iterative optimization for IP core generation and FPGA Turnkey workflows

After you achieve your clock frequency target using automatic iterative optimization, you can generate a custom IP core or use the FPGA Turnkey workflow with the optimized design.

## Speedgoat IO331-6 digital I/O interface target

When you target the Speedgoat IO331-6 board, in the HDL Workflow Advisor **Target platform interface table**, you can select TTL I/O Channel [0:15] to connect your design interface to digital I/O pins.

### IP core settings saved with model

For the IP core generation workflow, when you specify IP core settings, HDL Coder saves the information with your model. The following HDL Workflow Advisor fields are saved with the model as HDL block properties of the DUT block.

| HDL Workflow Advisor field     | HDL Block Property           |
|--------------------------------|------------------------------|
| IP core name                   | IPCoreName                   |
| IP core version                | IPCoreVersion                |
| Additional source files        | IPCoreAdditionalFiles        |
| Processor/FPGA synchronization | ProcessorFPGASynchronization |

For the DUT block, you can set and view **IPCoreName**, **IPCoreVersion**, **IPCoreAdditionalFiles**, and **ProcessorFPGASynchronization** with the HDL Block Properties dialog box or hdlset\_param and hdlget\_param. To learn more about the block properties, see Atomic Subsystem or Subsystem

For an example that shows how to configure target hardware settings in your model, see Save Target Hardware Settings in Model.

### Updates to supported software

HDL Coder has been tested with:

- Xilinx Vivado Design Suite 2014.2
- Altera Quartus II 14.0

For a list of supported third-party tools and hardware, see Supported Third-Party Tools and Hardware.

# R2014b

Version: 3.5 New Features Bug Fixes Compatibility Considerations

# **Model and Architecture Design**

# Custom or legacy HDL code integration in the MATLAB to HDL workflow

You can use a black box System object, hdl.BlackBox, to integrate custom HDL code into your design in the MATLAB to HDL workflow. For example, you can integrate handwritten or legacy HDL code that you previously generated from MATLAB code or a Simulink model.

For an example that shows how to use hdl.BlackBox, see Integrate Custom HDL Code Into MATLAB Design.

### Model reference as DUT for code generation

You can directly generate code for a model reference, without placing it in a Subsystem block. Previously, the code generation DUT had to be a Subsystem block.

### **Tunable parameter support for Gain and Constant blocks**

The coder generates a top-level DUT port for each tunable parameter in your DUT that you use as the **Gain** parameter in a Gain block, or the **Constant value** parameter in a Constant block.

For details, see Generate Code For Tunable Parameters.

### Code generation for Stateflow active state output

If you enable active state output to show child activity or leaf state activity for a Stateflow block, the coder generates code for the active state output. See Active State Output.

### Clock enable minimization for code generated from MATLAB designs

You can minimize clock enable logic in your generated code by setting the MinimizeClockEnables property of the coder.HdlConfig object to true, or by enabling the Minimize clock enables option in the HDL Workflow Advisor.

For details, see Minimize Clock Enables.

## HDL Block Properties dialog box shows only valid architectures

For each block supported for code generation, the HDL Block Properties dialog box **Architecture** drop-down list shows only the architectures that are valid for the block based on mask parameter settings. Previously, all architectures were available for selection regardless of mask parameter settings, and invalid settings caused errors during code generation.

## 2-D matrix types in HDL generated for MATLAB matrices

When you have matrices in your MATLAB code, you can generate 2-D matrices in HDL code. By default, the software generates HDL vectors with additional index computation logic, which can use more area in the synthesized hardware than HDL matrices.

To generate 2-D matrix types in HDL in the MATLAB to HDL workflow:

- In the HDL Workflow Advisor, in the HDL Code Generation > Coding Style tab, select Use matrix types in HDL code.
- At the command line, set the UseMatrixTypesInHDL property of the coder.HdlConfig object to true.

Previously, 2-D matrix types could be generated in HDL for the Simulink MATLAB Function block, but not in the MATLAB to HDL workflow.

# **Block Enhancements**

# Code generation for HDL optimized FFT/IFFT System object and HDL optimized Complex to Magnitude-Angle System object and block

You can generate code for the dsp.HDLFFT and dsp.HDLIFFT System objects, Complex to Magnitude-Angle HDL Optimized block, and dsp.ComplexToMagnitudeAngle System object, which are available in the DSP System Toolbox.

# Added features to HDL optimized FFT/IFFT blocks, including reduced latency

For details of the updates to the FFT HDL Optimized and IFFT HDL Optimized blocks, see the DSP System Toolbox release notes.

### **Compatibility Considerations**

The FFT HDL Optimized and IFFT HDL Optimized blocks take fewer cycles to compute one frame of output than in previous releases. For instance, for the default 1024-point FFT, the latency in R2014a was 1589 cycles whereas in R2014b the latency is 1148. The latency is displayed on the block icon.

If you have manually matched latency paths in models using the R2014a version of the FFT HDL Optimized and IFFT HDL Optimized block, adjust the delay on those paths to accommodate the lower FFT latency.

### HDL Reciprocal block with Newton-Raphson Implementation

The HDL Reciprocal block is available with Simulink. Use this block to implement division operations in models intended for HDL code generation. HDL Reciprocal has two Newton-Raphson HDL implementations, ReciprocalNewton and ReciprocalNewtonSingleRate. The new implementations use fewer hardware resources and can achieve higher clock frequency than Divide or Math Function HDL block implementations.

For the Divide and Math Function blocks, the names of the Newton-Raphson HDL block implementations have changed:

- RecipNewton is now ReciprocalRsqrtBasedNewton.
- RecipNewtonSingleRate is now ReciprocalRsqrtBasedNewtonSingleRate.

If you open a model from a previous release, HDL Coder automatically maps the RecipNewton and RecipNewtonSingleRate implementation names to ReciprocalRsqrtBasedNewton and ReciprocalRsqrtBasedNewtonSingleRate, respectively.

To learn about the HDL Reciprocal block, see HDL Reciprocal.

To learn about the ReciprocalNewton and ReciprocalNewtonSingleRate implementations, see HDL Reciprocal.

# Serializer1D and Deserializer1D blocks

The following new blocks are available from the HDL Operations library for simulation and code generation:

- Serializer1D
- Deserializer1D

### Additional blocks supported for code generation

The following blocks are now supported for code generation:

- Backlash
- Bus assignment
- Coulomb and Viscous Friction
- DC Blocker
- Dead Zone/Dead Zone Dynamic
- Discrete PID Controller
- Hit Crossing
- HDL Reciprocal
- Serializer1D/Deserializer1D
- Wrap to Zero

### **Composite user-defined System object support**

You can generate code for user-defined System objects that contain child user-defined System objects.

### System object output and update method support

You can generate code for the output and update methods in user-defined System objects that inherit from the matlab.system.mixin.Nondirect class.

### hdiram renamed to hdl.RAM

The hdlram System object has been renamed to hdl.RAM and is now available with MATLAB. Previously, hdlram required a Fixed-Point Designer license.

## **Compatibility Considerations**

If you open a design that uses hdlram, the software displays a warning. For continued compatibility with future releases, replace instances of hdlram with hdl.RAM.

| Functionality     | What Happens When<br>You Use This<br>Functionality                                                                         | Use This Functionality<br>Instead                                               | Compatibility<br>Considerations                       |
|-------------------|----------------------------------------------------------------------------------------------------|---------------------------------------------------------------------------------|-------------------------------------------------------|
| HDL Streaming FFT | Still runs. The block is<br>forwarded from<br>hdldemolib to<br>dsp.obselete.                                               | FFT HDL Optimized<br>block, which is available<br>in the DSP System<br>Toolbox. | This block will be<br>removed in a future<br>release. |
| HDL FFT           | Still runs. This block is<br>renamed "HDL<br>Minimum Resource<br>FFT". It is forwarded<br>from hdldemolib<br>dsp.obselete. | FFT HDL Optimized<br>block, which is available<br>in the DSP System<br>Toolbox. | This block will be<br>removed in a future<br>release. |

# Functionality Being Removed or Changed

# **Code Generation and Verification**

# Coding standards customization

If you enable HDL coding standard rule checking, you can enable or disable specific rules. You can specify rule parameters. For example, you can specify the maximum nesting depth for if-else statements. See HDL Coding Standard Customization.

# HDL Designer script generation

You can now generate a lint tool script for Mentor Graphics HDL Designer.

To learn about HDL lint script generation for your Simulink design, see Generate an HDL Lint Tool Script.

To learn about HDL lint script generation for your MATLAB design, see Generate an HDL Lint Tool Script.

# Traceable names for RAM blocks and port signals

When you generate code for a RAM block from the HDL Operations library, the name in the generated code reflects the name in the model. Similarly, port signal names in the generated code are inherited from your model.

For each RAM block of a particular size, the coder generates an HDL module. The module file name reflects the name and size of the RAM block or persistent variable in your design.

For example, suppose DPRAM\_foo is the name of a Dual Port RAM block in your model. The generated code for the instance is:

u\_DPRAM\_foo : DualPortRAM\_Wrapper\_256x8b

The RAM module name and wrapper name also match the name of the Simulink block:

DualPortRAM\_256x8b.vhd DualPortRAM\_Wrapper\_256x8b.vhd

## for-generate statements in generated VHDL code

When you generate VHDL code for block architectures that use replicated structures, the coder generates for-generate statements for better readability. For example, VHDL code generated for the Add and Product blocks uses for-generate statements.

## Validation model generation regardless of delay balancing results

When you enable the **Generate validation model** option, HDL Coder generates the validation model even if delay balancing is unsuccessful. In previous releases, if delay balancing was unsuccessful, the coder did not generate the validation model.

# **Speed and Area Optimizations**

## Clock-rate pipelining to optimize timing in multi-cycle paths

In the Simulink to HDL workflow, for speed optimizations that insert pipeline registers, the coder identifies multi-cycle paths in your design and inserts pipeline registers at the clock rate instead of the data rate. When the optimization is in a slow-rate region or multi-cycle path of the design, clock rate pipelining enables the software to perform optimizations without adding extra latency, or by adding minimal latency. It also enables optimizations such as pipelining and floating-point library mapping inside feedback loops.

Clock-rate pipelining is enabled by default. You can disable clock-rate pipelining in one of the following ways:

- In the HDL Workflow Advisor, in the HDL Code Generation > Set Code Generation Options > Set Advanced Options > Optimization tab, select Clock-rate pipelining.
- At the command line, use makehdl or hdlset\_param to set the ClockRatePipelining parameter to off.

For details, see Clock-Rate Pipelining.

### RAM mapping for user-defined System object private properties

Private properties in user-defined System objects can map to RAM. For details, see Implement RAM Using a Persistent Array or System object Properties.

## Highlighting for feedback loops that inhibit optimizations

You can generate a MATLAB script that highlights feedback loops that may inhibit delay balancing or speed and area optimizations. The script highlights feedback loops in your original model and generated model.

You can also save the highlighting information in a MATLAB script.

For details, see Find Feedback Loops.

### **Optimizations available for conditional-execution subsystems**

The following optimizations are now supported for enabled subsystems and triggered subsystems:

- Resource sharing
- Streaming
- Constrained overclocking
- Floating-point library mapping
- Hierarchy flattening
- Delay balancing
- Automatic iterative optimization

# Variable pipelining in conditional MATLAB code

HDL code generation now supports variable pipelining inside conditional MATLAB code for the MATLAB to HDL workflow and the MATLAB Function block in the Simulink to HDL workflow.

## Optimizations available with UseMatrixTypesInHDL for MATLAB Function block

When you enable 2-D matrix types in the generated HDL code, for the MATLAB to HDL workflow and Simulink to HDL workflow, speed and area optimizations are available. Previously, for the MATLAB Function block, the UseMatrixTypesInHDL parameter was incompatible with speed and area optimizations.

19-10

# **IP Core Generation and Hardware Deployment**

# Support for Xilinx Vivado

The HDL Coder software is now tested with Xilinx Vivado Design Suite 2013.4. You can:

- Generate a custom IP core for the Zynq-7000 platform and automatically integrate it into a Vivado project for use with IP Integrator.
- Program FPGA hardware supported by Vivado using the HDL Workflow Advisor.
- Perform back-annotation analysis of your design.
- Generate synthesis scripts.

# **IP** core generation for Altera SoC platform

You can generate a custom IP core with an AXI4 interface for the Altera SoC platform.

HDL Coder can also insert your custom IP core into a predefined Qsys project to target the Altera Cyclone V SoC development kit or Arrow SoCKit development board. The coder can connect the IP core to the ARM processor via the AXI interface within the project.

The software provides add-on support for Altera SoC hardware via the HDL Coder Support Package for Intel SoC Devices. For more details, see HDL Coder Support Package for Altera SoC Platform.

# Custom HDL code for IP core generation from MATLAB

You can integrate custom HDL code, such as handwritten or legacy HDL code, into your design in the MATLAB to HDL IP core generation workflow. Use one or more hdl.BlackBox System objects in your MATLAB design, and add the HDL source files in the **Additional source files** field.

To learn how to use the **Additional source files** field, Generate a Board-Independent IP Core from MATLAB.

# Target platform interface mapping information saved with model

For the IP core generation workflow, FPGA turnkey workflow, or Simulink Real-Time FPGA I/O workflow, when you map each of your DUT top-level ports to a platform interface, HDL Coder saves the interface mapping information as port properties in your model. The coder also saves workflow and target platform information with the model.

For DUT Inport and Outport blocks, you can set and view **IOInterface** and **IOInterfaceMapping** with the HDL Block Properties dialog box or hdlset\_param and hdlget\_param.

For an example that shows how to configure target platform interface settings, see https://www.mathworks.com/help/releases/R2014b/hdlcoder/examples/save-target-hardware-settings-in-model.html.

### Documentation installation with hardware support package

Starting in R2014b, each hardware support package that you install comes with its own documentation. For a list of support packages available for HDL Coder, with links to documentation, see HDL Coder Supported Hardware.

# R2014a

Version: 3.4 New Features Bug Fixes Compatibility Considerations

# **Model and Architecture Design**

# HDL block library in Simulink

The HDL Coder library, which contains blocks supported for HDL code generation, is available in Simulink. When you create a model using the HDL Coder library, the blocks are preconfigured with settings suitable for code generation.

The HDL Operations library, previously called hdldemolib, is available in Simulink as part of the HDL Coder library. Previously, the HDL Operations blocks were available only with an HDL Coder license.

To view the HDL Operations block library from the Simulink Library Browser, open the **HDL Coder** folder and select **HDL Operations**.

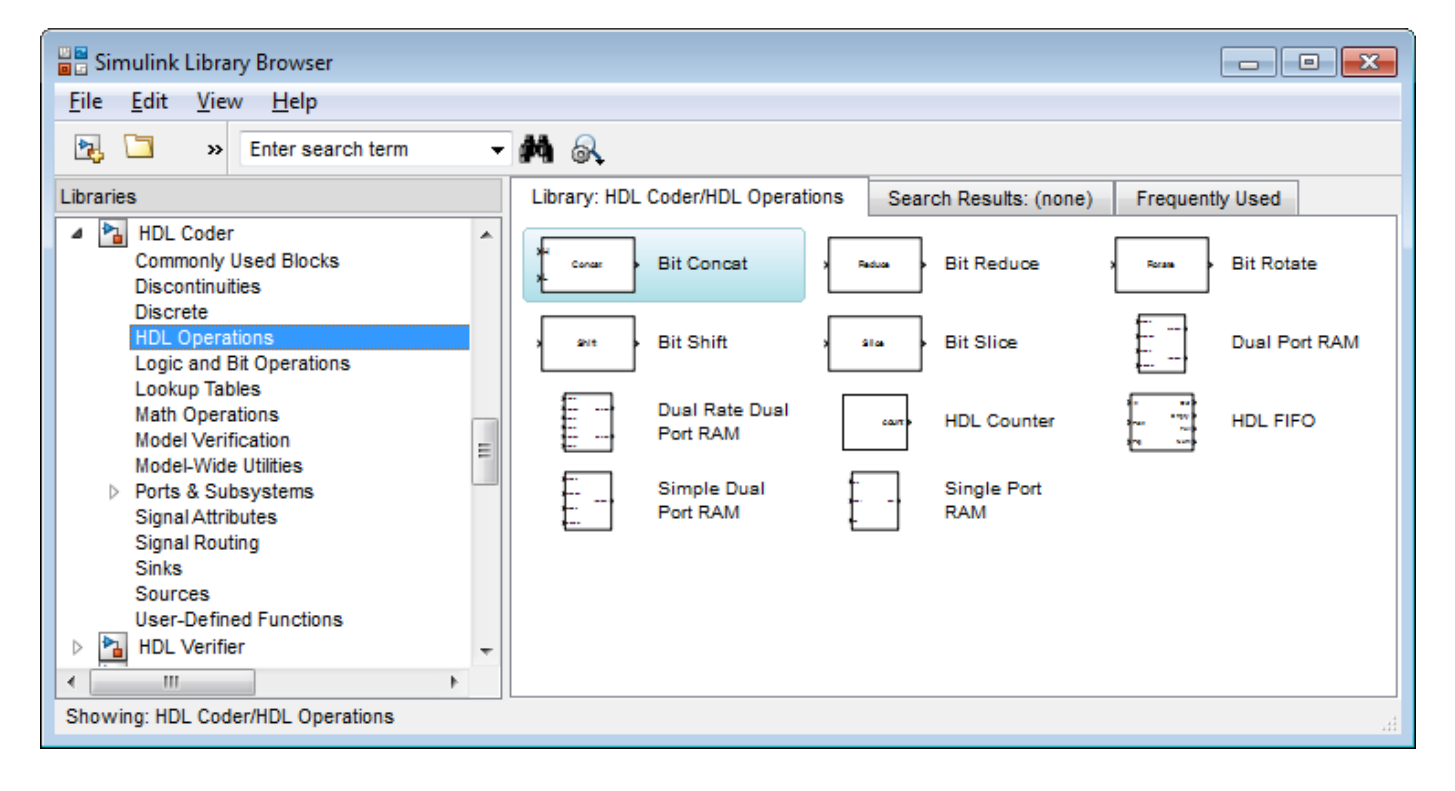

### Persistent keyword not needed in HDL code generation

If your MATLAB code includes a System object that does not have states, you do not need to include the persistent keyword for HDL code generation.

For details, see Limitations of HDL Code Generation for System Objects.

## Negative edge clocking

You can clock your design on the falling edge of the clock.

To generate code that clocks your design on the negative edge of the clock, in the Configuration Parameters dialog box, for HDL Code Generation > Global Settings > Clock Edge, select Falling edge.

Alternatively, at the command line, set the ClockEdge property to 'Falling' using makehdl or hdlset\_param.

For details, see ClockEdge.

### **Bidirectional port specification**

You can specify bidirectional ports for Subsystem blocks that have Architecture set to BlackBox. In the FPGA Turnkey workflow, you can use the bidirectional ports to connect to external RAM.

In the generated code, the ports have the Verilog or VHDL inout keyword. However, Simulink does not support bidirectional ports, so you cannot simulate the bidirectional behavior in Simulink.

To learn more, see Specify Bidirectional Ports.

### Port names in generated code match signal names

You can use the **Icon display** block parameter on Inport and Outport blocks to make your code more readable. When you set the **Icon display** parameter to **Signal name**, **Port number**, or **Port number and signal name**, the port names in the generated code match the display names of the connected signals.

### ModelReference default architecture for Model block

The Model block default architecture is ModelReference. Previously, the default architecture was BlackBox.

## **Compatibility Considerations**

When you open a model created in a previous release, a Model block in that design changes architecture from BlackBox to ModelReference if all the HDL block properties are set to default settings.

To keep the BlackBox architecture for Model blocks, use one of the following workarounds:

- Open the model using the current release, specify the BlackBox architecture for the affected Model blocks, and save the model.
- Open the model using a previous release, specify a nondefault setting for each Model block, and save the model.

## Reset for timing controller

You can generate a reset port for the timing controller, which generates the clock, clock enable, and reset signals in a multirate DUT.

To generate a reset port for the timing controller, set the TimingControllerArch property to resettable using makehdl or hdlset\_param.

To learn more, see Generate Reset for Timing Controller.

### **Reset port optimization**

The coder does not generate a top-level reset port when the code generation subsystem does not contain resettable delays or blocks.

To generate code without a top-level reset port:

- Set the ResetType HDL block parameter to none for all blocks in the DUT with the ResetType parameter.
- For MATLAB Function blocks in your DUT, do not enable block level HDL optimizations, which insert resettable registers.

For details, see ResetType.

### **Functionality Being Removed or Changed**

You cannot save a model that uses an attached control file to apply HDL model or block parameters.

Since the R2010a release, if you open a model that uses a control file, the software shows a warning, and updates the model by applying the HDL parameters to your model and removing the control file. For continued compatibility with future releases, save the updated model.

| Functionality           | What Happens When<br>You Use This<br>Functionality | Use This Instead              | Compatibility<br>Considerations                                                                                                    |
|-------------------------|----------------------------------------------------|-------------------------------|----------------------------------------------------------------------------------------------------|
| hdlapplycontrolfil<br>e | Still runs                                         | hdlset_param,<br>hdlget_param | Do not use control files<br>for model or block<br>configuration. Instead,<br>use hdlset_param and<br>hdlget_param to<br>configure your model. |
| hdlnewblackbox          | Still runs                                         | hdlset_param,<br>hdlget_param | Do not use control files<br>for model or block<br>configuration. Instead,<br>use hdlset_param and<br>hdlget_param to<br>configure your model. |
| hdlnewcontrol           | Still runs                                         | hdlset_param,<br>hdlget_param | Do not use control files<br>for model or block<br>configuration. Instead,<br>use hdlset_param and<br>hdlget_param to<br>configure your model. |

| Functionality     | What Happens When<br>You Use This<br>Functionality | Use This Instead              | Compatibility<br>Considerations                                                                                                    |
|-------------------|----------------------------------------------------|-------------------------------|----------------------------------------------------------------------------------------------------|
| hdlnewcontrolfile | Still runs                                         | hdlset_param,<br>hdlget_param | Do not use control files<br>for model or block<br>configuration. Instead,<br>use hdlset_param and<br>hdlget_param to<br>configure your model. |
| hdlnewforeach     | Still runs                                         | hdlset_param,<br>hdlget_param | Do not use control files<br>for model or block<br>configuration. Instead,<br>use hdlset_param and<br>hdlget_param to<br>configure your model. |

# **Block Enhancements**

#### Code generation for enumeration data types

You can generate code for Simulink, MATLAB, or Stateflow enumerations within your design. In the current release, you cannot generate code if your design uses enumerations at the top-level DUT ports.

To learn more about code generation support for enumerations in Simulink designs, see Enumerations.

To learn more about code generation support for enumerations in MATLAB designs, see Data Types and Scope.

# Code generation for FFT HDL Optimized and IFFT HDL Optimized blocks

You can generate code for the FFT HDL Optimized and IFFT HDL Optimized blocks, which are available in the DSP System Toolbox.

#### **Bus support improvements**

You can generate code for designs that contain:

- DUT ports connected to buses.
- Buses that are not defined with a bus object.
- Nonvirtual buses.

To learn more, see Buses.

### Variant Subsystem support for configurable models

You can generate code for designs containing Variant Subsystem blocks. Using Variant Subsystem blocks enables you to explore and generate code for different component implementations and design configurations.

### Trigger signal can clock triggered subsystems

You can generate code that uses the trigger signals in Triggered Subsystem blocks as clocks. Using triggers as clocks enables you to partition your design into different clock regions in the generated code, but can cause a timing mismatch during testbench simulation.

For details, see Use Trigger As Clock in Triggered Subsystems.

## 2-D matrix types in code generated for MATLAB Function block

You can now generate 2-D matrices in HDL code when you have MATLAB matrices in a MATLAB Function block. By default, the software generates HDL vectors with additional index computation logic, which can use more area in the synthesized hardware than HDL matrices.

For details, see UseMatrixTypesInHDL.

#### 64-bit data support

You can generate code for uint64 and int64 data types in MATLAB code, both in the MATLAB-to-HDL workflow and for the MATLAB Function block in the Simulink-to-HDL workflow.

MATLAB Function block ports must use sfix64 or ufix64 types for 64-bit data, because uint64 and int64 are not yet supported in Simulink.

#### HDL code generation from MATLAB System block

The MATLAB System block, which you use to include System objects in Simulink models, now supports HDL code generation.

For details, see MATLAB System.

#### System object methods in conditional code

HDL code generation now supports System object step method calls inside conditional code regions.

### **Dual Rate Dual Port RAM block**

A new block, Dual Rate Dual Port RAM, is available for simulation and code generation.

The Dual Rate Dual RAM supports two simultaneous read or write accesses at two Simulink rates. When you generate code, the Dual Rate Dual Port RAM block infers a dual-clock dual-port RAM in most FPGAs.

To view the block, open the HDL Operations block library.

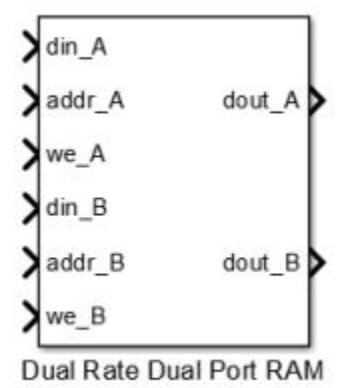

For more information about the block, see Dual Rate Dual Port RAM. For HDL code generation details, see Dual Rate Dual Port RAM.

# Additional blocks and block implementations supported for code generation

The following blocks and block implementations are now supported for code generation:

- Sine, Cosine
- Enumerated Constant
- Delay with **External reset** set to Level.

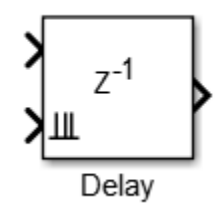

• Multiport Switch with enumerated type at control input.

The HDL FIFO block no longer requires a DSP System Toolbox license. The HDL FIFO block is available in the HDL Operations library.

# **Code Generation and Verification**

# Errors instead of warnings for blocks not supported for code generation

If your design contains blocks or block architectures that are not supported for HDL code generation, the software shows an error and does not generate code. Previously, the software showed a warning, but still generated code, with black box interfaces for the unsupported blocks or block architectures.

# **Compatibility Considerations**

If you want to generate code for models containing unsupported blocks or block architectures, you must **Comment out** the unsupported blocks in Simulink.

# Ascent Lint script generation

You can now generate a lint tool script for Real Intent Ascent Lint.

To learn about HDL lint script generation for your Simulink design, see Generate an HDL Lint Tool Script.

To learn about HDL lint script generation for your MATLAB design, see Generate an HDL Lint Tool Script.

## Incremental code generation and synthesis

In the Simulink-to-HDL workflow, and hardware-software codesign workflow, HDL Coder does not rerun code generation or synthesis tasks unless you have changed your model or other hardware-related project settings. You can save time when you want to regenerate HDL code or FPGA programming files without changing your model, code generation options, or hardware target.

Similarly, in the hardware and software codesign workflow, when you modify the embedded software part of your design without changing the hardware part, HDL Coder does not rerun HDL code generation or synthesis tasks.

When the coder skips code generation or synthesis tasks, the HDL Workflow Advisor shows a message. The message contains a link you can click to force the coder to rerun the task.

## Automatic C compiler setup

In earlier releases, to set up a compiler to accelerate test bench simulation for MATLAB algorithms, you were required to run mex -setup. Now, the code generation software automatically locates and uses a supported installed compiler. You can use mex -setup to change the default compiler. See Changing Default Compiler.

# **Speed and Area Optimizations**

### **RAM mapping scheduler improvements**

The RAM mapping scheduling algorithm now minimizes overclocking when your MATLAB code maps to multiple RAMs. In addition, multiple persistent variables with cyclic read-write dependencies can now map to RAM.

### Performance-prioritized retiming

When you enable distributed pipelining, you can specify a priority for **Distributed pipelining priority**: **Numerical integrity**, or **Performance**. In the previous release, the distributed pipelining algorithm prioritized numerical integrity.

For details, see DistributedPipeliningPriority.

### Retiming without moving user-created design delays

You can use the **Preserve design delays** option to prevent distributed pipelining from moving design delays in your Simulink or MATLAB design. If you specify **Preserve design delays**, distributed pipelining does not move the following design delays:

- Persistent variable in MATLAB code, a MATLAB Function block, or a Stateflow Chart
- Unit Delay block
- Integer Delay block
- Memory block
- Delay block from DSP System Toolbox
- dsp.Delay System object from DSP System Toolbox

For details, see PreserveDesignDelays.

# Resource sharing factor can be greater than number of shareable resources

With the resource sharing area optimization, the software shares the maximum number of shareable resources within your overclocking constraints, even if the sharing factor that you specify is not an integer divisor of the number of shareable resources. This capability can increase resource sharing, and therefore reduce area.

For example, if your subsystem has 11 multipliers, and you set **SharingFactor** to 4, the coder can implement your design with 3 multipliers: 2 multipliers shared 4 ways, and 1 multiplier shared 3 ways. In the previous release, the coder implemented the design with 5 multipliers: 2 multipliers shared 4 ways, and 3 unshared multipliers. The resulting implementation requires overclocking by a factor of 4.

To learn more, see Resource Sharing For Area Optimization.
### Reduced area with multirate delay balancing

When the coder balances delays in a multirate model, it now inserts a single delay at the transition from a much faster rate to a slow rate, and passes through the data samples aligned with the slow rate. Previously, the coder inserted a large number of delays at the faster rate.

### Serializer-deserializer and multiplexer-demultiplexer optimization

The coder removes back-to-back serializer-deserializer and multiplexer-demultiplexer pairs introduced by the implementation of optimizations such as resource sharing and streaming. This results in more area-efficient HDL code.

### **IP Core Generation and Hardware Deployment**

# ZC706 target for IP core generation and integration into Xilinx EDK project

You can target the Xilinx Zynq-7000 AP ZC706 Evaluation Board for IP core generation and Xilinx EDK project integration. After you install the HDL Coder Support Package for Xilinx Zynq-7000 Platform, ZC706 hardware support is available.

#### Automatic iterative clock frequency optimization

You can use the hdlcoder.optimizeDesign function to achieve either your target clock frequency or a maximum clock frequency. Based on your clock frequency goal and target device, the software iteratively generates and synthesizes code, retrieves back annotation data, and inserts delays into your Simulink model to break the critical path.

To learn more, see Automatic Iterative Optimization.

#### Synthesis attributes for multipliers

You can now generate code that includes synthesis attributes to specify multipliers in your design that you want to map to DSPs or logic in hardware. If you specify resource sharing, the software does not share multipliers that have different synthesis attribute settings.

For Xilinx targets, the generated code uses the use\_dsp48 attribute. For Altera targets, the generated code uses the multstyle attribute.

For details, see DSPStyle.

#### **Custom HDL code for IP core generation**

You can integrate custom HDL code into your design in the Simulink-to-HDL IP core generation workflow. You can integrate handwritten or legacy HDL code into an IP core that you generate from a Simulink model.

To include custom HDL code in your IP core design, use one or more Model or Subsystem blocks with Architecture set to BlackBox. Use the **Additional source files** field in the HDL Workflow Advisor to specify corresponding HDL file names.

For details of the IP core generation workflow, see Generate a Custom IP Core from Simulink.

## Synthesis and simulation tool addition and detection after opening HDL Workflow Advisor

In the Simulink-to-HDL workflow, you can set up and add a synthesis tool without having to close and reopen the HDL Workflow Advisor. In the HDL Workflow Advisor, in the **Set Target > Set Target Device and Synthesis Tool** task, click **Refresh** to detect and add the new tool.

You can also set up and add a simulation tool after creating a MATLAB-to-HDL project without having to close and reopen the project. In the HDL Workflow Advisor, in the **HDL Verification > Verify with HDL Test Bench** task, click **Refresh list** to detect and add the new tool.

#### xPC Target is Simulink Real-Time

The **xPC Target FPGA I/O** workflow is now called the **Simulink Real-Time FPGA I/O** workflow. This change reflects the xPC Target<sup>™</sup> product name change to Simulink Real-Time. For details about the product name change, see New product that combines the functionality of xPC Target and xPC Target Embedded Option.

#### Updates to supported software

HDL Coder has been tested with:

- Xilinx ISE 14.6
- Altera Quartus II 13.0 SP1

For a list of supported third-party tools and hardware, see Supported Third-Party Tools and Hardware.

# R2013b

Version: 3.3 New Features Bug Fixes Compatibility Considerations

### **Model and Architecture Design**

#### Model reference support and incremental code generation

You can generate HDL code from referenced models using the Model block. To use a referenced model in a subsystem intended for code generation, in the HDL Block Properties dialog box, set **Architecture** to **ModelReference**.

The coder incrementally generates code for referenced models according to the **Configuration Parameters dialog box > Model Referencing pane > Rebuild** options. However, the coder treats **If any changes detected** and **If any changes in known dependencies detected** as the same. For example, if you set **Rebuild** to either **If any changes detected** or **If any changes in known dependencies detected**, the coder regenerates code for referenced models only when the referenced models have changed.

To learn more, see Model Referencing for HDL Code Generation.

#### Code generation for subsystems containing Altera DSP Builder blocks

You can now generate HDL code for subsystems that include blocks from the Altera DSP Builder Advanced Blockset.

For details, see Create an Altera DSP Builder Subsystem.

To see an example that shows HDL code generation for an Altera DSP Builder subsystem, see Using Altera DSP Builder Advanced Blockset with HDL Coder.

## Module or entity generation for local functions in MATLAB Function block

You can now generate instantiable Verilog modules or VHDL entities when you generate code for local functions in a MATLAB Function block, or for functions on your path that are called from within a MATLAB Function block.

To enable this feature, in the HDL Block Properties dialog box, set **InstantiateFunctions** to **on**. For details, see InstantiateFunctions.

#### **Reset port optimization**

The coder no longer generates a top level reset port when the ResetType HDL block parameter is set to none for all RAM blocks in the DUT.

In previous releases, the generated code included a reset port even when the RAM reset logic was suppressed.

#### Load constants from MAT-files

HDL Coder now generates code for the coder.load function, which you can use to load compiletime constants from a MAT-file. You no longer have to manually type in constants that were stored in a MAT-file. To learn how to use coder.load for HDL code generation, see Load constants from a MAT-File.

### **Block Enhancements**

#### Code generation for user-defined System objects

You can now generate HDL code from user-defined System objects written in MATLAB. System objects enable you to create reusable HDL IP.

The step method specifies the HDL implementation behavior. It is the only System object method supported for HDL code generation.

User-defined System objects are not supported for automatic fixed-point conversion.

To learn how to define a custom System object, see Generate Code for User-Defined System Objects.

# Bus signal inputs and outputs for MATLAB Function block and Stateflow charts

MATLAB Function blocks and Stateflow charts with bus signal inputs or outputs are now supported for code generation. The bus must be defined with a bus object.

#### HDL Counter has specifiable start value

You can now specify a start value for the HDL Counter block. When the counter initializes or wraps around, it counts from the specified start value.

#### Maximum 32-bit address for RAM

For the Single Port RAM block, Simple Dual Port RAM block, Dual Port RAM block, and hdlram System object, the maximum address width is now 32 bits. For more information, see:

- hdlram
- RAM Blocks

#### **Removing HDL Support for NCO Block**

HDL support for the NCO block will be removed in a future release. Use the NCO HDL Optimized block instead.

#### **Compatibility Considerations**

In the current release, if you generate HDL code for the NCO block, a warning message appears. In a future release, any attempt to generate HDL code for the NCO block will cause an error.

## **Code Generation and Verification**

### Coding style improvements according to industry standard guidelines

The coder now follows these industry standard coding style guidelines when generating HDL code:

- Division by a power of 2 becomes a bit shift operation.
- Constants with double data types in the original design are automatically converted to their canonical fixed-point types as long as there is no loss of precision.
- SystemVerilog keywords are treated as reserved words.
- Intermediate signals and latches are reduced when HDLCodingStandard is set to Industry.
- Real data types generate warnings, except when you target an FPGA floating-point library.

# Coding standard report target language enhancement and text file format

HDL Coder now generates the coding standard report according to target language. Coding standard errors, warnings, and messages that do not pertain to your target language no longer appear in the report.

The coding standard report is generated in text file format, in addition to HTML format, to enable easier comparison between multiple runs.

### UI for SpyGlass, Leda, and custom lint tool script generation

You can now use the UI to generate Atrenta SpyGlass, Synopsys<sup>®</sup> Leda, or custom lint scripts in the Simulink-to-HDL and MATLAB-to-HDL workflows.

To learn about HDL lint script generation for your Simulink design, see Generate an HDL Lint Tool Script.

To learn about HDL lint script generation for your MATLAB design, see Generate an HDL Lint Tool Script.

### File I/O to read test bench data in VHDL and Verilog

You can now specify the generated VHDL or Verilog test bench to use file I/O to read input stimulus and output response data during simulation, instead of including data constants in the test bench code. Doing so improves scalability for designs requiring long simulations and large test vectors.

This feature is available for Simulink-to-HDL and MATLAB-to-HDL code generation.

To learn about test bench generation with file I/O in the Simulink-to-HDL workflow, see Generate Test Bench With File I/O.

To learn about test bench generation with file I/O in the MATLAB-to-HDL workflow, see Generate Test Bench With File I/O.

#### Floating point for FIL and HDL cosimulation test bench generation

With the R2013b release, HDL Coder HDL workflow advisor for Simulink supports double and single data types on the DUT interface for test bench generation using HDL Verifier.

#### Fixed-point file name change

The suffix for generated fixed-point files is now \_fixpt. Previously, the suffix was \_FixPt.

### **Compatibility Considerations**

If you have MATLAB-to-HDL projects from previous releases that depend on the generated fixed-point file name, you can use the FixPtFileNameSuffix property to set the suffix to \_FixPt.

## **Speed and Area Optimizations**

### **RAM inference in conditional MATLAB code**

The coder now infers RAM from persistent array variables accessed within conditional statements, such as if-else or switch-case statements, for both MATLAB designs and MATLAB Function blocks in Simulink.

If you have nested conditional statements, the persistent array variables can map to RAM if accessed in the topmost conditional statement, but cannot map to RAM if accessed in a lower level nested conditional statement.

### Coding style for improved ROM mapping

The coder now automatically inserts a no-reset register at the output of a constant matrix access. Many synthesis tools infer a ROM from this code pattern. For details, see Map Matrices to ROM.

# Pipeline registers between adder or multiplier and rounding or saturation logic

The coder now places a pipeline register between an adder or multiplier and associated rounding or saturation logic when distributing pipelining registers. This register placement can significantly improve clock frequency.

### Distributed pipelining improvements with loop unrolling in MATLAB Function block

When you enable distributed pipelining for a MATLAB Function block without persistent variables, set the **Loop Optimization** option to Unrolling for better timing results.

### **IP Core Generation and Hardware Deployment**

#### IP core integration into Xilinx EDK project for ZC702 and ZedBoard

When you generate an IP core from your MATLAB design or Simulink model, HDL Coder can automatically insert the IP core into a predefined Xilinx ZC702 or ZedBoard EDK project for the Zynq-7000 platform. The coder automatically connects the IP core to the AXI interface and ARM processor in the EDK project.

For an overview of the hardware and software codesign workflow, see Hardware and Software Codesign Workflow.

For an example that shows how to deploy your MATLAB design in hardware and software on the Zynq-7000 platform, see Getting Started with HW/SW Co-design Workflow for Xilinx Zynq Platform.

For an example that shows how to deploy your Simulink model in hardware and software on the Zynq-7000 platform, see Getting Started with HW/SW Co-design Workflow for Xilinx Zynq Platform.

#### FPGA Turnkey and IP Core generation in MATLAB to HDL workflow

You can now generate a custom IP core with an AXI4-Lite or AXI4-Stream Video interface from a MATLAB design. You can integrate the generated IP core into a larger design in your Xilinx EDK project.

You can also automatically program an Altera or Xilinx FPGA development board with code generated from your MATLAB design, using the HDL Workflow Advisor FPGA Turnkey workflow. To learn how to use this workflow, see Program Standalone FPGA with FPGA Turnkey Workflow and Getting Started with FPGA Turnkey Workflow.

Previously, IP core generation and FPGA Turnkey were available only for the Simulink to HDL workflow.

# Synthesis tool addition and detection after MATLAB-to-HDL project creation

You can now set up and add a synthesis tool after creating a MATLAB-to-HDL project without having to close and reopen the project. In the HDL Workflow Advisor, in the **Set Code Generation Target** task, click **Refresh list** to detect and add the new tool. For details, see Add Synthesis Tool for Current MATLAB Session.

## Synthesis script generation for Microsemi Libero and other synthesis tools

You can now generate a Microsemi Libero or custom synthesis tool script during Simulink-to-HDL and MATLAB-to-HDL code generation.

In the MATLAB-to-HDL workflow, you can now generate synthesis tool scripts customized for Xilinx ISE, Microsemi Libero, Mentor Graphics Precision, Altera Quartus II, and Synopsys Synplify Pro<sup>®</sup>. The coder populates the scripts with default options, but you can further customize the scripts as needed. In previous releases, you had to enter the synthesis tool commands manually. For details, see Generate Synthesis Scripts.

#### Floating-point library mapping for mixed floating-point and fixedpoint designs

When you enable FPGA target-specific floating-point library mapping, you can now generate code from a design containing both floating-point and fixed-point components. The coder determines whether to map to a floating-point IP block based on the data types in your model.

#### xPC Target FPGA I/O workflow separate from FPGA Turnkey workflow

The HDL Workflow Advisor target workflow that programs Speedgoat boards to run with xPC Target is now called the **xPC Target FPGA I/O** workflow. This workflow is separate from the FPGA Turnkey workflow for Altera and Xilinx FPGA boards.

For an example that shows how to use the xPC Target FPGA I/O workflow, see Generate Simulink Real-Time Interface for Speedgoat Boards.

#### AXM-A75 AD/DA module for Speedgoat IO331 FPGA board

The AXM-A75 AD/DA module for Speedgoat IO331 FPGA board is now available as a hardware target for the **xPC Target FPGA I/O** workflow.

#### Speedgoat IO321 and IO321-5 target hardware support

The xPC Target FPGA I/O workflow now supports the Speedgoat IO321 board and its variant, Speedgoat IO321-5, as separate hardware targets. Previously, the name of the IO321-5 board was IO325.

To learn more about the IO321 and IO321-5 boards, see Speedgoat IO321.

#### Support package for Xilinx Zynq-7000 platform

Generate a custom IP core for the ZC702 or ZedBoard on the Xilinx Zynq-7000 platform using the IP core generation workflow.

To install this support package for MATLAB-to-HDL code generation:

- **1** In the HDL Workflow Advisor, in the **Select Code Generation Target** task, set **Workflow** to **IP Core Generation**.
- 2 For **Platform**, select **Get more**.
- **3** Use Support Package Installer to install the HDL Coder Support Package for Xilinx Zynq-7000 Platform.

To install this support package for Simulink-to-HDL code generation:

- 1 In the HDL Workflow Advisor, in the Set Target > Set Target Device and Synthesis Tool task, set Target workflow to IP Core Generation.
- 2 For Target platform, select Get more.
- **3** Use Support Package Installer to install the HDL Coder Support Package for Xilinx Zynq-7000 Platform.

#### Support package for Altera FPGA boards

Program Altera FPGA boards with your generated HDL code using the FPGA Turnkey workflow.

To install this support package for MATLAB-to-HDL code generation:

- 1 In the HDL Workflow Advisor, in the **Select Code Generation Target** task, set **Workflow** to **FPGA Turnkey**.
- 2 For **Platform**, select **Get more boards**.
- **3** Use Support Package Installer to install the HDL Coder Support Package for Altera FPGA Boards.

To install this support package for Simulink-to-HDL code generation:

- 1 In the HDL Workflow Advisor, in the Set Target > Set Target Device and Synthesis Tool task, set Target workflow to FPGA Turnkey.
- 2 For Target platform, select Get more boards.
- **3** Use Support Package Installer to install the HDL Coder Support Package for Altera FPGA Boards.

#### **Compatibility Considerations**

Previous versions of HDL Coder had built-in support for Altera FPGA boards in the FPGA Turnkey workflow. The current version of HDL Coder does not have built-in support for Altera FPGA boards. To get support for Altera FPGA boards, install the HDL Coder Support Package for Altera FPGA Boards.

#### Support package for Xilinx FPGA boards

Program Xilinx FPGA boards with your generated HDL code using the FPGA Turnkey workflow.

To install this support package for MATLAB-to-HDL code generation:

- 1 In the HDL Workflow Advisor, in the **Select Code Generation Target** task, set **Workflow** to **FPGA Turnkey**.
- 2 For **Platform**, select **Get more boards**.
- **3** Use Support Package Installer to install the HDL Coder Support Package for Xilinx FPGA Boards.

To install this support package for Simulink-to-HDL code generation:

- 1 In the HDL Workflow Advisor, in the Set Target > Set Target Device and Synthesis Tool task, set Target workflow to FPGA Turnkey.
- 2 For Target platform, select Get more boards.
- **3** Use Support Package Installer to install the HDL Coder Support Package for Xilinx FPGA Boards.

#### **Compatibility Considerations**

Previous versions of HDL Coder had built-in support for Xilinx FPGA boards in the FPGA Turnkey workflow. The current version of HDL Coder does not have built-in support for Xilinx FPGA boards. To get support for Xilinx FPGA boards, install the HDL Coder Support Package for Xilinx FPGA Boards.

# Additional FPGA board support for FIL verification, including Xilinx KC705 and Altera DSP Development Kit, Stratix V edition

Several FPGA boards have been added to the HDL Verifier FPGA board support packages, including Xilinx KC705 and Altera DSP Development Kit, Stratix V edition. You can select these boards for FIL verification using the HDL workflow advisor for Simulink.

# R2013a

Version: 3.2 New Features Bug Fixes Compatibility Considerations

## **Model and Architecture Design**

#### Code generation for System objects in a MATLAB Function block

You can now generate code from a MATLAB Function block containing System objects.

For details, see System Objects under MATLAB Language Support, in MATLAB Function Block Usage.

#### Output folder structure includes model name

When you generate code for a subsystem within a model, the output folder structure now includes the model name.

For example, if you generate code for a subsystem in a model, Mymodel, the output folder is hdlsrc/Mymodel.

### **Compatibility Considerations**

If you have scripts that depend on a specific output folder structure, you must update them with the new structure.

#### Prefix for module or entity name

You can now specify a prefix for every module or entity name in the generated HDL code. This feature helps you to avoid name clashes when you want to have multiple instances of the HDL code generated from the same block. For details, see ModulePrefix.

#### Functionality being removed

| Property Name | What<br>Happens<br>When You<br>Use This<br>Property? | Use This Property Instead   | Compatibility Considerations                                                                                                    |
|---------------|------------------------------------------------------|-----------------------------|----------------------------------------------------------------------------------------------------|
| RAMStyle      | Error                                                | RAMArchitecture             | The new property syntax differs.<br>Replace existing instances of<br>RAMStyle with the correct<br>RAMArchitecture syntax.              |
| GainImpls     | Error                                                | ConstMultiplierOptimization | The new property syntax differs.<br>Replace existing instances of<br>GainImpls with the correct<br>ConstMultiplierOptimization syntax. |

### **Block Enhancements**

#### Single rate Newton-Raphson architecture for Sqrt, Reciprocal Sqrt

The Sqrt, Reciprocal Sqrt, reciprocal Divide, and reciprocal Math Function blocks now have a singlerate pipelined architecture. The new architecture enables you to use the high-speed Newton-Raphson algorithm without multirate or overclocking.

The following table lists each block with its new block implementation.

| Block                      | Implementation Name           | Details                         |  |
|----------------------------|-------------------------------|---------------------------------|--|
| Sqrt                       | SqrtNewtonSingleRate          | See Sqrt.                       |  |
| Reciprocal Sqrt            | RecipSqrtNewtonSingleRat<br>e | See Reciprocal Sqrt.            |  |
| Divide (reciprocal)        | RecipNewtonSingleRate         | See Divide (reciprocal).        |  |
| Math Function (reciprocal) | RecipNewtonSingleRate         | See Math Function (reciprocal). |  |

#### Additional System objects supported for code generation

Effective with this release, the following System objects provide HDL code generation:

- comm.HDLCRCGenerator
- comm.HDLCRCDetector
- comm.HDLRSEncoder
- comm.HDLRSDecoder
- dsp.HDLNC0

### Additional blocks supported for code generation

The following blocks are now supported for HDL code generation:

- NCO HDL Optimized
- Bias
- Relay
- Dot Product
- Sum with more than two inputs with different signs
- MinMax with multiple input data types

### **Code Generation and Verification**

#### Static range analysis for floating-point to fixed-point conversion

The coder can now use static range analysis to derive fixed-point data types for your floating-point MATLAB code.

The redesigned interface for floating-point to fixed-point conversion enables you to use simulation with multiple test benches, static range analysis, or both, to determine fixed-point data types for your MATLAB variables.

For details, see Automated Fixed-Point Conversion.

#### Cosimulation and FPGA-in-the-Loop for MATLAB HDL code generation

With the MATLAB HDL Workflow Advisor, the HDL Verification step includes automation for the following workflows:

- Verify with HDL Test Bench: Create a standalone test bench. You can choose to simulate a model using ModelSim or Incisive<sup>®</sup> with a vector file created by the Workflow Advisor.
- Verify with Cosimulation: Cosimulate the DUT in ModelSim or Incisive with the test bench in MATLAB.
- Verify with FPGA-in-the-Loop: Create the FPGA programming file and test bench, and, optionally, download it to your selected development board.

You must have an HDL Verifier license to use these workflows.

#### HDL coding standard report and lint tool script generation

You can now generate a report that shows how well your generated HDL code conforms to an industry coding standard. Errors and warnings in the report link to elements in your original design so you can fix problems.

You can also generate third-party lint tool scripts to use to check your generated HDL code. In this release, you can generate Leda, SpyGlass, and generic scripts.

To learn more about the coding standard report, see HDL Coding Standard Report.

To learn how to generate a coding standard report and lint tool script in the Simulink to HDL workflow, see:

- Generate an HDL Coding Standard Report
- Generate an HDL Lint Tool Script

To learn how to generate a coding standard report and lint tool script in the MATLAB to HDL workflow, see:

- Generate an HDL Coding Standard Report
- Generate an HDL Lint Tool Script

#### File I/O to read test bench data in Verilog

You can now specify the generated HDL test bench to use file I/O to read input stimulus and output response data during simulation, instead of including data constants in the test bench code. Doing so improves scalability for designs needing long simulations.

This feature is available when Verilog is the target language.

For details, see Test Bench Generation with File I/O.

### **Speed and Area Optimizations**

#### User-specified pipeline insertion for MATLAB variables

You can now specify pipeline register insertion for variables in your MATLAB code. This feature is available in both the MATLAB to HDL workflow and the MATLAB Function block.

To learn how to pipeline variables in the MATLAB to HDL workflow, see Pipeline MATLAB Variables.

To learn how to pipeline variables in the MATLAB Function block, see Pipeline Variables in the MATLAB Function Block.

#### Resource sharing and streaming without over clocking

You can now constrain the resource sharing and streaming optimizations to prevent or reduce overclocking. The coder optimizes your design based on two parameters that you specify: maximum oversampling ratio, MaxOversampling, and maximum computation latency, MaxComputationLatency.

For single-rate resource sharing or streaming, you can set MaxOversampling to 1.

To learn more about constrained overclocking, maximum oversampling ratio, and maximum computation latency, see:

- Optimization With Constrained Overclocking
- Maximum Oversampling Ratio
- Maximum Computation Latency

#### **Resource sharing for the MATLAB Function block**

You can now specify a resource sharing factor for the MATLAB Function block to share multipliers in the MATLAB code.

For details, see Resource Sharing and Specify Resource Sharing.

#### Finer control for delay balancing

You can now disable delay balancing for a subsystem within your DUT subsystem.

For details, see Balance Delays.

#### **Complex multiplication optimizations in the Product block**

You can now share multipliers used in a single complex multiplication in the Product block. Distributed pipelining can also move registers between the multiply and add stages of a complex multiplication.

### **IP Core Generation and Hardware Deployment**

#### Generation of custom IP core with AXI4 interface

You can now generate custom IP cores with an AXI4-Lite or AXI4-Stream Video interface. You can integrate these custom IP cores with your design in a Xilinx EDK environment for the Xilinx Zynq-7000 Platform.

For more details, see Custom IP Core Generation.

To view an example that shows how to generate a custom IP core, at the command line, enter:

hdlcoder\_ip\_core\_led\_blinking

#### **Coprocessor synchronization in FPGA Turnkey and IP Core Generation** workflows

The coder can now automatically synchronize communication and data transfers between your processor and FPGA. You can use the new **Processor/FPGA synchronization mode** in the FPGA Turnkey workflow with xPC Target, or when you generate a custom IP core.

For more details, see Processor and FPGA Synchronization.

#### Speedgoat IO331 Spartan-6 FPGA board for FPGA Turnkey workflow

You can now use the Speedgoat IO331 Spartan-6 FPGA board in the FPGA Turnkey workflow with xPC Target.

You must have an xPC Target license to use this feature.

# R2012b

Version: 3.1

**New Features** 

#### Input parameter constants and structures in floating-point to fixedpoint conversion

Floating-point to fixed-point conversion now supports structures and constant value inputs.

### RAM, biquad filter, and demodulator System objects

#### **HDL RAM System object**

With release 2012b, you can use the hdlram System object for modeling and generating fixed-point code for RAMs in FPGAs and ASICs. The hdlram System object provides simulation capability in MATLAB for Dual Port, Simple Dual Port, and Single Port RAM. The System object also generates RTL code that can be inferred as a RAM by most synthesis tools.

To learn how to model and generate RAMs using the hdlram System object, see Model and Generate RAM with hdlram.

#### HDL System object support for biquad filters

HDL support has been added for the following System object:

• dsp.BiquadFilter

#### HDL support with demodulator System objects

HDL support has been added for the following System objects:

- comm.BPSKDemodulator
- comm.QPSKDemodulator
- comm.PSKDemodulator
- comm.RectangularQAMDemodulator
- comm.RectangularQAMModulator

#### Generation of MATLAB Function block in the MATLAB to HDL workflow

You can now generate a MATLAB Function block during the MATLAB to HDL workflow. You can use the generated block for further design, simulation, and code generation in Simulink.

For details, see MATLAB Function Block Generation.

# HDL code generation for Reed Solomon encoder and decoder, CRC detector, and multichannel Discrete FIR filter

#### HDL code generation

In R2012b, HDL code generation support has been added for the following blocks:

- General CRC Syndrome Detector HDL Optimized
- Integer-Input RS Encoder HDL Optimized
- Integer-Output RS Decoder HDL Optimized

#### **Multichannel Discrete FIR filters**

The Discrete FIR Filter block accepts vector input and supports multichannel implementation for better resource utilization.

- With vector input and channel sharing option on, the block supports multichannel fully parallel FIR, including direct form FIR, sym/antisym FIR, and FIRT. Support for all implementation parameters, for example: multiplier pipeline, add pipeline registers.
- With vector input and channel sharing option off, the block instantiates one filter implementation for each channel. If the input vector size is N, N identical filters are instantiated.

Applies to the fully parallel architecture option for FIR filters only.

### Targeting of custom FPGA boards

The FPGA Board Manager and New FPGA Board Wizard allow you to add custom board information so that you can use FIL simulation with an FPGA board that is not one of the pre-registered boards. See FPGA Board Customization.

#### **Optimizations for MATLAB Function blocks and black boxes**

The resource sharing optimization now operates on MATLAB Function blocks. For details, see Specify Resource Sharing.

The delay balancing and distributed pipelining optimizations now operate on black box subsystems. To learn how to specify latency and enable distributed pipelining for a black box subsystem, see Customize the Generated Interface.

#### Generate Xilinx System Generator Black Box block from MATLAB

You can now generate a Xilinx System Generator Black Box block during the MATLAB-to-HDL workflow. You can use the generated block for further design, simulation, and code generation in Simulink.

For details, see Xilinx System Generator Black Box Block Generation.

#### Save and restore HDL-related model parameters

Two new functions, hdlsaveparams and hdlrestoreparams, enable you to save and restore nondefault HDL-related model parameters. Using these functions, you can perform multiple iterations on your design to optimize the generated code.

For details, see hdlsaveparams and hdlrestoreparams.

#### **Command-line interface for MATLAB-to-HDL code generation**

You can now convert your MATLAB code from floating-point to fixed-point and generate HDL code using the command-line interface.

To learn how to use the command line interface, open the tutorial:

showdemo mlhdlc\_tutorial\_cli

#### User-specifiable clock enable toggle rate in test bench

You can now specify the clock enable toggle rate in your test bench to match your input data rate or improve test coverage.

To learn how to specify your test bench clock enable toggle rate, see Test Bench Clock Enable Toggle Rate Specification.

#### RAM mapping for dsp.Delay System object

The dsp.Delay System object now maps to RAM if the RAM mapping optimization is enabled and the delay size meets the RAM mapping threshold.

To learn how to map the dsp.Delay System object to RAM, see Map Persistent Arrays and dsp.Delay to RAM.

#### Code generation for Repeat block with multiple clocks

You can now generate code for the DSP System Toolbox Repeat block in a model with multiple clocks.

#### Automatic verification with cosimulation using HDL Coder

With the HDL Coder HDL Workflow Advisor, you can automatically verify using your Simulink test bench with the new verification step **Run Cosimulation Test Bench**. During verification, the HDL Workflow Advisor and HDL Verifier verify the generated HDL using cosimulation between the HDL Simulator and the Simulink test bench. See Automatic Verification in the HDL Verifier documentation.

#### ML605 Board Added To Turnkey Workflow

The Xilinx Virtex-6 FPGA ML605 board has been added for Turnkey Workflow in the HDL Workflow Advisor.

## R2012a

Version: 3.0

**New Features** 

**Compatibility Considerations** 

#### **Product Name Change and Extended Capability**

HDL Coder replaces Simulink HDL Coder and adds the HDL code generation capability directly from MATLAB.

To generate HDL code from MATLAB, you need the following products:

- HDL Coder
- MATLAB Coder
- Fixed-Point Toolbox<sup>™</sup>
- MATLAB

To generate HDL code from Simulink, you need the following products:

- HDL Coder
- MATLAB Coder
- Fixed-Point Toolbox
- Simulink Fixed Point<sup>™</sup>
- Simulink
- MATLAB

#### **Code Generation from MATLAB**

You can now generate HDL code directly from MATLAB code.

This workflow provides:

- Verilog or VHDL code generation from MATLAB code.
- Test bench generation from MATLAB scripts.
- Automated conversion from floating point code to fixed point code.
- Automated HDL verification through integration with ModelSim and ISim.
- HDL code generation for a subset of System objects from the Communications Toolbox and DSP System Toolbox.
- A traceability report mapping generated HDL code to your original MATLAB code.

The MATLAB to HDL workflow provides the following automated HDL code optimizations:

- Area optimizations: RAM mapping for persistent array variables, loop streaming, resource sharing, and constant multiplier optimization.
- Speed optimizations: input pipelining, output pipelining, and distributed pipelining.

The coder can also generate a resource utilization report, with RAM usage and the number of adders, multipliers, and muxes in your design.

See also HDL Code Generation from MATLAB.

#### **Code Generation from Any Level of Subsystem Hierarchy**

You can now generate HDL code from a subsystem at any level of the subsystem hierarchy. In previous releases, you could generate HDL code from the top-level subsystem only.

This feature also enables you to check any level subsystem for code generation compatibility, and to automatically generate a testbench.

#### Automated Subsystem Hierarchy Flattening

You can now generate code with a flattened subsystem hierarchy, while preserving hierarchy in nested subsystems.

This option enables you to perform more extensive area and speed optimization on the flattened component. It also enables you to reduce the number of HDL output files.

See also Hierarchy Flattening.

#### Support for Discrete Transfer Fcn Block

You can now generate HDL code from the Discrete Transfer Fcn block.

For details, see Discrete Transfer Fcn Requirements and Restrictions.

#### **User Option to Constrain Registers on Output Ports**

A new property, **ConstrainedOutputPipeline**, enables you to specify the number of registers you wish to have on an output port without introducing additional delay on the input to output path. The coder redistributes existing delays within your design to try to meet the constraint. This behavior is different from the **OutputPipeline** property, which introduces additional delay on the input to output path.

If the coder is unable to meet the constraint using existing delays, it reports the difference between the number of desired and actual output registers in the timing report.

## Distributed Pipelining for Sum of Elements, Product of Elements, and MinMax Blocks

The Sum of Elements, Product of Elements, and MinMax blocks can now participate in distributed pipelining if their architecture is set to Tree.

### **MATLAB Function Block Enhancements**

#### Multiple Accesses to RAMs Mapped from Persistent Variables

You can now perform multiple reads and writes to a persistent variable, and the persistent variable will still be mapped to RAM. In previous releases, a RAM mapped from a persistent variable could be accessed only once.

#### Streaming for MATLAB Loops and Vector Operations

You can now perform streaming on MATLAB loops and loops created from vector operations for improved area efficiency.

For details, see Loop Optimization.

#### Loop Unrolling for MATLAB Loops and Vector Operations

You can now unroll user-written MATLAB loops and loops created from vector operations. This enables the coder to perform area and speed optimizations on the unrolled loops.

For details, see Loop Optimization.

#### Automated Code Generation from Xilinx System Generator for DSP Blocks

You can now automatically generate HDL code from subsystems containing Xilinx System Generator for DSP blocks.

For details, see Code Generation with Xilinx System Generator Subsystems.

#### Altera Quartus II 11.0 Support in HDL Workflow Advisor

The HDL Workflow Advisor has now been tested with Altera Quartus II 11.0. In previous releases, the HDL Workflow Advisor was tested with Altera Quartus II 9.1.

#### Automated Mapping to Xilinx and Altera Floating Point Libraries

The coder can now map Simulink floating point operations to synthesizable floating point Altera Megafunctions and Xilinx LogiCORE IP Floating Point Operator v5.0 blocks. To learn more, see FPGA Target-Specific Floating-Point Library Mapping.

For a list of supported Altera Megafunction blocks, see Supported Altera Floating-Point Library Blocks.

For a list of supported Xilinx LogicCORE IP blocks, see Supported Xilinx Floating-Point Library Blocks.

## Vector Data Type for PCI Interface Data Transfers Between xPC Target and FPGA

In the FPGA Turnkey workflow, you can now use vector data types with the **Scalarize Vector Ports** option to automatically generate PCI DMA transfers on the PCI interface between xPC Target and FPGA. You no longer need to manually insert multiplexers, demultiplexers and provide synchronization logic for vector data transfers.

If the **Scalarize Vector Ports** option is disabled when the code generation subsystem has vector ports, the coder displays an error.

### New Global Property to Select RAM Architecture

There is a new global property, RAMArchitecture, that enables you to generate RAMs either with or without clock enables. This property applies to every RAM in your design, and replaces the block level property, RAMStyle. By default, RAMs are generated with clock enables.

To generate RAMs without clock enables, set RAMArchitecture to 'WithoutClockEnable'. To generate RAMs with clock enables, either use the default, or set RAMArchitecture to 'WithClockEnable'. For more information, see Implement RAMs With or Without Clock Enable.

### **Compatibility Considerations**

The coder now ignores the block level property, RAMStyle.

If a block's RAMStyle property is set, the coder generates a warning.

#### **Turnkey Workflow for Altera Boards**

HDL Workflow Advisor now supports Altera FPGA design software and the following Altera development kits and boards:

- Altera Arria II GX FPGA development kit
- Altera Cyclone III FPGA development kit
- Altera Cyclone IV GX FPGA development kit
- Altera DE2-115 development and education board

This workflow has been tested with Altera Quartus II 11.0.

#### **HDL Support For Bus Creator and Bus Selector Blocks**

Release R2012a provides HDL code generation for the Bus Creator and Bus Selector blocks. You must use these blocks for your buses if you want HDL support.

### HDL Support For HDL CRC Generator Block

Release R2012a provides HDL code generation for the new HDL CRC Generator block.

#### **HDL Support for Programmable Filter Coefficients**

When using filter blocks to generate HDL code, you can specify coefficients from input port(s). This feature applies to FIR and BiQuad filter blocks only. Fully Parallel and all serial architectures are supported.

Follow these directions to use programmable filters:

- 1 Select Input port(s) as coefficient source from the filter block mask.
- **2** Connect the coefficient port with a vector signal.
- **3** Specify the implementation architecture and parameters from the HDL Coder property interface.
- 4 Generate HDL code.

#### Notes

- For fully parallel implementations, the coefficients ports are connected to the dedicated MAC directly.
- For serial implementation, the coefficients ports first go to a mux, and then to the MAC. The mux decides the coefficients that used at current time instant
- For Discrete FIR filters, this feature is not supported under the following conditions:
  - Implementations having coefficients specified by dialog parameters (for example, complex input and coefficients with serial architecture)
  - Filters using DA architecture
  - CoeffMultipliers specified as csd or factored-csd
- For Biquad filters, this feature is not supported when CoeffMultipliers are specified as csd or factored-csd.

# Synchronous Multiclock Code Generation for CIC Decimators and Interpolators

You can specify multiple clocks in one of the following ways:

- Use the model-level parameter ClockInputs with the function makehdl and specify the value as 'Multiple'.
- In the Clock settings section of the **Global Settings** pane in the HDL Code Generation Configuration Parameters dialog box, set **Clock inputs** to Multiple.

When you use single-clock mode, HDL code generated from multirate models uses a single master clock that corresponds to the base rate of the DUT. When you use multiple-clock mode, HDL code generated from multirate models use one clock input for each rate in the DUT. The number of timing controllers generated in multiple-clock mode depends on the design in the DUT.

The ClockInputs parameter supports the values 'Single' and 'Multiple', where the default is 'Single'. In the default single-clock mode, the coder behavior is unchanged from previous releases.

#### **Filter Block Resource Report Participation**

Resource reports include the HDL resource usage for filter blocks. The report includes adders, subtractors, multipliers, multiplexers, registers. This feature covers all filter blocks, and all implementations for the block.

You can turn on the report feature using the command line (ResourceReport) or GUI (Generate resource utilization report). The following illustrations show a report for a model that includes a Discrete FIR Filter block.

|                                       | test/dut *                                                                         | _ <b>D</b> X  |  |  |  |
|---------------------------------------|------------------------------------------------------------------------------------|---------------|--|--|--|
|                                       | File Edit View Simulation Format Tools Help                                        |               |  |  |  |
|                                       | □   📽 🖬 🚳   ½ 🖻 💼   🗢 🔿 🏠   으 으   🕨 = 10.0 Normal                                  | - 📮 🚟 🖸       |  |  |  |
|                                       | 1<br>Input<br>Constant                                                             |               |  |  |  |
|                                       | Ready 125% Fixed                                                                   | dStepDiscrete |  |  |  |
|                                       |                                                                                    |               |  |  |  |
| High-level Resource                   | e Utilization Report for test                                                      |               |  |  |  |
| File Edit View G                      | o Debug Desktop Window Help                                                        | ¥             |  |  |  |
| <b>+ → C</b> 🔌 🗛 L                    | .ocation: file:///H:/Documents/MATLAB/hdlsrc/html/test/test_bill_of_materials.html | -             |  |  |  |
| Resource Utili                        | zation Report for test                                                             | Â.            |  |  |  |
| Summary                               |                                                                                    |               |  |  |  |
| Multipliers<br>Adders/Subtractors     |                                                                                    | 2             |  |  |  |
| Registers<br>RAMs                     |                                                                                    | 7             |  |  |  |
| Multiplexers                          |                                                                                    | 3             |  |  |  |
| Detailed Report                       |                                                                                    |               |  |  |  |
| [Expand all] [Collap                  | se all]                                                                            |               |  |  |  |
| Report for Subsystem: d               | ut .                                                                               |               |  |  |  |
| Multipliers (2)                       |                                                                                    |               |  |  |  |
| [-] 12x12-bit Multip]<br>• <u>a b</u> | ly:1                                                                               |               |  |  |  |
| [-] 16x16-bit Multipl                 | ly : 1                                                                             |               |  |  |  |
| Discrete FIR File                     | ter                                                                                |               |  |  |  |
|                                       |                                                                                    | =             |  |  |  |
| [-] 32x32-bit Adder :                 | : 1                                                                                |               |  |  |  |
| • <u>Sum</u>                          |                                                                                    |               |  |  |  |
| [-] 34x34-bit Adder :                 | : 1                                                                                |               |  |  |  |
| Discrete FIR File                     | ter                                                                                |               |  |  |  |
| Registers (7)                         |                                                                                    |               |  |  |  |
| 32-bit Register : 1                   | : 4                                                                                |               |  |  |  |
| Discrete FIR Fill                     | ter                                                                                |               |  |  |  |
| [-] 33-bit Register :                 | : 2                                                                                |               |  |  |  |
| Discrete FIR File                     | ter                                                                                |               |  |  |  |
| Multiplexers (3)                      |                                                                                    |               |  |  |  |
| [-] 33-bit 2-to-1 Mul                 | ltiplexer : 1                                                                      |               |  |  |  |
| Discrete FIR Filter                   |                                                                                    |               |  |  |  |
| [-] 16-bit 4-to-1 Mul                 | ltiplexer : 2                                                                      |               |  |  |  |
| Discrete FIR File                     | ter                                                                                | -             |  |  |  |
| Done                                  |                                                                                    |               |  |  |  |

### HDL Block Properties Interface Allows Choice of Filter Architecture

You can choose from several filter architectures for FIR Decimation and Discrete FIR Filter blocks. Choices are:

- Fully Parallel
- Distributed Architecture (DA)
- Fully Serial

- Party Serial
- Cascade Serial

The availability of architectures depends on the transfer function type and filter structure of filter blocks. For Partly Serial and DA, specify at least **SerialPartition** and **DALUTPartition**, respectively, so that these architectures are inferred. For example, if you select Distributed Architecture (DA), make sure to also set **DALUTPartition**.

| 🖼 HDL Propertie            | es: Discrete FIR Filter     | ×  | HDL Properties: D                                                      | iscrete FIR Filter 🛛 🔀 |  |
|----------------------------|-----------------------------|----|------------------------------------------------------------------------|------------------------|--|
| / Implementation           |                             |    | Implementation                                                         |                        |  |
| Architecture               | Fully Parallel              | •  | Architecture Fully S                                                   | erial 💌                |  |
| -Implementation Parameters |                             |    | Implementation Parameters                                              |                        |  |
| AddPipelineRegisters       | off                         | ~  | InputPipeline 0   MultiplerInputPipeline 0   MultiplerOutputPipeline 0 |                        |  |
| CoeffMultipliers           | multiplier                  | ~  |                                                                        |                        |  |
| InputPipeline              | 0                           |    |                                                                        |                        |  |
| MultiplierInputPipeline    | 0                           |    | OutputPipeline 0                                                       |                        |  |
| MultiplierOutputPipeline   | 0                           |    |                                                                        |                        |  |
| OutputPipeline             | 0                           |    |                                                                        |                        |  |
|                            | Cancel Help App             | ly | <u>O</u> K                                                             | Cancel Help Apply      |  |
| HDL Propertie              | es: Discrete FIR Filter     | X  | HDL Properties: D                                                      | iscrete FIR Filter     |  |
| Implementation             |                             |    | Implementation                                                         |                        |  |
| Architecture               | Partly Serial               | ~  | Architecture Casca                                                     | de Serial 💌            |  |
| -Implementation Parameters |                             |    | Implementation Parameters                                              |                        |  |
| InputPipeline              | 0                           |    | InputPipeline 0                                                        |                        |  |
| MultiplierInputPipeline    | 0                           |    | MultiplierInputPipeline 0                                              |                        |  |
| MultiplierOutputPipeline   | 0                           |    | MultiplierOutputPipeline 0                                             |                        |  |
| OutputPipeline             | 0                           |    | OutputPipeline 0                                                       |                        |  |
| SerialPartition            | -1                          |    | SerialPartition -1                                                     |                        |  |
|                            |                             |    |                                                                        |                        |  |
|                            | Cancel Help App             | ly | <u>o</u> k                                                             | Cancel Help Apply      |  |
| HDL Propertie              | es: Discrete FIR Filter     | X  |                                                                        |                        |  |
| -Implementation            |                             |    |                                                                        |                        |  |
| Architecture               | Distributed Arithmetic (DA) | ~  |                                                                        |                        |  |
| -Implementation Parameters |                             |    |                                                                        |                        |  |
| DALUTPartition             | -1                          |    |                                                                        |                        |  |
| DARadix                    | 2                           |    |                                                                        |                        |  |
| InputPipeline              | 0                           |    |                                                                        |                        |  |
| OutputPipeline             | 0                           |    |                                                                        |                        |  |
|                            |                             |    |                                                                        |                        |  |
|                            |                             |    |                                                                        |                        |  |
|                            | Cancel Help App             | ly |                                                                        |                        |  |

# HDL Support for FIR Filters With Serial Architectures and Complex Inputs

HDL support for serial implementations of a FIR block with complex inputs.

#### HDL Support for External Reset Added for Proportional-Integral-Derivative (PID) and Discrete Time Integrator (DTI) Blocks

External reset support added for level mode.